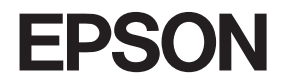

# **VP-1200**

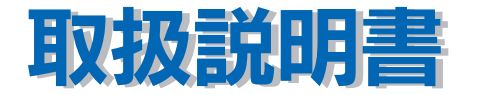

機能・操作方法など、本機を使用していく上で必要となる情報を詳しく説明しています。 また、各種トラブルの解決方法や、お客様からのお問い合わせの多い項目の対処方法を説 明しています。目的に応じて必要な章をお読みください。

# 取扱説明書の種類と使い方

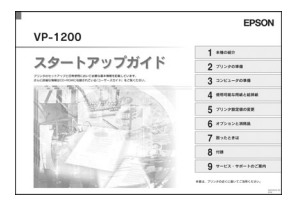

#### スタートアップガイド

セットアップの方法および本機を使用する上で必 要となる主な情報と困ったときの対処方法につい て詳しく説明しています。

Windows での使用方法とプリンタの仕様、コン トロールコード、英字カナ文字コード、漢字コー ドなど詳細については、取扱説明書 (PDF マニュ アル)をご覧ください。

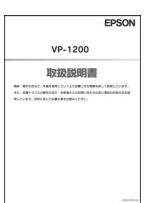

#### 取扱説明書(PDFマニュアル)

本機を使用する上で必要となるすべての情報と 困ったときの対処方法について詳しく説明してい ます。 PDF マニュアルの見方につきましては、53 ペー

ジをご覧ください。

## 本書中のマーク、画面、表記について

### マークについて

本書では、いくつかのマークを用いて重要な事項を記載しています。マークが付いて いる記述は必ずお読みください。

それぞれのマークには次のような意味があります。

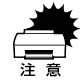

この表示を無視して、誤った取り扱いをすると、プリンタ本体が損傷す る可能性が想定される内容およびプリンタ本体、プリンタドライバや ユーティリティが正常に動作しないと想定される内容、必ずお守りいた だきたい(操作)を示しています。

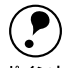

補足説明や知っておいていただきたいことを記載しています。

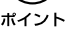

用語\* 用語の説明を記載していることを示します。

L P 関連した内容の参照ページを示しています。

## Windows の表記について

Microsoft® Windows® Operating System Version 3.1 日本語版 Microsoft® Windows®95 Operating System 日本語版 Microsoft® Windows®98 Operating System 日本語版 Microsoft® Windows®Millennium Edition Operating System 日本語版 Microsoft® WindowsNT® Operating System Version 4.0 日本語版 Microsoft® WindowsNT® Operating System Version 3.51 日本語版 Microsoft® Windows®2000 Operating System 日本語版

本書中では、上記各オペレーティングシステムをそれぞれ、Windows 3.1、Windows 95、Windows 98、Windows Me、Windows NT4.0、Windows NT3.51、Windows 2000 と表記しています。またこれらを総称する場合は「Windows」、複数のWindows を併 記する場合は「Windows 95/98/NT4.0」のようにWindows の表記を省略することが あります。

### PC-98 系の表記について

本書中では、EPSON PC シリーズ、PC-9801 シリーズ /PC-9821 シリーズを総称して "PC-98 系"と表記します。

#### 画面について

本書に掲載する Windows の画面は、特に指定がない限り Windows 98 の画面を使用 しています。

#### 給紙方法の呼称について

本書で説明する給紙方法とプリンタドライバ上の表記は以下のようになります。

| 給紙方法                     | プリンタドライバの表記 |
|--------------------------|-------------|
| 単票紙を「用紙ガイド」から手差し給紙する     | 手差し         |
| 単票紙をカットシートフィーダから給紙する     | カットシートフィーダ  |
| 連続紙をリアプッシュトラクタから給紙する     | プッシュトラクタ    |
| 連続紙をプルトラクタ(リア、ボトム)から給紙する | プッシュトラクタ    |

プリンタドライバの表記"カットシートフィーダ"は本機に標準添付されているプリンタドライバ上の表記です。

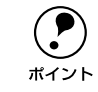

他のソフトウェアでは、類似の表記をしていることがあります。 <例> カットシートフィーダファーストビン、カットシートフィーダ / ビン #1

# もくじ

| <b>=</b> . < | 1 | L     |
|--------------|---|-------|
| 0            |   | <br>r |

# Windows からの印刷

| Windows でのセットアップ               | 9  |
|--------------------------------|----|
| システム条件の確認                      | 9  |
| プリンタソフトウェアのインストール              | 10 |
| 印刷手順                           | 14 |
| プリンタドライバの設定                    | 17 |
| プリンタドライバの設定方法                  | 17 |
| プリンタドライバの設定項目                  | 18 |
| 用紙サイズ(ユーザー定義サイズ)の登録方法          | 23 |
| 印刷の中止方法                        | 25 |
| EPSON プリンタウィンドウ!3              | 26 |
| EPSON プリンタウィンドウ !3 とは          | 26 |
| プリンタの状態を確認するには                 | 27 |
| モニタの設定                         | 28 |
| プリンタを共有するには                    | 31 |
| プリントサーバの設定(Windows 95/98/Me)   | 32 |
| プリントサーバの設定(Windows NT4.0/2000) | 35 |
| クライアントの設定                      | 36 |
| プリンタ接続先の設定                     | 44 |
| プリンタソフトウェアの削除                  | 46 |

## 使用可能な用紙と給排紙

| 使用可能な用紙           | 50 |
|-------------------|----|
| 連続紙(連続複写紙)        | 50 |
| ラベル連続紙            | 53 |
| 単票紙(単票複写紙)        | 55 |
| アジャストレバーの設定       | 57 |
| 給紙経路の設定方法         | 58 |
| 連続紙のセットと排紙        | 59 |
| トラクタユニットの付け替え     |    |
| 連続紙のセット(プッシュトラクタ) | 63 |
| 連続紙のセット(プルトラクタ)   | 66 |
| 排紙の仕方             | 69 |
| ティアオフ機能           | 72 |
| 用紙位置の微調整          | 73 |
| 単票紙のセットと排紙        | 76 |

| 連続紙(プッシュトラクタ) | と単票紙の切り替え |  |
|---------------|-----------|--|
| 連続紙から単票紙への切り  | り替え       |  |
| 単票紙から連続紙への切り  | り替え       |  |

# プリンタ設定値の変更

| プリンタ設定の方法     | 81 |
|---------------|----|
| 操作パネルで設定する    | 81 |
| プリンタドライバで設定する | 81 |
| 操作パネルからの設定    | 82 |
| 設定項目          | 82 |
|               |    |
| 16 進ダンプ印刷     |    |
|               |    |

# オプションと消耗品

| オプションと消耗品の紹介        | 88  |
|---------------------|-----|
| パラレルインターフェイスケーブル    | 88  |
| シリアルインターフェイスケーブル    |     |
| USB 変換ケーブル          | 89  |
| カットシートフィーダ          | 89  |
| プルトラクタユニット          |     |
| リボンカートリッジ / リボンパック  |     |
| ESC/P リファレンスマニュアル   | 90  |
| リボンカートリッジの交換        | 91  |
| カットシートフィーダの取り付けと使い方 |     |
| 什樣                  |     |
| カットシートフィーダの取り付け     | 96  |
| カットシートフィーダの使い方      |     |
| 通信販売のご案内            | 102 |

# 困ったときは

| 用紙が詰まったときは                      | 104 |
|---------------------------------|-----|
| 処理方法                            | 104 |
| 用紙詰まりの予防                        | 105 |
| ランプが点灯しない                       | 107 |
| ランプが点灯していても印刷できない               | 108 |
| リボンカートリッジの取り付けを確認しましょう          | 108 |
| プリンタとコンピュータの接続を確認しましょう          | 108 |
| プリンタドライバが正しくインストールされているか確認しましょう | 109 |
| プッシュ / プルトラクタ、カットシートフィーダから給紙しない | 109 |
| エラーが発生していないか確認しましょう(プリンタ側)      | 109 |
| エラーが発生していないか確認しましょう             | 110 |
| 紙送りがうまくいかない                     | 112 |

| 排紙が正常にできない                          | .114  |
|-------------------------------------|-------|
| 印刷結果が画面表示と異なる                       | .115  |
| 印刷される文字が画面表示と異なる                    | .115  |
| 印刷位置(結果)が画面表示と異なる                   | . 116 |
| 罫線がずれる                              | .117  |
| 設定と異なる印刷をする                         | . 118 |
| 印刷品質がよくない                           | .119  |
| 印刷ムラがある・汚い                          | . 119 |
| 印刷が薄い                               | . 119 |
| プリンタドライバの使い方が分からない                  | .120  |
| 用紙サイズの設定の仕方が分からない                   | . 120 |
| インストールの仕方が分からない                     | . 120 |
| プリンタドライバの入手方法、ダウンロード方法              | . 120 |
| プッシュ / プルトラクタ、カットシートフィーダから給紙しない     | . 121 |
| オプション関係のトラブル                        | .122  |
| カットシートフィーダで給排紙が正常にできない              | . 122 |
| プルトラクタユニットを使用して紙送りがうまくできない          | . 123 |
| プッシュ / プルトラクタ、カットシートフィーダから給紙しない     | . 123 |
| EPSON プリンタウィンドウ!3でのトラブル             | .124  |
| 通信エラーが発生する                          | . 124 |
| EPSON プリンタウィンドウ!3 を削除(アンインストール)できない | . 125 |
| USB 変換ケーブル接続時のトラブル                  | .126  |
| インストールできない(Windows 98/Me/2000)      | . 126 |
| その他のトラブル                            | .129  |
| 印刷中に印刷速度が遅くなった、途中で止まった              | . 129 |
| 漏洩電流について                            | . 129 |
| どうしても解決しないときは                       | .130  |

# 付録

| プリンタのお手入れ                     | 133 |
|-------------------------------|-----|
| プリンタの運搬                       | 134 |
| プリンタの仕様                       | 135 |
| コントロールコード表                    | 143 |
| 英数カナ文字コード表                    | 147 |
| カタカナコード表                      | 147 |
| 拡張グラフィックスコード表                 |     |
| マルチリンガルコード表                   |     |
| マルチリンガルユーロコード表                |     |
| 国際文字                          |     |
| 漢字コード表                        | 150 |
| 漢字コード表                        |     |
| 旧 JIS(JIS C6226-1978)との違いについて | 156 |

| PC-98 系コンピュータでお使いになる場合 | 161 |
|------------------------|-----|
| ハードコピー                 |     |
| リスト出力                  |     |
| PC-PR201Hとの違い          |     |

# サービス・サポートのご案内

| サービス・サポートのご案内                    |     |
|----------------------------------|-----|
| エプソンインフォメーションセンター                |     |
| インターネット                          |     |
| エプソン FAX インフォメーション               |     |
| ショールーム                           |     |
| パソコンスクール                         |     |
| 保守サービスのご案内                       |     |
| フロッピーディスクについて (Windows)          |     |
| フロッピーディスクを作成する                   |     |
| インストール方法                         |     |
| 最新プリンタドライバの入手方法とインストール方法         |     |
| Windows 3.1/NT3.51 のプリンタドライバについて |     |
| 索引                               | 170 |

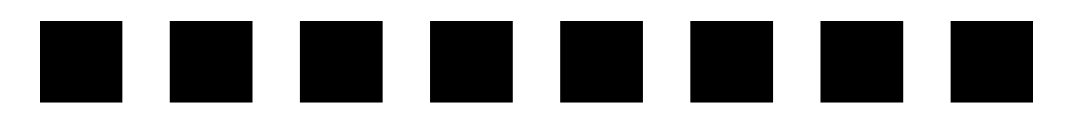

# Windows からの印刷

| ● Windows でのセットアップ   | 9  |
|----------------------|----|
| ●印刷手順                | 14 |
| ● プリンタドライバの設定        | 17 |
| ● 印刷の中止方法            |    |
| ● EPSON プリンタウィンドウ !3 |    |
| ● プリンタを共有するには        | 31 |
| ● プリンタ接続先の設定         | 44 |
| ● プリンタソフトウェアの削除      | 46 |

# Windows でのセットアップ

ここではプリンタに添付のCD-ROMに収められているプリンタドライバのインストール、プリンタ監視ユーティリティ「EPSON プリンタウィンドウ!3」のインストール手順について説明します。

|      | • 添付のプリンタドライバは、CD-ROM でご提供しております。3.5 インチの        |
|------|--------------------------------------------------|
| ポイント | フロッピーティスクからインストールされる場合は、以下のペーシを参照してください。         |
|      | ∠⑦ 本書「フロッピーディスクについて(Windows)」166 ページ             |
|      | • Windows 3.1/NT3.51のプリンタドライバは、添付のCD-ROM に収められてい |
|      | ません。以下のページを参照して、「最新のプリンタドライバ入手方法」と               |
|      | 同様の方法で入手してください。                                  |
|      | ∠͡͡尔 本書「Windows 3.1/NT3.51 のプリンタドライバについて」169 ページ |
|      | ∠☞ 本書「最新プリンタドライバの入手方法とインストール方法」168 ページ           |

## システム条件の確認

使用するハードウェアおよびシステムの最低条件は以下の通りです。

| OS      | Windows 95             | Windows 98                  | Windows Me              | Windows<br>NT4.0                          | Windows<br>2000         |
|---------|------------------------|-----------------------------|-------------------------|-------------------------------------------|-------------------------|
| CPU     | i486SX®以上              | i 4 8 6 D X ®<br>(66MHz) 以上 | Pentium®<br>(150MHz) 以上 | i486 (25MHz)<br>以上 X86 系また<br>はPentium®以上 | Pentium®<br>(133MHz) 以上 |
| 主記憶メモリ  | 8MB以上                  | 16MB 以上                     | 64MB 以上                 | 16MB 以上                                   | 32MB 以上                 |
| ハードディスク | 50MB 以上                | 50MB 以上                     | 50MB 以上                 | 20MB 以上                                   | 40MB 以上                 |
| ディスプレイ  | VGA (640 × 480) 以上の解像度 |                             |                         |                                           |                         |

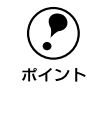

本機は ECP モード、EPP モードには対応しておりません。お使いのコンピュー タが ECP モードになっている場合は、BIOS の設定をノーマルモードまたはス タンダードモードに変更してください。変更方法については、お使いのコン ピュータの取扱説明書を参照してください。

## EPSON プリンタウィンドウ!3の動作条件

EPSON プリンタウィンドウ !3 はプリンタの状態を監視して、エラーメッセージなど を表示するユーティリティソフトです。プリンタドライバのインストール後、引き続 いてインストールすることができます。

| 対象 OS          | Windows 95/98/Me/NT4.0/2000               |
|----------------|-------------------------------------------|
| 監視可能なプリンタの接続形態 | パラレルおよび USB 接続でのローカルプリンタ /Windows 共有プリンタ* |

\* Windows 95/98/Me 環境の場合、ご利用のコンピュータに IPX/SPX 互換プロトコルが組み込まれている と監視できません。

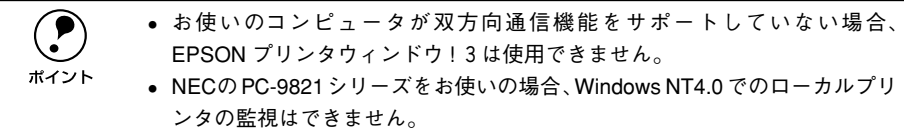

• シリアルケーブル接続で EPSON プリンタウィンドウ 13 は使用できません。

## プリンタソフトウェアのインストール

本機を使用するために必要な次のソフトウェアをインストールします。

- プリンタドライバ
- EPSON プリンタウィンドウ!3
- プリンタの電源がオフになっていることを確認します。

コンピュータの電源をオンにし、Windows を起動します。

|      | <ul> <li>Windows 起動時に次のような画面が表示された場合は、[キャンセル] ボンをクリックしてください。</li> </ul>                                                                                                    |                                                                                                    |  |
|------|----------------------------------------------------------------------------------------------------|----------------------------------------------------------------------------------------------------|--|
| ホインド | <例1> Windows 98 の場合                                                                                                    | <例 2 > Windows 2000 の場合                                                                                                    |  |
|      | HLVI-P52705807979-F<br>たの時しに5イバを接触しています:<br>はつい VF-100<br>「たんからイバを接触しています:<br>からい VF-100<br>「たんからイバを使うくたい」<br>「たんからイバを接触しています。<br>またい、<br>「たんからイバを接触しています。<br>またい、<br>「たんからイバを接触しています。<br>またい、<br>「たんからイバを接触しています。<br>またい、<br>「たんからイバを接触しています。」<br>またい、<br>「たんからイバを接触しています。」<br>またい、<br>「たんからイバを接触しています。」<br>またい、<br>「たんからイバを接触しています。」<br>またい、<br>「たんからイバを接触しています。」<br>またい、<br>「たんからイバを接触しています。」<br>またい、<br>「たんからイバを接触しています。」<br>またい、<br>「たんからイバを接触しています。」<br>またい、<br>「たんからイバを接触しています。」<br>またい、<br>「たんからイバを使うくい」、<br>トークシュア・<br>プレインスクロークションで、<br>「たんからイバを使うくい」、<br>「たんからイバを使うくい」、<br>「たんからイバを使うくい」、<br>トークシュア・<br>プレインスクロークションで、<br>「たんからイバを使うくい」、<br>トークシュア・<br>プレインスクロークションで、<br>「たんからイバを使うくい」、<br>「たんからイバを使うくい」、<br>トークシュア・<br>プレインスクロークションで、<br>「たんからくい」、<br>「たんからくい」、<br>トークシュア・<br>プレインスクロークションで、<br>「たんからくい」、<br>「たんからくい」、<br>トークシュア・<br>プレインスクロークションで、<br>「たんからくい」、<br>「たんか」<br>「たんからくい」、<br>「たんからくい」、<br>「たんから、<br>「たんか」<br>「たんか」<br>「たんか」<br>「たんか」<br>「たんから、<br>「たんか」<br>「たんか」 | KUUN-Pウエアの検索ウィザーPの開始     KUUN-Pウエアの検索ウィザーPの開始     Compared Amount Amount |  |
|      | ● Windows NT4.0/2000 の場合、ロ-<br>のあるユーザーでログオンする必                                                                                                    | - カルマシンの管理者権限(Administrator)<br>要があります。                                                                                                    |  |

3 プリンタドライバ・ユーティリティ CD-ROM をコンピュータにセットします。

以下の画面が表示されたら[ドライバ・ユーティリティのインストール]を選択して、 [次へ] ボタンをクリックします。

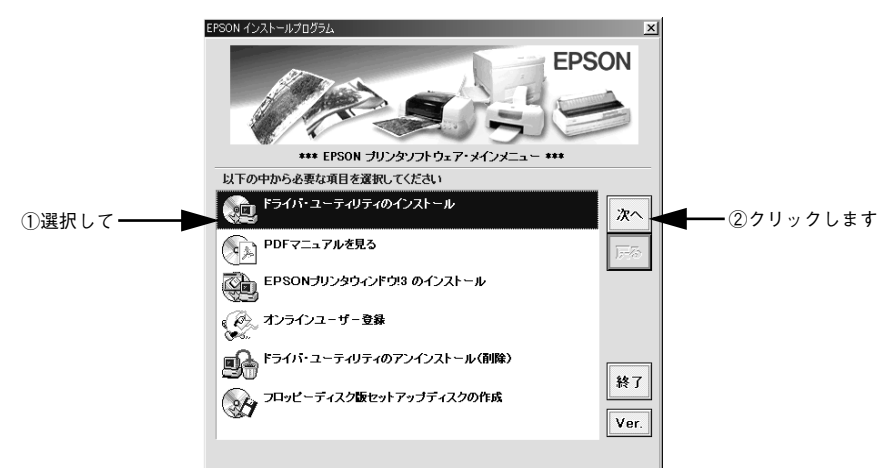

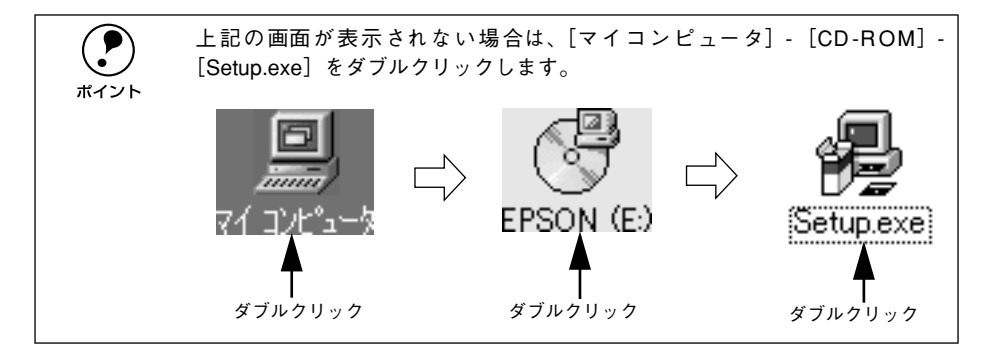

お使いの機種のアイコンが選択されていることを確認して、[OK] ボタンをクリックします。

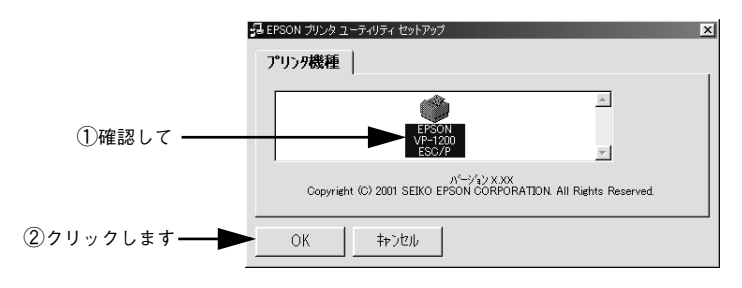

5

6 以下の画面が表示されたら、使用許諾契約書の内容をご確認の上、[同意する]ボタンを クリックします。

プリンタドライバのインストールが始まります。

|         | EPSON プリンタ ユーティリティ セットアップ 📈                                                                               |
|---------|----------------------------------------------------------------------------------------------------|
|         | 使用許諾契約書                                                                                                   |
|         | 次の使用許諾契約書をお読みください。セットアップを続行するには、この契約<br>への同意が必要です。                                                        |
|         | セイコーエブソン・ソフトウェア使用許諾契約                                                                                     |
|         | このソフトウェアを使用する前に本ライセンス契約書参注意してお読 ―<br>みくださ、ぃこのソフトウェアを使用することによって本契約条項の拘<br>東を受けることに同意したとみなされます。             |
|         | 1.使用許諾。セイコーエブンン株式会社(以下「当社」といいます)<br>はお客様(以下)使用者」といいます)に対し、本使用許諾契約にとも<br>なうアプリケーション、システムその他のソフトウェア(以下「ソフトウ |
|         | 残りの部分を表示させるには、[Page Down]キーを押してください。                                                                      |
| クリックトキオ |                                                                                                    |
| シリックしょう | 「同意する」「同意しない」                                                                                             |

[OK] ボタンをクリックします。

EPSON プリンタウィンドウ!3のインストールが始まります。

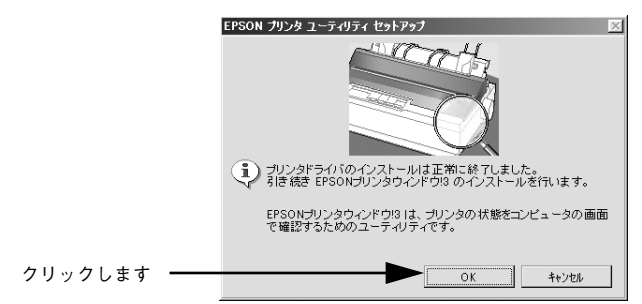

## 8 以下の画面が表示されたら、プリンタの電源をオンにします。

プリンタの接続先の設定を行います。 ⑧ の画面が表示されるまでしばらくお待ちくだ さい。

USB 変換ケーブルをお使いの場合は、プリンタの電源をオンにしてから、USB 変換 ケーブルをコンピュータに接続します。

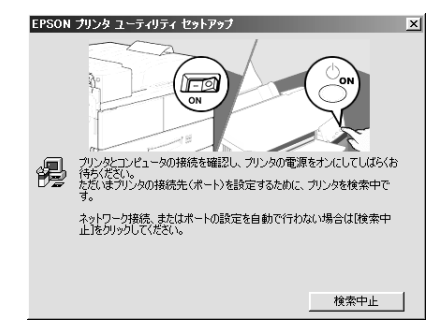

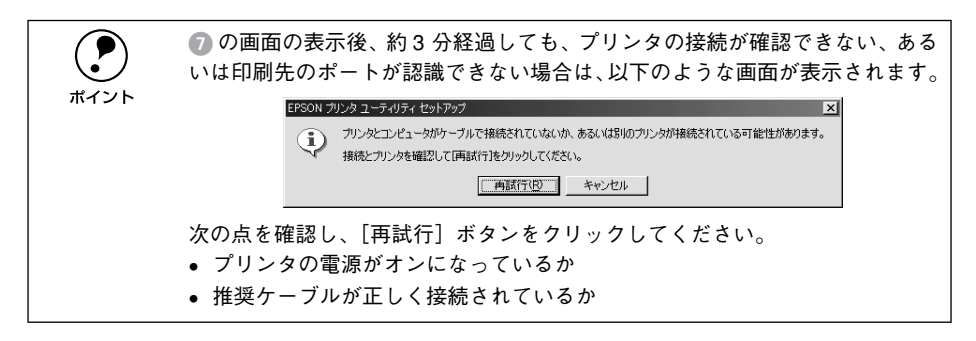

## 以下のような画面が表示されたら、[OK] ボタンをクリックします。

表示される画面はご利用の環境によって異なります。これでプリンタソフトウェアの インストールは終了です。

再起動を促すメッセージが表示された場合は、Windows を再起動してください。

|             | EPSON プリンタ ユーティリティ セットアップ                | × |
|-------------|------------------------------------------|---|
|             | ブリンタドライバのインストールおよび接続先(ポート)の設定は正常に終了しました。 |   |
| クリックします ――― | ОК                                       |   |

9

以上ですべてのセットアップは終了です。 Windows での印刷についての詳細は、以下のページをご覧ください。 上の本書「印刷手順」14ページ

# 印刷手順

ここでは、Windows 95/98/Me/NT4.0/2000 に添付のワードパッドを例に、基本的 な印刷手順について説明します。印刷の手順はお使いのアプリケーションソフトに よって異なります。詳細は各アプリケーションソフトの取扱説明書を参照してくださ い。

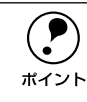

プリンタドライバはインストールされていますか ? インストールしていない場 合は、以下のページを参照してプリンタドライバをインストールしてください。 \_/3ア本書「プリンタソフトウェアのインストール」 10 ページ

#### アプリケーションソフトを起動します。

すでに存在するファイルを印刷する場合は、ファイルをダブルクリックして、アプリ ケーションソフトを起動し、④に進みます。

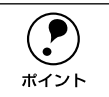

ワードパッドの起動方法: [スタート] ボタンをクリックし、[プログラム] にカーソルを合わせ、さらに [アクセサリ] にカーソルを合わせ、「ワードパッド]をクリックします。

## 2) [ファイル] メニューから [ページ設定] を選択します。

このダイアログで印刷する用紙のサイズや余白などについて設定します。

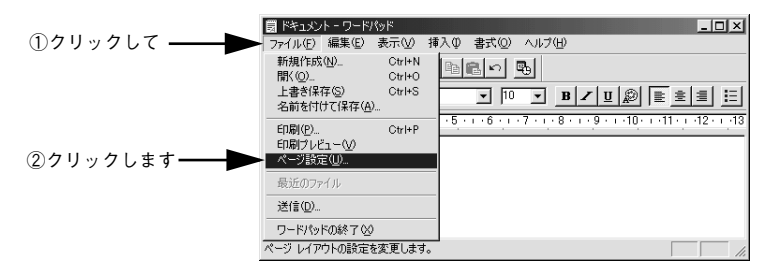

印刷する用紙サイズや余白、印刷の向きについて設定して、[OK] ボタンをクリック します。

|             | 用紙 サイズ(2)・ 「A4 210 x 297 mm ・                                                  |
|-------------|--------------------------------------------------------------------------------|
|             | 印刷の向き     (弁白 冬り)       の 縦 ①     左 ①:       「 棟 (A)     上 ①:         (方 棟 (A) |
| クリックします ――― | OK キャンセル プリンタ(P)-                                                              |

印刷するデータを作成して、[ファイル] メニューから [印刷] をクリックします。

| ドキュメント - ワードパッド                                                                                                    |
|----------------------------------------------------------------------------------------------------|
| ファイル(F) 編集(E) 表示(W) 挿入(D) 書式(D) ヘルブ(H)                                                                                                    |
| 新規作成(UCHrN<br>間(Q)CHrN<br>上書考探る(S)CHrN<br>名前校付けて(探存(A)                                                                                                    |
| 印房(空).         ChilP         5 · · · 6 · · · 7 · · · 8 · · · 9 · · · 10 · · · 11 · · · 12 · · · · 13           印房(空).         ChilP         ChilP         ChilP           印刷プレビュー位/<br>ページ酸定位/         ChilP         ChilP         ChilP |
| 最近のファイル                                                                                                    |
| 送信( <u>D</u> )                                                                                                    |
| ワードパッドの終了 😒                                                                                                    |
| 現在のドキュメントを印刷します。                                                                                                    |
|                                                                                                    |

5 ご使用の機種が選択されていることを確認し、[プロパティ] ボタンをクリックします。 プリンタドライバを設定する必要がなければ、[OK] ボタンをクリックして印刷を実 行します。

| 印刷                                                                                               | ? 🗙 |
|--------------------------------------------------------------------------------------------------|-----|
| プリンター     プリンタ名(W): [EPSON VP−1     状態: 通常使うプリンタ:     種類: EPSON VP−120     場所: LPT1:     コメント:   |     |
| <ul> <li>印刷版画</li> <li>● すべて(A)</li> <li>● ページ指定(Q)</li> <li>● 「</li> <li>● 深沢した部分(S)</li> </ul> |     |
|                                                                                                  |     |

## 6 各項目を設定して [OK] ボタンをクリックします。

通常は、[用紙] ダイアログの各項目を設定するだけで正常に印刷できます。 *L* 本書「プリンタドライバの設定項目」18 ページ

|             | EPSON VP-1200 ESC/P - LPT1:のプロパティ | ?×             |
|-------------|-----------------------------------|----------------|
|             | 用紙   グラフィックス   デバイス オプション         |                |
|             | 用紙サイズ(Z): A4 (210 × 297 mm)       |                |
|             | A4 A4 検 A5 A5 検 A6 検 B4 (JIS)     | <br>B4 検       |
|             |                                   | •              |
|             |                                   |                |
| ①確認して ――    |                                   |                |
|             | 给纸古注(S) 王芝L                       |                |
|             | 1000332@· ]720                    | <u> </u>       |
|             |                                   |                |
|             |                                   |                |
|             | 1" 2" 3 4++17 (m) BEE-1/+         |                |
|             | パージョン情報にし、、                       | €à∭            |
| @           |                                   |                |
| ②クリックします —— | OK ++v21/                         | 適用( <u>A</u> ) |
|             |                                   |                |

[用紙サイズ] はアプリケーションソフトで設定した用紙サイズと合わせます。

## [OK] ボタンをクリックします。

ポイント

7

印刷データがプリンタに送られ、印刷が始まります。

|           | 印刷                                             | ?×          |
|-----------|------------------------------------------------|-------------|
|           | プリンター                                          |             |
|           | プリンタ名(N): EPSON VP-1200 ESC/P                  | ✓ プロパティ(P)_ |
|           | 状態: 通常使うプリンタ:オンライン                             |             |
|           | 権変類: EPSON VP-1200 ESC/P<br>場所: LPT1:<br>コメント: | □ ファイルへ出力心  |
|           | ELEI範囲                                         | ED局倍B数      |
|           | ● すべて(A)                                       | 部数(C): 1    |
|           | ページ指定(Q) 1 ページから(E) パージまで(T)                   | 11 22 33    |
|           | ● 選択した部分(S)                                    | 部単位で印刷(Q)   |
| クリックします 🗕 |                                                | OK キャンセル    |
|           | -                                              |             |

# プリンタドライバの設定

## プリンタドライバの設定方法

印刷に関する各種の設定は、プリンタドライバのプロパティを開いて変更します。プロパティの開き方は2通りあります。この開き方によって設定できる項目が異なります。

<例> Windows 98 でアプリケーションソフト から開いた場合

| EPSON VP-1200 ESC/P - | LPT1:のブロパティ    |             |              | ? ×            |
|-----------------------|----------------|-------------|--------------|----------------|
| 用紙 グラフィックス デノ         | 「イスオプション」      |             |              |                |
| 用紙サイズ(Z): A4 (2       | 210 × 297 mm)  |             |              |                |
| □<br>A4 A4 検          | 门 🗅<br>A5 A5 横 | □1<br>A6検 E | -<br>4 (JIS) | □<br>B4検       |
| 印刷の向き                 |                |             |              |                |
| A • are               | A              | の横田         |              |                |
| 給紙方法(S): [            | 手差し            |             |              | •              |
|                       |                |             |              |                |
|                       |                |             |              |                |
|                       | バージョン情報        | B).   E     | 宇宙に見         | इ.च.(D)        |
|                       |                |             |              | <u> </u>       |
|                       | ОК             | キャンセル       |              | 遆用( <u>ě</u> ) |

| <例> | Windows 98 | で | [プリ | ンタ] | フォ | ォルダ | から |
|-----|------------|---|-----|-----|----|-----|----|
|     | 開いた場合      |   |     |     |    |     |    |

| EPSON VP-1200 ESC/PØ | プロパティ       |           |           |               | ? ×       |
|----------------------|-------------|-----------|-----------|---------------|-----------|
| 全般 詳細 共有             | 用紙 ガラ       | 71992     | デバイスス     | <b>げ</b> ション  |           |
| 用紙サイズ(Z): A4 (       | 210 × 297 m | m)        |           |               |           |
| ▲<br>A4 A4 検         | ])<br>A5    | □<br>A5 検 | □<br>A6 検 | )<br>B4 (JIS) | ■<br>B4 検 |
| 印刷の向き                |             |           |           |               |           |
| A 6 80               |             | A         | ○横Ϣ       |               |           |
| 給紙方法(S): [           | 手差し,        |           |           |               |           |
| _ ,                  |             |           |           |               |           |
|                      |             |           |           |               |           |
|                      |             |           |           |               |           |
|                      | バージ         | ョン情報低     | a. 1      | 既定值に頂         | z (D)     |
|                      |             |           | <u> </u>  |               |           |
|                      | ОК          |           | キャンオ      | ομ            | 清用(A)     |
|                      |             |           |           |               |           |

## アプリケーションソフトからの開き方

通常の印刷時は、この方法で設定します。アプリケーションソフトからプリンタドラ イバを開く方法は、ソフトウェアによって異なります。標準的な方法は、[ファイル] メニューから[印刷]をクリックして[印刷]ダイアログを表示させ、[プロパティ] ボタンをクリックします。

## [プリンタ] フォルダからの開き方

[プリンタ]フォルダでは、コンピュータにインストールされているプリンタの設定お よび管理と新しいプリンタの追加が実行できます。[プリンタ]フォルダでのプリンタ ドライバの設定値は、アプリケーションソフトからプリンタドライバを開いた際の初 期値になります。

- Windows の [スタート] ボタンをクリックし、[設定] にカーソルを合わせてから、 [プリンタ] をクリックします。
- [プリンタ]フォルダ内のご使用の機種のアイコンを右クリックしてから、Windows 95/98/Meの場合は[プロパティ]を、Windows NT4.0の場合は[ドキュメントの 既定値]を、Windows 2000の場合は[印刷設定]をクリックします。

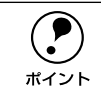

Windows NT4.0/2000 をご利用で、プッシュトラクタまたはカットシート フィーダから給紙する場合は、[プロパティ]を選択して[デバイス設定]タ ブで各給紙装置に用紙サイズを設定する必要があります。

## プリンタドライバの設定項目

印刷を実行する前に、給紙方法、用紙サイズなどプリンタ固有の機能をプリンタドラ イバで設定します。

## 用紙サイズ、給紙方法の設定

用紙サイズや給紙方法の設定は、以下の画面で行います。

Windows 95/98/Me

[用紙] ダイアログ

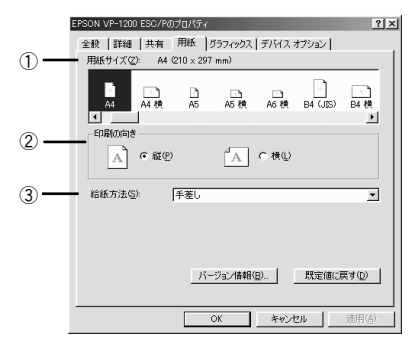

Windows NT4.0

[ページ設定] ダイアログ ■ERSON VE-1200 ESO/P 00/4500/00/2016/5/2 ? 区 ■ 1 1 月版57(2\*\*) ● AA 3 日本57:255 ● 2014 ● 2014 ● 2014 3 日本57:255 ● 2014 ● 2014

**Windows 2000** [レイアウト] ダイアログ

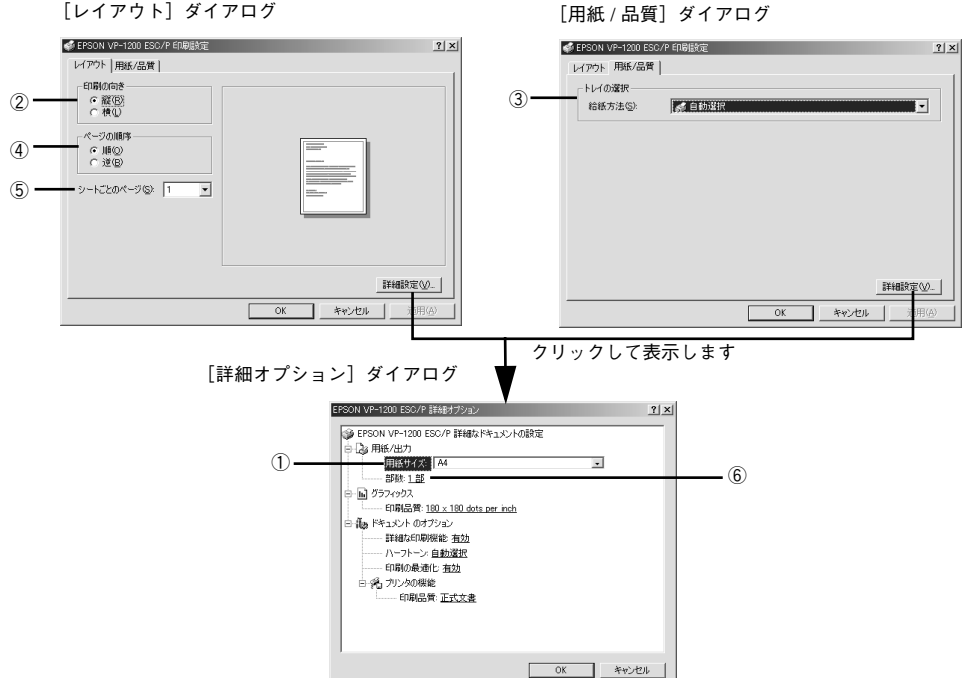

## ①用紙サイズ

アプリケーションソフトで設定した印刷データの用紙サイズを選択します。作成した 文書サイズとプリンタドライバ上の用紙サイズは、必ず一致させてください。サイズ が異なる場合、アプリケーションソフトによっては、間違ったサイズで印刷されるこ とがあります。

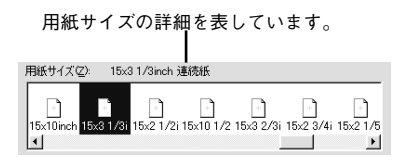

用紙サイズ一覧にないサイズは、ユーザー定義サイズとして登録することができます。 ∠⑦ 本書「用紙サイズ(ユーザー定義サイズ)の登録方法」23 ページ

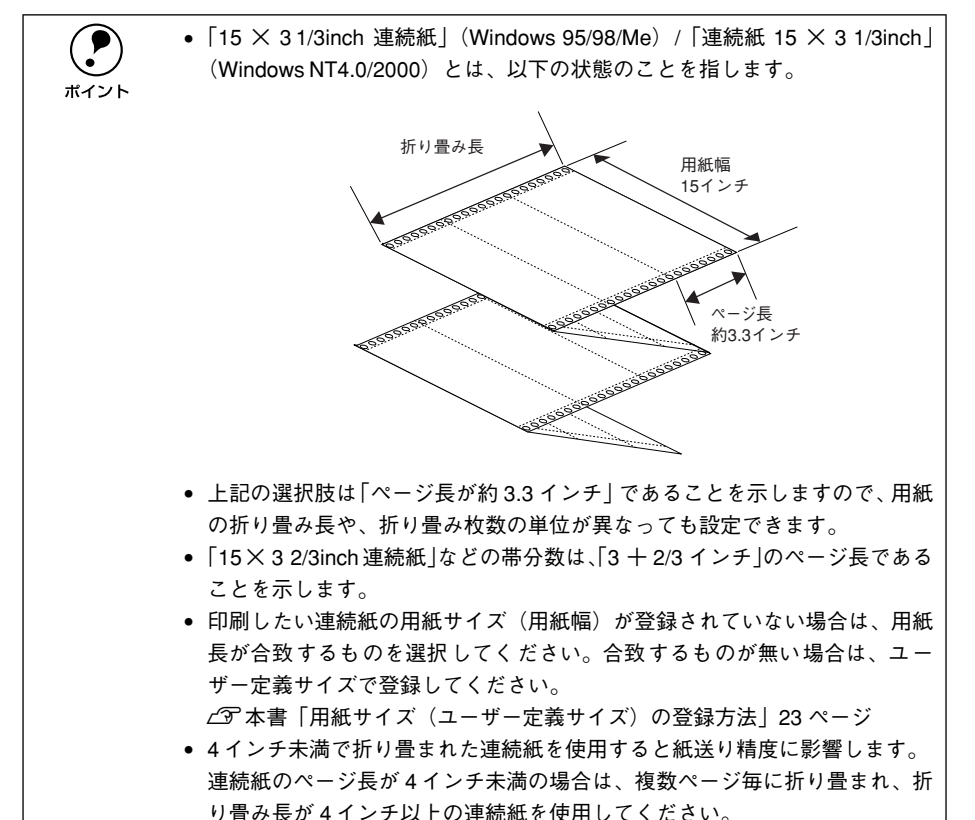

#### 印刷の向き

印刷する方向を縦・横のどちらかをクリックして選択します。 使用するアプリケーションソフトによっては、アプリケーションソフトの設定が優先

されます。

## ③ 給紙方法

用紙の給紙方法(装置)を選択します。給紙方法一覧から、選択する給紙方法をクリックします。

| 手差し                             | 単票紙をプリンタの用紙ガイドから手差し給紙する場合に選択します。            |
|---------------------------------|---------------------------------------------|
| プッシュトラクタ                        | プッシュトラクタまたはプルトラクタを使用して連続紙を給紙する場合に<br>選択します。 |
| カットシートフィーダ                      | 単票紙をカットシートフィーダから給紙する場合に選択します。               |
| 自動選択<br>(Windows NT4.0/2000 のみ) | [プリンタ] フォルダでのプリンタドライバで設定されている給紙方法に従<br>います。 |

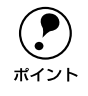

Windows NT4.0/2000 の場合は、[デバイスの設定] ダイアログで [プッシュト ラクタ] [カットシートフィーダ] に用紙サイズを指定して使用する設定にして ください。[デバイスの設定] ダイアログは、[プリンタ] フォルダで本機のア イコンを右クリックして [プロパティ] をクリックすると表示されます。

### ④ ページの順序 (Windows 2000 のみ)

印刷するページの順序を選択します。

| 順 | 最初のページから順番に印刷します。 |
|---|-------------------|
| 逆 | 最後のページから順番に印刷します。 |

## ⑤ シートごとのページ (Windows 2000 のみ)

1 枚の用紙に何ページ分を印刷するかを指定します。たとえば、1 を指定すると、1 枚の用紙に1ページが印刷され、2 を指定すると1 枚の用紙に2ページ分が並べて印刷 されます。

#### ⑥ 部数 (Windows 2000 のみ)

印刷する部数を指定します。2部以上印刷するときは、部単位で印刷するかどうかを指 定できます。部単位で印刷する場合は、1部ごとに連続したページが印刷されます。部 単位で印刷しない場合は、ページごとに部数分ずつ印刷されます。

## グラフィックス、印刷品質の設定

グラフィックイメージの印刷に関する設定は、以下の画面で行います。

## Windows 95/98/Me

[グラフィックス] ダイアログ

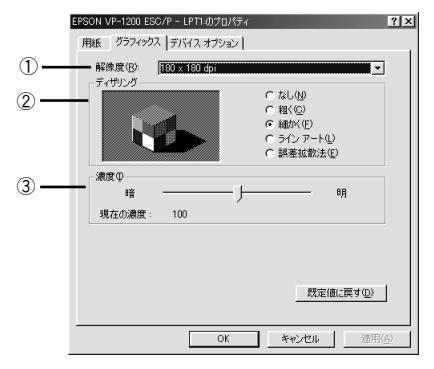

## Windows NT4.0

[ページ設定] ダイアログ

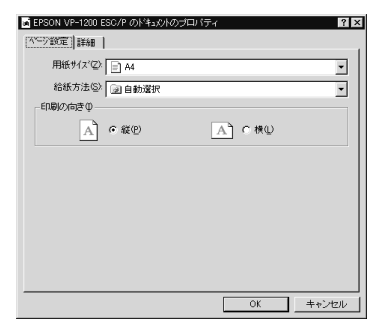

## Windows 2000

[用紙/品質] ダイアログ

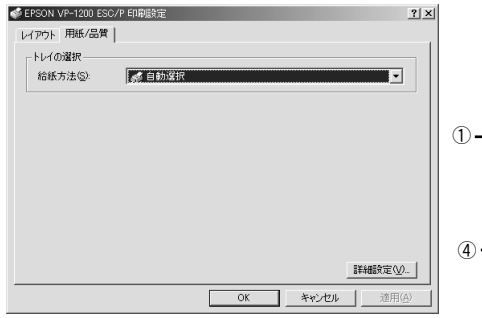

[デバイスオプション] ダイアログ

|            | EPSON VP-1200 ESC/ | アー LPT1:のブロパティ | ſ     | ? ×            |
|------------|--------------------|----------------|-------|----------------|
|            | 用紙   グラフィックス       | デバイス オプション     |       |                |
| <u>4</u> ) | 印刷品質(Q):           | 通知文書           |       | •              |
| -          |                    |                |       |                |
|            |                    |                |       |                |
|            |                    |                |       |                |
|            |                    |                |       |                |
|            |                    |                |       |                |
|            |                    |                |       |                |
|            |                    |                |       |                |
|            |                    |                |       |                |
|            |                    |                |       |                |
|            |                    |                | 既定値   | .戻す(D)         |
|            |                    |                |       |                |
|            |                    | ОК             | キャンセル | 道用( <u>A</u> ) |

#### [詳細] ダイアログ

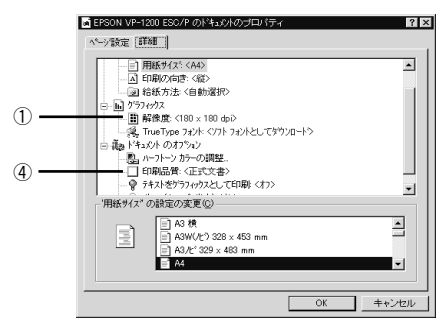

#### [詳細オプション] ダイアログ

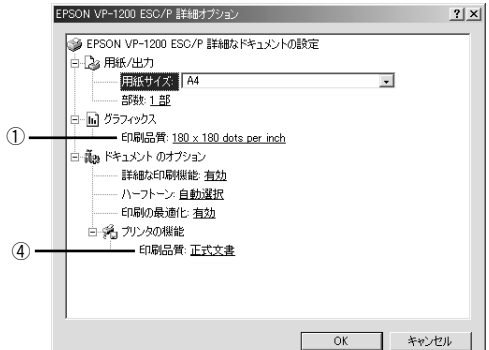

## ①解像度または印刷品質

グラフィックイメージの出力解像度(細かさ)を選択します。

解像度は、水平解像度×垂直解像度で示しています。解像度は dpi<sup>\*</sup> で表し、数字が大きくなるほど解像度は高くなります。

一般に解像度が高い方が高品質のグラフィックを印刷できますが、印刷時間は長くな ります。

\* dpi (Dot Per Inch): 1インチ当たりのドット数

### ② ディザリング (Windows 95/98/Meのみ)

グラフィックイメージの細かさを設定します。ディザリング処理をすることで、グレー スケールや中間色を疑似的に表現できます。

ここでの設定は、白黒印刷の場合のみ反映されます。

| なし     | ディザリング処理をしません。グレースケールや中間色を表現できませんので、濃淡や色<br>調のない画面になります。                                                     |
|--------|----------------------------------------------------------------------------------------------------|
| 粗<     | 粗いディザパターンイメージを用いて処理します。粗くして印刷した紙をコピーすると、<br>中間色がつぶれて真っ黒になってしまいますので、コピーを取る場合はディザリングは [<br>粗く ] にしないことをお勧めします。 |
| 細かく    | 細かいディザパターンイメージを用いて処理します。                                                                                     |
| ラインアート | 黒、白、グレー階調の間にくっきりとした境目があるグラフィックスを印刷するときに適<br>しています。                                                           |
| 誤差拡散法  | 写真のような無段階に階調(色調)が変化する画像に適した処理です。細かい微妙な部分<br>まで表現できるようになります。                                                  |

#### ③ 濃度(Windows 95/98/Meのみ)

グラフィックスの明暗を増減するときに使用します。印刷を薄くするときは[明]の 方向へ、印刷を濃くするときは[暗]の方向へスクロールバーのつまみをドラックす るか、つまみの左右をクリックします。

#### ④ 印刷品質

「正式文書」または「ドラフト」のどちらかを選択します。

「ドラフト」印刷よりも「正式文書」の方が表現力のある高品質な印刷結果になります が、印刷時間は長くなります。

## 用紙サイズ(ユーザー定義サイズ)の登録方法

[用紙サイズ] リストにあらかじめ用意されていない用紙サイズを [ユーザー定義サイズ] として独自に登録することができます。

## Windows 95/98/Me の場合

プリンタドライバの [用紙] ダイアログを開き、[用紙サイズ] リストから [ユーザー 定義サイズ] を選択します。

| EPSON VP-1200 ESC/P - LPT1:のプロパティ ? ×               |       |
|-----------------------------------------------------|-------|
| HAT   グラフィックス   デバイス オブション  <br>用紙サイズ(2): ユーザー定義サイズ |       |
| 15x3inch 15x3 1/4i 15x14inch 15x3 1/2i 2-ザー         | ――選択し |
| ↓ □ □ □ □ □ □ □ □ □ □ □ □ □ □ □ □ □ □ □             |       |
| A cap A cap                                         |       |
| 給紙方法(©): 「手差し                                       |       |
|                                                     |       |
|                                                     |       |
| バージョン情報(2) 既定値に戻す(2)                                |       |
|                                                     |       |

登録したい [用紙幅] と [用紙長さ] を入力してから、[OK] ボタンをクリックします。 数値の単位は、[0.1 ミリ] または [0.01 インチ] のどちらかを選択できます。

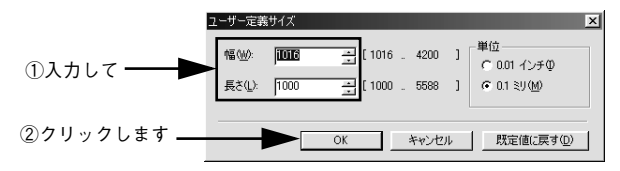

#### Windows NT4.0/2000 の場合

 プリンタフォルダ内の本機のアイコンをクリックしてから[ファイル]メニューの[サー バーのプロパティ]を選択します。

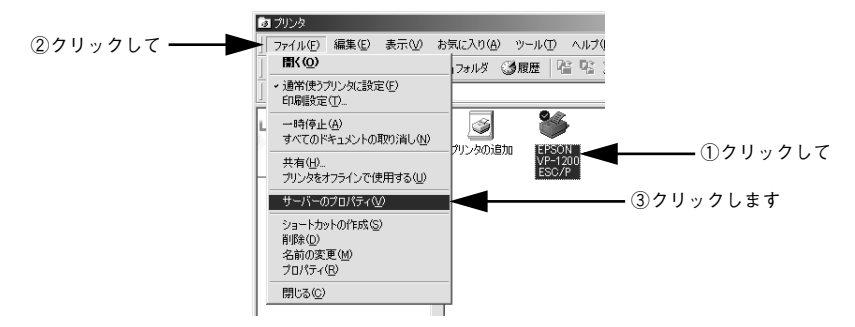

## [新しい用紙を作成する]チェックボックスをチェックしてから、以下の項目を設定し ます。

用紙の説明:ユーザー定義の用紙サイズの名称になります。プリンタドライバの[用紙サイズ]一覧には、ユーザー定義サイズがここで入力した名称で表示されます。 寸法:用紙サイズの寸法を入力します。

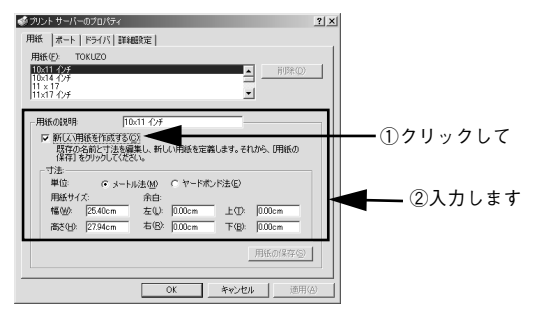

入力が終了したら、[OK] ボタンをクリックします。

3

# 印刷の中止方法

2

## プリンタの [印刷可] スイッチを押します。

印刷可ランプが消灯し、印刷不可状態になります。

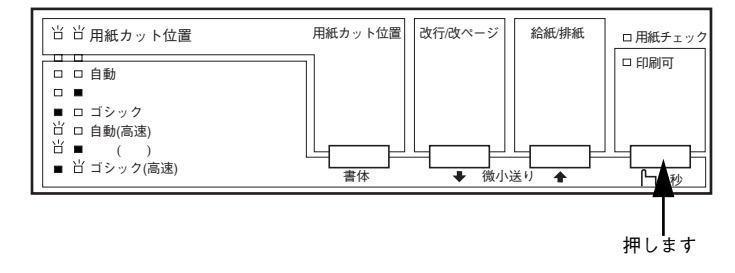

## 画面右下のタスクバー上のプリンタアイコンをダブルクリックします。

削除する印刷データをクリックして [ドキュメント] メニューの [印刷中止] または [キャンセル] をクリックします。

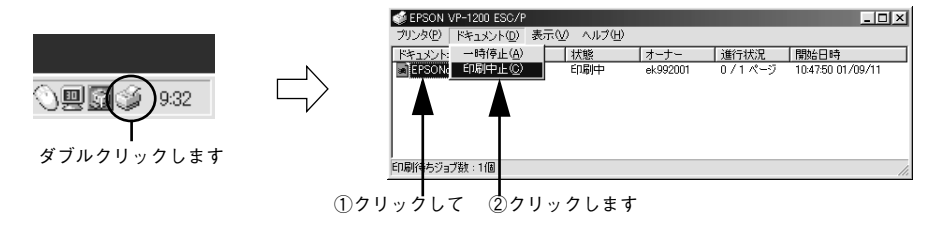

# EPSON プリンタウィンドウ!3

## EPSON プリンタウィンドウ!3 とは

EPSON プリンタウィンドウI3は、プリンタの状態をコンピュータ上で確認できるユー ティリティです。

## プリンタの状態を表示します

[プリンタ詳細] ウィンドウ

プリンタの状態をコンピュータのモニタ上で知ることができます。

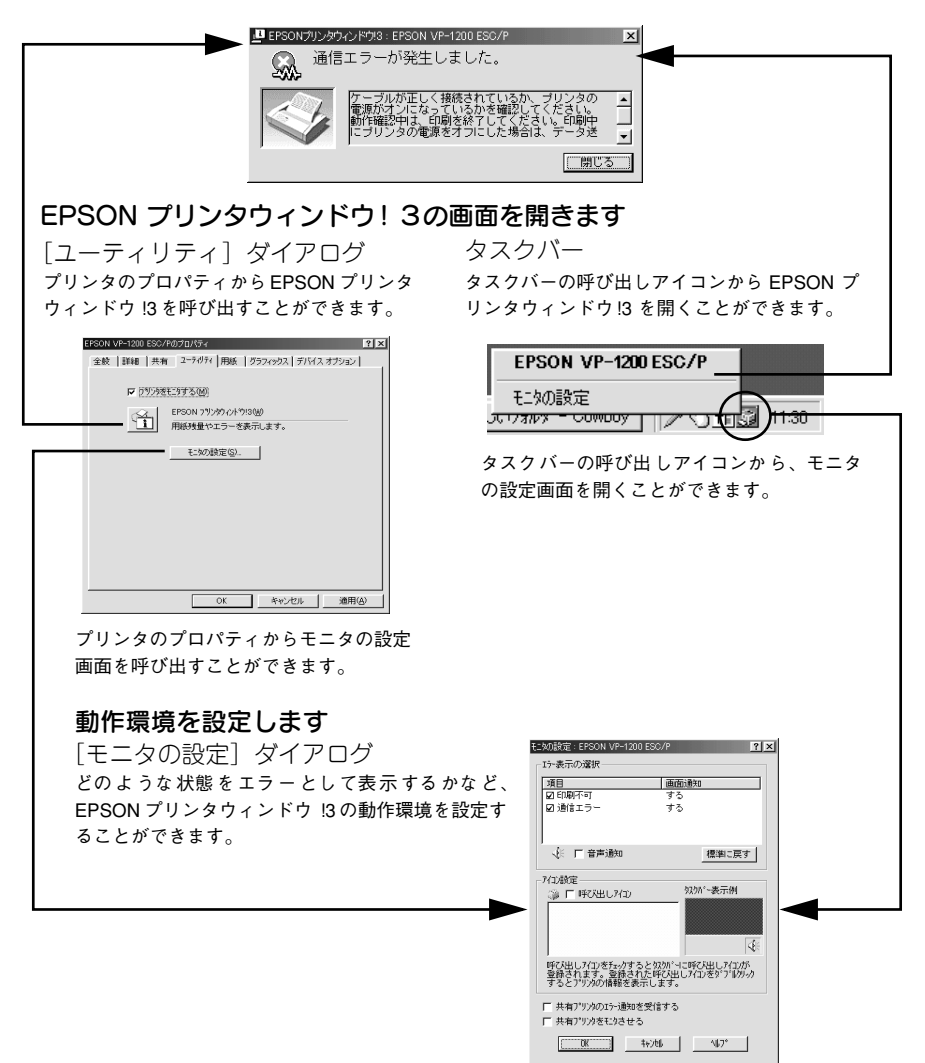

## プリンタの状態を確認するには

EPSON プリンタウィンドウ!3 でプリンタの状態を確認するためには、以下の方法で [プリンタ詳細] ウィンドウを開きます。

[方法 1]

[プリンタ] フォルダで本機のアイコンを右クリックしてプリンタのプロパティを開き、[ユーティリティ] タブの [EPSON プリンタウィンドウ!3] アイコンをクリック します。

|                                         | EPSON VP-1200 ESC/ | Pのプロパティ <u>?</u> ×                  |
|-----------------------------------------|--------------------|-------------------------------------|
|                                         | 全般   詳細   共有       | ■ ユーティリティ 用紙   グラフィックス   デバイス オプション |
|                                         |                    |                                     |
|                                         | <b>戸</b> つりンタき     | モニタ <b>ナ</b> る( <u>M</u> )          |
| クリックします                                 |                    | EPSON フリンタウィントウ!3(W)                |
| /////////////////////////////////////// |                    | 用紙残量やエラーを表示します。                     |
|                                         |                    | Ŧ_9の設定(S)_                          |
|                                         |                    | 4                                   |
|                                         |                    |                                     |
|                                         |                    |                                     |
|                                         |                    |                                     |
|                                         |                    |                                     |
|                                         |                    |                                     |
|                                         |                    |                                     |
|                                         |                    |                                     |
|                                         |                    | OK キャンセル 適用(A)                      |

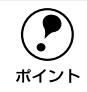

[プリンタ] フォルダからプロパティダイアログを開いてください。アプリケー ションソフトのメニューからでは、EPSON プリンタウィンドウ !3 は起動でき ません。

[方法 2]

タスクバーにある EPSON プリンタウィンドウ!3 の呼び出しアイコンをダブルクリッ クするか、マウスの右ボタンでアイコンをクリックしてからプリンタ名をクリックし ます。

∠⑦ 本書「モニタの設定」28 ページ

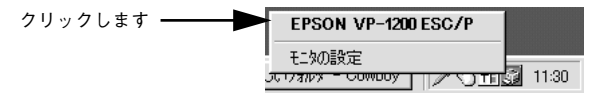

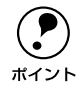

初期値では、呼び出しアイコンは設定されていません。以下のページを参照し て呼び出しアイコンを設定してください。 ∠3<sup>--</sup>本書「モニタの設定」28 ページ

## [プリンタ詳細] ウィンドウ

EPSON プリンタウィンドウ !3 の [プリンタ詳細] ウィンドウは、プリンタの状態を 表示します。

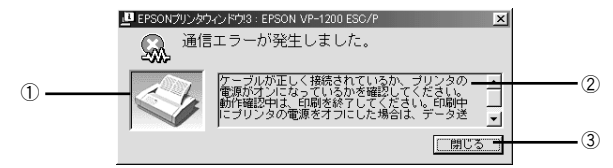

#### ① プリンタ

プリンタの状態をグラフィックで表示します。

#### ② メッセージ

プリンタの状態を知らせたり、エラーが発生した場合にその状況と解決策をメッセージでお知らせします。

#### ③ [閉じる]

ウィンドウを閉じるときにクリックします。

## モニタの設定

EPSON プリンタウィンドウ!3のモニタ機能を設定します。どのような状態を画面通知するか、音声通知するか、共有プリンタをモニタさせるかなどを設定します。 [モニタの設定]ダイアログを開く方法は、2通りあります。

#### [方法 1]

[プリンタ]フォルダからプリンタのプロパティを開き、[ユーティリティ]タブの[モ ニタの設定]ボタンをクリックします。

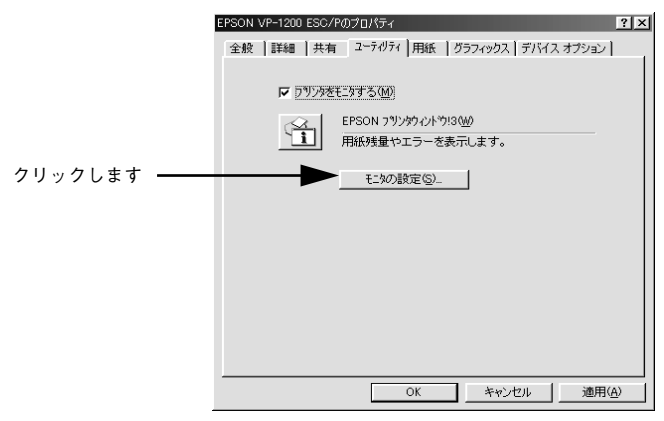

## [方法 2]

タスクバーにある EPSON プリンタウィンドウ!3 の呼び出しアイコンを、マウスの右 ボタンでクリックして、メニューから [モニタの設定] をクリックします。

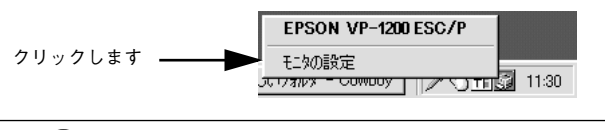

初期値では、呼び出しアイコンは設定されていません。以下のページを参照して呼び出しアイコンを設定してください。
 ホイント (3) 本書 [[モニタの設定] ダイアログ| 29 ページ

## [モニタの設定] ダイアログ

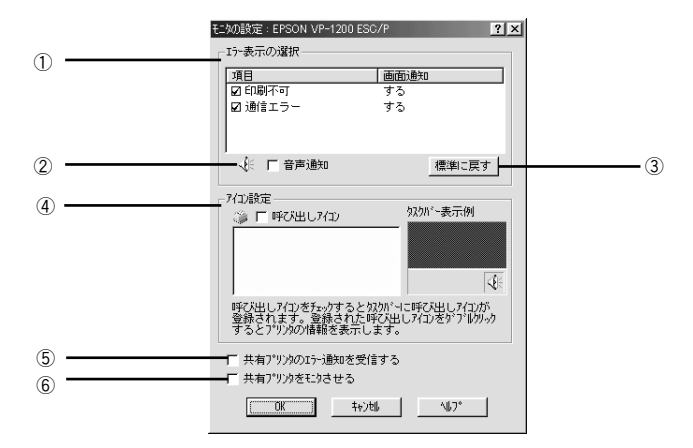

#### ①エラー表示の選択

どのようなエラー状態のときに画面通知するかを選択します。クリックしてチェック マークを付けたエラーが発生した場合、ポップアップウィンドウが現われ対処方法が 表示されます。

#### ② 音声通知

チェックボックスをクリックしてチェックマークを付けると、エラー発生時に音声でも通知します。

ま使いのコンピュータにサウンド機能がない場合、音声通知機能は使用できま せん。 ポイント

#### ③ [標準に戻す]

[エラー表示の選択]を標準(初期)設定に戻すときにクリックします。

## ④ アイコン設定

[呼び出しアイコン]をクリックしてチェックマークを付けると、EPSON プリンタウィンドウ!3 の呼び出しアイコンをタスクバーに表示します。表示するアイコンは、お使いのプリンタに合わせてクリックして選択できます。

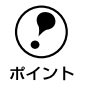

タスクバーに設定したアイコンをマウスの右ボタンでクリックすると[モニタ の設定]ダイアログおよび[プリンタ詳細]ウィンドウを開くことができます。

#### ⑤ 共有プリンタのエラー通知を受信する

ネットワーク上の他のコンピュータにローカル接続された共有プリンタを利用してい る場合に、エラーを通知するかどうか選択できます。

### ⑥ 共有プリンタをモニタさせる

ローカル接続したプリンタを、共有プリンタとして設定している場合にネットワーク
 上の他のコンピュータからもプリンタの監視をさせるかどうか選択できます。
 ∠3 本書「プリントサーバの設定(Windows 95/98/Me)」32 ページ

# プリンタを共有するには

Windows の標準ネットワーク環境でプリンタを共有する方法を説明します。

Windowsのネットワーク環境では、コンピュータに直接接続したプリンタを、ほかの コンピュータから共有することができます。特別なネットワークインターフェイス カードやプリントサーバ機器を使用しないで、Windowsの標準ネットワーク機能を利 用します。この接続方法をピアトゥピア接続と呼びます。

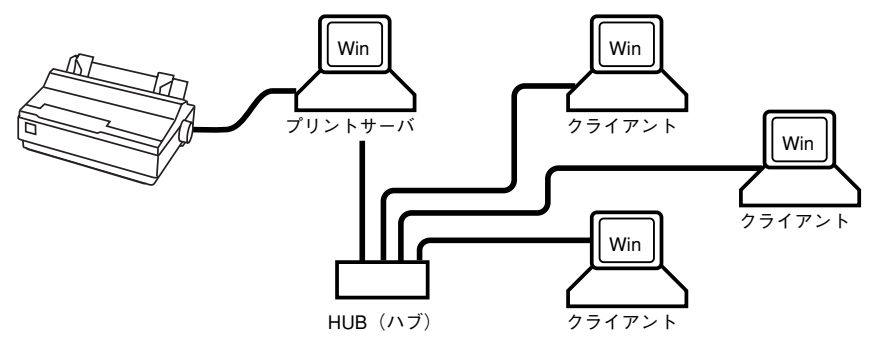

プリンタを直接接続するコンピュータは、プリンタの共有を許可するプリントサーバの役割をはたします。ほかのコンピュータはプリントサーバに印刷許可を受けるクラ イアントになります。クライアントは、プリントサーバを経由してプリンタを共有す ることになります。

ここでは、プリンタを共有させるためのプリントサーバの設定方法を説明します。お 使いの Windows に応じた設定手順に従ってください。 *C* 本書「プリントサーバの設定(Windows 95/98/Me)」32 ページ *C* 本書「プリントサーバの設定(Windows NT4.0/2000)」35 ページ

クライアントの設定方法については、以下のページを参照してください。 27 本書「クライアントの設定」36 ページ

| ポイント | <ul> <li>以下の設定方法は、ネットワーク環境が構築されていること、プリントサーバとクライアントが同一ネットワーク管理下にあること、プリンタを使用するすべてのコンピュータにプリンタドライバがインストールされているこ</li> </ul> |
|------|----------------------------------------------------------------------------------------------------|
|      | とが前提となります。                                                                                                    |
|      | ● 画面は Microsoft ネットワークの場合です。                                                                                              |
|      | • 共有プリンタに印刷を実行して通信エラーが発生する場合は、[ユーティリ                                                                                      |
|      | ティ] ダイアログで [プリンタをモニタする] のチェックマークを外します。                                                                                    |
|      | この場合、EPSON プリンタウィンドウ!3 は使用できません。                                                                                          |

## プリントサーバの設定(Windows 95/98/Me)

Windows 95/98/Me でプリントサーバを設定する場合は、以下の手順に従ってください。

- [スタート] ボタンをクリックして、カーソルを [設定] に合わせ、[コントロールパ ネル] をクリックします。
- 🔉 [ネットワーク]アイコンをダブルクリックします。

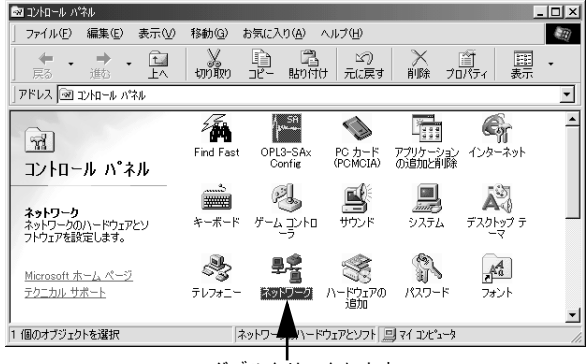

ダブルクリックします

3 [ファイルとプリンタの共有] ボタンをクリックします。

|             | ネットワーク                                                  | ?×  |
|-------------|---------------------------------------------------------|-----|
|             | ネットワークの設定 識別情報 アクセスの制御                                  |     |
|             | 現在のさットロークコンポーさントの心                                      | 1   |
|             | ■ Microsoft ネットワーク クライアント                               |     |
|             | Microsoft ファミリ ログオン                                     |     |
|             | Panasonic CF-VEL211/212 series                          |     |
|             | ■数ダイヤルアップ アダプタ<br>■数字 5 (約 D=D 2 JUTZ) - ぜ、1 (#DND0510) |     |
|             | agy 小外株 FIF シリアル ホード VFINF05107                         | -1  |
|             |                                                         |     |
|             | 1570(A) 削除(E) フロパティ(B)                                  |     |
|             | 優先的にログオンするネットワーク(L):                                    |     |
|             | Microsoft ネットワーク クライアント                                 | -   |
| クリックします ――― | ファイルとプリンタの共有(E)                                         |     |
|             |                                                         | []  |
|             | 876-71                                                  |     |
|             |                                                         |     |
|             |                                                         |     |
|             |                                                         |     |
|             | OK +n                                                   | シセル |

[プリンタを共有できるようにする]のチェックボックスをクリックしてチェックマー クを付け、[OK] ボタンをクリックします。

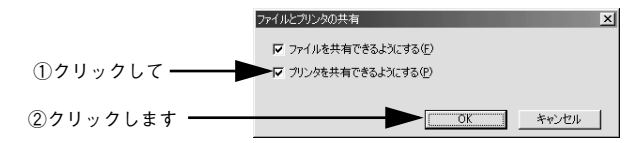

[OK] ボタンをクリックします。

5

6

|             | ネットワーク <b>?</b> X                                                                                      |
|-------------|----------------------------------------------------------------------------------------------------|
|             | ネッドリーンの以降定   識別情報後  アクセスの制御  <br>現在のネットワーク コンボーネント(型):<br>  同. Microsoft ネットワーク クライアント ▲               |
|             | <ul> <li>Microsoft ファミリ ログオン</li> <li>Panasonic CF-VEL211/212 series</li> <li>アダイヤルアップ アダブタ</li> </ul> |
|             | ■夏赤外線 PAF シリアル ホート (#PNPU610)<br>第一NetBEUI<br>3@mm(A)<br>3@mm(A)<br>3@mm(A)<br>3@mm(A)                 |
|             | ▲ビルビア・・・・・・・・・・・・・・・・・・・・・・・・・・・・・・・・・・・                                                               |
|             |                                                                                                    |
| クリックします ――― | OK ++>±                                                                                                |

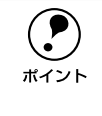

- [ディスクの挿入]メッセージが表示された場合は、Windows 95/98/Me のCD-ROM をコンピュータにセットし、[OK] ボタンをクリックして画面の指示 に従ってください。
- 再起動を促すメッセージが表示された場合は、再起動してください。その後、
   1 でコントロールパネルを開いて 6 から設定してください。

#### コントロールパネル内の [プリンタ] アイコンをダブルクリックします。

| 💀 コントロール パペル                              |                        |                      |                                                                                                    | - 🗆 🗵       |
|-------------------------------------------|------------------------|----------------------|----------------------------------------------------------------------------------------------------|-------------|
| 」ファイル(E) 編集(E) 表示(V) 移                    | 勧(G) お気に入り(A)          | ヘルプ(円)               |                                                                                                    |             |
| ◆ · ◆ · 国<br>戻る 逝 · 上 切                   | メ 日 G<br>1910 コピー 1819 | 3 ビ)<br>打け 元に戻す      | × 首<br>削除 ブロパティ                                                                                                    | 主要          |
| アドレス   🖻 コントロール パネル                       |                        |                      |                                                                                                    | •           |
| ヨントロール ハ°ネ <sup>テレフ</sup>                 | ・<br>また、<br>オットワーク     | いードウェアの パ<br>追加      | いなワード フォン                                                                                                    | )           |
| ル<br><b>フリンタ</b><br>プリンタの設定を追加、削          | גליק 🖸                 | <b>ジロ</b><br>マルチメディア | اللہ میں تو اللہ میں تو الل میں تو الل میں تو الل میں تو اللہ میں تو اللہ میں تو الل میں تو الل میں تو اللہ میں تو اللہ میں تو اللہ میں تو اللہ میں تو اللہ میں تو اللہ میں تو اللہ میں تو اللہ میں تو الل میں تو | -           |
| Microsoft ホームページ<br><u>かたつかん サポート</u> ユーザ |                        | 」<br>赤外線モニタ          | 20 20 10 10 10 10 10 10 10 10 10 10 10 10 10                                                                                                    | 。<br>7理<br> |
| 1 個のオブジェクトを選択                             | ブリンタの設定をす              | 島加、i 🛄 マイ コンピ        | '1-'9                                                                                                    | 11.         |

| ダブルクリックします

お使いのプリンタのアイコンをクリックして、[ファイル] メニューの [共有] をク リックします。

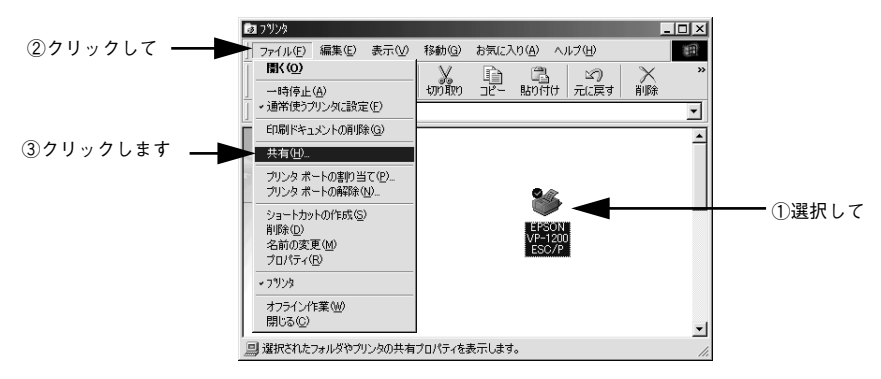

8 [共有する]を選択して、[共有名]を入力し、[OK] ボタンをクリックします。 必要に応じて、[コメント] と [パスワード]を入力します。

|          | I          | EPSON VP-1200 ESC/Pのプロパティ ? × |              |               |                   |               |            |                |       |
|----------|------------|-------------------------------|--------------|---------------|-------------------|---------------|------------|----------------|-------|
|          |            | 全般                            | 詳細           | 共有            | ユーティリティ)用紙        | う グラフィックス     | デバイス オプシ   | 132)           |       |
| ①選択して ―  | _          |                               | 共有しな<br>共有する | 200)<br>36) — |                   |               |            |                |       |
|          |            |                               | 共有名          | ( <u>N</u> ): | VP1200            |               |            |                | ②入力して |
|          |            |                               | コメント(        | <u>(C</u> ):  |                   |               |            | -              |       |
|          |            |                               | パスワー         | ŀ≍(₽):        |                   |               |            |                |       |
|          |            |                               |              |               |                   |               |            |                |       |
|          |            |                               |              |               |                   |               |            |                |       |
|          |            |                               |              |               |                   |               |            |                |       |
|          |            |                               |              |               |                   |               |            |                |       |
|          |            |                               |              |               |                   |               |            |                |       |
|          |            |                               |              |               |                   |               |            |                |       |
| ③クリックします | -          |                               |              |               | ОК                | ++1)          | セル   通     | 動用( <u>A</u> ) |       |
|          | 1          |                               |              |               | -                 |               |            |                |       |
|          | τ⇒-        | - がぇ                          | 登生 7         | オスト           | 堤合があり             | ーキオの          | で出右夕       | 1-1+           | (ハイフ  |
|          | エノ<br>、) ヵ | ッっ<br>ち/市F                    | モエ ><br>モー オ | ישיק<br>רול   | 吻口 / の !<br>でくださ! | \ & 9 V)<br>\ | C 77.11 12 |                |       |
| ポイント     | -) '       | ニ (文)                         | пυν          | чv,           |                   | .0            |            |                |       |
|          |            |                               |              |               |                   |               |            |                |       |

これでプリンタを共有させるためのプリントサーバの設定が完了しました。各クライ アント側でも設定が必要ですので、以下のページを参照してください。 27 本書「クライアントの設定」36 ページ

## プリントサーバの設定(Windows NT4.0/2000)

Windows NT4.0/2000 のプリントサーバを設定する場合は、以下の手順に従ってください。

- [スタート] ボタンをクリックし、[設定] にカーソルを合わせ、[プリンタ] をクリックします。
- 2) お使いのプリンタのアイコンを右クリックして、[共有]をクリックします。

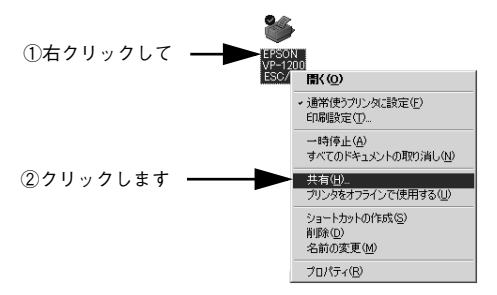

[共有する]を選択して、[共有名]を入力し、[OK] ボタンをクリックします。

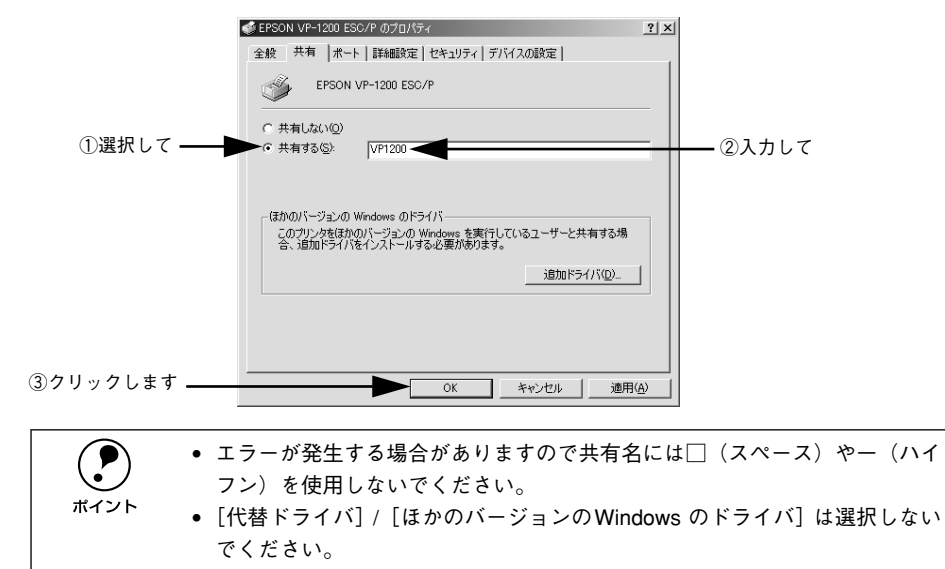

これでプリンタを共有させるためのプリントサーバの設定が完了しました。各クライ アント側でも設定が必要ですので、以下のページを参照してください。 27 本書「クライアントの設定」36 ページ

## クライアントの設定

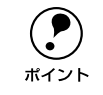

Windows NT4.0/2000 の場合、ローカルマシンの管理者権限のあるユーザー (Administrator)でログオンする必要があります。

- [スタート] ボタンをクリックし、[設定] にカーソルを合わせ [プリンタ] をクリッ クします。
- 😰 〔プリンタの追加〕アイコンをダブルクリックします。

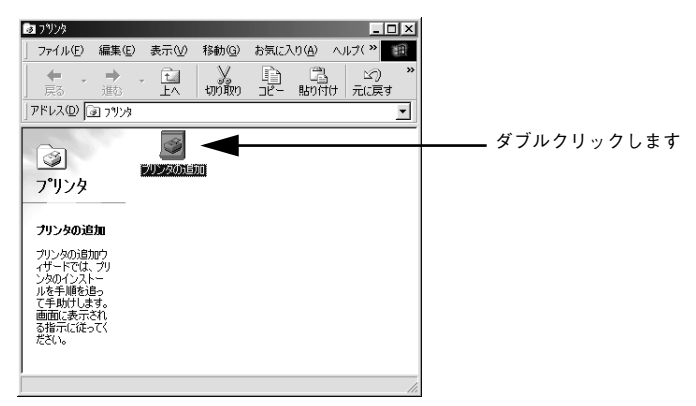

続いて以下のページに進んでください。

- Windows 95/98/Me の場合は 37 ページの 3 へ進みます。
- Windows NT4.0 の場合は 39 ページの ③ へ進みます。
- Windows 2000 の場合は 40 ページの ③ へ進みます。
# Windows 95/98/Me

6

上記の手順12に続いて、以下の作業を行ってください。

### [次へ] ボタンをクリックします。

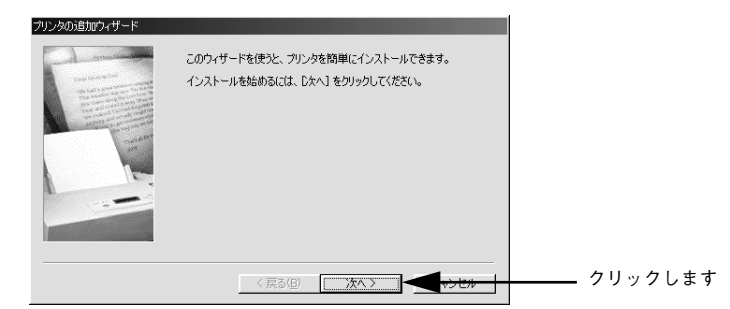

〕 [ネットワークプリンタ]を選択してから、[次へ]ボタンをクリックします。

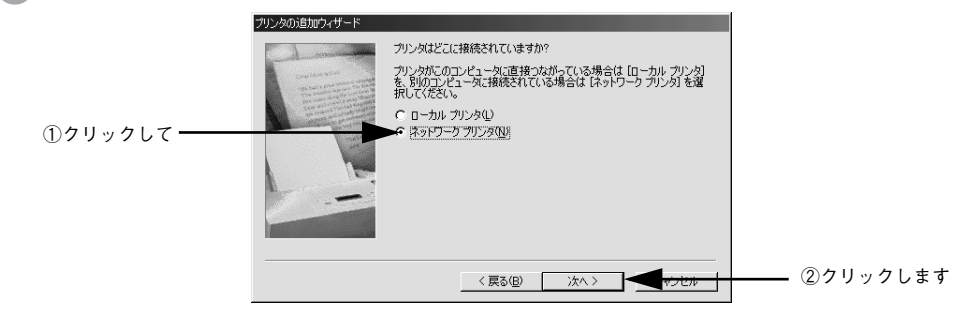

#### 接続するネットワークプリンタを選択します。

[参照] ボタンをクリックし、プリンタが接続されているコンピュータ(またはサーバ) 下のネットワークプリンタを選択します。

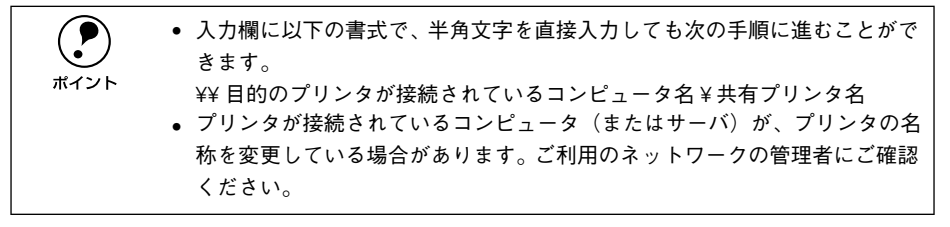

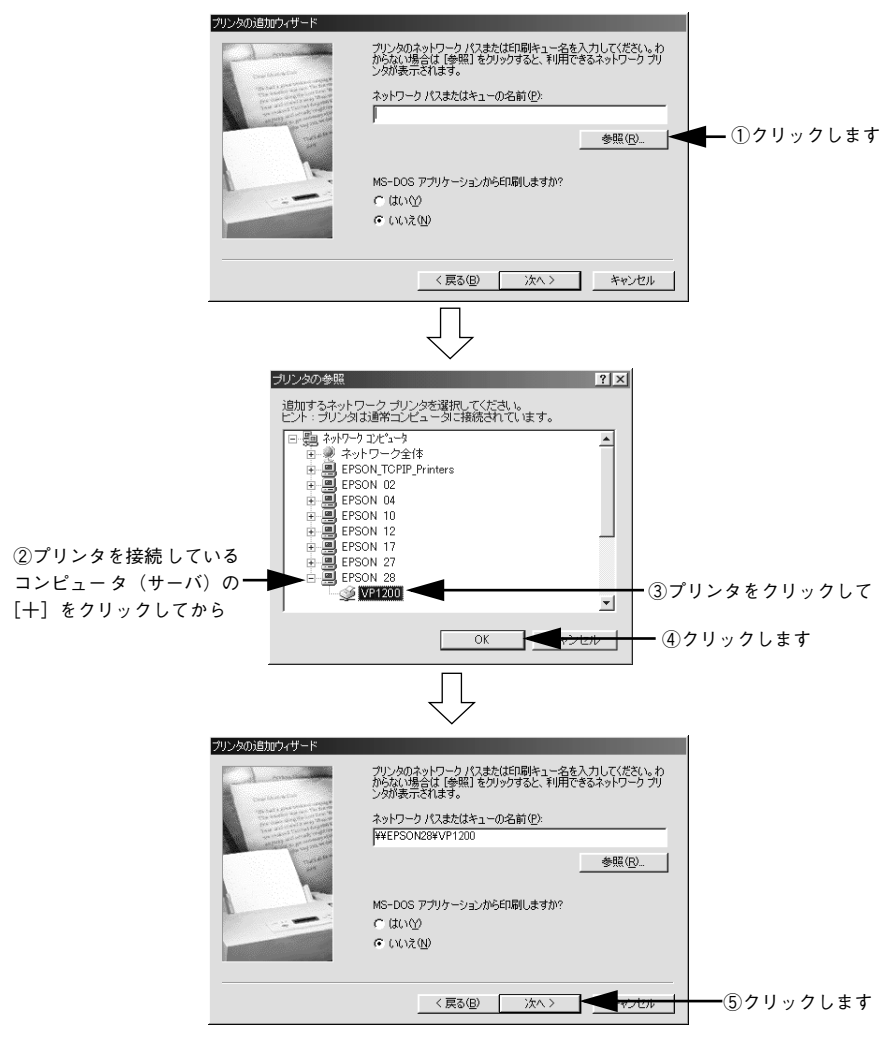

この後は、41ページの ⑥ に進みます。

# Windows NT4.0

3 [ネットワークプリンタサーバー]をクリックし、[次へ]ボタンをクリックします。

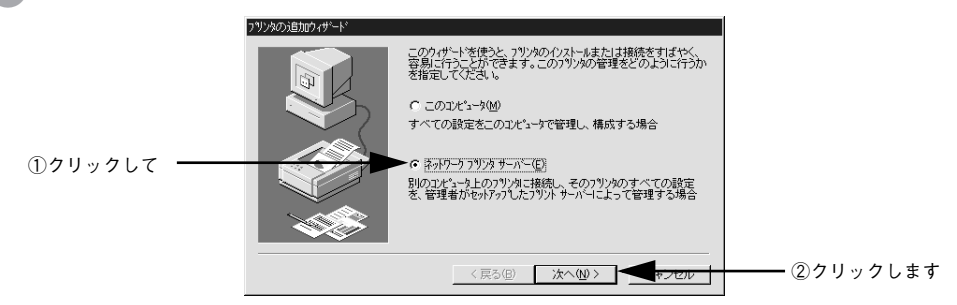

#### 接続されているネットワークプリンタを選択します。

|                                                                   | フリンタの)接続<br>フリンタ( <u>P</u> ): ¥¥EPSON28¥ VP 1200 |               | 区<br>0K<br>キャンセル | ━─③クリッ?         | クします     |
|-------------------------------------------------------------------|--------------------------------------------------|---------------|------------------|-----------------|----------|
|                                                                   | 共有フランタ( <u>S</u> ):                              | ▶ 展開して表示する(E) | \₩7°( <u>H</u> ) |                 |          |
| <ol> <li>①プリンタを接続している</li> <li>コンピュータ(またはサーバ)をダブルクリックし</li> </ol> | C EPSON28                                        |               |                  | <b>ー</b> ②プリンタを | : クリックして |
|                                                                   | 7<br>フリン対義報<br>説明<br>状態 準備完了                     | 印刷特方          | 0                |                 |          |
| ・ 入7<br>きま                                                        | 」欄に以下の書式で、<br>ます。                                | 、半角文字を直接      | 妾入力して            | も次の手順に          | 進むことがで   |
| THE THE THE THE THE THE THE THE THE THE                           | 目的のプリンタが接                                        | 続されているコ       | ンピュータ            | マ名¥共有プリ         | ノンタ名     |
| • プ!                                                              | リンタが接続されてい                                       | いるコンピュー:      | タ(または            | サーバ)が、          | プリンタの名   |
| 称る                                                                | £変更している場合;                                       | があります。ご利      | 利用のネッ            | トワークの管          | 理者にご確認   |
| < 1                                                               | <b>ごさい</b> 。                                     |               |                  |                 |          |

この後は、41ページの ⑥ に進みます。

# Windows 2000

3 [次へ]ボタンをクリックします。

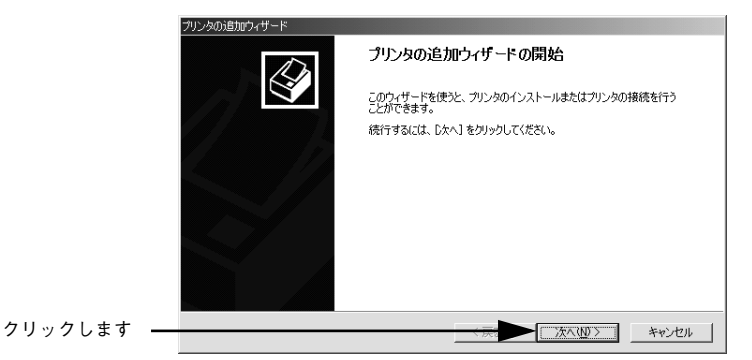

「ネットワークプリンタ」を選択してから、「次へ」ボタンをクリックします。

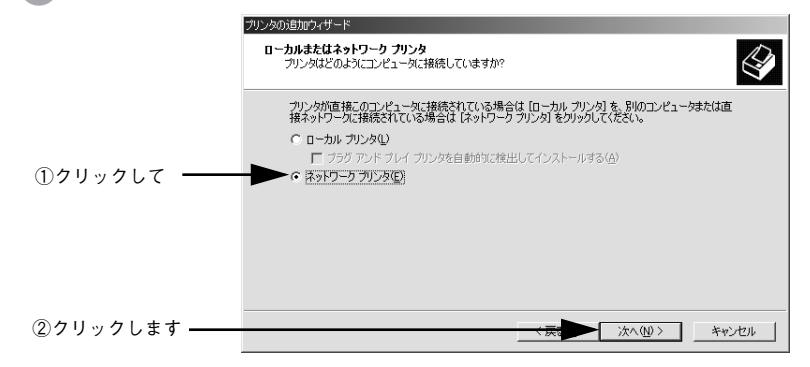

### 接続するネットワークプリンタを選択します。

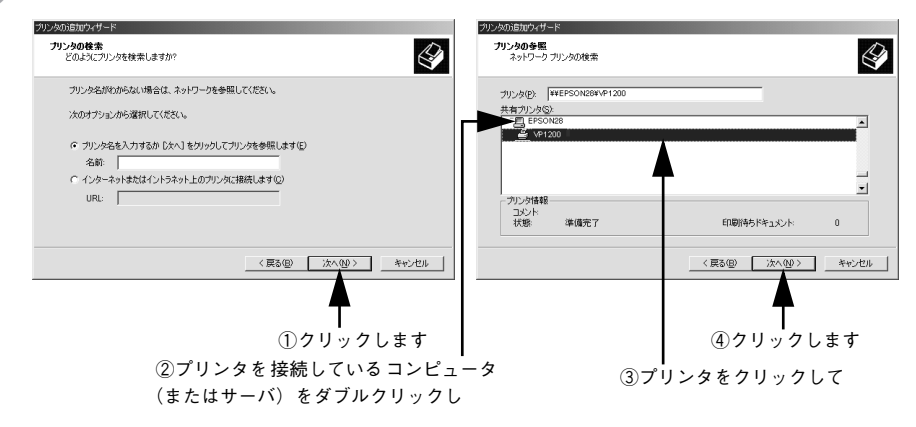

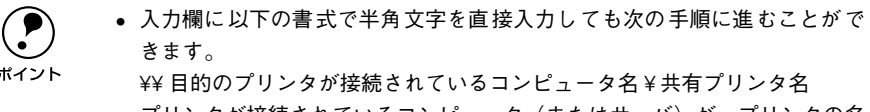

プリンタが接続されているコンピュータ(またはサーバ)が、プリンタの名称を変更している場合があります。ご利用のネットワークの管理者にご確認ください。

#### [OK] ボタンをクリックします。

| フリンタの接 | š德 🛛 🗙                                                                                    |
|--------|-------------------------------------------------------------------------------------------|
|        | フリンが持続されているサーバーロは通切なフリンタドライバがインストールされていません。ロー加 エピュータニドライバをインストールする場合は、[OK] を<br>別クしてください。 |
|        | OK ++/26                                                                                  |
|        | クリックします                                                                                   |

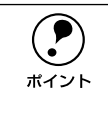

6

プリンタを直接接続しているコンピュータにプリンタドライバがインストール されていて、そのコンピュータとお使いのコンピュータの OS が同じ場合、プ リンタドライバは自動的にインストールされ、上の画面は表示されません。ま た、以降の手順も必要ありません。

#### [ディスク使用] ボタンをクリックします。

プリンタドライバ・ユーティリティ CD-ROM からプリンタドライバをインストールします。

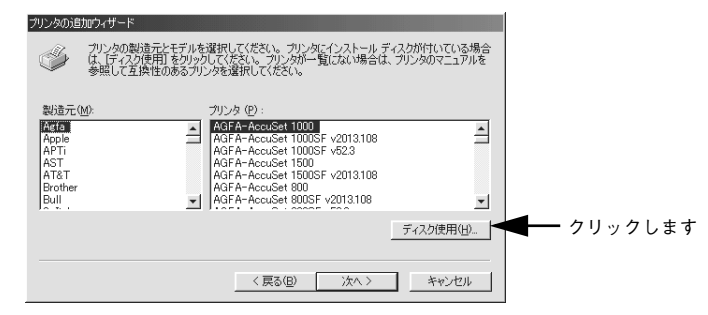

プリンタドライバ・ユーティリティ CD-ROM をコンピュータにセットします。

# プリンタドライバが収録されているドライブ名とディレクトリ名を半角文字で入力して、[OK] ボタンをクリックします。

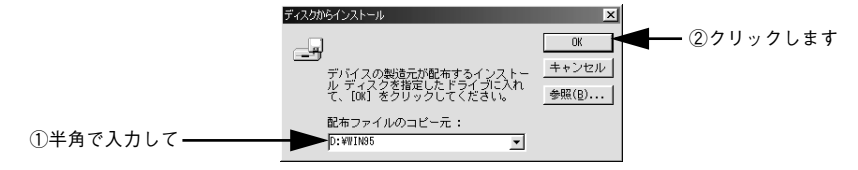

|               | Windows 95 | Windows 98 | Windows Me      | Windows<br>NT4.0 | Windows<br>2000 |
|---------------|------------|------------|-----------------|------------------|-----------------|
| セット先<br>ドライブ例 |            |            | Dドライブ<br>E ドライブ |                  |                 |
| 入力例           | D:¥WIN95   | D:¥WIN98   | D:¥WINME        | D:¥WINNT40       | D:¥WIN2000      |
|               | E:¥WIN95   | E:¥WIN98   | E:¥WINME        | E:¥WINNT40       | E:¥WIN2000      |
|               | :          | :          | :               | :                | :               |

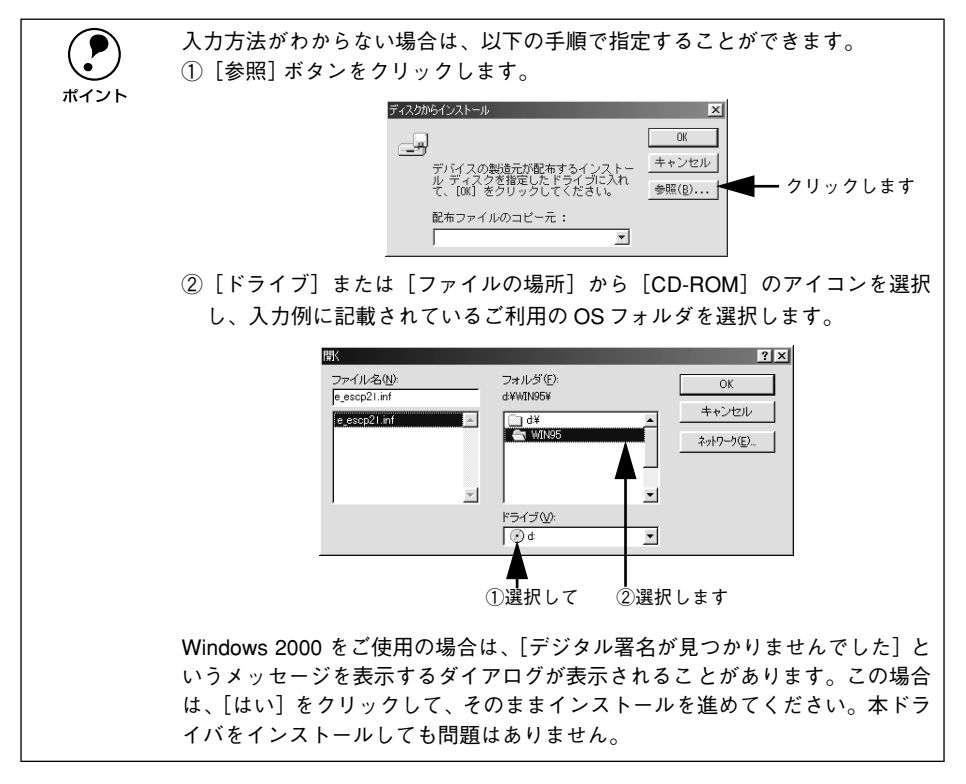

ご使用のプリンタ名をクリックして、[次へ] ボタンをクリックします。

|   | プリンタの      | 防倉加ウィザード                                                                                                    |
|---|------------|----------------------------------------------------------------------------------------------------|
|   | Î          | カリンタの製造元とモデルを選択してください。 カリンタにインストール ディスクが付いている場合<br>は、「ディスク使用」を列ゅうしてください。 カリンダが一覧にない場合は、 フリンタのマニュアルを<br>参照して互換性のあるフリンタを選択してください。 |
|   | プリング       | a (P) :                                                                                                    |
|   | EPSC       | N VP-1200 ESC/P                                                                                                    |
|   |            |                                                                                                    |
|   |            |                                                                                                    |
|   |            |                                                                                                    |
|   |            | ティスク使用(日)                                                                                                    |
|   |            |                                                                                                    |
|   |            | < 戻る(B) 次へ > キャンセル                                                                                                    |
|   |            |                                                                                                    |
| C | <b>ا</b> م |                                                                                                    |
|   | U / '      |                                                                                                    |

① この後は、画面の指示に従って設定してください。

 $\mathbf{10}$ 

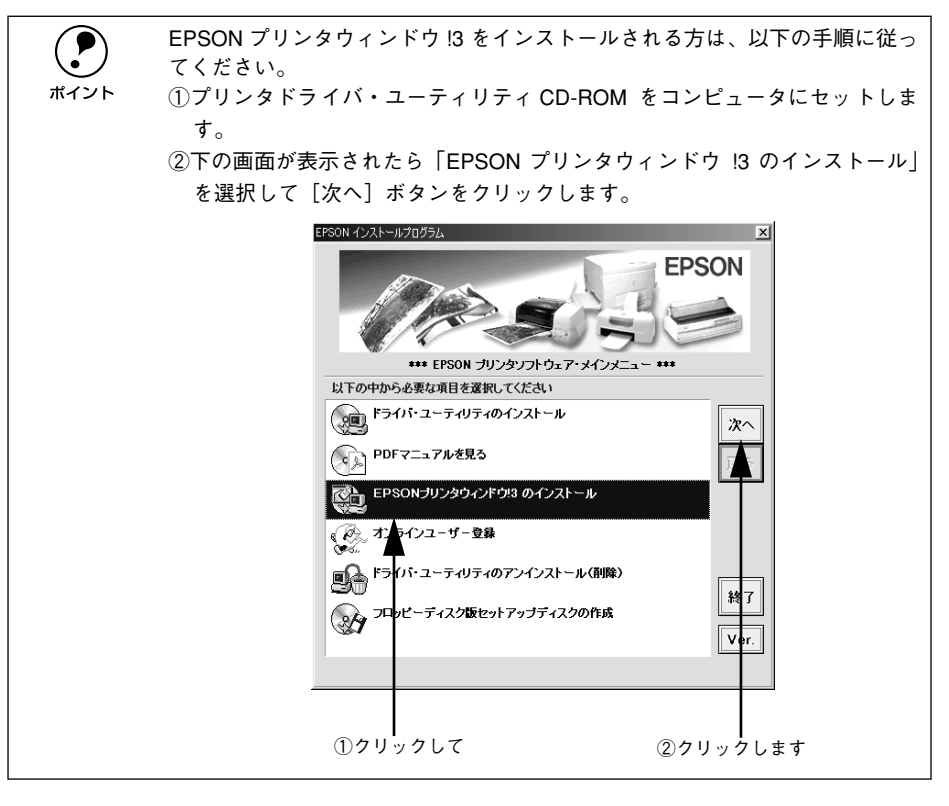

# プリンタ接続先の設定

プリンタを接続しているコンピュータ側のポートの設定を、必要に応じて変更します。 パラレルケーブルで接続している場合は、組み込んだままの設定で使用できますので 変更は不要です。シリアルケーブル接続の場合は、COM ポートに設定します。

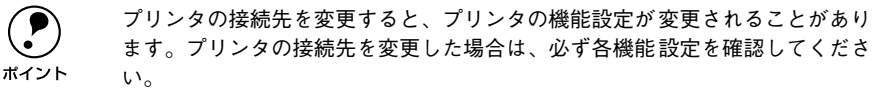

 Windows の [スタート] ボタンをクリックし、[設定] にカーソルを合わせ、[プリン タ] をクリックします。

② 設定を変更するプリンタのアイコンを右クリックし、[プロパティ]をクリックします。

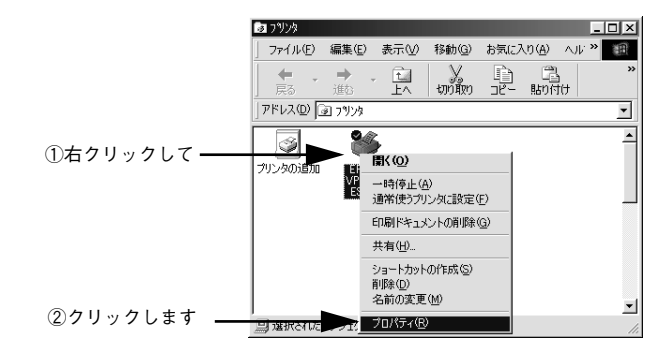

# 3 [詳細] / [ポート] タブをクリックして設定を変更します。

変更後[OK]ボタンをクリックすると設定は終了です。

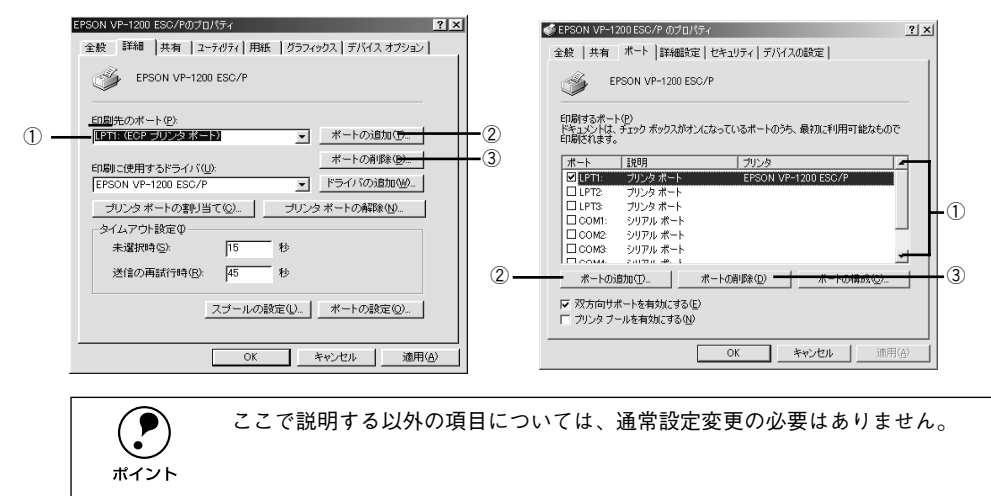

## ①印刷先のポート

プリンタを接続したポート(インターフェイス)を選択します。表示されるポートの種類は、ご利用のコンピュータによって異なります。パラレルインターフェイスケーブルをコンピュータのポートに接続した場合は、LPT1の設定でご使用ください。

| PRN              | EPSON PC シリーズ /NEC PC シリーズ標準の 14 ピンプリンタポート<br>に接続している場合の設定です。PRN が表示されない場合は LPT1 を<br>選択します。                                                |
|------------------|----------------------------------------------------------------------------------------------------|
| LPT              | 通常のプリンタポートの設定です。DOS/V シリーズなどの標準パラレ<br>ルプリンタポートに接続している場合は、この中のLPT1を選択します。                                                                    |
| СОМ              | シリアルポートに接続している場合に選択します。このポートに接続す<br>る場合は、シリアルポートの通信設定とプリンタの通信設定を合わせる<br>必要があります。                                                            |
| EPT              | EPSON プリンタでは使用しません。                                                                                                    |
| EPUSBx           | USB ポートです。Windows 98/Me をご利用で USB 変換ケーブル<br>(PRCB8N) で接続した場合に選択します。EPSON プリンタ用の USB<br>デバイスドライバがインストールされているときのみ表示されます(最<br>後のxには数字が表示されます)。 |
| USBx             | USB ポートです。Windows 2000 をご利用で USB 変換ケーブル<br>(PRCB8N) で接続した場合に選択します(最後の x には数字が表示さ<br>れます)。                                                   |
| FILE             | 印刷データをプリンタではなくファイルに出力します。                                                                                                    |
| ¥¥サーバ名など¥プリンタ名など | ネットワーク上のパスを指定したポートです。パスによって指定された<br>ネットワークプリンタに出力します。                                                                                       |

#### ② [ポートの追加]

新しいポートを追加したり、新しいネットワークパスを指定したりするときにクリックします。

# ③ [ポートの削除]

ポートの一覧からポートを削除するときにクリックします。

# プリンタソフトウェアの削除

ドライバを再インストールする場合やバージョンアップする場合は、すでにインストールされているプリンタドライバを削除(アンインストール)する必要があります。

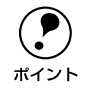

プリンタドライバ・ユーティリティ CD-ROM をコンピュータにセットして表 示される画面からも削除することができます。

- 1 起動しているアプリケーションソフトをすべて終了します。
- Windows の [スタート] ボタンをクリックし、[設定] にカーソルを合わせて、[コントロールパネル] アイコンをクリックします。
- [7] [アプリケーションの追加と削除] アイコンをダブルクリックします。

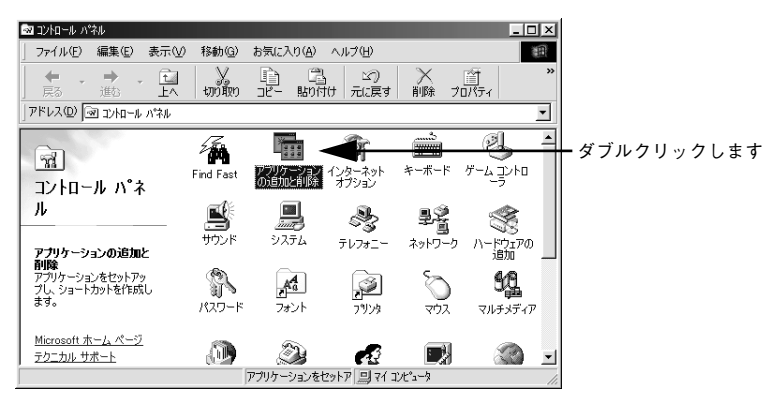

[EPSON プリンタドライバ・ユーティリティ]をクリックしてから [追加と削除] ボ タンをクリックします。

|         | アプリケーションの追加と削除のプロパティ                                                                                           |
|---------|----------------------------------------------------------------------------------------------------|
|         | インストールと削除 Windows ファイル 記動ディスク                                                                                  |
|         | フロッピーディスクまたは CD-ROM から新しいアクリケーションをイン<br>ストールするには、ビインストール)をクリックして(ださい。                                          |
|         | インストールQ                                                                                                    |
|         | 、次のリレビュアは自動的に即除できます。アフルケーションを削除<br>したり、その構成ファイルを変更するには、一覧がら選んで、自動と<br>削除しをジックしてたならいの                           |
|         | 3Com NIC Diagnostics<br>Addee Arrobat 40<br>Addee Throtoshop 5DJ<br>Addee Throtoshop 5D<br>Addee Throtoshop 55 |
| ①クリックして | → Hadoin Expander<br>Hadoin 2007 Reader<br>Heb Workhop<br>Hyper Text 2000 の削除                                  |
|         | <u>通知法報時後(5).</u><br>(2)クリックし                                                                                  |
|         |                                                                                                    |

[プリンタ機種] タブをクリックし、お使いのプリンタのアイコンを選択します。

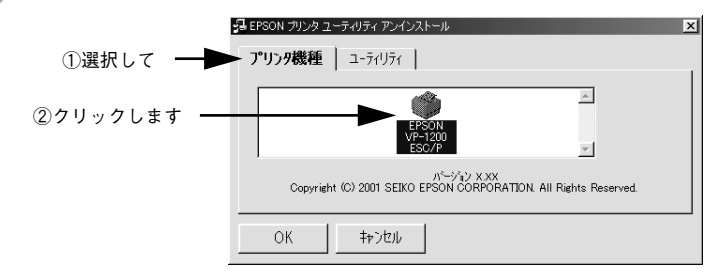

⑥ [ユーティリティ]タブをクリックし、[EPSON プリンタウィンドウ!3(VP-1200 用)] にチェックマークが付いていることを確認して[OK] ボタンをクリックします。

| 空確認して ── ▼        | son プレタューティリティアンインストール<br>リンダ機種 <b>ユーティリティ</b>        | ▲ ①クリックして |
|-------------------|-------------------------------------------------------|-----------|
| ③クリックします <b>→</b> | SONプリンタウィンドウI3で監視するプリンタを選択するためのユーティリティです。<br>OK キャンセル |           |

7 EPSON プリンタウィンドウ!3 の削除確認のメッセージで、[はい]ボタンをクリック します。

EPSON プリンタウィンドウ!3の削除が始まります。

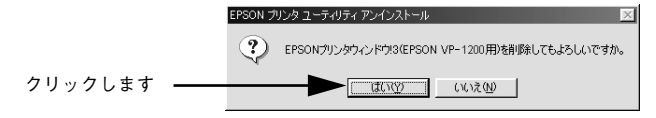

3 プリンタドライバの削除確認のメッセージで、[はい] ボタンをクリックします。 プリンタドライバの削除が始まります。

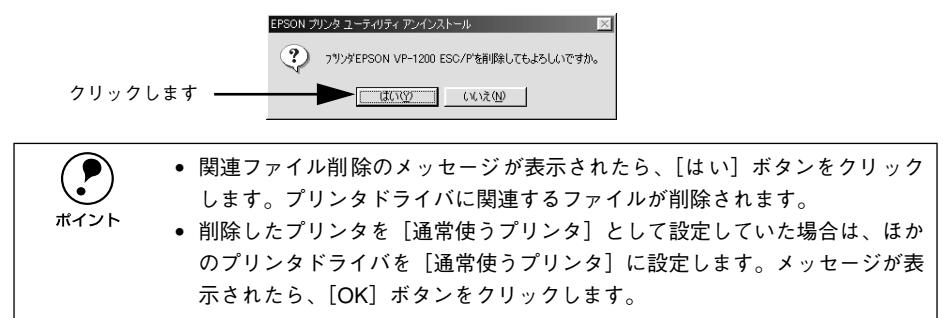

**終了のメッセージが表示されたら、[OK] ボタンをクリックします。** これでプリンタソフトウェアの削除(アンインストール)は終了です。

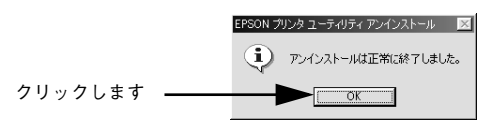

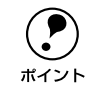

9

プリンタドライバを再インストールする場合は、コンピュータを再起動してく ださい。

### 

# 使用可能な用紙と給排紙

| ● 使用可能な用紙                | 50 |
|--------------------------|----|
| ● アジャストレバーの設定            | 57 |
| ● 給紙経路の設定方法              |    |
| ● 連続紙のセットと排紙             | 59 |
| ● 単票紙のセットと排紙             |    |
| ● 連続紙(プッシュトラクタ)と単票紙の切り替え |    |

# 使用可能な用紙

本プリンタでは一般的な連続紙や単票紙のほかに、複写紙やラベルなどの用紙も使用 できます。説明をよくお読みいただき正しい用紙をご使用ください。

|           | • カットシートフィーダ(オプション)で使用できる用紙の詳細については、 |
|-----------|--------------------------------------|
| $\bullet$ | 以下のページを併せてお読みください。                   |
| ポイント      | ∠͡3 本書「カットシートフィーダの取り付けと使い方」96 ページ    |
|           | • 給紙ミスや紙詰まりを防止するために以下の項目をご参照ください。    |
|           | ∠͡͡͡ 本書「用紙詰まりの予防」105 ページ             |

# 連続紙(連続複写紙)

- プリンタ背面のリアプッシュトラクタまたはプリンタ底面のボトムプルトラクタから給紙します。
- 上質紙\*、再生紙あるいは複写紙(ノンカーボン紙)を使用してください。
- 最大4枚までの複写紙(オリジナル+3枚)を使用することができます。
- \* 上質紙:上質紙や事務用普通紙(複写紙などで使用するもの)を総称して表記します。

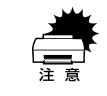

- 用紙表面に、染み、ピンホール、汚れ、しわ、反りや毛羽立ちのある連続紙 は使用しないでください。
- 綴じ穴は、直径 5mm 以下のものをご使用ください。

| 項目    | 一枚紙                     | 複写紙     |  |
|-------|-------------------------|---------|--|
| 品質    | 上質紙                     | ノンカーボン紙 |  |
| 用紙幅   | 101.6~406.4mm {4~16インチ} |         |  |
| 折り畳み長 | 101.6~558.8mm {4~22インチ} |         |  |
| 用紙厚   | 0.065~0.32mm            |         |  |
| 用紙連量  | 45~70kg                 | 34~50kg |  |

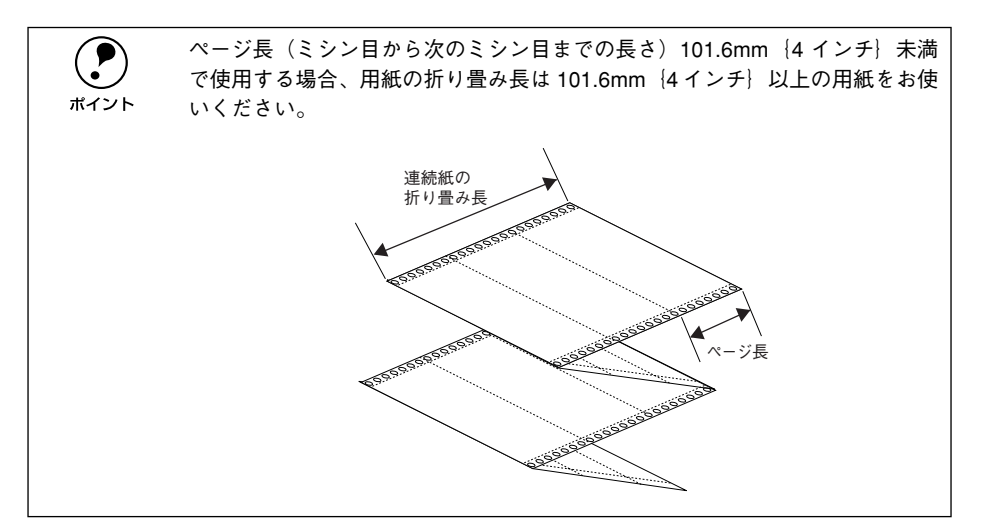

#### 連続複写紙の推奨組み合わせ

構成枚数と連量\*(kg)は次の表のとおりです。

|      | 1P           | 2P | 3P | 4P |
|------|--------------|----|----|----|
| 1 枚目 | $45 \sim 70$ | 50 | 50 | 43 |
| 2 枚目 | —            | 43 | 34 | 34 |
| 3枚目  | _            | _  | 43 | 34 |
| 4 枚目 | —            | —  | —  | 43 |

\* 連量:四方判(788×1091mm)の用紙1000枚の重量をkgで表したものです。

# 印字領域

以下の領域に印刷することができます。

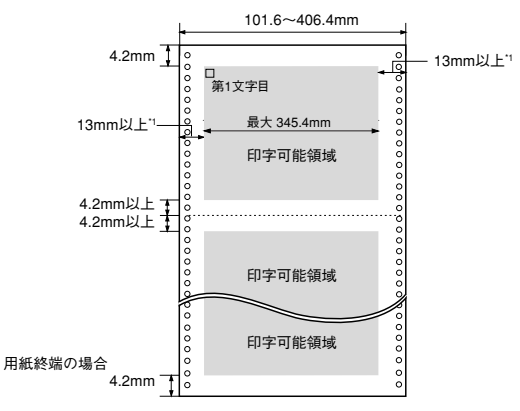

\*1 用紙幅が 377.8mm より大きい場合は、18mm 以上になります。

# 連続複写紙の綴じ方

複写紙を使用する場合は、必ず以下の綴じ方の連続紙を使用してください。本プリン タで最も推奨する綴じ方は両側点のり綴じ(千鳥綴じ)です。

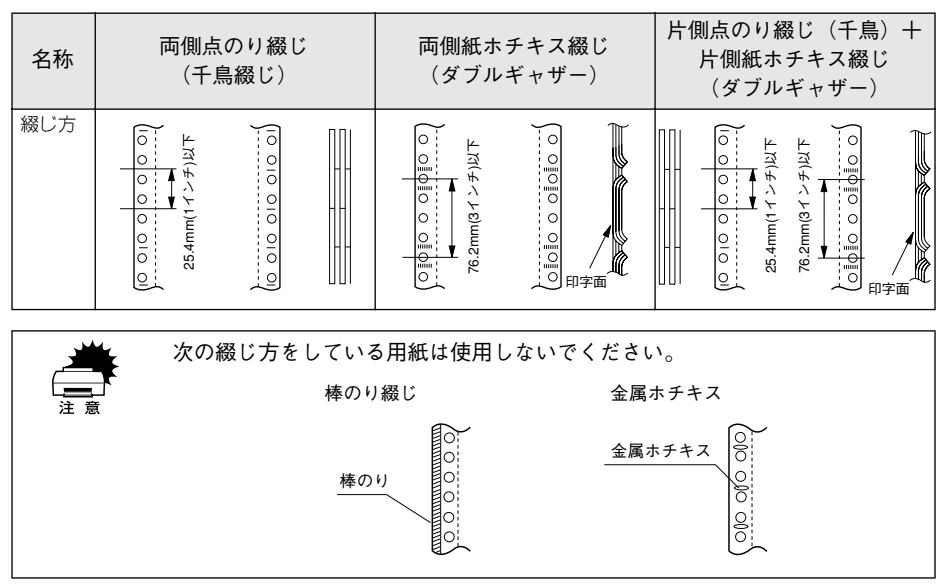

### ミシン目の入れ方

• ミシン目のカット、アンカットの比率は約3:1~5:1としてください。

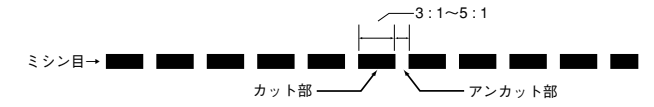

• 横ミシン目の両端部 A のアンカット寸法は 1mm 以上としてください。

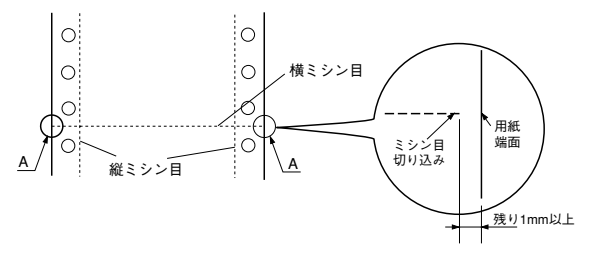

• 縦ミシン目と横ミシン目とが交点カットされている場合、下図の斜線部に印字しないでください。交点アンカットの場合、印字禁止領域の制限はありません。

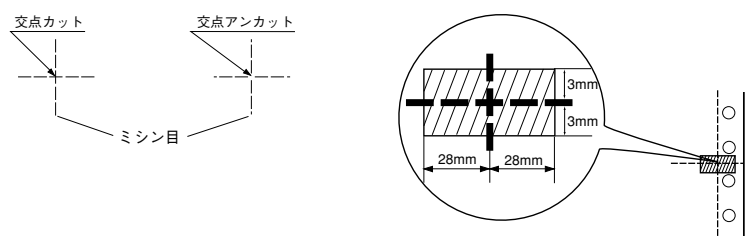

### 折り畳み部分のふくらみ

連続紙の折り畳み部分を平らに伸ばしたときのふくらみは、0.9mm 以下のものを使用 してください。

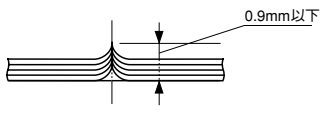

# ラベル連続紙

- ラベル紙は、プルトラクタでプリンタ底面から給紙します。プリンタ後方からプッシュトラクタで給紙することはできません。
- 一般室温環境で(温度 15~25℃、湿度 30~60%)使用してください。
- プリンタ底面からラベル紙を引き抜かないでください。
- 使用しないときは、プリンタから取り外してください。
- 台紙には印字しないでください。
- 単票ラベル紙は使用できません。
- ティアオフ機能は使用しないでください。
   ∠3 本書「ティアオフ機能」 72 ページ
- アジャストレバーを調整して印刷してください。
   △3 本書「アジャストレバーの設定」57 ページ

| 項目         | 詳細                      |
|------------|-------------------------|
| 品質         | 上質紙                     |
| 台紙用紙幅      | 101.6~406.4mm {4~16インチ} |
| 台紙折り畳み長    | 101.6~558.8mm {4~22インチ} |
| 用紙厚(台紙を含む) | 0.16~0.19mm             |

### ラベル紙の種類

ラベル紙にはカストリ\*なしの用紙とカストリありの用紙があります。カストリなし用 紙を使用することをお勧めします。

• 台紙全体がシールに覆われているラベル紙(カストリなし)

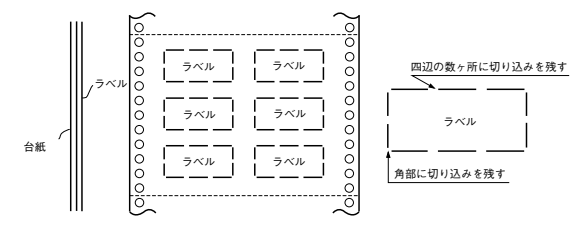

 
 ・ 台紙全体がシールに覆われていないラベル紙(カストリあり)
 ・ ラベルの角にR2~3mmの丸みが付いているラベル紙を使用してください。

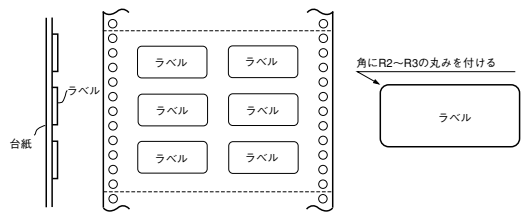

\* カストリ:ラベル以外の粘着シールをはぎとること。

# 印字領域と使用可能なラベルサイズ

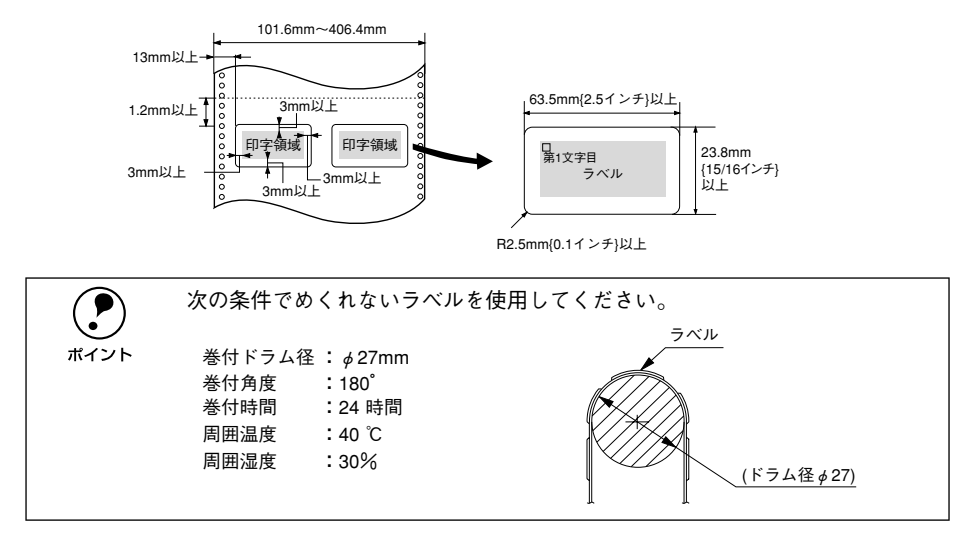

# 単票紙(単票複写紙)

- 用紙ガイドまたはカットシートフィーダ(オプション)から給紙します。
- 上質紙、再生紙、複写紙(ノンカーボン紙)を使用してください。
- 最大4枚までの複写紙(オリジナル+3枚)を使用することができます。
- 再生紙、ハガキは一般室温環境(温度15~25℃、湿度30~60%)で使用してください。

| 項目             |            | 一般紙                       | 複写紙              |  |
|----------------|------------|---------------------------|------------------|--|
| 品質             |            | 上質紙、普通紙、PPC 用紙、再生紙        | ノンカーボン紙(用紙ガイドのみ) |  |
| 用紙幅            | 用紙ガイド      | 148~420mm{5.8~16.5インチ }   |                  |  |
|                | カットシートフィーダ | 182~420mm{7.2~16.5インチ }   |                  |  |
| 用紙長            | 用紙ガイド      | 100~364mm{3.9~14.3インチ }   |                  |  |
|                | カットシートフィーダ | 210~364mm{8.3~14.3インチ }   |                  |  |
| 用紙厚            | 用紙ガイド      | 0.065~0.14mm(ハガキ 約0.22mm) | 0.12 ~ 0.32mm    |  |
|                | カットシートフィーダ | 0.07 ~ 0.14mm             |                  |  |
| 用紙重量<br>(連量 *) | 用紙ガイド      | 45 ~ 78kg(ハガキ 165kg 相当)   | 34 ~ 50kg        |  |
|                | カットシートフィーダ | 55 ~ 78kg                 |                  |  |

\* 連量:四方判(788x1091mm<sup>2</sup>)の用紙 1000枚の重量をkg で表したものです。

#### 単票複写紙の推奨組み合わせ

構成枚数と連量(kg)は次の表のとおりです。

|      | 1P           | 2P | 3P | 4P |
|------|--------------|----|----|----|
| 1 枚目 | $45 \sim 70$ | 50 | 50 | 43 |
| 2 枚目 | —            | 43 | 34 | 34 |
| 3枚目  | —            | —  | 43 | 34 |
| 4 枚目 | _            | _  | _  | 43 |

### 使用できる定形用紙とセット方向

| 田紙サイブ             | 用紙ガイド |       | カットシートフィーダ(オプション) |  |
|-------------------|-------|-------|-------------------|--|
| 用紙サイス             | 一枚紙   | 複写紙   | 一枚紙               |  |
| A3                | 横長    | 横長    | 横長                |  |
| A4 (210 × 297mm)  | 縦長、横長 | 縦長、横長 | 縱長、横長             |  |
| A5 (148 × 210mm)  | 縦長、横長 | 縦長、横長 | _                 |  |
| A6 (105 × 148mm)  | 横長    | 横長    | _                 |  |
| B4 (257 × 364mm)  | 縦長、横長 | 縦長、横長 | 縱長、横長             |  |
| B5 (182 × 257mm)  | 縦長、横長 | 縦長、横長 | 縦長                |  |
| ハガキ (100 × 148mm) | 横長    | _     | _                 |  |

**ア** ポイント ハガキ(縦長)は、プリンタにセットできないため使用できません。 ハガキに印刷する際は、横長になるようにプリンタにセットしてください。

# 単票複写紙の綴じおよび給紙方向

用紙の上端全面、あるいは側端全面がのり付けされた用紙を使用してください。また、 給紙方向で指定する方向に給紙してください。

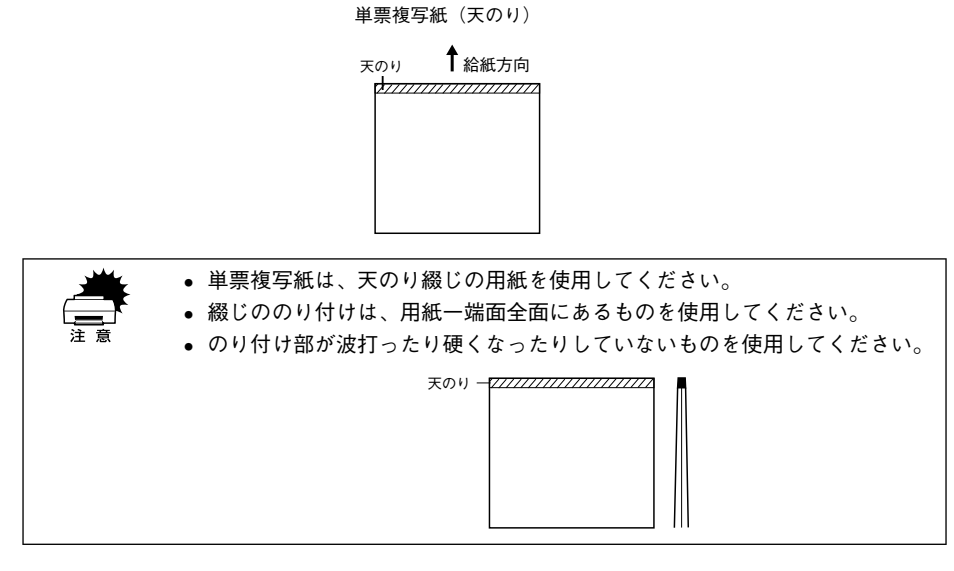

印字領域

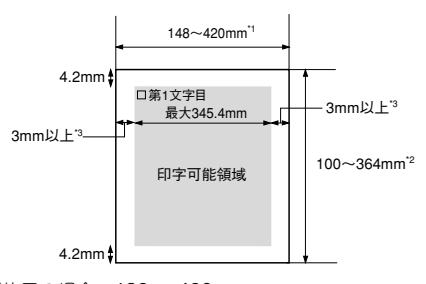

\*1 カットシートフィーダ使用の場合 182~420mm

\*2 カットシートフィーダ使用の場合 210~364mm

\*3 用紙幅が 364mm より大きい場合は、29mm 以上になります。

# アジャストレバーの設定

給紙する用紙の厚さに合わせてアジャストレバーを調整します。

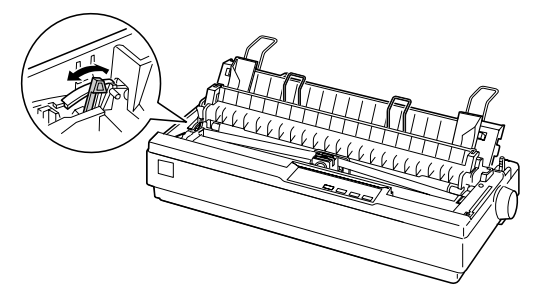

| 用紙の種類・枚数   |    | アジャストレバーの設定値 |  |
|------------|----|--------------|--|
| 予備(使用しません) |    | -1           |  |
| 1 枚紙       |    | 0            |  |
| 複写紙        | 2枚 | 0            |  |
|            | 3枚 | 1            |  |
|            | 4枚 | 2            |  |
| ラベル        |    | 2            |  |
| 予備(使用しません) |    | -1、3、4、5、6   |  |

- 厚紙や特殊紙に印刷する場合は、印刷領域に注意してください。ソフトウェアで印刷領域を設定する際、必ず印刷可能領域内で印刷するように設定してください。アジャストレバーの設定値が大きいときに印刷可能領域外で印刷すると、プリントヘッドを損傷するおそれがあります。
  - 用紙の厚さに対してアジャストレバーの設定値が大きすぎると、印刷がかす れたり、印刷抜けを起こす場合があります。逆に設定値が小さすぎると、リ ボンや用紙が傷んだり、用紙が汚れたり、用紙が正しく送られない場合があ ります。

# 給紙経路の設定方法

プリンタ右側のレリースレバーを切り替えることにより、連続紙をセットしたままの 状態で単票紙の給紙に切り替えることができます。

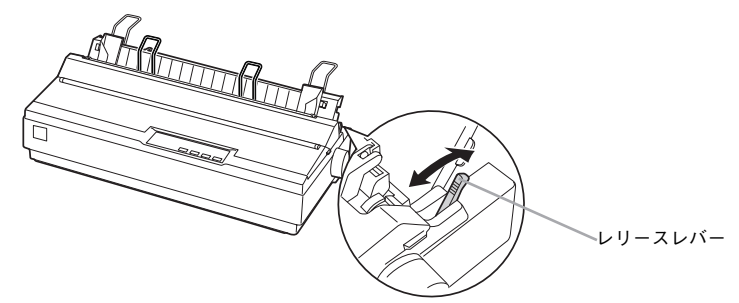

# 使用する用紙と給紙経路

|     | 給紙経路                                     | レリースレバーの設定 | 給紙方法                                                  |
|-----|------------------------------------------|------------|-------------------------------------------------------|
| 連続紙 | 幕紙 一日日日日日日日日日日日日日日日日日日日日日日日日日日日日日日日日日日日日 |            | プッシュトラクタから連続紙<br>を給紙します。                              |
|     |                                          |            | ブルトラクタから連続紙を給<br>紙します。<br>トラクタなどの部品を付け替<br>える必要があります。 |
| 単票紙 | 排紙 / / 総紙                                |            | 用紙ガイドから単票紙を手差<br>し給紙します。                              |
|     | 排紙 4 4 4 4 4 4 4 4 4 4 4 4 4 4 4 4 4 4 4 |            | カットシートフィーダ (オプ<br>ション)から単票紙を自動給紙<br>します。              |

# 連続紙のセットと排紙

本機は、トラクタユニットを付け替えることで、プッシュトラクタ(プリンタ背面)と プルトラクタ(プリンタ底面/背面)2つの給紙方法で連続紙を給紙することができます。

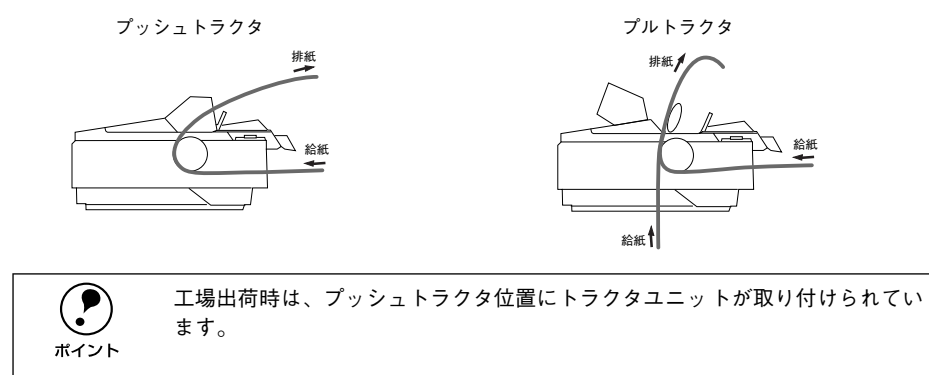

# トラクタユニットの付け替え

連続紙の給紙方法を変更しない場合は、トラクタユニットの付け替えを行う必要はあ りません。以下のページを参照して連続紙をセットしてください。 ∠3<sup>c</sup>本書「連続紙のセット(プッシュトラクタ)」63 ページ ∠3<sup>c</sup>本書「連続紙のセット(プルトラクタ)」66 ページ

#### プルトラクタ位置への取り付け

オプションのトラクタユニットをプルトラクタ位置に取り付ける場合は、③へ進みます。

プリンタカバーを開けて、用紙ガイドを取り外します。
 トに引き上げ、手前にずらして取り外します。

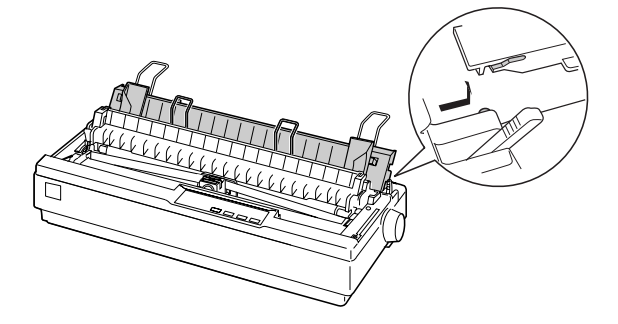

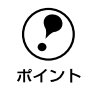

細部をご覧いただくために、イラストはプリンタカバーを取り外した状態のも のを使用していますが、プリンタカバーを取り外す必要はありません。

### トラクタユニットを取り外します。

トラクタユニット両側のツマミをつまんで、前方に起こし、上に引き上げて取り外し ます。

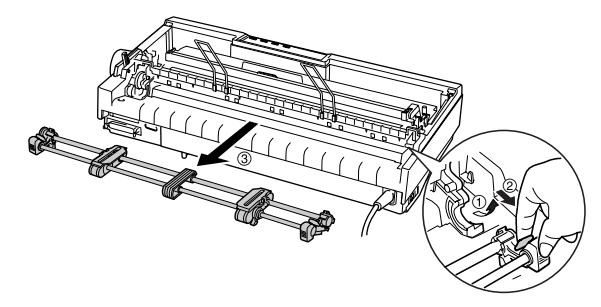

3 排紙ユニットを取り外します。 部品両側をつまんで、後方に回転させるようにして取り外します。

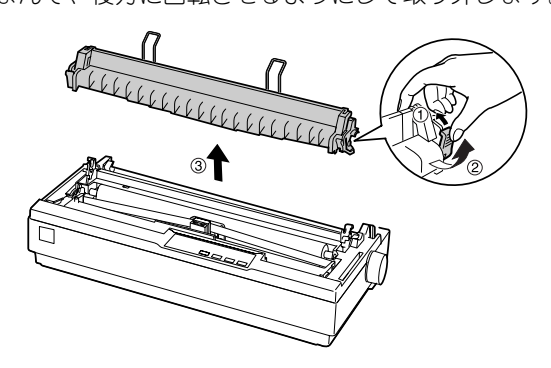

#### 4 トラクタユニットを取り付けます。

プリンタ両側の受け部分にトラクタユニットを置き、プリンタ後方に倒すようにして 固定します。

以上で付け替え作業は完了です。用紙ガイドは、用紙をセットした後に取り付けます。 用紙のセット方法については、以下のページを参照してください。

∠⑦ 本書「連続紙のセット(プルトラクタ)」66 ページ

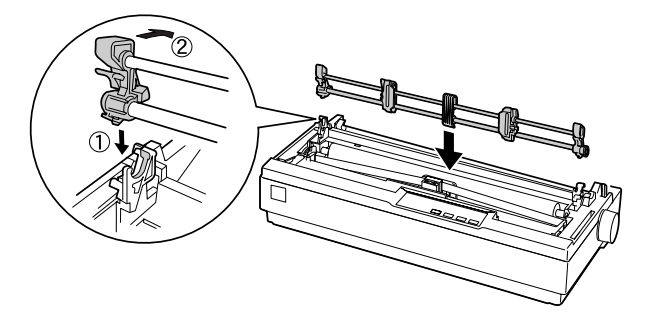

# プッシュトラクタ位置への取り付け

工場出荷時に、トラクタユニットが取り付けられている位置です。

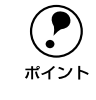

オプションのプルトラクタユニットをプッシュトラクタ位置へ取り付けること はできません。

プリンタカバーを開けて、用紙ガイドを取り外します。

上に引き上げ、手前にずらして取り外します。

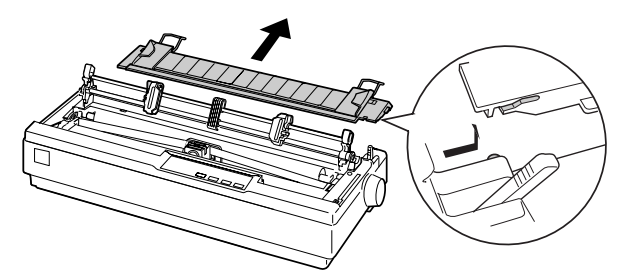

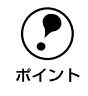

細部をご覧いただくために、イラストはプリンタカバーを取り外した状態のも のを使用していますが、プリンタカバーを取り外す必要はありません。

#### トラクタユニットを取り外します。

トラクタユニット両側のつまみをつまんで手前に少し回転させてから、上に引き上げ て取り外します。

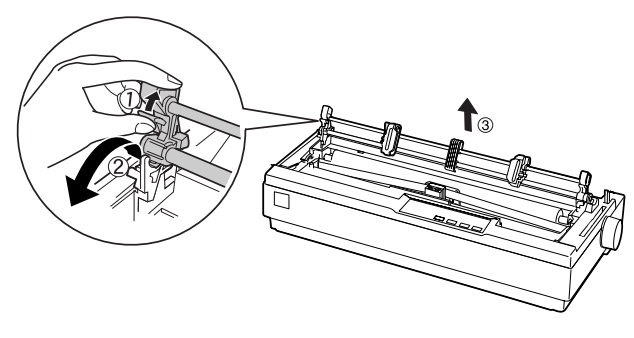

#### トラクタユニットを取り付けます。

プリンタ両側の受け部分にトラクタユニットを置き、プリンタ後方に倒すようにして 固定します。

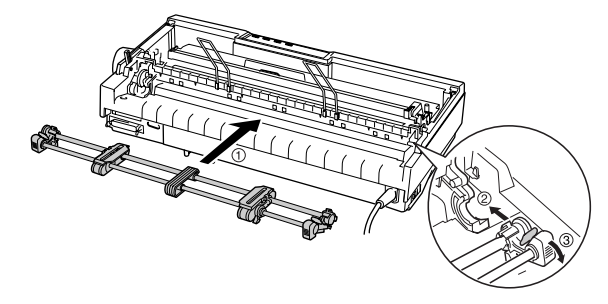

🕢 排紙ユニットを取り付けます。

排紙ユニット両側のフックをプリンタ側にひっかけ、部品下部を押し込むようにして 固定します。

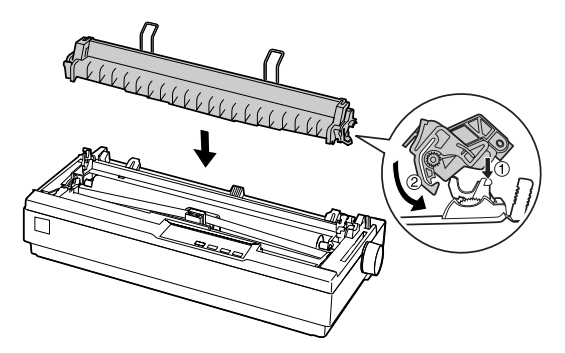

以上で付け替え作業は完了です。用紙ガイドは、用紙をセットした後に取り付けます。 用紙のセット方法については、以下のページを参照してください。 ∠37 本書「連続紙のセット(プッシュトラクタ)」63 ページ

# 連続紙のセット(プッシュトラクタ)

プリンタ後方から連続紙を給紙します。

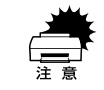

プッシュトラクタからラベル紙を給紙することはできません。

連続紙をスムーズに給紙するために、以下のような配置でプリンタをお使いください。

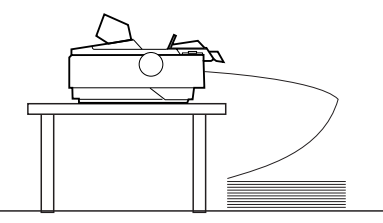

レリースレバーを連続紙(🕙)側に倒します。

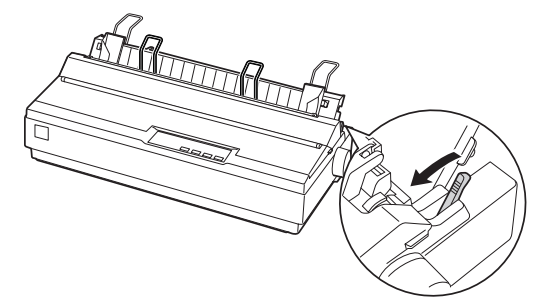

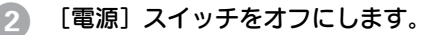

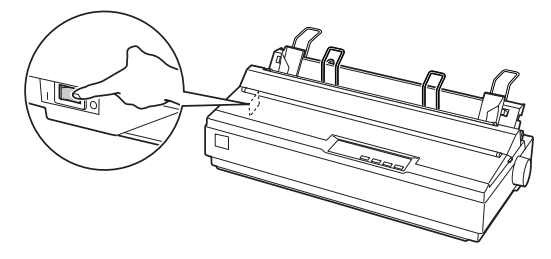

3 プリンタカバーを開けてアジャストレバーを複写紙の枚数に合わせて設定します。

∠3 本書「アジャストレバーの設定」57 ページ

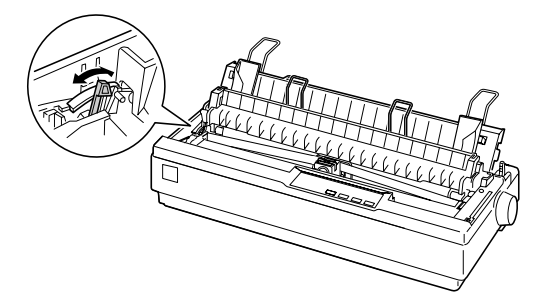

用紙ガイドを取り外します。 上に引き上げ、手前にずらして取り外します。

ポイント

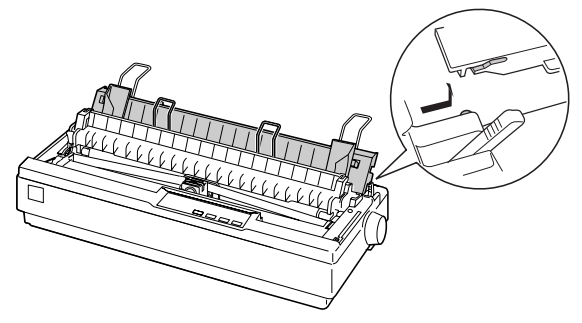

5 固定レバーのロックを解除し、スプロケット位置を連続紙のサイズに合わせます。 スプロケット(左右)の固定レバーを上げてロックを解除します。スプロケット(左) を左側に移動し、固定レバーを下げてロックします。スプロケット(右)を使用する 用紙のピン穴の幅に合わせます。センターサポートを左右のスプロケットの中央に移 動させます。

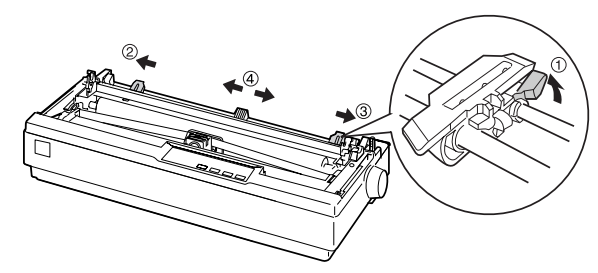

イラストは細部をご覧いただくために排紙ユニットを取り外していますが、排 紙ユニットを取り外す必要はありません。 スプロケットカバーを開け連続紙をセットします。

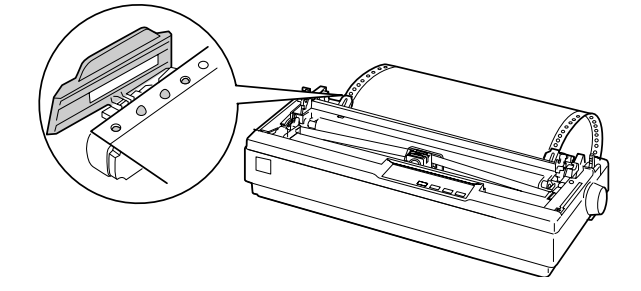

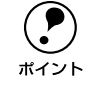

6

連続紙がたるんだり、きつく張りすぎている場合は、スプロケットの位置を調 整してください。

#### 用紙ガイドを取り付けます。

用紙ガイドをプリンタと水平になる状態にしてプリンタ側の突起を用紙ガイドの溝に はめ込みます。そのまま手前にずらして固定します。

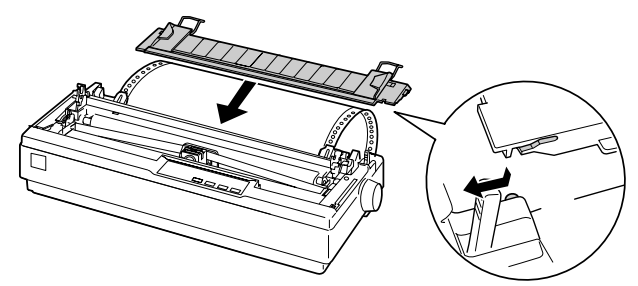

#### 8 [電源] スイッチをオンにします。

印刷データを受信すると用紙は自動給紙されて、印刷を開始します。

・ プリンタの [電源] スイッチがオンになっているときは、紙送りノブを回さないでください。
 ・ 連続紙が給紙されない場合は、連続紙をセットし直してください。
 ・ 連続紙が斜めに給紙された場合は、[電源] スイッチをオフにしてから紙送りノブを回して用紙を取り除き、新しい連続紙をセットし直して給紙してください。

| ボイント | <ul> <li>給紙位置の調整については、以下のページを参照してください。</li> <li>プ本書「用紙位置の微調整」73ページ</li> <li>ティアオフ機能を使用すると連続紙を簡単に切り離すことができ、また用紙の節約にもなります。</li> <li>プ本書「ティアオフ機能」72ページ</li> </ul> |
|------|----------------------------------------------------------------------------------------------------|
|------|----------------------------------------------------------------------------------------------------|

# 連続紙のセット(プルトラクタ)

連続紙をスムーズに給紙するために、以下のような配置でプリンタをお使いください。

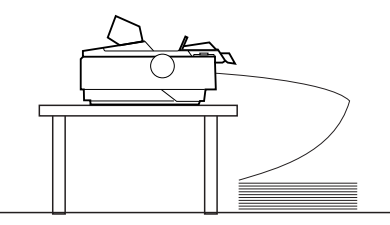

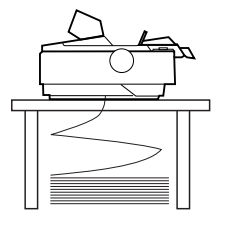

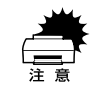

ラベル紙は、必ずボトムから給紙してください。

- トラクタユニットをプルトラクタ位置へ付け替えます。
   以下のページを参照して、付け替えてください。
   小子 本書「トラクタユニットの付け替え」59 ページ
- 2 レリースレバーを連続紙(<○)位置に倒します。</p>

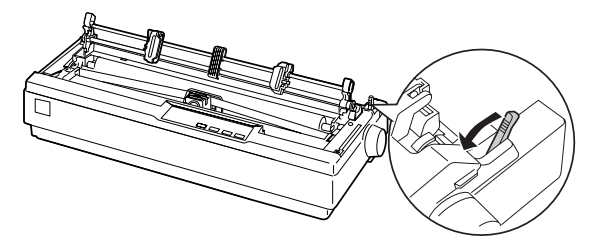

3 スプロケットのロックを解除して、連続紙のサイズに合わせ位置を調整します。 左右のスプロケット固定レバーを手前に倒して移動します。左側のスプロケットは、印刷位置目盛りを参照して位置を決め固定レバーを倒して固定します。右側のスプロケットは、連続紙の幅に合わせて固定します。中央の用紙サポートは、左右のスプロケットの中央に位置するように調整します。

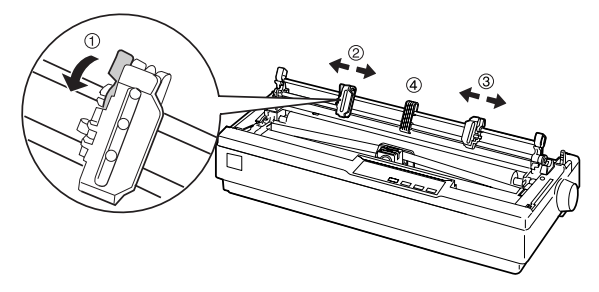

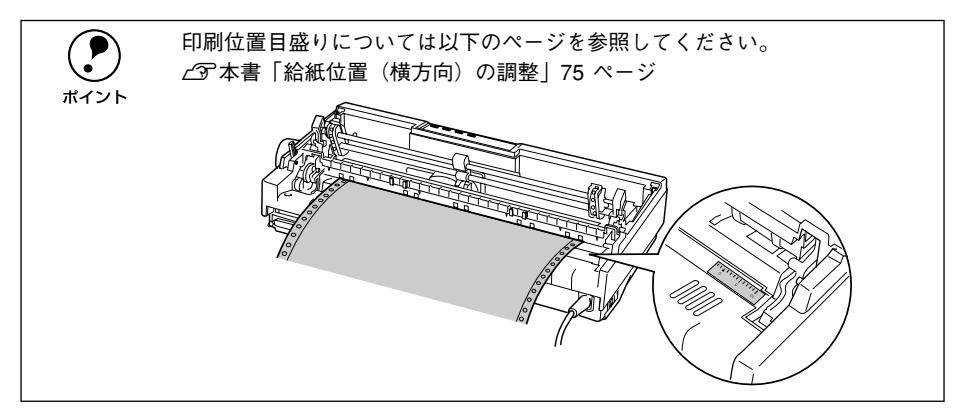

# 連続紙をプリンタに差し込みます。

プリンタ後部の挿入口またはプリンタ底面の挿入口から連続紙を差し込み、1ページ目 のミシン目がリボンと同じ位置になるまで引き出します。 プリンタ後部から連続紙を差し込む場合は、印刷位置目盛りを目安にして差し込みま

す。

4

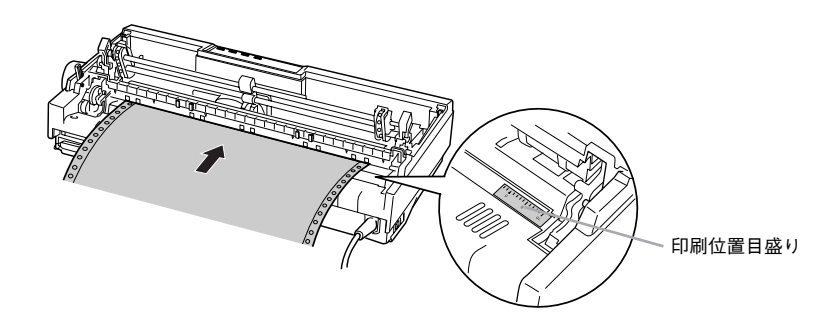

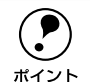

プッシュトラクタとオプションのプルトラクタユニットを併用している場合 は、以下のページの手順に従ってプッシュトラクタに連続紙を取り付けた後、 電源をオンにして[改行/改ページ]スイッチを押して連続紙を送り出します。 その後 ⑤ の手順に進みます。 ∠⑦本書「連続紙のセット(プッシュトラクタ)」63 ページ

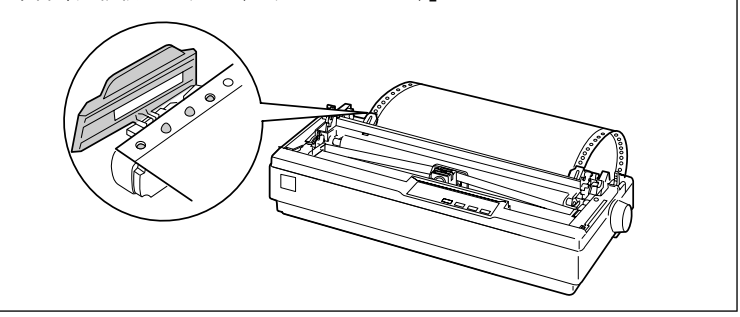

## 5 左右のスプロケットを開いて連続紙をセットします。

左右のスプロケットを開き、用紙をセットして閉じます。右のスプロケットは、連続 紙がたるまないようまたはきつく張りすぎないよう位置を調整して固定します。

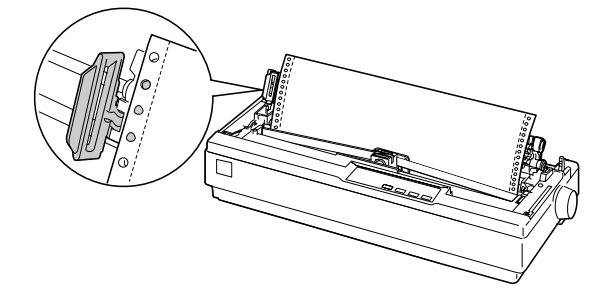

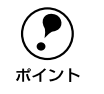

6

プッシュトラクタとオプションのプルトラクタユニットを併用している場合 は、プルトラクタユニット右側のツマミを押して回して用紙のたるみを取り除 きます。

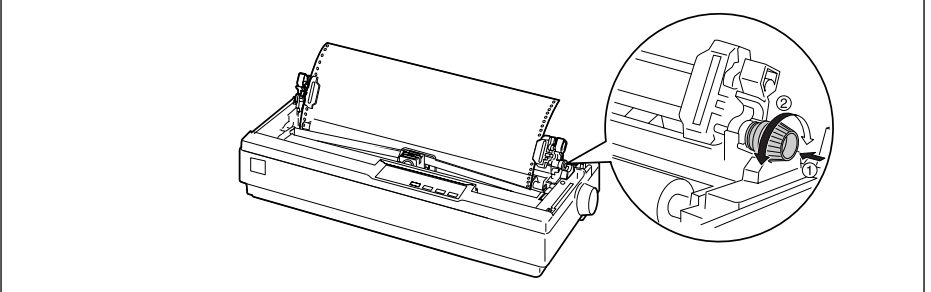

#### 用紙ガイドをプリンタに取り付けます。

用紙ガイドをプリンタと水平になる状態にして、プリンタ側の突起を用紙ガイドの溝 にはめ込みます。そのまま、手前にずらして固定します。

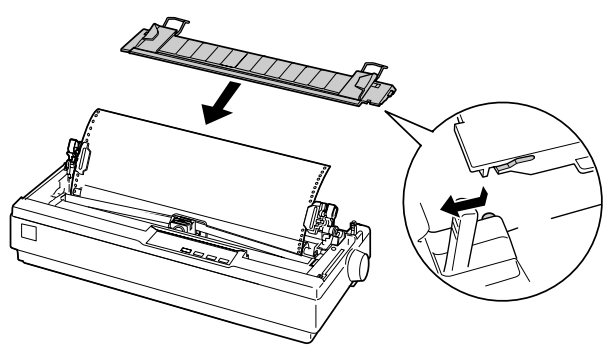

#### [電源] スイッチをオンにします。

印刷データを受信すると連続紙は自動給紙されて、印刷を開始します。

- ・ プリンタの [電源] スイッチがオンになっているときは、紙送りノブを回さないでください。
   ・ 連続紙が給紙されない場合は、連続紙をセットし直してください。
   ・ 連続紙が斜めに給紙された場合は、[電源] スイッチをオフにしてから紙送
  - りノブを回して用紙を取り除き、新しい連続紙をセットし直して給紙してく ださい。

ポイント

給紙位置(印刷開始位置)の調整については、以下のページを参照してください。 ∠⑦本書「用紙位置の微調整」73 ページ

# 排紙の仕方

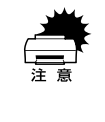

プリンタの[電源]スイッチがオンになっているとき、紙送りノブを回して排 紙したり、連続紙がプリンタ内に給紙された状態でトラクタから用紙を外して 引き抜いたりしないでください。印刷開始位置がずれたり、プリンタ内に用紙 が詰まるなどの動作不良や故障の原因となります。

#### プッシュトラクタでの排紙

印刷が終了したら、[用紙カット位置]スイッチを押して連続紙をミシン目カット位置 まで送り出します。

プリンタ後部のプッシュトラクタから給紙している場合に、切断するミシン目が用紙 ガイドのペーパーカッターとずれているときは、[微小送り ♠]スイッチまたは[微 小送り ♣]スイッチを押してミシン目位置を調整してください。

∠3 本書「用紙位置の微調整」73 ページ

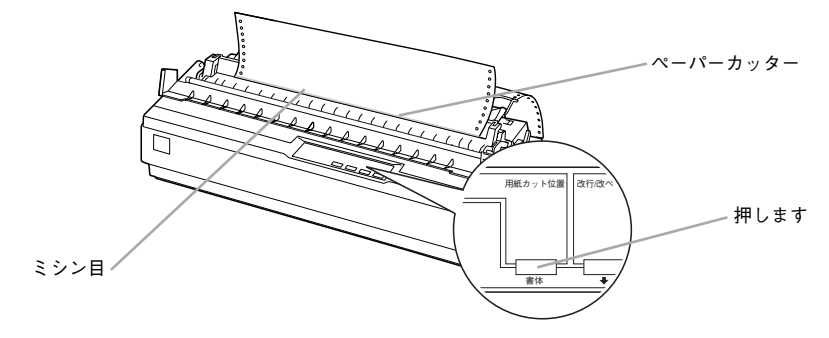

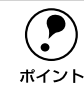

上記の手順は手動ティアオフ機能を使用した場合です。ティアオフ機能が自動 に設定されていると、印刷終了後、自動的にミシン目カット位置まで連続紙を 送ります。

∠今本書「ティアオフ機能」72ページ

印刷が終了したページをミシン目で切り離します。

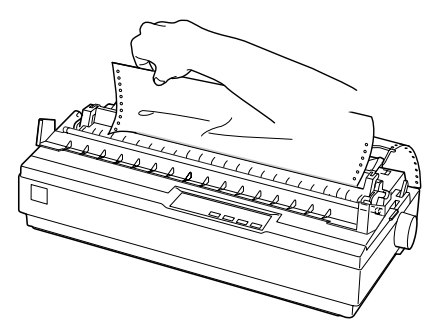

③ [用紙カット位置]スイッチを押して給紙位置へ戻します。 [給紙 / 排紙]スイッチを押すと、トラクタまで連続紙が戻ります。

### プルトラクタでの排紙

プルトラクタから排紙するときは、必ず改ページをして、プリンタ上面から排紙して ください。ティアオフ機能([用紙カット位置] スイッチ、[給紙 / 排紙] スイッチ)は 使用しないでください。

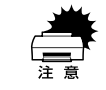

n

[用紙カット位置]スイッチ、[給紙 / 排紙]スイッチを使用するなどしてラベ ル紙をプリンタ後方 / 底面より引き抜くとラベルが台紙からはがれて紙詰まり を起こすことがあります。ラベル紙はプリンタ上面から排紙してください。

印刷が終了したら、〔改行/改ページ〕スイッチをしっかり押して改ページします。

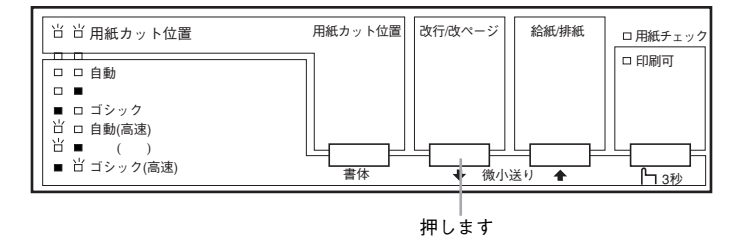

印刷が終わっているページと印刷に使用しないラベル紙をミシン目で切り離します。

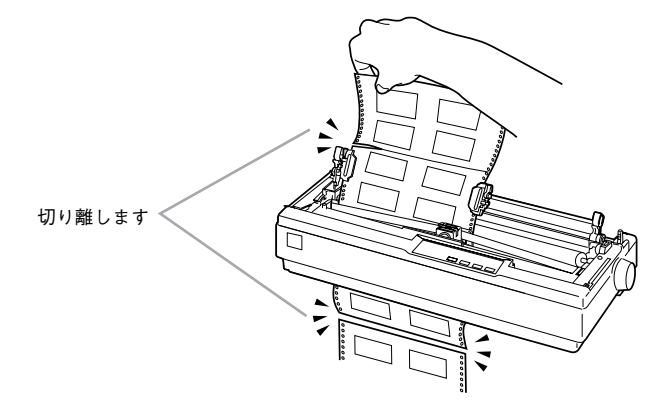

2

こ改行 / 改ページ] スイッチを押してプリンタ上面より排紙します。

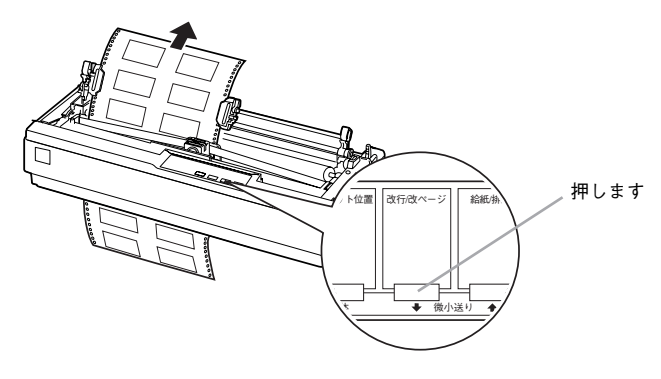

# ティアオフ機能

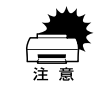

プルトラクタ使用時は、絶対にティアオフ機能を使用しないください。特にラ ベル紙印刷時など印刷開始位置へ逆戻りするときに、ラベルが台紙からはがれ て紙詰まりを起こすことがあります。

連続紙を簡単かつ無駄なく切り離したいときは、ティアオフ機能を使用します。ティ アオフ機能を使用すると印刷終了後に連続紙のミシン目を用紙カット位置まで送り出 すことができます。印刷を再開するときは連続紙を印刷開始位置まで戻しますので、連 続紙が無駄になりません。

ティアオフ機能には手動ティアオフと自動ティアオフがあります。自動ティアオフを [ON] に設定すると、自動的に印刷の終了時に連続紙のミシン目を用紙カット位置ま で送り、印刷再開時に給紙位置まで戻します。ティアオフ機能の初期設定は [OFF] に 設定されています。初期設定を変更したいときは、以下のページを参照してください。 ∠37 本書「操作パネルからの設定」82 ページ

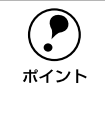

- ティアオフ機能は、設定したページ長(初期設定:11 インチ)を元に連続紙
   を送ります。使用する連続紙に合わせてプリンタドライバまたはプリンタ設定値のページ長を正しく設定してください。
- Windows で使用する場合は、プリンタドライバのページ長設定が有効となり ます。使用する連続紙に合ったページ長の用紙を選択してください。

#### 手動ティアオフ機能

手動ティアオフ機能を使用する場合は、印刷終了後に[用紙カット位置]スイッチを 押して、連続紙のミシン目を用紙カット位置まで送り出します。操作方法は、以下の ページを参照してください。

▲ 本書「排紙の仕方」69 ページ

#### 自動ティアオフ機能

自動ティアオフ機能を利用するには、プリンタの設定値を変更(自動ティアオフを ON に設定)してください。

∠ 7 本書「操作パネルからの設定」82 ページ

#### 1 印刷を行います。

印刷が終わり約3 秒経過すると、連続紙のミシン目を用紙カット位置まで自動的に送 ります。

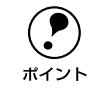

ミシン目が用紙カット位置に合わない場合、[印刷可] スイッチを3秒以上押し てから [微小送り] スイッチで調整してください。 <u>ノ</u>37本書「用紙位置の微調整」73 ページ
#### 連続紙を切り離します。

2

3

プリンタ後方のリアプッシュトラクタから給紙している場合はペーパーカッターで連続紙を切り離すことができます。

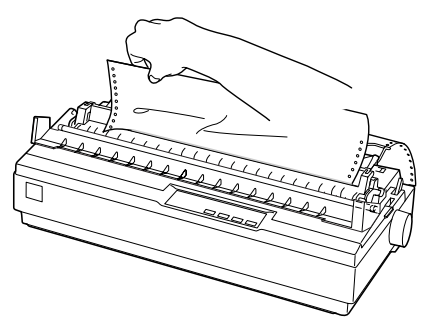

#### 次の印刷を行います。

連続紙が印刷開始位置へ自動的に戻り、印刷が始まります。

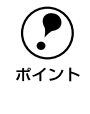

[用紙カット位置] スイッチを押して連続紙を戻すこともできます。電源をオフ にする場合は、必ず[用紙カット位置] スイッチを押して連続紙を戻してくだ さい。ただし、プルトラクタから給紙している場合は、[用紙カット位置] ス イッチを押さないでください。

### 用紙位置の微調整

連続紙の用紙カット位置、給紙位置を微調整するときは、微小送り機能を使用します。 微小送り機能では、1/180インチ単位で前後両方向に用紙を動かすことができます。 調整した給紙位置と用紙カット位置は、給紙装置ごとに独立したプリンタのメモリに 記憶されます。[電源] スイッチをオフにしても設定した内容は保持されます。

#### 用紙カット位置の微調整

連続紙をミシン目で切り離す際、用紙ガイドのペーパーカッターとミシン目がずれている場合は、以下の手順で用紙カット位置を微調整できます。

#### 給紙位置(縦方向)の微調整(DOS のみ)

単票紙や連続紙の給紙位置がずれて給紙された場合は、以下の手順で給紙位置を微調 整できます。

|                    | • プリンタドライバ経由で印刷している場合は、給紙位置の微調整はできませ |
|--------------------|--------------------------------------|
| $\mathbf{\bullet}$ | ん。お使いのアプリケーション上でマージンの設定を行ってください。     |
| ポイント               | • 印刷結果を見て、微小送りで印刷位置を合わせることもできます。プレプリ |
|                    | ントされている枠線などに合わせて印刷する場合に便利です。 2 から始めて |
|                    | ください。ただし、カットシートフィーダ使用時の調整範囲は逆方向には    |
|                    | 8.5mm{1/3インチ}までとしてください。              |

#### 使用可能な用紙と給排紙 - 73

#### 給紙位置または用紙カット位置の調整の準備をします。

- 給紙位置を調整する場合は、用紙を給紙します。
- 用紙カット位置を調整する場合は、ティアオフ機能を使用して連続紙のミシン目を 用紙カット位置へ送ります。

#### 😰 [印刷可]スイッチを3秒以上押します。

ポイント

3

4

ブザーが鳴るまで[印刷可]スイッチを押します。スイッチを離すと印刷可ランプが 点滅します。

> 印刷可ランプが消灯または点灯しているときは微小送りできません。再度[印 刷可]スイッチを押して、印刷可ランプを点滅させてください。

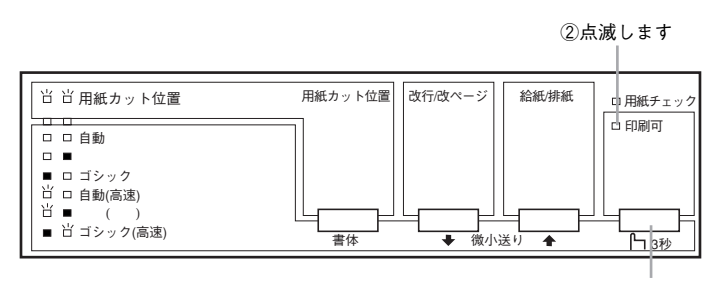

①3秒以上押します

#### [微小送り]スイッチを押して位置(縦方向)を合わせます。

[↑] スイッチを押すと、用紙は用紙ガイド側へ進みます。

[↓] スイッチを押すと、用紙はリアプッシュトラクタ側へ進みます。

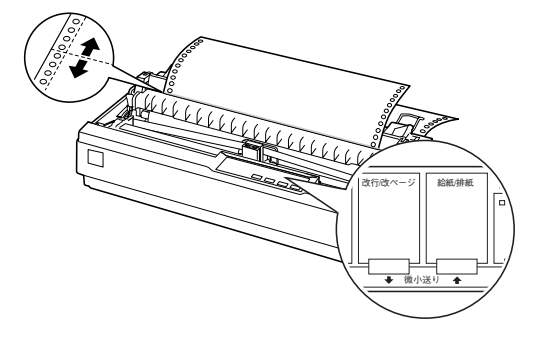

#### 用紙位置を確認します。

用紙カット位置を調整するときは、ミシン目をペーパーカッターに合わせてください。

 介. 注意 プリンタを使用した後はプリントヘッドが熱くなっていますので、触らないで ください。開けたプリンタカバーは印刷前に必ず閉じてください。

#### 使用可能な用紙と給排紙 - 74

・ 微調整できる範囲は以下の通りです。
 給紙位置:
 連続紙 4.2 ~ 33.9mm (工場出荷時の基準位置は 8.5mm)
 単票紙 4.2 ~ 33.9mm (工場出荷時の基準位置は 8.5mm)
 用紙カット位置:
 - 25.4 ~ + 25.4mm (工場出荷時の基準位置は 0mm)
 給紙位置または用紙カット位置を微調整するとき、前後どちらの方向に用紙を動かしても、途中でブザーが鳴り一旦停止する位置があります。これは基準位置ですので微調整時の目安としてください。また、前後どちらの方向にも微調整できる限度があります。上限あるいは下限に達するとブザーが鳴り、用紙はそれ以上動かなくなります。
 カットシートフィーダ (オプション)の場合、給紙された位置から逆方向には 8.5mm までとなります。

[印刷可] スイッチを押します。

微調整した給紙位置および用紙カット位置はプリンタのメモリに記憶されます。[電 源]スイッチをオフにしても設定した内容は保持されます。

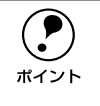

5

[用紙カット位置] スイッチを押して連続紙を戻すこともできます。電源をオフ にする場合は、必ず[用紙カット位置] スイッチを押して連続紙を戻してくだ さい。ただし、プルトラクタから給紙している場合は、[用紙カット位置] ス イッチを押さないでください。

#### 給紙位置(横方向)の調整

連続紙の給紙位置(横方向)を調整する場合は、プリンタ後部の印刷位置合わせの目 盛りを目安にスプロケットを移動して調整します。

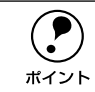

プリンタドライバを経由して印刷している場合は、用紙の端を[0]に合わせ、 アプリケーション上で余白(マージン)を設定して印刷してください。

目盛りの[0]の位置が、1桁目の印刷開始位置です。目盛りの間隔は2.54mm(1/10 インチ)になっています。連続紙の端を目盛りの[10]位置に合わせると、印刷開始 位置までの余白(マージン)が25.4mm(1インチ)に設定されたことになります。

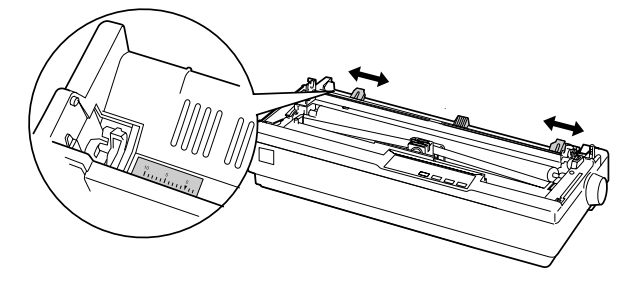

# 単票紙のセットと排紙

用紙の表面がなめらかで良質のものを使用してください。 単票紙で印刷することが多い場合には、オプションのカットシートフィーダをご利用 ください。単票紙を連続して給紙することができます。 ∠3 本書「カットシートフィーダの取り付けと使い方」96 ページ

┃ レリースレバーを単票紙側( ̄)に倒します。

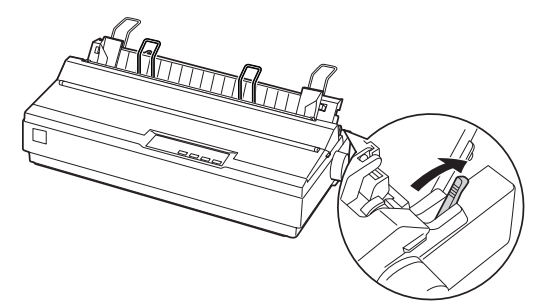

[電源] スイッチをオフにします。

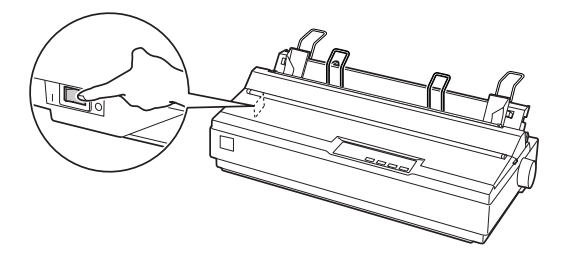

3 プリンタカバーを開けてアジャストレバーを設定します。 上3 本書「アジャストレバーの設定」57 ページ

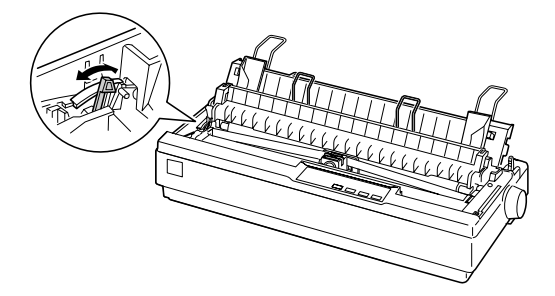

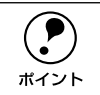

細部をご覧いただくために、イラストはプリンタカバーを取り外した状態のも のを使用していますが、プリンタカバーを取り外す必要はありません。

#### エッジガイド位置を単票紙のサイズに合わせて調整します。

エッジガイド(左)を用紙ガイドのマーク(▶)に合わせ、エッジガイド(右)を単 票紙の幅に合わせます。

定形用紙をセットする場合は「使用できる定形用紙とセット方向」55 ページを参照し てください。

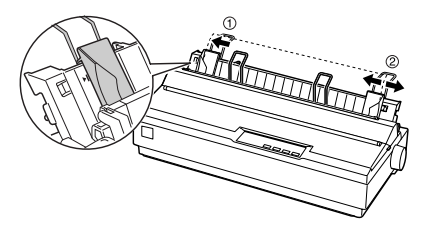

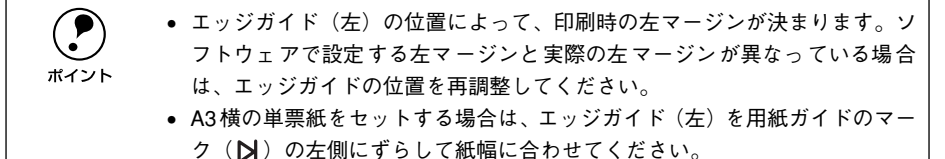

5 [電源] スイッチをオンにします。

#### 6 単票紙を手差し給紙します。

用紙の先端が奥に当たるまでしっかり差し込みます。用紙は自動的に給紙位置にセットされます。印刷データを受信すると印刷を開始します。

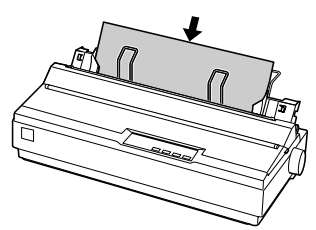

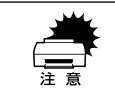

プリンタの [電源] スイッチがオンになっているときは、紙送りノブを回さな いでください。

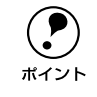

DOS 環境でご使用の場合、給紙位置は [微小送り] スイッチで微調整できます。 ∠予本書「用紙位置の微調整」73 ページ

#### 印刷が終了すると単票紙は自動的に排紙されます。

プリンタ内に用紙が残っている場合は、[給紙 / 排紙] スイッチを押して排紙します。

#### 使用可能な用紙と給排紙 - 77

# 連続紙(プッシュトラクタ)と単票紙の切り替え

プッシュトラクタに連続紙をセットしたまま、連続紙の給紙と単票紙の給紙を切り替 えることができます。

### 連続紙から単票紙への切り替え

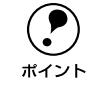

連続紙の先端がリアプッシュトラクタの位置にある場合は、④ から進めてくだ さい。

連続紙の印刷が終了したら、「用紙カット位置」スイッチを押します。 連続紙がミシン目カット位置まで紙送りされます。ティアオフ機能を自動に設定して いる場合は「用紙カット位置」スイッチを押す必要はありません。

#### 連続紙を切り離します。

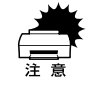

2

印刷が終わった連続紙は、ティアオフ機能を使って必ずミシン目で切り離して ください。切り離さずに何ページも逆送りすると、紙詰まりを起こします。

#### <sub>3</sub> [給紙 / 排紙]スイッチを押します。

セットした連続紙はトラクタの位置まで戻りますが、トラクタからは外れません。

🕢 用紙ガイドから給紙する場合は、用紙ガイドを起こします。

🗊 プリンタ右側のレリースレバーを単票紙側( 🗍)に倒します。

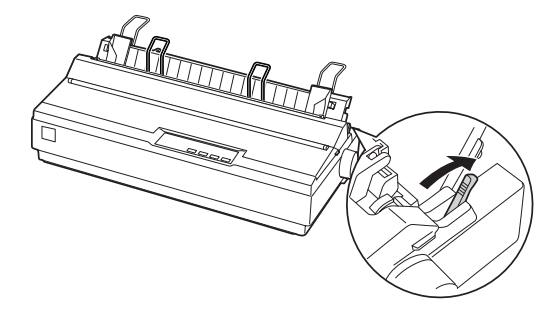

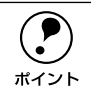

連続紙と単票紙で厚さが異なる場合は、アジャストレバーを設定してください。 ∠予本書「アジャストレバーの設定」57ページ  単票紙を用紙ガイドまたはカットシートフィーダ(オプション)にセットします。 用紙ガイドにセットする場合は、エッジガイドを用紙幅に合わせて、単票紙を奥まで 差し込みます。
 ∠⑦ 本書「単票紙のセットと排紙」76ページ

### 単票紙から連続紙への切り替え

単票紙の印刷が終了したら、単票紙を取り除きます。
 印刷途中の用紙がプリンタ内に残っている場合は、「給紙 / 排紙」スイッチを押して排紙します。

2 プリンタ右側のレリースレバーを連続紙側(<○)に倒します。</p>

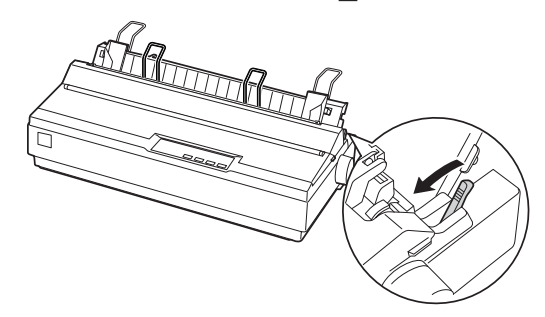

用紙ガイドを連続紙位置に倒します。

用紙ガイドを上方に持ちあげてからプリンタ後方に倒し、手前に押し込み固定します。

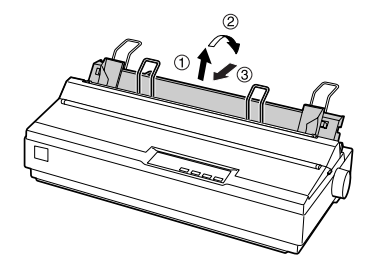

#### 印刷を実行します。

印刷データを受信すると、セットされた連続紙を給紙して印刷を開始します。

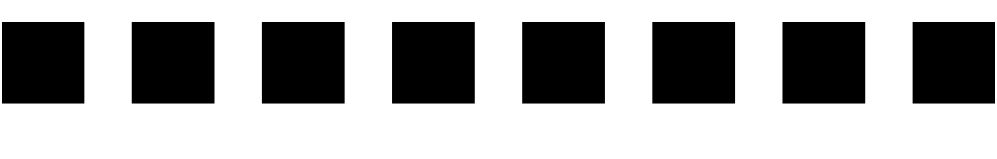

# プリンタ設定値の変更

| ●プリンタ設定の方法  | 81 |
|-------------|----|
| ▶操作パネルからの設定 | 82 |
| ●16 進ダンプ印刷  | 86 |

# プリンタ設定の方法

プリンタは設定された内容に従って動作します。ここでは、プリンタの設定値を操作 パネルから変更する方法について説明しています。プリンタの設定値を変更する方法 は、ご利用の環境によって異なります。

### 操作パネルで設定する

本機の持つすべての設定値を変更することができます。設定値の一覧表を印刷してか ら、操作パネル上のボタンを押して設定を変更します。

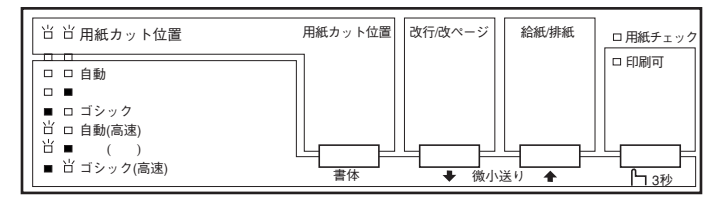

# プリンタドライバで設定する

Windows でお使いの場合に通常の印刷で必要な設定は、アプリケーション上あるいは プリンタドライバから変更することができます。

プリンタドライバからの設定は、操作パネルからの設定より優先されます。プリンタ ドライバから設定できない項目については操作パネルから設定します。

| EPSON VP-1200 ESC/P | - LPT1:のプロ   | コパティ      |          |               | ? ×              |
|---------------------|--------------|-----------|----------|---------------|------------------|
| 用紙 グラフィックス ラ        | バイス オブシ      | 'シ)       |          |               |                  |
| 用紙サイズ(乙): A4        | (210 × 297 i | nm)       |          |               |                  |
| ·<br>A4 A4 検        | A5           | <br>A5 横  | <br>A6 横 | +<br>B4 (JIS) | <u>。</u><br>B4 横 |
|                     |              |           |          |               | •                |
| - 日本明(1)1回ざ         |              |           |          |               |                  |
| A Care              | )            | A         | ○横Ϣ      |               |                  |
| 給紙方法(S):            | 手差し          |           |          |               | -                |
|                     |              |           |          |               |                  |
|                     |              |           |          |               |                  |
|                     |              |           |          |               |                  |
|                     | 17. 2        | ()\_i++0/ |          | 町二次(一)        | === (n) 1        |
|                     | <u></u>      | /3」/1百年間へ | ₽/       | MAR LEICE     | <u>*9@/</u>      |
|                     |              |           |          |               |                  |
|                     | 0            | K         | キャンセ     | 214           | 適用( <u>A</u> )   |

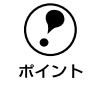

給紙方法の設定は、プリンタ本体のレリースレバーの設定と合わせてください。

# 操作パネルからの設定

ここでは、操作パネルからのプリンタ設定値の変更の仕方について説明します。

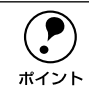

プリンタドライバ上からも設定できる項目については、プリンタドライバでの 設定が優先されます。

### 設定項目

操作パネルを使用して以下の設定値を変更することができます。 \*の付いている設定値が出荷時の初期設定です。

| 設定項目     | 設定値                                                | 説明                                                                                                    |
|----------|----------------------------------------------------|----------------------------------------------------------------------------------------------------|
| 文字コード表   | カタカナコード表 <b>*</b>                                  | 「カタカナコード表」147 ページの文字を使って英数<br>カナ文字を印字します。国内の DOS アプリケーショ<br>ンソフトを使用するときは、ほとんどの場合このコー<br>ド表を選択します。                                                     |
|          | 拡張グラフィックスコード表                                      | 「拡張グラフィックスコード表」147 ページの文字を<br>使って英数カナ文字を印字します。海外版の DOS ア<br>ブリケーションソフトを使用するときはこのコード<br>表を選択します。                                                       |
|          | マルチリンガルコード表                                        | 「マルチリンガルコード表」148 ページの文字を使っ<br>て印刷します。                                                                                                    |
|          | マルチリンガルユーロコード表                                     | 「マルチリンガルユーロコード表」148 ページの文字<br>を使って印刷します。                                                                                                    |
| 文字品位     | 高品位*                                               | 英数カナ文字を高品位文字で印字します。                                                                                                    |
|          | ドラフト                                               | 英数カナ文字をドラフト文字で印字します。                                                                                                    |
| 連続紙のページ長 | 4、5.5、6、7、8、8.5、11 <b>*</b> 、<br>70/6、12、14、17 インチ | 連続紙のページ長(ミシン目から次のミシン目までの<br>長さ)を設定します。改ページ、ティアオフ機能、ミ<br>シン目スキップが正しく機能するように、使用する連<br>続紙に合ったページ長を設定してください。                                              |
| ミシン目スキップ | ON                                                 | 連続紙のミシン目の前後 25.4 mm (1インチ) の範囲<br>には印刷できません。アプリケーションソフトで上下<br>マージンが設定できない場合でも、ミシン目にかから<br>ないように印刷したい場合に設定します。                                         |
|          | OFF *                                              | 連続紙使用時に、アプリケーションソフトで上下マー<br>ジンをゼロに設定してページいっぱいに印刷すると、<br>ミシン目に関係なく続けて印刷します。通常はアプリ<br>ケーションソフトで上下マージンを設定しますので、<br>OFF のまま印刷してもミシン目で印刷が途切れるこ<br>とはありません。 |

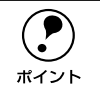

Windows ソフトウェアを使用しているときは、Windows プリンタドライバの 用紙サイズの設定値を確認してください。

| 設定項目                           | 設定値          | 説明                                                                                                    |
|--------------------------------|--------------|----------------------------------------------------------------------------------------------------|
| 自動ティアオフ                        | ON           | 印刷の終了や開始に合わせて自動的にティアオフ機能が働きます。<br>全子 本書「ティアオフ機能」72 ページ                                                                                                |
|                                | OFF *        | 自動ティアオフ機能は働きません。ラベル紙を使用す<br>るときは必ず OFF に設定してください。                                                                                                    |
| 自動改行                           | ON           | キャリッジリターン(CR)コードに対して、自動的<br>に改行(LF)コードを付け加えます。使用するオペ<br>レーティングシステムやソフトウェアによっては、改<br>行しないで同じ行で印刷し続ける場合があります。改<br>行するときは ON に設定します。                     |
|                                | OFF *        | キャリッジリターン (CR) コードに対して、改行 (LF)<br>コードを付け加えません。DOS や Windows などのオ<br>ペレーティングシステムで印刷する場合は、OFF のま<br>ま使用します。                                             |
| 印字方向                           | 双方向 <b>米</b> | プリントヘッドが左右どちらに移動するときも印刷<br>しますので、より速く印刷できます。文字の高速印刷<br>に適しています。                                                                                       |
|                                | 単方向          | プリントヘッドが右方向へ移動するときだけ印刷し<br>ますので、縦方向の印刷がより正確になります。グラ<br>フィックの印刷に適しています。                                                                                |
|                                | 自動           | 1 文字を数回に分けて印字する場合で、双方向より印<br>字品質を向上させたいときに自動を選択します。                                                                                                   |
| ESC/P スーパー                     | ON           | ESC/P と PCPR201H (エミュレーションモード)を<br>自動判別します。国内版の DOS アプリケーションソ<br>フトから印刷する場合に、エプソンプリンタを選択し<br>ても正しく印刷できないときは、ON に設定します。                                |
|                                | OFF *        | 使用するオペレーティングシステムやソフトウェア<br>でのブリンタ設定によって、OFF に設定します。海外<br>版のDOS アプリケーションソフトを使用するときは、<br>OFF にします。                                                      |
| ゼロスラッシュ                        | ON           | 「O」の書体を「ø」として印刷します。                                                                                                    |
| *                              | OFF *        | 「0」の書体を「0」として印刷します。                                                                                                    |
| <i>V</i> F <sup>-</sup> 選択<br> | 自動 <b>*</b>  | データを受信するインターフェイスを自動的に選択<br>します。選択したインターフェイスに送られたデータ<br>が終了するか、インターフェイス固定解除時間の設定<br>した時間になると、インターフェイスの選択が解除さ<br>れます。自動では、最大2台のコンピュータが本ブリ<br>ンタを共用できます。 |
|                                | パラレル         | 標準のパラレルインターフェイスを使用します。                                                                                                    |
|                                | シリアル         | 標準のシリアルインターフェイスを使用します。                                                                                                    |

| 設定項目       | 設定値                                                                      | 説明                                                                             |
|------------|--------------------------------------------------------------------------|--------------------------------------------------------------------------------|
| I/F 固定解除時間 | 10秒*                                                                     | インターフェイス(自動)のとき自動選択したイン<br>ターフェイスに 10 秒間データが送られてこない場合<br>にそのインターフェイスの選択を解除します。 |
|            | 30秒                                                                      | インターフェイス(自動)のとき自動選択したイン<br>ターフェイスに 30 秒間データが送られてこない場合<br>にそのインターフェイスの選択を解除します。 |
| ボーレート      | 19200BPS <b>*</b> 、9600BPS、<br>4800BPS、2400BPS、<br>1200BPS、600BPS、300BPS | シリアルインターフェイスの通信速度を設定します。                                                       |
| パリティ       | なし*、偶数、奇数、無視                                                             | シリアルインターフェイスのパリティを設定します。                                                       |
| データ長       | 8ビット*、7ビット                                                               | シリアルインターフェイスのデータ長を設定します。                                                       |
| 双方向通信      | ON *                                                                     | コンピュータとの双方向通信を行います。                                                            |
|            | OFF                                                                      | コンピュータとの双方向通信を行いません。                                                           |
| パケット通信     | 自動 <b>*</b>                                                              | 双方向通信が設定されている場合、パケット通信を行<br>います。通常は「自動」を設定してください。                              |
|            | OFF                                                                      | パケット通信を行うと、ホストとの接続性や印字結果<br>に支障がある(不具合が発生する)場合に「OFF」に<br>設定します。パケット通信を停止します。   |
| 手差し待ち時間    | 1秒、1.5秒 <b>米</b> 、2秒、3秒                                                  | 用紙を用紙ガイドにセットしてから印刷開始位置へ<br>給紙するまでの時間を設定します。                                    |
| ブザー鳴動      | ON *                                                                     | ブザーが鳴ります。                                                                      |
|            | OFF                                                                      | ブザーは鳴りません。                                                                     |

\* I/F:インターフェイスを省略して I/F と表記します。

### 設定値の変更の方法

設定値の変更方法の詳細は、以下の手順で印刷する「一覧表」に記載されています。 設定値を変更する場合は、まず以下の手順で「一覧表」を印刷してください。

#### 🚹 連続紙をセットします。

単票紙(A4 縦以上)に印刷する場合は、②の操作の後で用紙をセットします。 「一覧表」は、A4 縦を使用する場合、4 枚印刷されます。

[書体]スイッチを押しながら、[電源]スイッチをオンにして一覧表を印刷します。 用紙が給紙され、設定とランプの関係を示す一覧表が印刷されます。単票紙の場合は、 [用紙チェック]ランプが点灯してから、用紙をセットして印刷します。 設定値を変更しない場合は、ここで電源をオフにします。

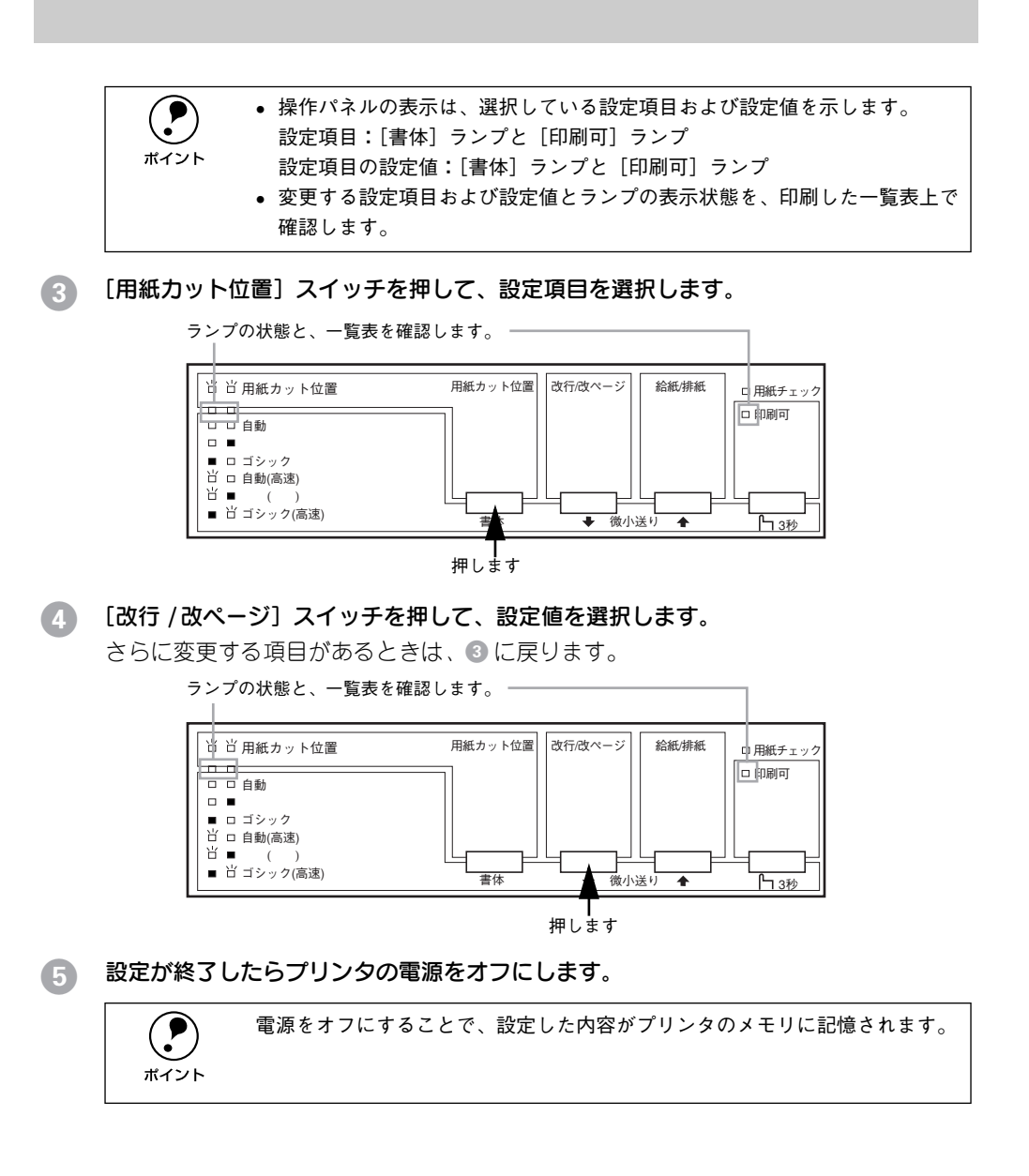

# 16 進ダンプ印刷

16 進ダンプは、コンピュータから送られてきたデータを 16 進数とそれに対応する英数カナ文字で印刷する機能です。正しくデータが送られているか確認できるので、自作プログラムのチェックなどに便利です。

① [改行 / 改ページ] スイッチと [給紙 / 排紙] スイッチの両方を押したまま、[電源] ス イッチをオンにします。

- 🕗 用紙をセットします。
- 3 コンピュータからプリンタヘデータを送ります。 受信したデータは、16進数とそれに対応する英数カナ文字で印刷されます。

ポイント

印刷終了時プリンタ内に用紙が残った場合は、[給紙 / 排紙] スイッチを押して 排紙します。

🕢 [電源]スイッチをオフにします。

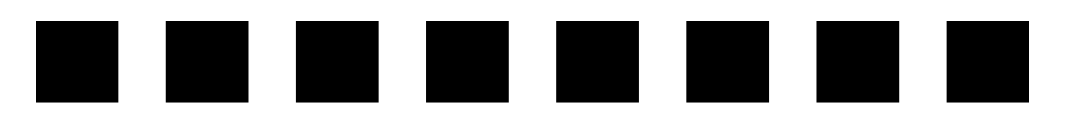

# オプションと消耗品

| ●オプションと消耗品の紹介         | 88  |
|-----------------------|-----|
| ● リボンカートリッジの交換        | 91  |
| ● カットシートフィーダの取り付けと使い方 | 96  |
| ● 通信販売のご案内            | 102 |

# オプションと消耗品の紹介

# パラレルインターフェイスケーブル

使用するパラレルインターフェイスケーブルは、ご利用のコンピュータによって異な ります。主なコンピュータの機種(シリーズ)でご使用いただけるケーブルは次の通 りです。EPSON 純正品のご使用をお勧めします。

|         | メーカー                        | 機種                                  | 接続ケーブル                             | 備考     |
|---------|-----------------------------|-------------------------------------|------------------------------------|--------|
| DOS/V系  | EPSON<br>IBM、富士通、<br>東芝、他各社 | DOS/V 仕様機                           | PRCB4N                             |        |
|         | NEC                         | PC-98NX シリーズ                        |                                    |        |
| PC-98 系 | EPSON                       | EPSON PC シリーズデスクトップ                 | #8238                              | *1*2   |
|         |                             | EPSON PC シリーズNOTE                   | 市販品 (ハーフピッチ<br>20 ピン)をご使用く<br>ださい。 | *1*2   |
|         | NEC                         | PC-9821 シリーズ(ハーフピッチ 36ピン)           | PRCB5N                             | *1     |
|         |                             | PC-9801 シリーズデスクトップ(14 ピン)           | #8238                              | *1*2*3 |
|         |                             | PC-9801 シリーズ NOTE (ハーフピッチ 20<br>ピン) | 市販品 (ハーフピッチ<br>20 ピン)をご使用く<br>ださい。 | *1*2*3 |

\*1 拡張漢字(表示専用 7921 ~ 7C7E)は印刷できません。

\*2 Windows95/98/Me の双方向通信機能および EPSON プリンタウィンドウ!3 は、コンピュータの機能制限 により対応できません。

\*3 ハーフピッチ 36 ピンのコンピュータには PRCB5N をご使用ください。

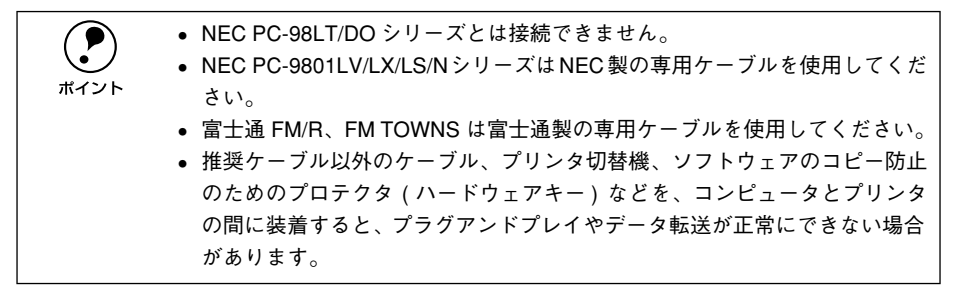

# シリアルインターフェイスケーブル

本機のシリアルインターフェイスコネクタとコンピュータを接続する場合は、以下の EPSON 純正品のご使用をお勧めします。DOS/V 機と本機を接続する場合は市販の D-Sub9-25 をお使いください。

| 型 番   | 名称              |
|-------|-----------------|
| PRCB7 | RS-232C クロスケーブル |

### USB 変換ケーブル

本機のパラレルインターフェイスコネクタとコンピュータのUSB インターフェイスコ ネクタを接続するためのケーブルです。USB 変換ケーブルを使用しても、Macintosh から本機へ印刷することはできません。

| 型 番    | 名称        |
|--------|-----------|
| PRCB8N | USB変換ケーブル |

### カットシートフィーダ

単票紙を連続して印刷することができます。カットシートフィーダの詳細については、 以下のページを参照してください。

∠⑦ 本書「カットシートフィーダの取り付けと使い方」 96 ページ

| 型 番        | 名称         |
|------------|------------|
| VP1700CSFA | カットシートフィーダ |

# プルトラクタユニット

標準のトラクタと組み合わせて使用することにより、連続紙の紙送り精度を向上させ ます。プルトラクタユニットの取り付け方法などにつきましては、以下のページを参 照してください。

∠⑦ 本書「トラクタユニットの付け替え」59 ページ

∠⑦ 本書「連続紙のセット(プルトラクタ)」66 ページ

| 型 番       | 名称         |
|-----------|------------|
| VP1200PTU | プルトラクタユニット |

### リボンカートリッジ / リボンパック

リボンカートリッジは消耗品です。印字が薄くなったら新品と交換してください。 27 本書「リボンカートリッジの交換」91 ページ

| 型 番   | 名称            |
|-------|---------------|
| #7754 | リボンカートリッジ (黒) |
| #7755 | リボンパック        |

## ESC/P リファレンスマニュアル

ポイント

エプソンプリンタのコントロールコードである EPSON ESC/P24-J84 を中心に解説 しています。コントロールコードを使用してプログラムを作成する方を対象としてい ます。

|         | 型番                | 名称                                    |
|---------|-------------------|---------------------------------------|
| ESCPML1 |                   | ESC/P リファレンスマニュアル                     |
|         | ESC/P リファレンスマニュアル | を入手ご希望のお客様は、販売店またはエプソ<br>に お問い合わせください |

ンインフォメーションセンターにお問い合わせください。

# リボンカートリッジの交換

インクが薄くなって十分な印刷品質を得られなくなった場合などには、次の手順に 従ってリボンカートリッジを交換してください。

 リボンパック(#7755)を使用することで、リボンカートリッジ内部のリボンだけを交換することもできます。1つのリボンカートリッジに、4回まで 交換できます。

- リボンカートリッジは純正品(型番:#7754(黒))をご使用になることをお 勧めします。
- リボンカートリッジを乱暴に扱うと印字不良の原因になりますので、ていねいに扱ってください。
- プリンタの電源がオンの状態で以下の手順を行うと故障の原因になりますので、必ず電源がオフの状態で行ってください。

[電源] スイッチをオフにします。

⚠️注意 プリンタを使用した後はプリントヘッドが熱くなっていますので、プリント ヘッドにはしばらく触らないでください。

#### プリンタカバーを開けます。

2

奥側のカバーを手前に起こしてから、プリンタカバー左右の取手に指をかけゆっくり と手前に起こして開けます。

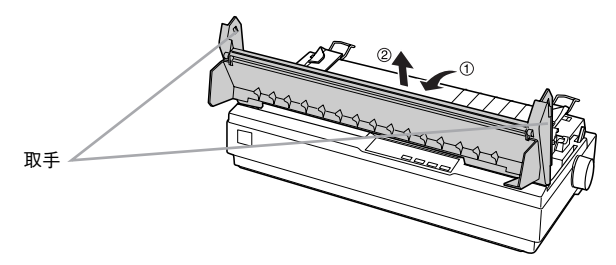

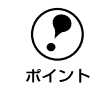

リボンカートリッジの取り付けやすい位置にプリントヘッドがない場合は、プ リンタカバーを閉じてから[電源]スイッチをオンにしてください。プリント ヘッドが自動的にリボンカートリッジ交換の位置に移動します。再度[電源] スイッチをオフにしてから以下の操作を続けてください。

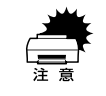

プリンタの、[電源] スイッチをオフにしてから再びオンにするときは、最低5 秒待ってからオンにしてください。オン / オフの間隔が短かすぎるとプリンタ の電源部が故障する恐れがあります。

#### オプションと消耗品 - 91

#### 排紙ユニットを取り外します。

3

4

部品両側のツマミをつまんで後方に回転させるようにして取り外します。

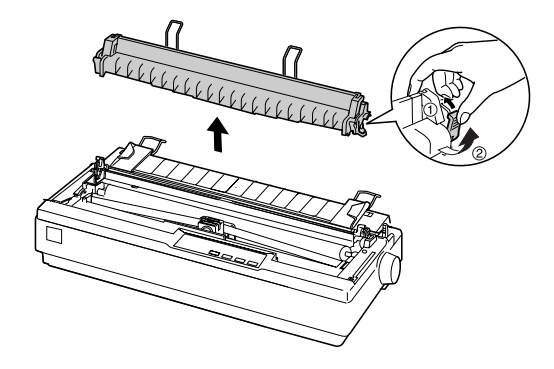

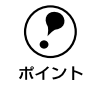

細部をご覧いただくためにイラストはプリンタカバーを取り外した状態のもの を使用していますが、プリンタカバーを取り外す必要はありません。

#### リボンカートリッジを外します。

リボンカートリッジの両端を持ち、上に引き上げるようにして取り外します。

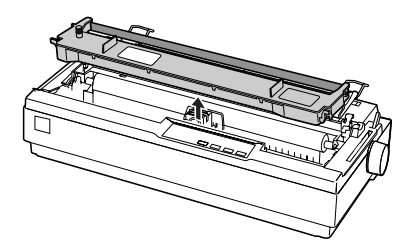

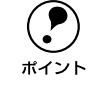

使用済みのリボンカートリッジは、ポリ袋などに入れてリサイクルに出すか、 地域の条例や自治体の指示に従って廃棄してください。

また弊社では、環境保全活動の一環として、「使用済みカートリッジ回収ポス ト」を全国のパソコンショップに設置し、使用済みカートリッジの回収、再資 源化に取り組んでいます。使用済みカートリッジは、ぜひ最寄りの回収拠点ま でお持ちいただき、回収ポストに投函してくださいますようご協力をお願いい たします。 新しいリボンのたるみを取ります。

5

ツマミを矢印の方向に回して、リボンのたるみを取ります。

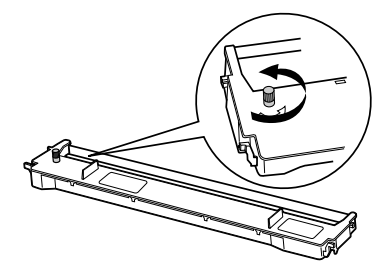

⑤ リボンカートリッジを取り付けます。

プリンタ両側の溝にリボンカートリッジの突起を合わせて、固定されるまで押し込み ます。

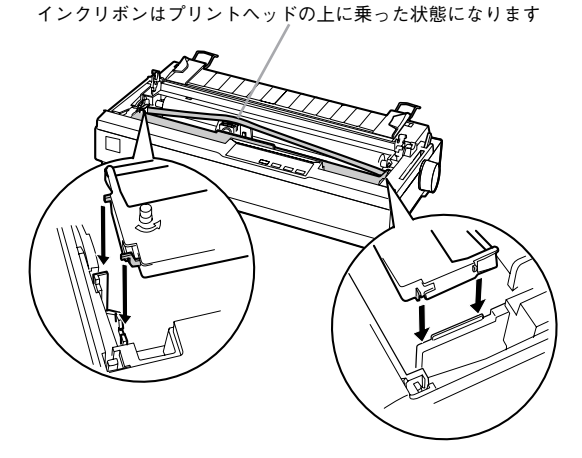

カートリッジの両端を軽く押して、傾き、がたつきのないことを確認してください。

#### インクリボンを印刷面側にずらします。

インクカートリッジのツマミを回しながらボールペンなどを使って、奥側に送り込み ます。

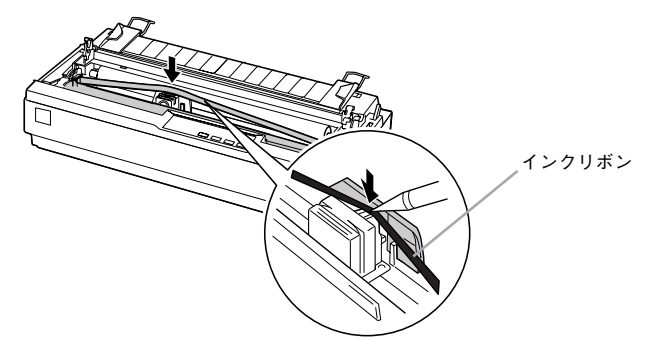

#### 8 リボンのたるみを取ります。

再びリボンカートリッジのツマミを矢印方向に回してリボンのたるみを取ります。リボンが自由に動くのを確認してください。

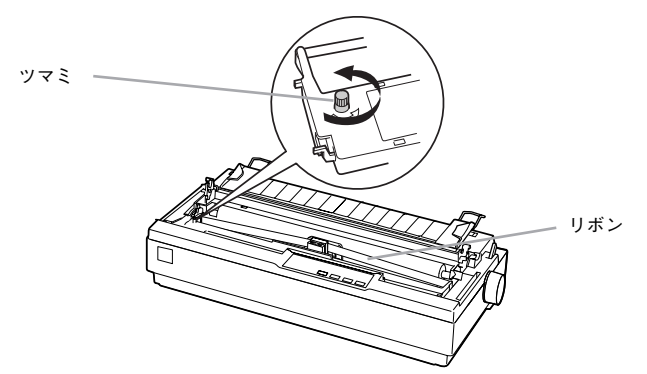

#### ④ 排紙ユニットを取り付けます。

排紙ユニット両側のフックをプリンタ側にひっかけ、部品下部を押し込むようにして 固定します。

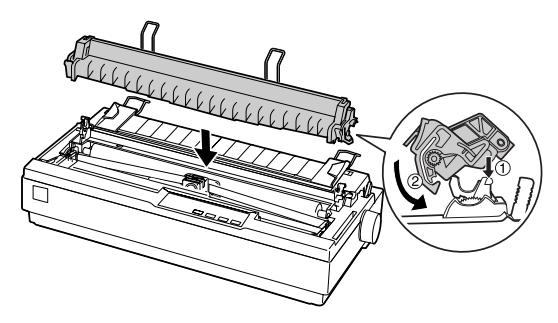

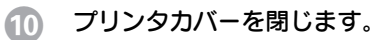

以上でリボンカートリッジの取り付けは終了です。

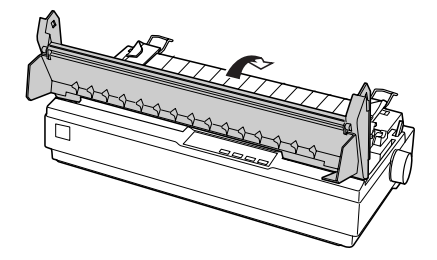

# カットシートフィーダの取り付けと使い方

カットシートフィーダは、単票紙を連続して給紙することのできるオプションです。

# 仕様

#### 使用できる用紙

| 紙種         | 用紙幅(mm) | 用紙長(mm) | 用紙厚(mm)   | 容量                  |
|------------|---------|---------|-----------|---------------------|
| 上質紙<br>再生紙 | 182~420 | 210~364 | 0.07~0.14 | 最大50 枚<br>(70kg/ 紙) |

使用できる用紙の仕様に関する詳細は、以下のページを参照してください。 ∠3 本書「使用可能な用紙」50ページ

#### 外形寸法

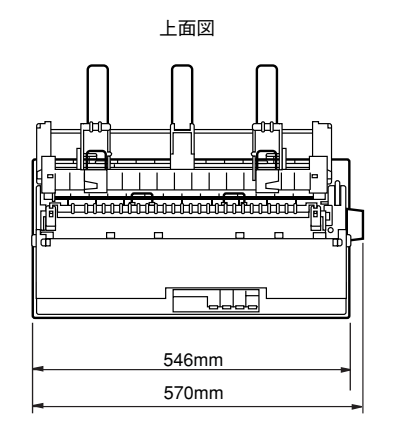

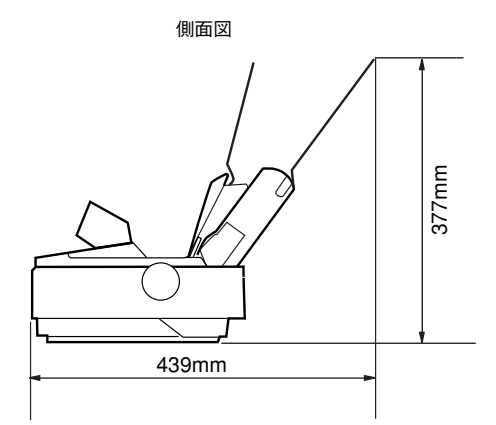

#### 重量

カットシートフィーダ:約0.6Kg

# カットシートフィーダの取り付け

カットシートフィーダを組み立てます。
 カットシートフィーダの取扱説明書に従って、カットシートフィーダを組み立てます。

[電源] スイッチがオフになっていることを確認します。

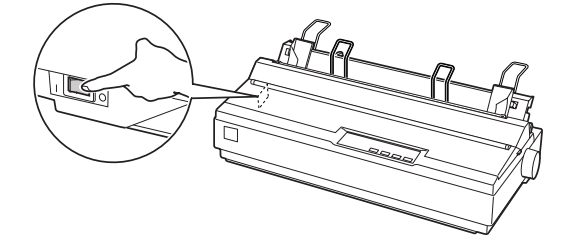

### 3 プリンタカバーを開けます。

奥側のカバーを手前に起こしてから、プリンタカバー左右の取手に指をかけゆっくり と手前に起こして開けます。

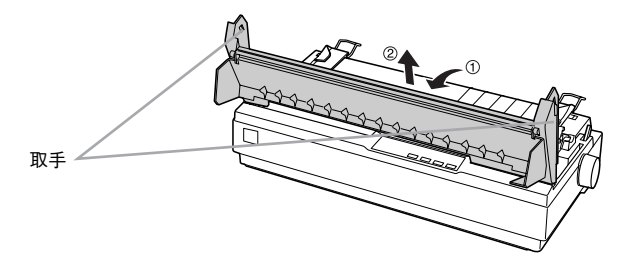

用紙ガイドを取り外します。

ポイント

上に引き上げ、手前にずらして取り外します。

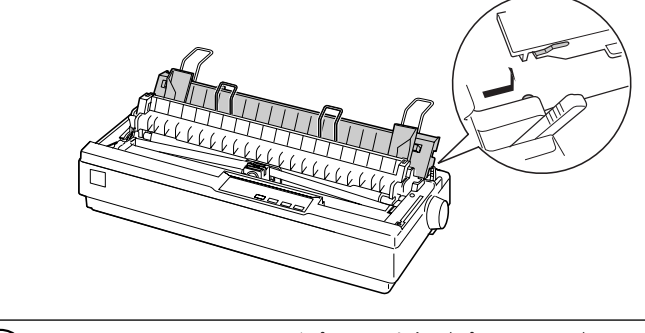

- トラクタユニットがプリンタ上部(プルトラクタ)にある場合は、プリンタ 後部(プッシュトラクタ)に取り付けます。
  - 連続紙を使用する場合は、カットシートフィーダを取り付ける前に連続紙を セットします。

#### 5 カットシートフィーダを取り付けます。

カットシートフィーダを両手で持ち、少し手前に傾けた状態で左右のカットシート フィーダ固定レバーの先端をプリンタ内部のピンに合わせて差し込みます。

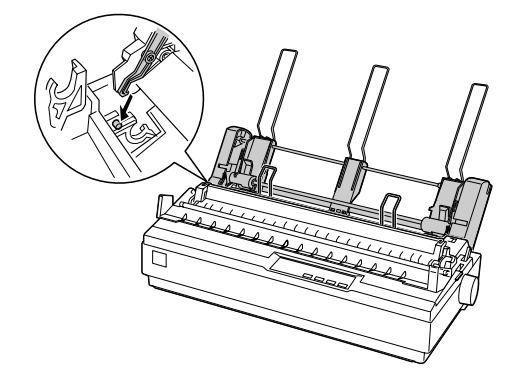

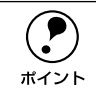

カットシートフィーダの取り外しは、プリンタの[電源]スイッチをオフにし た後、取り付けと逆の順序で行ってください。

# カットシートフィーダの使い方

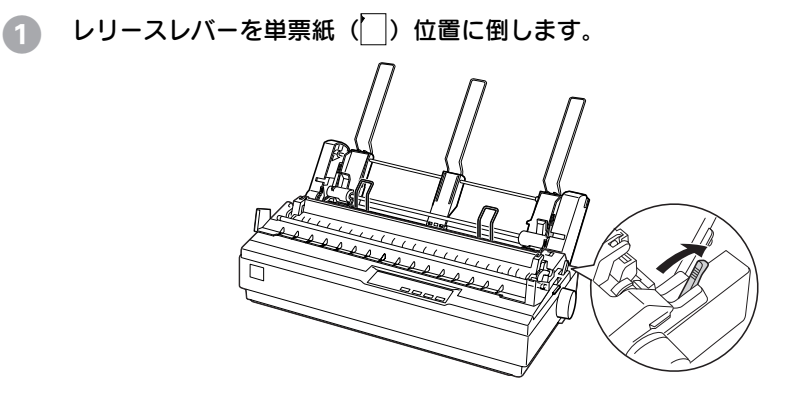

### 2 カットシートフィーダのエッジガイドの位置を調整します。

カットシートフィーダのエッジガイド(左)の位置をマーク(▶)に合わせてからカットシー トフィーダのエッジガイド(右)の位置を用紙の幅より、少し広い位置に移動します。

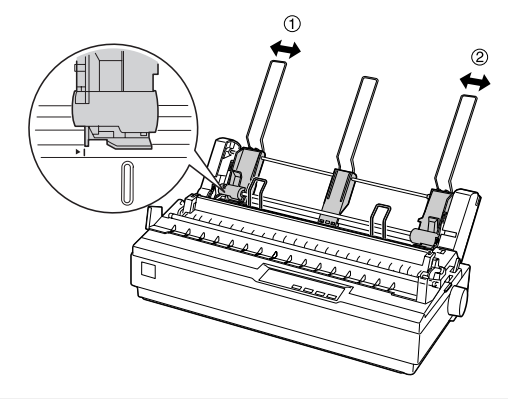

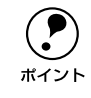

3

カットシートフィーダのセンターサポートは、用紙幅に合わせたエッジガイド (右)および(左)の中央に合わせてください。センターサポート位置が片寄っ ていると正しく給紙されないことがあります。

#### 用紙セットレバーを手前に倒します。

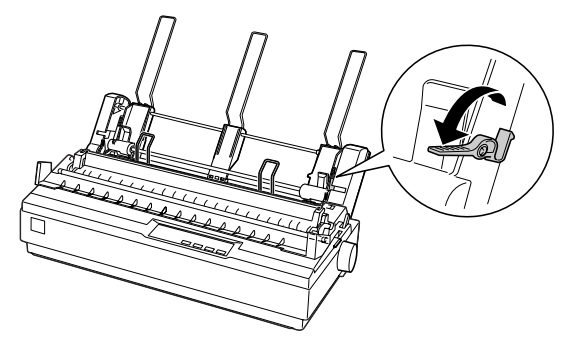

#### 用紙をセットします。

用紙はよくさばいてから用紙の端をそろえ、用紙をセットします。 カットシートフィーダのエッジガイド(右)を用紙の側面に軽くあて左右の用紙セッ トレバーを起こします。

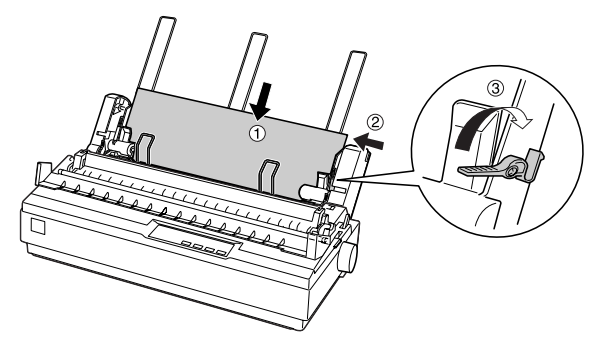

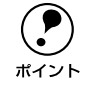

5

用紙とのカットシートフィーダのエッジガイドとの間にすき間がある場合は、 カットシートフィーダのエッジガイド(左)を右へ動かしてすき間をなくして ください。カットシートフィーダのエッジガイドを用紙に強く押し付けた状態 で給紙すると、給紙不良を起こすことがあります。

用紙ガイドの用紙サポート金具を取り外します。

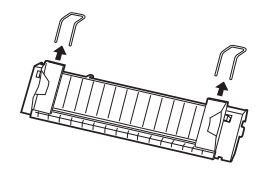

カットシートフィーダに同梱されている用紙サポート金具を用紙ガイドに取り付けます。

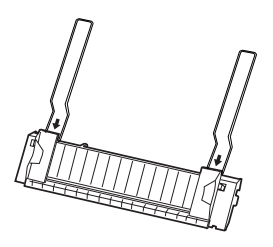

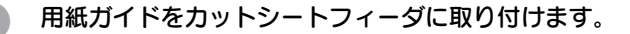

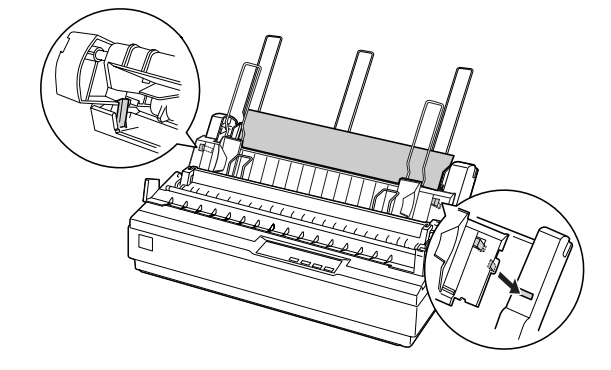

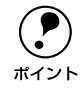

カットシートフィーダから給紙された用紙は、用紙ガイド上に排紙されます。 用紙ガイドで保持できる用紙枚数は、カットシートフィーダにセットできる用 紙容量(紙厚 5mm 以下)の約半分の用紙枚数(紙厚 2.5mm 以下)です。

8 左右のエッジガイドを紙幅に合わせて左右に開きます。

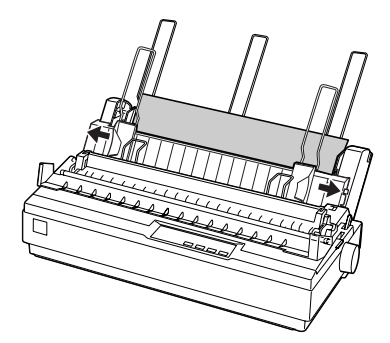

**プリンタカバーを閉じて、[電源] スイッチをオンにします。** コンピュータからデータを送ると、自動的に給紙して印刷されます。

# 通信販売のご案内

EPSON 製品の消耗品・オプション品が、お近くの販売店で入手困難な場合には、エプ ソン OA サプライ株式会社の通信販売をご利用ください。

#### ご注文方法

| インターネットで | ホームページ: http://www.epson-supply.co.jp                                                                                                    |
|----------|----------------------------------------------------------------------------------------------------|
| お電話で     | 電話番号: 0120-251-528(フリーダイヤル)<br>受付時間: AM9:30~PM6:15(土・日・祝祭日を除く)                                                                                                    |
| FAX で    | 「FAX 情報サービス」をご利用ください。<br>ファクシミリ付属の電話機(プッシュ回線またはプッシュ音発<br>信可能機種)から電話をおかけになり、音声案内に従って操作<br>してください。必要な情報が24 時間いつでも取り出せます。<br>電話番号: 03-4306-1182<br>「FAX 情報サービスメニュー」のBOX 番号は001です。 |

\*電話番号のかけ間違いにご注意ください。

#### お届け方法

| 当日配送   | 当日 PM4:30 までのご注文受付分は、即日配送手配いたします<br>(在庫分のみ)。 |
|--------|----------------------------------------------|
| お届け予定日 | 本州・四国…翌日 北海道・九州…翌々日                          |

#### お支払い方法

| 代金引換  | 商品お受け取り時に、商品と引き換えに宅配便配送員へ代金を<br>お支払ください。                                          |
|-------|-----------------------------------------------------------------------------------|
| クレジット | お取扱いカード: UC、JCB、VISA、Master、NICOS<br>支払い回数: 1回払い                                  |
| 銀行振込  | 法人でのお申し込みに限ります。事前にご審査、ご登録が必要<br>になります。下記にご連絡ください。<br>電話番号: 0120-251-528 (フリーダイヤル) |

#### 送料

お買い上げ金額の合計が 5,000 円以上(消費税別)の場合は、全国どこへでも送料は 無料です。5,000 円未満(消費税別)の場合は、全国一律 500 円(消費税別)です。

#### 消耗品カタログの送付

プリンタ消耗品・関連商品のカタログをお送りいたします。カタログの発送につきましては、会員登録が必要になります。入会金、年会費は不要です。詳細については、上記のインターネット、電話、FAXにてご確認ください。

#### オプションと消耗品 – 102

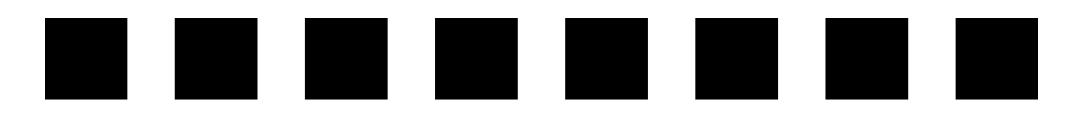

# 困ったときは

| ● 用紙が詰まったときは                | 104 |
|-----------------------------|-----|
| ● ランプが点灯しない                 | 107 |
| ● ランプが点灯していても印刷できない         | 108 |
| ● 紙送りがうまくいかない               | 112 |
| ● 排紙が正常にできない                | 114 |
| ●印刷結果が画面表示と異なる              | 115 |
| ●印刷品質がよくない                  | 119 |
| ● プリンタドライバの使い方が分からない        | 120 |
| ● オプション関係のトラブル              | 122 |
| ● EPSON プリンタウィンドウ !3 でのトラブル | 124 |
| ● USB 変換ケーブル接続時のトラブル        | 126 |
| ● その他のトラブル                  | 129 |
| ● どうしても解決しないときは             | 130 |

# 用紙が詰まったときは

プリンタ内部で用紙が詰まった場合は、むやみに用紙を引っ張ったりせずに、次の手順で取り除いてください。

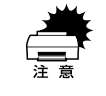

印刷終了直後はプリントヘッドが熱くなっています。プリントヘッドの温度が 十分に下がるまでは触れないように注意してください。

### 処理方法

👔 [電源]スイッチをオフにします。

😰 プリンタカバーを開けて、レリースレバーを連続紙位置(🔄)にします。

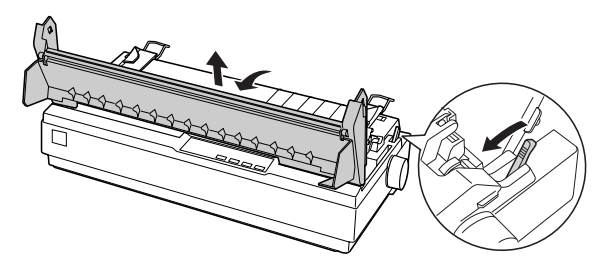

#### 詰まっている用紙を取り除きます。

詰まっている用紙を完全に取り除いた場合は、⑦ へ進みます。上記の方法で取り除け なかった場合、またはプリンタ内に紙くずが残ってしまった場合は、④ の手順で取り 除いてください。

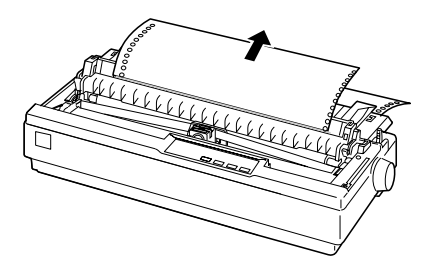

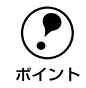

細部をご覧いただくためにイラストはプリンタカバーを取り外した状態のもの を使用していますが、プリンタカバーを取り外す必要はありません。

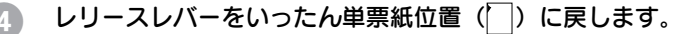

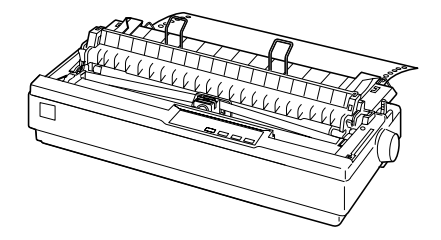

#### 5 ノブを時計回りに回して用紙を取り除きます。

ノブをゆっくりと回しながら、用紙を静かに引き抜きます。

- 紙送りノブを回すときは、必ず[電源]スイッチをオフにしてください。
- ラベル紙は給紙方向と逆方向に引き抜かないでください。ラベル紙がプリン タ内部に貼り付くことがあります。ラベル紙を取り除く場合は、ラベル紙が プリンタに給紙される手前で切り離してからノブを時計回りに回して用紙 を送ってください。

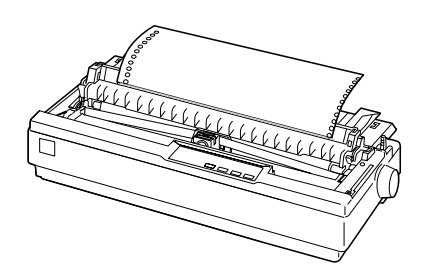

- ⑥ 〔電源〕スイッチをオンにして、用紙をセットし直します。
- 🍘 プリンタカバーを閉じます。

### 用紙詰まりの予防

用紙詰まりを発生させないように、以下の点に注意してください。● 使用可能な用紙を使用してください。

- ▲ 本書「使用可能な用紙」50 ページ
- 用紙ガイドにセットできる用紙枚数は単票紙は1枚のみ、単票複写紙は1部のみです。

- カットシートフィーダに用紙をセットするときは、用紙をよくさばき、端をそろえてセットしてください。
   許容枚数を超える用紙をセットしないでください。
- カットシートフィーダに用紙をセットするときはセットされている用紙をすべて給紙してから新しい用紙をセットしてください(用紙の追加は重送\*の原因となります)。
- 連続ラベル紙を使用する場合は、プリンタ底面から給紙するプルトラクタを使用してください。

∠ 本書「連続紙のセットと排紙」59 ページ

- 連続紙をセットするときはスプロケットの間隔を適切にセットしてください。スプロケットの間隔が広すぎると紙の張りが強く、用紙のピン穴が破れ用紙詰まりの原因になります。スプロケットの間隔が狭すぎて用紙がたるんでいても用紙詰まりの原因となります。セットして長時間経過している連続紙は、印刷前に破れがないことを確認してください。
- \* 重送:カットシートフィーダからの給紙で複数枚の紙を送ってしまうことです。

# ランプが点灯しない

[電源] スイッチをオンにしても操作パネルのランプが1つも点灯しないときは、次の3点を確認してください。

#### 電源がコンセントから抜けていませんか?

電源プラグをコンセントにしっかり差し込んでください。

#### 電源コンセントに問題があることがあります。

コンセントがスイッチ付きの場合は、スイッチをオンにします。 ほかの電気製品の電源プラグを差し込んで、動作するかどうか確認してください。

#### 正しい電圧(AC100V)のコンセントに接続していますか?

コンセントの電圧を確認して、正しい電圧で使用してください。

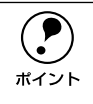

以上3点を確認の上で電源スイッチをオン(|)にしてもランプが点灯しない 場合は、保守契約店または販売店、またはエプソンの修理窓口へご相談ください。保守サービスについては「保守サービスのご案内」164ページを参照して ください。

# ランプが点灯していても印刷できない

# リボンカートリッジの取り付けを確認しましょう

リボンカートリッジが正しく取り付けられていますか?
 以下のページを参照してリボンカートリッジを正しく取り付けてください。

 27 本書「リボンカートリッジの交換」91 ページ

## プリンタとコンピュータの接続を確認しましょう

インターフェイスケーブルが外れていませんか? プリンタ側のコネクタとコンピュータ側のコネクタにインターフェイスケーブルがしっかり接続されているか確認してください。 また、ケーブルが断線していないか、変に曲がっていないかを確認してください(予備のケーブルをお持ちの場合は、差し替えてご確認ください)。

コネクタのピンが折れたりしていませんか? コネクタ部分のピンが折れていたり曲がったりしていると、プリンタとコンピュータの通信が正しく行われない場合があります。

インターフェイスケーブルがコンピュータや本機の仕様に合っていますか?
 インターフェイスケーブルの型番・仕様を確認し、コンピュータの種類やプリンタの
 仕様に合ったケーブルかどうかを確認します。
 △3 本書「パラレルインターフェイスケーブル」88 ページ
 △3 本書「シリアルインターフェイスケーブル」88 ページ

#### コンピュータとプリンタはケーブルで直結していますか?

プリンタとコンピュータの接続に、プリンタ切替機、プリンタバッファおよび延長ケー ブルを使用している場合、組み合わせによっては正常に印刷できないことがあります。 プリンタとコンピュータをインターフェイスケーブルで直結し、正常に印刷できるか 確認してください。
## プリンタドライバが正しくインストールされているか確認しましょう

🔊 本プリンタ用のプリンタドライバが正しくインストールされていますか?

本プリンタ用のWindowsプリンタドライバがコントロールパネルやアプリケーション で、通常使うプリンタとして選択されているか確認してください。

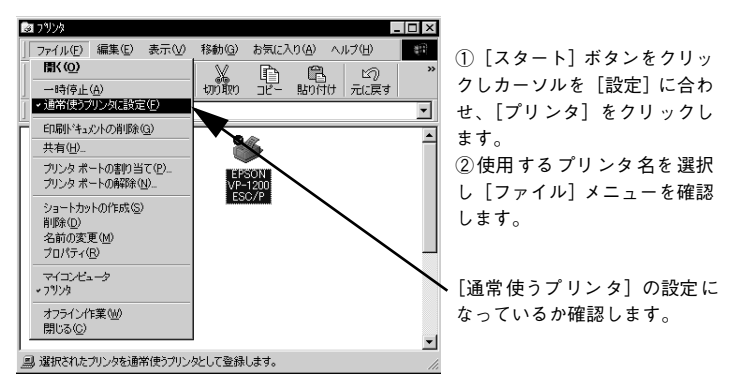

### プッシュ / プルトラクタ、カットシートフィーダから給紙しない

Windows NT4.0/2000 でプッシュトラクタまたはカットシートフィーダから給紙し ていませんか。

Windows NT4.0/2000 で、リアプッシュトラクタまたはカットシートフィーダを使用 する場合は、[オプション設定] ダイアログでそれぞれの給紙方法に対して使用する用 紙サイズを設定しないと給紙ができません。[オプション設定] ダイアログは [プリン タ] フォルダで本機のアイコンを右クリックし[プロパティ] を選択して表示させます。

### エラーが発生していないか確認しましょう(プリンタ側)

印刷可ランプが点減して印刷しない、あるいは印刷が突然止まった場合は、ヘッドホット状態(プリントヘッドの温度が許容範囲を超えた高温になったために自動的に印刷が中断された状態)になっている可能性があります。このような場合は、ヘッドの温度が下がると自動的に印刷を再開しますので、しばらくそのままでお待ちください。

## **印刷可ランプが消えていませんか?**

[印刷可] スイッチを押して印刷可ランプを点灯させてください。

プリンタカバーが浮いていませんか?または、開いていませんか? プリンタカバーをしっかり閉じてください。

#### 用紙がなくなっていませんか?

用紙をセットしてください。用紙を変更したときは、一旦電源を切り、入れ直してく ださい。

[レリースレバー]の設定が合っていますか? レリースレバーの設定を確認してください。単票紙を給紙する場合は
[個へ、連続紙
を給紙する場合は
④側へ倒します。

データを受信するインターフェイスの設定が合っていますか?
 プリンタ設定値のI/F 選択は [自動] または接続しているインターフェイスの値に設定してください。

 公子本書「操作パネルからの設定」82 ページ

- 用紙やリボンや保護材などが詰まっていませんか?
  [電源] スイッチをオフにし、プリンタカバーを開けて取り除いてください。
  - プリンタがハング(異常な状態で停止)していませんか?
     一旦[電源]スイッチをオフにしてからしばらく待ち、再度[電源]スイッチをオンにして印刷をしてください。

### エラーが発生していないか確認しましょう

プリンタを接続したポートと、プリンタドライバのプリンタ接続先が合っていますか?

プリンタドライバの [接続ポート] の設定を実際に接続しているポートに合わせてく ださい。

∠ 7 本書「プリンタ接続先の設定」44 ページ

プリントマネージャのステータスが [一時停止] になっていませんか?

印刷を中断したり、何らかのトラブルで印刷停止した場合、プリントマネージャのス テータスが[一時停止]になります。印刷を開始するためには[一時停止]のチェッ ク(✔)を解除するか[再開]を選択することが必要です。 ∠3 本書「印刷の中止方法」25 ページ

### 「LPT1 に書き込みができませんでした」エラーが発生していませんか?

以下の項目を確認してください。

- プリンタプロパティの[詳細]タブの[印刷先のポート]が正しく設定されている かを確認して印刷を実行してください。
- プリンタプロパティの[詳細]タブの[スプールの設定]で[プリンタに直接印刷 データを送る]の設定に変更して印刷を行ってみてください。
- 本機は ECP モードに対応しておりません。お使いのコンピュータが ECP モードに なっている場合は、BIOS 設定をノーマルまたはスタンダードモードに変更してくだ さい。
- BIOS 設定についての詳細は、お使いのコンピュータの取扱説明書を参照してください。
- コンピュータの画面に「プリンタが接続されていません」「用紙がありません」と表示 されていませんか?

仕様に合ったインターフェイスケーブルで正しく接続されているか、プリンタの電源 がオンになっているか、用紙が正しくセットされているかを確認してください。イン ターフェイスケーブルについては、以下のページを参照してください。 ∠3 本書「パラレルインターフェイスケーブル」88 ページ ∠3 本書「シリアルインターフェイスケーブル」88 ページ

## 紙送りがうまくいかない

仕様に合った用紙を使用していますか?
 用紙厚さ・用紙枚数や紙質など仕様に合った用紙を使用してください。
 使用可能な用紙については以下のページを参照してください。
 ∠3 本書「プリンタの仕様」135 ページ

#### 連続紙の置き場所に問題はありませんか?

連続紙が引っかからないように、連続紙の置き場所は、プリンタから 1m 以内の場所で プリンタに対してまっすぐ給紙される位置に置いてください。

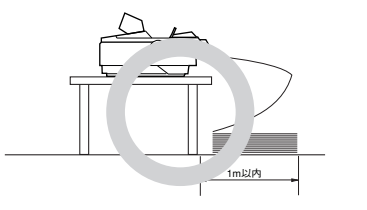

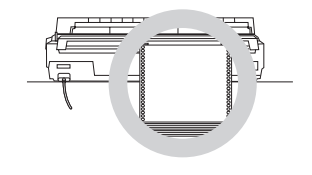

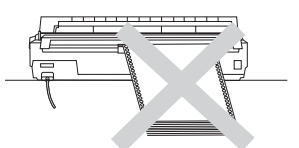

エッジガイドの間隔は適切ですか?

単票紙がスムーズに給紙できるよう、エッジガイドの間隔を調整してください。 エッジガイドの間隔が狭すぎると用紙が詰まることがあります。逆に広すぎると用紙 が傾いて給紙されることがあります。

#### 手差し給紙で、単票紙はしっかりと差し込まれていますか?

手差し給紙するときは、エッジガイドに用紙をセットし、用紙の端部中央を指で押す ように差し込んでください。 *C* 本書「単票紙のセットと排紙」76 ページ

連続紙がトラクタから外れていませんか?
 連続紙をトラクタに正しくセットし直してください。

 企ず 本書「連続紙のセットと排紙」59 ページ

### 連続紙が傾いた状態でトラクタにセットされていませんか?

連続紙の両端の穴が左右ずれた状態でトラクタにセットされていると正常な紙送りが 行えません。

左右のスプロケットのゴムピンの位置を揃えます。連続紙の左右の穴位置はスプロ ケットのゴムピンに揃えてセットしてください。

### 🤍 連続紙をセットする際にスプロケットの間隔は適当ですか?

連続紙がたるんだり、強く張りすぎたりしないように左右のスプロケットの位置を調整してください。

∠ 本書「連続紙のセットと排紙」59 ページ

## 排紙が正常にできない

- [改行 / 改ページ] スイッチを使用して排紙していませんか?
   単票紙を排紙する場合は、「給紙 / 排紙] スイッチを使用してください。
- 印刷が終わると急に紙送りされませんか?
   自動ティアオフ機能が設定されています。設定を解除する場合は、プリンタの設定値を変更してください。
   イア本書「操作パネルからの設定」82ページ
- ミシン目スキップ(25.4mm {1 インチ } 幅の空白行)が実際のミシン目とズレていませんか?

ミシン目がカット位置に来ない場合は、以下の2点を確認してください。

- ソフトウェア上の用紙サイズまたはページ長(連続紙)と、お使いの用紙サイズを 合わせてください。
- 給紙位置を調整してください。
   ▲3 本書「用紙位置の微調整」73 ページ

連続紙が排紙されずに給紙位置に残っていませんか? 排紙する前に印刷の終了している連続紙をミシン目で切り離してください。

#### ラベル紙が詰まったり引っかかったりしませんか?

ラベル紙を [給紙 / 排紙] スイッチで排紙しようとしています。ラベル紙を排紙(逆送り)すると、プリンタ内部に貼り付くことがあります。 印刷後のラベル紙を取り出すときは、[改行 / 改ページ]スイッチで排紙してください。 ラベル紙から他の用紙に切り替えるときは、トラクタ側のミシン目で切り離し、ラベル紙を取り除いてください。再度ラベル紙を使用するときは、ラベル紙をセットし直 してください。

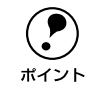

プリンタ内部にラベル紙が貼り付いて正常に印刷できない場合は、無理に取り 除かずに保守契約店(保守契約されている場合)または販売店またはエプソン の修理窓口へご相談ください。保守サービスについては、「保守サービスのご案 内」164 ページを参照してください。

## 印刷結果が画面表示と異なる

### 印刷される文字が画面表示と異なる

- 本書でご案内しているインターフェイスケーブルを使用していますか?
   本書でご案内している推奨ケーブル以外のケーブルを接続に使用すると正常に印刷できない場合があります。
   ふ 本書「パラレルインターフェイスケーブル」88 ページ
   ふ 本書「シリアルインターフェイスケーブル」88 ページ
- 文字が化けたり、記号がカタカナで印刷されていませんか?
   コード表の選択が合っていますか?プリンタ設定値の「文字コード表」の設定を確認してください。

   公案本書「操作パネルからの設定」82ページ

特定の文字や記号が違う文字や記号に化けませんか? 国際文字の選択が間違っています。ソフトウェア側からコントロールコードを送るときは、コード(ESC Rn)により、使用する国の文字に変更してください。

文字が混入したり、まったく違う文字記号に化けていませんか?

- コンピュータ側のパラレルインターフェイスの設定が [ECP モード] になっている場合は [ノーマルモード] または [スタンダードモード] に変更してください。設定変更の方法については、お使いのコンピュータの取扱説明書を参照してください。
- シリアルインターフェイスの設定に問題がある場合に文字化けが発生することがあります。設定値を確認してください。
   イマ 本書「操作パネルからの設定」82 ページ

#### 画面の表示が旧 JIS 漢字で表示されていませんか?

本プリンタで印刷する漢字は JIS X0208-1990 に準拠しています。旧 JIS との違いに ついては、以下のページを参照してください。 ∠37 本書「旧 JIS (JIS C6226-1978) との違いについて」 156 ページ

### 印刷位置(結果)が画面表示と異なる

#### 行の長さが違っていませんか?

- 改行量の設定が不適切な場合は、行間隔が広くなったり狭くなったりします。アプリケーションソフトの改行量を正しく設定してください。
- すべての行間に空白行が追加される場合は、プリンタ設定の自動改行が[ON]に設定されている可能性があります。
   ソフトウェアから改行命令が送られるときは、自動改行する必要はありません。プリンタ設定値の自動改行を[OFF]に設定してください。
   ∠3 本書「操作パネルからの設定」82 ページ

#### 🔊 空白行が入ったり、改ページが正しく行われずに印刷されていませんか?

- アプリケーションソフトやプリンタで設定されているページ長または用紙サイズと 実際に使用している用紙の長さまたは用紙サイズが異なっています。
   アプリケーションソフトやプリンタの設定を実際に使用している用紙の長さまたは 用紙サイズと合わせてください。
   連続紙のページ長は、プリンタ設定値の「ページ長(連続紙)」で設定してください。
   △3 本書「操作パネルからの設定」82 ページ

#### 🔊 エッジガイドの設定位置がガイドマーク 🛛 に合っていますか?

用紙ガイドまたはカットシートフィーダのエッジガイド位置は、単票紙の左マージン (余白) に影響します。 ガイドマーク側のエッジガイドをガイドマークに合わせてください。もう一方のエッ ジガイドは用紙の幅に合わせてください。 ∠3 本書「単票紙のセットと排紙」76 ページ ∠3 本書「カットシートフィーダの使い方」98 ページ

### 困ったときは - 116

#### 連続紙の使用時、スプロケットの位置を確認してください。

連続紙の使用時、スプロケット(左)の位置は、左マージン(余白)に影響します。ス プロケットの位置を調整して印刷してください。 ∠37 本書「連続紙のセットと排紙」59 ページ

#### 改行されずに重なって印刷されていませんか?

改行命令がコンピュータから送られていません。プリンタ設定値の自動改行を [ON] にしてください。 ∠⑦ 本書「操作パネルからの設定」82 ページ

### ✓ ミシン目付近に印刷されていませんか?

連続紙の実際のページ長とプリンタ設定値のページ長が異なっています。 アプリケーションソフトやプリンタ設定を実際に使用している用紙の長さと合わせて ください。

∠ 7 本書「操作パネルからの設定」82 ページ

### 罫線がずれる

プリンタ設定値の印字方向が双方向に設定されていませんか?
 プリンタ設定値の印字方向を〔単方向〕に設定してください。
 27本書「操作パネルからの設定」82ページ

#### 🌑 罫線が切れたり、印刷がずれたりしていませんか?

アプリケーションソフトのプリンタ設定に問題があります。以下の内容を順番に確認 してください。

アプリケーションソフト上の用紙設定を、プリンタで使用する用紙と合わせてください。

 プリンタにカットシートフィーダを取り付けているときは、アプリケーションソフト上でカットシートフィーダが使用できるかどうか確認してください。 カットシートフィーダが使用可能なときは、ソフトウェア上でカットシートフィー ダを使用する設定にしてください。 カットシートフィーダの記載がないときまたはプリンタ設定でPC-PR系のプリンタ

(PC-PR201H など)を選択したときは、プリンタからカットシートフィーダを取り 外してください。

#### PC-98系コンピュータのメモリスイッチの設定は正しいですか?

各コンピュータの取扱説明書を参照して、メモリスイッチの設定をしてください。

- エプソン PC シリーズ→24 ピン系を選択します。
- NEC PC-9800シリーズ→ 16 ピン系を選択します。

#### 困ったときは - 117

#### 変更したパネル設定値は有効になっていますか?

プリンタの設定値を印刷して現在の設定状態を確認してください。 ∠37 本書「操作パネルからの設定」82 ページ

### 設定と異なる印刷をする

パネル設定、プリンタドライバ、アプリケーションソフトから異なった条件で設定されていませんか?

印刷条件の設定は、パネル設定、プリンタドライバ、アプリケーションソフトそれぞれで設定できます。各設定の優先順位は、ご使用の状況により異なりますので、設定 と違う印刷を行う場合は、各設定を確認してください。

例えば、書体の選択をした場合、Windows プリンタドライバやアプリケーションソフトによる書体の選択が優先され、パネル設定は無視されます。

## 印刷品質がよくない

### 印刷ムラがある・汚い

- 横一列にところどころ抜けていませんか?
   プリントヘッドのピンが折れています。保守契約店(保守契約されている場合)または販売店またはエプソンの修理窓口へご相談ください。エプソンの修理窓口についての詳細は以下のページを参照してください。
   ∠3 本書「サービス・サポートのご案内」163 ページ
- 印刷の下の部分が欠けていませんか? リボンカートリッジが正しく取り付けられていません。印刷を中止し、以下のページ を参照して、リボンカートリッジを取り付け直してください。 ご?本書「リボンカートリッジの交換」91 ページ

#### 斜めの線が入っていませんか?

リボンがたるんだり、ねじれたりしています。印刷を中止し、以下のページを参照して、リボンカートリッジを取り付け直してください。 27 本書「リボンカートリッジの交換」91 ページ

### 印刷が薄い

#### の刷が薄くなっていませんか?

- アジャストレバーの設定が適切ではありません。
   アジャストレバーを紙厚に適した設定にしてください。
   △3 本書「アジャストレバーの設定」57 ページ
- DOS 環境下で高速印字が設定されています。
   操作パネルの [書体] スイッチを押して、高速の設定を解除してください。
   ∠3 スタートアップガイド「操作パネル」

## プリンタドライバの使い方が分からない

### 用紙サイズの設定の仕方が分からない

#### プリンタドライバの用紙設定を確認してください。

定形紙 用紙サイズの一覧からクリックして選択します。一覧にない定形紙の場合は、ユーザー定義サイズ で設定する必要があります。 定形外 ユーザー定義サイズで設定してください。

∠3 本書「用紙サイズ(ユーザー定義サイズ)の登録方法」23 ページ 連続紙の場合は、以下の手順に従って設定してください。

- ①用紙の横のサイズと縦(ミシン目とミシン目の間)を計ります。
- ② プリンタドライバ上では、inch 単位でサイズが表示されるため、計ったサイズを inch 単位に置き換えます(1inch は、約 25.4mm です。ここでは、仮に横 15inch ×縦 4.67inch の用紙とします)。
- ③ プリンタドライバの [用紙サイズ]の一覧から、15 × 4.67inch に合うサイズを選 択します。プリンタドライバ上では、4.67inch を4 2/3inch と分数で表現していま す。

### インストールの仕方が分からない

🔊 本機に同梱のプリンタドライバをお使いください。

本機に同梱のプリンタドライバ・ユーティリティ CD-ROM に Windows 用プリンタド ライバが収録されています。本書の以下のページの手順に従って、正しくインストー ルしてください。

∠⑦ 本書「Windows でのセットアップ」9ページ

### プリンタドライバの入手方法、ダウンロード方法

エプソンディスクサービスまたはエプソン販売ホームページをご利用ください。入手 方法、ダウンロード方法については、以下のページで詳しくご案内しています。 *C* 本書「最新プリンタドライバの入手方法とインストール方法」168 ページ

### プッシュ / プルトラクタ、カットシートフィーダから給紙しない

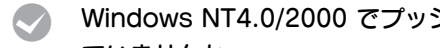

### Windows NT4.0/2000 でプッシュトラクタまたはカットシートフィーダから給紙し ていませんか。

Windows NT4.0/2000 で、リアプッシュトラクタまたはカットシートフィーダを使用 する場合は、「オプション設定」ダイアログでそれぞれの給紙方法に対して使用する用 紙サイズを設定しないと給紙ができません。「オプション設定」ダイアログは「プリン タ]フォルダで本機のアイコンを右クリックし「プロパティ]を選択して表示させます。

## オプション関係のトラブル

### カットシートフィーダで給排紙が正常にできない

#### 給紙されなかったり、用紙チェックランプが点灯しませんか?

カットシートフィーダのエッジガイド間隔が不適切です。
 セットした用紙がなめらかに給紙するようにエッジガイドの間隔を狭すぎず / 広すぎずに調整してください。
 ▲3 本書「カットシートフィーダの取り付けと使い方」96 ページ

- カットシートフィーダにセットした用紙の最後の1枚は、給紙されないことがあります。
   カットシートフィーダの用紙が少なくなったら、残っている用紙をすべて取り除き、
   新しい用紙をセットしてください。用紙が残っている状態で新しい用紙を追加すると、同時に複数枚の用紙が送られてしまい用紙詰まりの原因となることがあります。
- 用紙がブロッキング(くっついている状態)しています。
   セットする前に用紙をよくさばいてください。
- 使い古しの用紙や折り目・しわのある用紙が使われています。
   仕様に合った新しい用紙をお使いください。
- 一度に2枚以上の用紙が給紙されませんか?

  - 用紙がブロッキング(くっついている状態)しています。
     セットする前に用紙をよくさばいてください。
  - 使い古しの用紙や折り目・しわのある用紙が使われています。
     仕様に合った新しい用紙をお使いください。

#### 単票紙を手差し給紙していませんか?

カットシートフィーダから手差し給紙はできません。 手差し給紙は、用紙ガイドから行ってください。 27 本書「単票紙のセットと排紙」76 ページ

### レリースレバーが単票紙())位置になっていますか?

- カットシートフィーダからの給紙時は、レリースレバーを単票紙())位置に倒してください。
- レリースレバーが単票紙になっているにもかかわらず、連続紙が給紙されてしまったときは、連続紙が完全に後方へ排紙されていなかったことが考えられます。
   レリースレバーを切り替える前に、「給紙 / 排紙] スイッチを押して、連続紙をトラクタの位置まで完全に排紙してからレリースレバーを切り替えてください。

### プルトラクタユニットを使用して紙送りがうまくできない

 リアプッシュトラクタとオプションのプルトラクタユニットの間で連続紙がたるんで いませんか?

プルトラクタユニット右側のつまみを押して回し、連続紙のたるみを取り除いてから 給紙してください。

### プッシュ / プルトラクタ、カットシートフィーダから給紙しない

Windows NT4.0/2000 でプッシュトラクタまたはカットシートフィーダから給紙していませんか。

Windows NT4.0/2000 で、リアプッシュトラクタまたはカットシートフィーダを使用 する場合は、[オプション設定] ダイアログでそれぞれの給紙方法に対して使用する用 紙サイズを設定しないと給紙ができません。[オプション設定] ダイアログは [プリン タ] フォルダで本機のアイコンを右クリックし[プロパティ] を選択して表示させます。

## EPSON プリンタウィンドウ !3 でのトラブル

CD-ROM 内の Readme ファイルに、EPSON プリンタウィンドウ 13 についての注意事 項や制限事項などが記述されています。必ずお読みください。

### 通信エラーが発生する

- プリンタの電源が入っていますか? コンセントにプラグが差し込まれているのを確認し、プリンタの[電源] スイッチを オンにします。
- インターフェイスケーブルが外れていませんか? プリンタ側のコネクタとコンピュータ側のコネクタにインターフェイスケーブルが しっかり接続されているか確認してください。またケーブルが断線していないか、変 に曲がっていないかを確認してください(予備のケーブルをお持ちの場合は、差し替 えてご確認ください)。
- シリアルインターフェイスケーブルを使用していませんか? シリアル接続で EPSON プリンタウィンドウ 13 は利用できません。
- Windows 共有プリンタ(ピアトゥピア接続)を使用していませんか?
   Windows 共有プリンタが監視できない場合は、以下の設定を確認してください。
  - 共有プリンタを提供しているコンピュータ(プリントサーバ)のコントロールパネ ルにある [ネットワーク] アイコンを開き、[Microsoft ネットワーク共有サービス] が設定されていることを確認します。
  - ・ 共有プリンタを提供しているコンピュータ(プリントサーバ)に、本機のプリンタ ドライバがインストールされ、共有プリンタの設定がされていることを確認します。
     ∠3 本書「プリントサーバの設定(Windows 95/98/Me)」32 ページ
  - EPSON プリンタウィンドウ!3の[モニタの設定]ダイアログで、[共有プリンタを モニタさせる]にチェックが付いていることを確認します。
     ∠3 本書「「モニタの設定]ダイアログ|29ページ
  - プリントサーバ側とクライアント側それぞれ、コントロールパネルにある[ネット ワーク]アイコンを開き、[IPX/SPX 互換プロトコル]が設定されていないことを 確認します(Windows 95/98/Me 使用時のみ)。

#### 困ったときは - 124

### プリンタドライバの設定で双方向通信機能を選択していますか?

[プリンタ] フォルダからプリンタドライバのプロパティを開き [詳細] タブの [ス プールの設定] ボタンをクリックします。

[このプリンタで双方向通信機能をサポートする] にチェックが付いていることを確認 します。

### EPSON プリンタウィンドウ!3 を削除 (アンインストール) できない

#### 他のソフトウェアが起動していませんか?

他のソフトウェアが起動していると EPSON プリンタウィンドウ!3 は削除(アンイン ストール)できません。ソフトウェアの中には、実際の動作が画面に表示されていな くても起動している場合もありますので、各ソフトウェアの取扱説明書に従って終了 させてください。

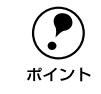

上記以外のトラブルについては、EPSON プリンタドライバ・ユーティリティ CD-ROM 内の Readme ファイルを参照してください。

## USB 変換ケーブル接続時のトラブル

### インストールできない(Windows 98/Me/2000)

- ご利用のコンピュータは、USB 接続するためのシステム条件を備えていますか? 本機を USB 変換ケーブルで接続するためには、以下の条件をすべて満たす必要があります。
  - Windows 98/Me/2000 のいずれかがプレインストールされているコンピュータ (購入時、すでにインストールされているコンピュータ) または、Windows 98 がプレインストールされていて Windows Me/2000 にアッ プグレードしたコンピュータ
  - USBに対応していて、コンピュータメーカーによりUSBポートの動作保証がされているコンピュータ

USB に対応したコンピュータであるか確認するには

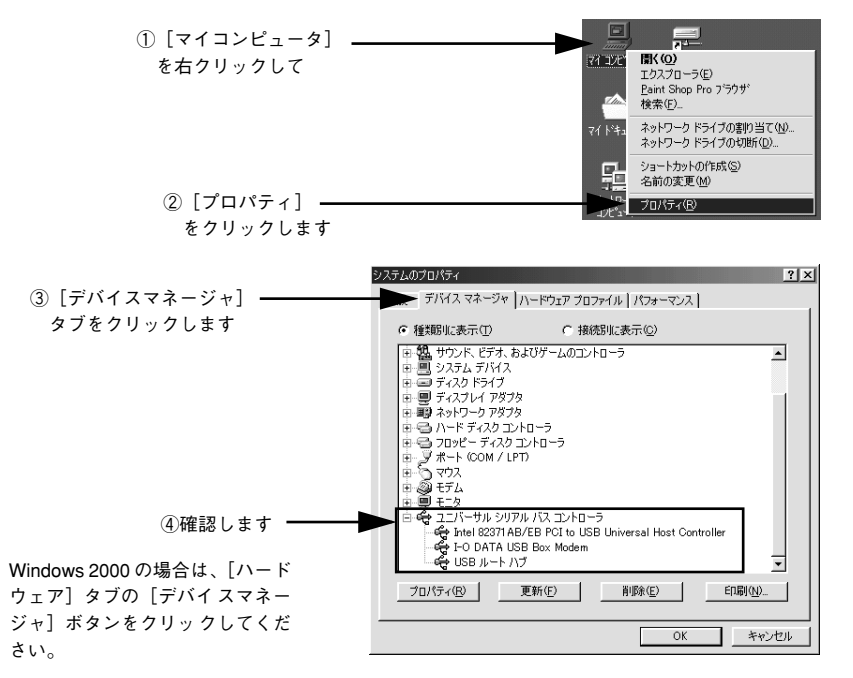

[ユニバーサルシリアルバスコントローラ]の下にUSBホストコントローラと(USB ルートハブ)が表示されていればUSBに対応したコンピュータです。 ご利用のコンピュータがUSBを使用できるかどうかが、各コンピュータメーカーにお 問い合わせください。

困ったときは - 126

[プリンタ] フォルダに [VP-1200 ESC/P] アイコンはありますか?

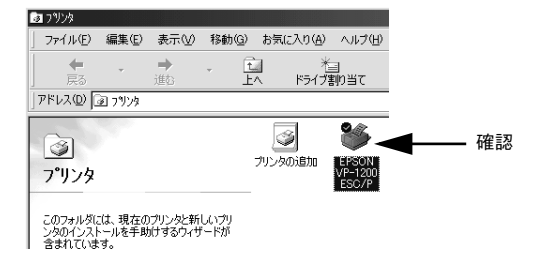

- [VP-1200 ESC/P] アイコンがある場合 プリンタドライバはインストールされています。 次項の[印刷先のポート]を確認します。
- [VP-1200 ESC/P] アイコンがない場合 プリンタドライバが正常にインストールされていません。 プリンタドライバをインストールし直してください。
   ∠3 本書 [Windows でのセットアップ」9 ページ

### [印刷先のポート] が [EPUSBx] になっていますか?

プリンタの電源をオンにして、印刷先のポートを確認します。

| EPSON VP-1200 ESC/Pのプロパティ ?×                                          |
|-----------------------------------------------------------------------|
| 全般 詳細 共有 ユーティリティ 用紙 グラフィックス デバイス オプション                                |
| Sepson VP-1200 ESC/P                                                  |
| 印刷先のポート(P):                                                           |
| LPT1: (ECP ブリンタボート) 💽 ボートの追加①_                                        |
| COM1: G通信ポート)<br>COM2: (I=O DATA USB-DM560) ポートの削除(D)                 |
| EPUSEII:(El2ON VP-XXX)<br>FILE:(ディスクにファイルを作成)<br>レロン:(SCP - U: な ボート) |
| プリンタボートの割り当て(©)                                                       |
| タイムアウト設定印                                                             |
| 未選択時(S): 15 秒                                                         |
| 送信の再試行時(日): 45 多                                                      |
| スプールの設定(U ポートの設定(Q)                                                   |
| OK キャンセル 適用( <u>A</u> )                                               |
|                                                                       |
| USB 接続の場合は[EPUSBx]を選択します。                                             |
| パラレル接続の場合は[LPT1]を選択します。                                               |

- [EPUSBx]の表示がない場合
  USB デバイスドライバが正しくインストールされていません。
  プリンタドライバを削除してインストールし直してください。
   23 本書「プリンタソフトウェアの削除」46 ページ
   23 本書「Windows でのセットアップ」9 ページ
- [EPUSBx]の表示がある場合
   ドライバは正常にインストールされています。
   [EPUSBx:(VP-1200)]が選択されていることを確認してからテスト印刷を実行して、印刷できるかご確認ください。

## その他のトラブル

### 印刷中に印刷速度が遅くなった、途中で止まった

印刷中に印刷可ランプが点滅をして印刷速度が遅くなったり、印刷を停止した場合は、 ヘッドホット状態(プリントヘッドの温度が許容範囲を超えた高温になったために自 動的に印刷が中断された状態)になっている可能性があります。ヘッドの温度が下が ると自動的に印刷を再開しますので、しばらくそのままでお待ちください。

### 漏洩電流について

本機は、社団法人 電子情報技術産業協会(社団法人 日本電子工業振興協会)のパソコ ン業界基準(PC-11-1988)に適合しています。しかし、多数の周辺機器を接続してい る環境下では、本機に触れた際に電気を感じることがあります。 このようなときには、本機または本機を接続しているコンピュータなどからアース(接 地)を取ることをお勧めします。本機からアースを取る場合には、インフォメーショ ンセンターまたはエプソンの修理窓口までお問い合わせください。エプソンの修理窓 口に関する詳細は「保守サービスのご案内」164ページの項を参照してください。

## どうしても解決しないときは

「故障かな? と思ったら」の内容を確認しても、現在の症状が改善されない場合は、ト ラブルの原因を判断してそれぞれのお問い合わせ先へご連絡ください。

#### プリンタ本体の故障なのか、ソフトウェアのトラブルなのかを判断します。→動作 確認実行

本機は、本機の機能が正常に動作しているかを確認するための印字パターンをプリン タ内部に持っています。コンピュータと接続していない状態で印刷できるので、プリ ンタの動作や印刷機能に問題がないかを確認できます。

#### 👔 [電源]スイッチをオフにし、インターフェイスケーブルを外します。

2 [改行 / 改ページ] スイッチか[給紙 / 排紙] スイッチを押したまま[電源] スイッチを オンにします。

#### <sub>3</sub> 単票紙をセットします。

自動的に用紙を給紙し、動作確認を開始します。印刷しないときは[電源]スイッチ をオフにして 2 からやり直してください。

#### 正常に印刷できない場合

保守契約(保守契約されている場合)または販売店またはエプソンの修理窓口へご相 談ください。保守サービスについては、「保守サービスのご案内」161 ページを参照し てください。

#### 正常に印刷できる場合

プリンタは故障していません。続いて、プリンタドライバ類のトラブルなのか、アプ リケーションソフトのトラブルなのかを判断します。判断のしかたは、次の項目を参 照してください。

### プリンタドライバ類のトラブルなのか、アプリケーションソフトのトラブルなのか を判断します。

Windows 95/98/Me/NT4.0/2000 標準添付のワードパッドで簡単な印刷が行えるか どうかを確認します。

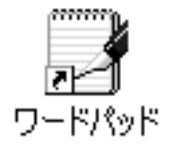

ワードパッドを起動した後、数文字入力してからファイルメニューの[印刷]を実行 します。

#### 正常に印刷できない場合

プリンタドライバのインストール・設定・バージョンなどに問題があると考えられま す。プリンタドライバをインストールし直してください。

#### 正常に印刷できる場合

- プリンタドライバをバージョンアップすることにより、正常に印刷できるようになる場合があります。プリンタドライバをバージョンアップしてみてください。
- ご使用のアプリケーションソフトでの設定が正しくされていない可能性があります。各アプリケーションソフトの取扱説明書を確認して、アプリケーションソフトのお問い合わせ先へご相談ください。

それでもトラブルが解決できない場合は、エプソンインフォメーションセン ターへご相談ください。

ポイント <u>♪</u> インフォメーションセンターの問い合わせ先は、スタートアップガイドの 裏表紙にあります。

> お問い合わせの際は、ご使用の環境(コンピュータの型番、アプリケーション ソフトの名称やバージョン、その他周辺機器の型番など)と、本機の名称、製 造番号をご確認の上、ご連絡ください。

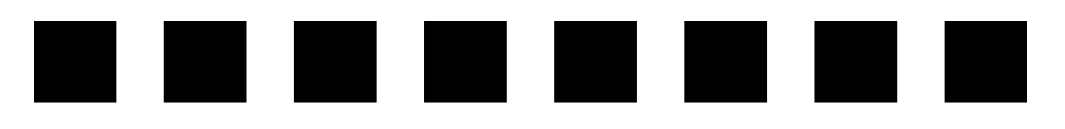

# 付録

| ● プリンタのお手入れ              | 133 |
|--------------------------|-----|
| ● プリンタの運搬                | 134 |
| ● プリンタの仕様                | 135 |
| ● コントロールコード表             |     |
| ● 英数カナ文字コード表             |     |
| ● 漢字コード表                 | 150 |
| ● PC-98 系コンピュータでお使いになる場合 | 161 |

## プリンタのお手入れ

プリンタをいつも良好な状態で使用できるように、定期的にプリンタのお手入れをしてください。

- [電源] スイッチをオフにして、柔らかいブラシでほこりを払います。
- 汚れがひどいときには、水に中性洗剤を少量入れたものを用意します。そこに柔らかい布を浸し、よく絞ってから汚れをふきとります。最後に乾いた柔らかい布で水気をふき取ります。

登告 プリンタ内部に水気が入らないように、プリンタカバーは閉じてください。プリンタ内部が濡れると、電気回路がショートすることがあります。

● ベンジン、シンナー、アルコールなどの揮発性の薬品は使用しないでくださ い。プリンタの表面が変質・変形するおそれがあります。 • 硬いブラシを使用しないでください。プリンタケースを傷付けることがあり ます。 • プリンタ内部に潤滑油を注油しないでください。プリンタメカニズムが故障 するおそれがあります。潤滑油の補給が必要な場合には、販売店またはエプ ソンの修理窓口にご連絡ください。

## プリンタの運搬

プリンタを再輸送する場合は、プリンタを衝撃から守るために十分注意して梱包して ください。

#### 🚹 [電源] スイッチをオフにします。

用紙がプリンタ内に残っている場合は、[給紙 / 排紙] スイッチを押して排出しておきます。

カットシートフィーダを取り付けてある場合は、取り外します。

#### ② 電源プラグとインターフェイスケーブルを外します。

電源プラグをコンセントから抜きます。インターフェイスケーブルをプリンタから取 り外します。

### 3 サポート金具、紙送りノブを取り外し、用紙ガイドを収納位置に戻します。

取り外しの方法は、取り付けの逆の手順で行ってください。 23 スタートアップガイド「付属品の取り付け」

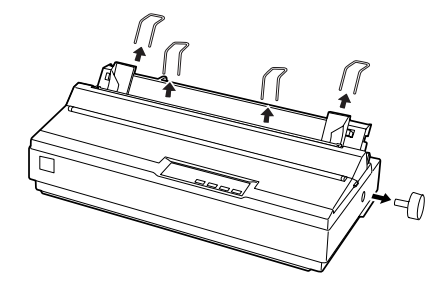

▲ 注意 プリンタを使用した後は、プリントヘッドが熱くなっていますので、プリント ヘッドにはしばらく触らないでください。

- ⑦ プリントヘッドが移動しないように、テープで固定します。
- ⑦ プリンタカバーを閉じます。

ポイント

個包材を取り付けて、プリンタを水平に梱包箱に入れます。

プリンタの輸送時には、上下を逆にしないでください。

## プリンタの仕様

#### 基本仕様

- 印字方式 : インパクトドットマトリクス
- ピン数 / ピン配列 : 24 ピン / 12x2 列
- 印字方向
   : 双方向最短距離印字(ロジカルシーキング付き)
- 印字桁数 / 印字速度 <英数カナ文字>

| 印字ピッチ               | 印字桁数(CPL <sup>*2</sup> ) | 印字速度(CPS <sup>*3</sup> ) |     |
|---------------------|--------------------------|--------------------------|-----|
|                     |                          | ドラフト                     | 高品位 |
| 10CPI <sup>*1</sup> | 136                      | 250                      | 83  |
| 12CPI               | 163                      | 300                      | 100 |
| 15CPI               | 204                      | 375                      | 125 |
| 17.1CPI(10CPI 縮小)   | 233                      | 214                      | 142 |
| 20CPI(12CPI 縮小)     | 272                      | 250                      | 166 |

#### <漢字>

| 印ウエード   | 印字标粉(CPL)               | 印字ピッチ       | 印字速度(CPS) |           |
|---------|-------------------------|-------------|-----------|-----------|
|         |                         | (CPI)       | 高速        | 高品位       |
| 漢字全角    | 90                      | 6.7         | 111       | 55        |
| 漢字半角    | 188 [181] <sup>*4</sup> | 13.8 [13.3] | 230 [222] | 115 [111] |
| 1/4 角文字 | 174 [168]               | 12.8 [12.4] | 214 [206] | 107 [103] |

\*1CPI(Character per inch) 25.4mm 当たりの文字数

\*2CPL(Character per line) 1 行当たりの文字数

\*3CPS(Character per second) 1 秒間当たりの印字文字数

- \*4 ] 内は半角文字間スペース補正時
- : フリクションフィード 紙送り方式 プッシュトラクタフィード プルトラクタフィード カットシートフィーダ (オプション) • 改行間隔 :初期設定 4.23mm {1/6 インチ} (コントロールコードで 0.07mm {1/360 インチ } 単位に設定 可能)
- : 53ms/行(行間隔4.23mm {1/6インチ}) 92mm {3.6イン • 改行速度 チ / 秒 (連続送り時)
- 入力データバッファ:約32Kバイト

### 文字仕様

|       | 英数カナ文字                                                          | 漢字                          |
|-------|-----------------------------------------------------------------|-----------------------------|
| 文字コード | カタカナコード<br>拡張グラフィックスコード<br>マルチリンガルコード<br>マルチリンガルユーロ<br>イタリックコード | 漢字コード<br>(JISX0208-1990 準拠) |
| 文字種   | 英数カナ文字<br>グラフィックス<br>拡張グラフィックス<br>国際文字                          | 第1水準<br>第2水準<br>特殊文字        |
| 書体    | EPSON ROMAN<br>EPSON SANS SERIF<br>EPSON OCR-B                  | 明朝<br>ゴシック                  |

パーコード書体: EAN-13、EAN-8、Interleaved 2of5、UPC-A、UPC-E、Code39、Code128、POSTNET、NW-7

### 用紙仕様

用紙仕様の詳細な説明は以下のページを参照してください。 ∠3 本書「使用可能な用紙」50 ページ

<連続紙>

| 項目    | 一枚紙                     | 複写紙             |
|-------|-------------------------|-----------------|
| 品質    | 上質紙                     | ノンカーボン紙         |
| 用紙幅   | 101.6~406.4mm {4~16インチ} |                 |
| 折り畳み長 | 101.6~558.8mm {4~22インチ} |                 |
| 用紙厚   | 0.065~0.32mm            |                 |
| 用紙連量  | 45 ~ 70kg               | 34~50kg (1枚当たり) |

<単票紙>

|          | 項目         | 一般紙                              | 複写紙                 |
|----------|------------|----------------------------------|---------------------|
| 品質       |            | 上質紙 <sup>*</sup> 、普通紙、PPC 用紙、再生紙 | ノンカーボン紙             |
| 用紙幅      | 用紙ガイド      | 148~420mm{5.8~16.5インチ }          |                     |
|          | カットシートフィーダ | 182~420mm{7.2~16.5 インチ }         |                     |
| 用紙長      | 用紙ガイド      | 100~364mm{3.9~14.3インチ }          |                     |
|          | カットシートフィーダ | 210~364mm{8.3~14.3インチ }          |                     |
| 用紙厚      | 用紙ガイド      | 0.065~0.14mm (ハガキ 約 0.22mm)      | $0.12 \sim 0.32$ mm |
|          | カットシートフィーダ | 0.07~0.14mm                      |                     |
| 用紙重量(連量) | 用紙ガイド      | 45~ 78kg(ハガキ 165kg 相当)           | 34 ~ 50kg           |
|          | カットシートフィーダ | 55~ 78kg                         |                     |

\* 本書では、上質紙、普通紙、PPC 用紙を総称として、上質紙と表記します。

### <複写紙の推奨組み合わせ> 構成枚数と連量(Kg)は次の表のとおりです。

|     | 1P    | 2P | 3P | 4P |
|-----|-------|----|----|----|
| 1枚目 | 45~70 | 50 | 50 | 43 |
| 2枚目 | —     | 43 | 34 | 34 |
| 3枚目 | —     | —  | 43 | 34 |
| 4枚目 | —     | —  | —  | 43 |

<ラベル紙>

| 項目         | 詳細                      |
|------------|-------------------------|
| 品質         | ラベル紙および台紙は上質紙           |
| 台紙用紙幅      | 101.6~406.4mm {4~16インチ} |
| 台紙折り畳み長    | 101.6~558.8mm {4~22インチ} |
| 用紙厚(台紙を含む) | $0.16 \sim 0.19$ mm     |

### 電気関係仕様

| 定格電圧    | AC 100V                     |                                       |
|---------|-----------------------------|---------------------------------------|
| 入力電圧範囲  | AC 90~110V                  |                                       |
| 定格周波数   | $50 \sim 60 { m Hz}$        |                                       |
| 入力周波数範囲 | $49.5\sim 60.5 \mathrm{Hz}$ |                                       |
| 定格電流    | 0.8A(最大 2.6A)               |                                       |
| 消費電力    | 連続印刷時平均<br>待機時              | 約30W(ISO/IEC10561 レターパターン印字)<br>約2.5W |

### 総合仕様

| 総印字量       | 1200万行(プリントヘッド寿命を除く)                                    |
|------------|---------------------------------------------------------|
| プリントヘッド寿命  | 2億ストローク(ピン当たり)                                          |
| 温度         | 動作時:5~35℃<br>15~25℃(ラベルに印刷する場合)<br>保存時:-30~60℃          |
| 湿度         | 動作時:10~80%(非結露)<br>30~60%(ラベルに印刷する場合)<br>保存時:0~85%(非結露) |
| 一般室温環境     | 温度 15 ~ 25 ℃、湿度 30 ~60%(非結露)                            |
| プリンタ本体重量   | 約6.3kg                                                  |
| プリンタ本体外形寸法 | 幅570mm×奥行き275mm×高さ164mm                                 |
| リボン寿命      | 黒リボンカートリッジ:約200万文字(1文字を48ドット構成とした場合)                    |

### パラレルインターフェイス仕様

| データ転送方式 | 8ビットパラレル                                                        |
|---------|-----------------------------------------------------------------|
| 同期方式    | 外部供給STROBE パルス信号                                                |
| ハンドシェイク | ACKNLG および BUSY 信号                                              |
| ロジックレベル | TTL レベル(IEEE-1284 Level 1 device)                               |
| 適合コネクタ  | 57-30360(アンフェノール)の 36 ピンプラグまたは同等品(インターフェイ<br>スケーブルは必要最短距離とすること) |

パラレルインターフェイス(フォワードチャネル)

入力信号(コネクタ端子の信号配列と信号)

| ピン番号                                 | リターン側<br>ピン番号                                | 信号名                                                                  | 発信元    | 機能                                                                                                    |
|--------------------------------------|----------------------------------------------|----------------------------------------------------------------------|--------|----------------------------------------------------------------------------------------------------|
| 1                                    | 19                                           | STROBE                                                               | センタマシン | データを読み込むためのストローブパ<br>ルスです。パルス幅は0.5µs以上必要<br>です。定常状態は"HIGH"であり、<br>"LOW"になった後にデータを読み込み<br>ます。                                                                                                    |
| 2<br>3<br>4<br>5<br>6<br>7<br>8<br>9 | 20<br>21<br>22<br>23<br>24<br>25<br>26<br>27 | DATA1<br>DATA2<br>DATA3<br>DATA4<br>DATA5<br>DATA6<br>DATA7<br>DATA8 | センタマシン | 各信号はパラレルデータの 1 ビット目<br>から8ビット目までの情報を表します。<br>"HIGH"はデータが"1"であり、"LOW"<br>はデータが"0"であることを示します。                                                                                                    |
| 10                                   | 28                                           | ACKNLG                                                               | プリンタ   | "LOW"は、プリンタのデータ受け取り<br>準備ができていることを表すパルス信<br>号です。                                                                                                    |
| 11                                   | 29                                           | BUSY                                                                 | ブリンタ   | <ul> <li>"HIGH"は、プリンタがデータを受け<br/>取れない状態であることを示します。</li> <li>"LOW"はデータを受け取れる状態であ<br/>ることを示します。"HIGH"になるの<br/>は次の状態のときです</li> <li>①データエントリー中</li> <li>②エラー状態</li> <li>③バッファフル</li> <li>④イニシャライズ中または INIT 信号が<br/>"LOW"の間</li> <li>⑤テスト印刷、設定モード中</li> </ul> |
| 12                                   | 28                                           | PE                                                                   | プリンタ   | "HIGH"は、プリンタに用紙がないこ<br>とを示します。                                                                                                    |
| 13                                   | 28                                           | SLCT                                                                 | プリンタ   | 常に"HIGH"状態。1.0KΩで+5V に<br>プルアップされています。                                                                                                    |
| 14                                   | 30                                           | AUTO FEED XT                                                         | センタマシン | 使用していません。                                                                                                    |
| 15                                   | -                                            | NC                                                                   | -      | 使用していません。                                                                                                    |
| 16                                   | -                                            | GND                                                                  | -      | ツイストペアリターン用グランド                                                                                                    |

| ピン番号  | リターン側<br>ピン番号 | 信号名     | 発信元    | 機能                                                              |
|-------|---------------|---------|--------|-----------------------------------------------------------------|
| 17    | -             | Chassis | —      | プリンタシャーシのグランド                                                   |
| 18    | -             | Logic H | _      | 常時"HIGH"レベル、3.9kΩで+5V<br>にプルアップされています。                          |
| 19~30 | -             | GND     | -      | ツイストペアリターン用グランド                                                 |
| 31    | 30            | INIT    | センタマシン | パルス幅 50μs以上の"LOW"パルス<br>の入力ではプリンタは初期状態にセッ<br>トされます。             |
| 32    | 29            | ERROR   | プリンタ   | "LOW"はプリンタがエラー状態である<br>ことを示します。(フェイタルエラー、<br>紙無しエラー、カバーオープンエラー) |
| 33    | -             | GND     | -      | ツイストペアリターン用グランド                                                 |
| 34    | -             | NC      | -      | 使用していません。                                                       |
| 35    | _             | + 5     | _      | 常に"HIGH"状態。1.0kΩ、+5V に<br>プルアップされています。                          |
| 36    | 30            | SLCT IN | -      | 使用していません。                                                       |

 ・ "LOW" アクティブ信号の場合には、信号名の上に横棒がついています。
 ・ リターン側とは、ツイストペアリターンを意味し、信号グランドレベルに接続します。なお、インターフェイスについて、各信号は必ずツイストペア線を使用して、リターン側についても必ず接続します。
 ・ さらに、このケーブルにはシールドを行い、コンピュータとプリンタのシャーシグランドに接続することでノイズ対策に効果があります。
 ・ インターフェイス条件は、すべて TTL レベルを基準とします。
 ・ プリンタ出力の立ち上がり/立ち下がり時間:120nsec 以下
 ・ センタマシン出力の立ち上がり/立ち下がり時間:200nsec 以下
 ・ ACKNLG または BUSY 信号を無視してのデータ転送は行わないでください。 (プリンタへのデータ転送は、ACKNLG を確認するか、BUSY が "LOW"状態のときに行ってください) パラレルインターフェイスタイミングチャート

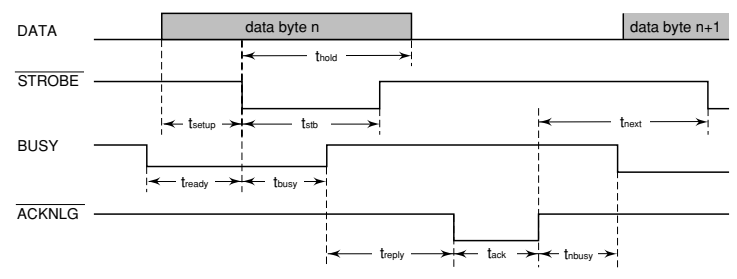

| パラメータ  | 最小值     | 最大值     |
|--------|---------|---------|
| tsetup | 500nsec | -       |
| thold  | 500nsec | -       |
| tstb   | 500nsec | -       |
| tready | 0       | -       |
| tbusy  | -       | 500nsec |
| treply | -       | -       |
| tack   | 500nsec | 10µs    |
| tnbusy | 0       | -       |
| tnext  | 0       | -       |

### パラレルインターフェイス(リバースチャネル)

| データ転送方式        | IEEE-1284 ニブルモード                                                                                                    |                                                                                                    |  |  |
|----------------|----------------------------------------------------------------------------------------------------|----------------------------------------------------------------------------------------------------|--|--|
| 同期方式           | IEEE-1284 準拠                                                                                                    |                                                                                                    |  |  |
| ハンドシェイク        | IEEE-1284 準拠                                                                                                    |                                                                                                    |  |  |
| ロジックレベル        | TTL レベル(IEEE-1284 Level 1 device)                                                                                                    |                                                                                                    |  |  |
| データ転送<br>タイミング | IEEE-1284 準拠                                                                                                    |                                                                                                    |  |  |
| 拡張要求データ        | 拡張要求データ値が00Hまたは04Hの場合、要求を受けつける。それぞれの意味は次の通り。<br>00H:リバースチャネル転送をニブルモードで行うよう要求<br>04H:リバースチャネル転送のニブルモードを使用してデバイス ID を返すことを要求。                        |                                                                                                    |  |  |
| デバイス ID        | IEEE 1284.4 が有効の場合<br>[00H][59H]<br>MFG:EPSON;<br>CMD:ESCP24J,PR201,ESCPSUPER,BDC,<br>D4;<br>MDL:VP-1200;<br>CLS:PRINTER;<br>DES:EPSON[SP]VP-1200; | EEE 1284.4 が無効の場合<br>[00H][56H]<br>MFG:EPSON;<br>CMD:ESCP24J,PR201,ESCPSUPER,<br>BDC;<br>MDL:VP-1200;<br>CLS:PRINTER;<br>DES:EPSON <sp>VP-1200;</sp> |  |  |

入力信号(コネクタ端子の信号配列と信号)

| ピン番号                                 | リターン側<br>ピン番号                                | 信号名                                                                  | 発信元    | 機能                                                                                          |
|--------------------------------------|----------------------------------------------|----------------------------------------------------------------------|--------|---------------------------------------------------------------------------------------------|
| 1                                    | 19                                           | HostClk                                                              | センタマシン | ホスト側のクロック信号。                                                                                |
| 2<br>3<br>4<br>5<br>6<br>7<br>8<br>9 | 20<br>21<br>22<br>23<br>24<br>25<br>26<br>27 | DATA1<br>DATA2<br>DATA3<br>DATA4<br>DATA5<br>DATA6<br>DATA7<br>DATA8 | センタマシン | 各信号はパラレルデータの 1 ビット目<br>から8ビット目までの情報を表します。<br>"HIGH"はデータが"1"であり、"LOW"<br>はデータが"0"であることを示します。 |
| 10                                   | 28                                           | PtrClk                                                               | プリンタ   | プリンタ側のクロック信号                                                                                |
| 11                                   | 29                                           | PtrBusy/<br>DataBit-3,7                                              | プリンタ   | プリンタ側の BUSY 信号およびリバー<br>スチャネルでのデータビット 3 または<br>データビット 7                                     |
| 12                                   | 28                                           | AckDataReq/<br>DataBit-2,6                                           | プリンタ   | Acknowledgeデータ要求信号およびリ<br>バースチャネルでのデータビット 2 ま<br>たはデータビット 6                                 |
| 13                                   | 28                                           | Xflag/<br>DataBit-1,5                                                | プリンタ   | X-flag 信号およびリバースチャネルで<br>のデータビット 1 またはデータビット                                                |
| 14                                   | 30                                           | HostBusy                                                             | センタマシン | ホスト側の BUSY 信号                                                                               |
| 15                                   |                                              | NC                                                                   |        | 使用していません。                                                                                   |
| 16                                   |                                              | GND                                                                  |        | ツイストペアリターン用グランド                                                                             |
| 17                                   |                                              | Chassis                                                              |        | プリンタのシャーシのグランド                                                                              |
| 18                                   |                                              | Logic H                                                              | プリンタ   | "HIGH"はプリンタが出力するすべて<br>の信号が有効であることを示します。                                                    |
| 19~30                                |                                              | GND                                                                  |        | ツイストペアリターン用グランド                                                                             |
| 31                                   | 30                                           | INIT                                                                 | センタマシン | 使用していません。                                                                                   |
| 32                                   | 29                                           | Data Avail/<br>DataBit-0,4                                           | プリンタ   | Data available 信号およびリバース<br>チャネルでのデータビット 0 または<br>データビット 4                                  |
| 33                                   |                                              | GND                                                                  |        | ツイストペアリターン用グランド                                                                             |
| 34                                   |                                              | NC                                                                   |        | 使用していません。                                                                                   |
| 35                                   |                                              | +5V                                                                  | プリンタ   | 常に"HIGH"状態。1.0kΩ で+5V に<br>プルアップされています。                                                     |
| 36                                   | 30                                           | 1284-Active                                                          | センタマシン | 1284 active 信号                                                                              |

### シリアルインターフェイス仕様

| データ転送方式   | EIA-232D 準拠                                                               |
|-----------|---------------------------------------------------------------------------|
| 同期方式      | 非同期                                                                       |
| データフォーマット | スタートビット 1ビット<br>データ長 8ビットまたは7ビット<br>パリティビット なし、偶数、奇数、無視<br>ストップビット 1ビット以上 |
| 転送速度      | 300、600、1200、2400、4800、9600、19200bps                                      |
| ハンドシェイク   | DTR および XON/XOFF 方式                                                       |
| 適合コネクタ    | 25 ピン D- シェルコネクタ(雌)                                                       |

#### 入力信号(コネクタ端子の信号配列と信号)

| ピン番号 | 信号名            | 発信元    | 機能                                             |
|------|----------------|--------|------------------------------------------------|
| 1    | CHASSIS<br>GND | _      | プリンタのシャーシのグラウンド                                |
| 2    | TXD            | プリンタ   | 転送データ                                          |
| 3    | RXD            | コンピュータ | 受信データ                                          |
| 4    | RTS            | プリンタ   | 転送要求信号。プリンタの電源が投入されている状態では、<br>常にスペースレベルを示します。 |
| 7    | SIGNAL<br>GND  | —      | グラウンド                                          |
| 11   | REV            | プリンタ   | DTR 信号と接続されます。                                 |
| 20   | DTR            | プリンタ   | プリンタが受信可能であるかどうかを示します。                         |

#### 初期化

次の2通りの方法で初期化(イニシャライズ)されます。ただし、いずれの初期化の 場合も、操作パネルで設定した初期設定値になるとともに操作パネルの設定で変更さ れた値は保持されます。

|       | ハードウェア初期化                                                                               | ソフトウェア初期化                                       |
|-------|-----------------------------------------------------------------------------------------|-------------------------------------------------|
| 方法    | 電源を再投入                                                                                  | ソフトウェアにより ESC@ コード(プリンタ<br>の初期化)を送る             |
| 初期化内容 | <ul> <li>プリンタメカニズム</li> <li>入力データバッファ</li> <li>ダウンロード文字、外字</li> <li>プリントバッファ</li> </ul> | <ul> <li>プリントバッファ</li> <li>デフォルト値の設定</li> </ul> |

## コントロールコード表

本プリンタはEPSON ESC/P™の ESC/P24-J84 に準拠したコントロールコードで動作 します。以下に使用できるコントロールコードの一覧を示します。各コントロールコー ドの詳細は、別売の「EPSON ESC/P リファレンスマニュアル」を参照してください。

|        | 機能             | コントロール<br>コード | パラメータの範囲                             |
|--------|----------------|---------------|--------------------------------------|
| 印字・紙送り | 印字復帰           | CR            |                                      |
|        | 改行             | LF            |                                      |
|        | 改ページ           | FF            |                                      |
|        | n/180インチ順方向紙送り | ESC J n       | $0 \le n \le 255$                    |
| 印字領域設定 | 行単位ページ長設定      | ESC C n       | 1≦n≦ 127                             |
|        | インチ単位ページ長設定    | ESC C0 n      | $1 \leq n \leq 22$                   |
|        | ミシン目スキップ設定     | ESC N n       | 1≦n≦ 127                             |
|        | ミシン目スキップ解除     | ESC O         |                                      |
|        | 右マージン設定        | ESC Q n       | $1 \le n \le 255$                    |
|        | 左マージン設定        | ESCIn         | $0 \le n \le 255$                    |
| 改行量設定  | 1/8 インチ改行量設定   | ESC 0         |                                      |
|        | 1/6 インチ改行量設定   | ESC 2         |                                      |
|        | n/180インチ改行量設定  | ESC 3 n       | $0 \le n \le 255$                    |
|        | n/360インチ改行量設定  | ESC +n        |                                      |
| タブ設定   | 水平タブ位置設定       | ESC D[n]k NUL | $1 \le n \le 255$ $1 \le k \le 32$   |
|        | 垂直タブ位置設定       | ESC B[n]k NUL | $1 \le n \le 255$ $1 \le k \le 16$   |
|        | 水平タブ実行         | HT            |                                      |
|        | 垂直タブ実行         | VT            |                                      |
|        | 絶対位置設定         | ESC \$ n1 n2  | $0 \le (n1 + n2 \times 256) \le 636$ |
|        | 相対位置設定         | ESC¥n1n2      | -1908 ≦(n1 + n2 × 256)≦<br>1908      |

|       | 機能               | コントロール<br>コード                           | パラメータの範囲                                                                                                    |
|-------|------------------|-----------------------------------------|----------------------------------------------------------------------------------------------------|
| 文字セット | 文字品位選択           | ESC x n                                 | n = 0, 1                                                                                                    |
|       | 書体選択             | ESC k n                                 | n = 0, 1,5                                                                                                    |
|       | プロポーショナル文字指定/解除  | ESC p n                                 | n = 0, 1                                                                                                    |
|       | 10cpi 指定         | ESC P                                   |                                                                                                    |
|       | 12cpi 指定         | ESC M                                   |                                                                                                    |
|       | 15cpi 指定         | ESC g                                   |                                                                                                    |
|       | スーパー / サブスクリプト指定 | ESC S n                                 | n = 0, 1                                                                                                    |
|       | スーパー / サブスクリプト解除 | ESC T                                   |                                                                                                    |
|       | ライン付き文字選択        | ESC (-                                  |                                                                                                    |
|       | 縮小指定             | SI                                      |                                                                                                    |
|       | 縮小解除             | DC2                                     |                                                                                                    |
|       | アンダーライン指定/解除     | ESC - n                                 | n = 0, 1                                                                                                    |
|       | 縦倍拡大指定/解除        | ESC w n                                 | n = 0, 1                                                                                                    |
|       | 国際文字選択           | ESC R n                                 | $0 \le n \le 12$                                                                                                    |
|       | 文字コード表選択         | ESCtn                                   | n = 1, 3                                                                                                    |
| 文字定義  | ダウンロード文字定義       | ESC & 0 nm<br>(a0 a1 a2<br>p1pk)m-n + 1 | $32 \leq n \leq m \leq 127$<br>$0 \leq a0 \leq 127$<br>$0 \leq a1 \leq 37$<br>$-128 \leq a2 \leq 127$<br>$0 \leq p1pk \leq 255$ |
|       | ダウンロード文字セット指定/解除 | ESC%n                                   | n = 0, 1                                                                                                    |
|       | 文字セットコピー         | ESC:0n0                                 | n=0, 1, 5                                                                                                    |
|       | 文字間スペース量設定       | ESC SP n                                | 0 ≦n≦ 127                                                                                                    |
|       | イタリック指定          | ESC 4                                   |                                                                                                    |
|       | イタリック解除          | ESC 5                                   |                                                                                                    |
|       | 強調指定             | ESC E                                   |                                                                                                    |
|       | 強調解除             | ESC F                                   |                                                                                                    |
|       | 二重印字指定           | ESC G                                   |                                                                                                    |
|       | 二重印字解除           | ESC H                                   |                                                                                                    |
|       | 文字スタイル選択         | ESC q n                                 | n=0, 1, 2, 3                                                                                                    |
|       | 倍幅拡大指定/解除        | ESC W n                                 | n = 0, 1                                                                                                    |
|       | 自動解除付き倍幅拡大指定     | FS SO                                   |                                                                                                    |
|       | 自動解除付き倍幅拡大解除     | FS DC4                                  |                                                                                                    |
|       | 一括指定             | ESC!                                    | $0 \le n \le 255$                                                                                                    |
|                  | 機能             | コントロール<br>コード             | パラメータの範囲                                                                                                    |
|------------------|----------------|---------------------------|----------------------------------------------------------------------------------------------------|
| 漢字文字セット          | 漢字モード指定        | FS &                      |                                                                                                    |
|                  | 漢字モード解除        | FS.                       |                                                                                                    |
|                  | 漢字書体選択         | FSkn                      | n = 0, 1                                                                                                    |
|                  | 半角文字指定         | FS SI                     |                                                                                                    |
|                  | 半角文字解除         | FS DC2                    |                                                                                                    |
|                  | 1/4 角文字指定      | FSrn                      | n = 0, 1                                                                                                    |
| 漢字文字定義           | 外字定義           | FS 2 al a2[d]k            | a1 = 77H<br>$21H \le a2 \le 7EH$<br>k = 72                                                                                                    |
| 漢字ピッチ調整          | 全角文字スペース量設定    | FSSn1n2                   | $\begin{array}{l} 0 \leq n  1 \leq 127 \\ 0 \leq n  2 \leq 127 \end{array}$                                                                                                 |
|                  | 半角文字スペース量設定    | FS T n1 n2                | $0 \le n1 \le 127$<br>$0 \le n2 \le 127$                                                                                                    |
| 漢字装飾             | 漢字縦書き指定        | FS J                      |                                                                                                    |
|                  | 漢字横書き指定        | FSK                       |                                                                                                    |
|                  | 半角縦書き2文字指定     | FS D[d]k                  | k = 4                                                                                                    |
|                  | 4倍角指定/解除       | FS W n                    | n = 0, 1                                                                                                    |
|                  | 漢字アンダーライン指定/解除 | FS - n                    | n=0, 1, 2                                                                                                    |
|                  | 漢字一括指定/解除      | FS!n                      | $0 \leq n \leq 255$                                                                                                    |
| ビットマップ<br>イメージ選択 | ビットイメージ選択      | ESC*mn1n2[d]k             | $\begin{split} m &= 0 \sim 4, \ 6, \ 32, \ 33, \\ 38 \sim 40 \\ 0 &\leq n1 \leq 255 \\ 0 &\leq n2 \leq 14 \\ j &= 1, \ 3 \\ k &= (n1 + n2 \times 256) \times j \end{split}$ |
|                  | ピットイメージリピート選択  | ESC* r1 r2 m<br>n1 n2[d]k | m = 167<br>$0 \le r 1 \le 255$<br>$0 \le r 2 \le 14$<br>$0 \le n 1 \le 180$<br>n 2 = 0<br>j = 3<br>$k = (n1 + n2 \times 256) \times j$                                      |
| 初期化              | 初期化            | ESC @                     |                                                                                                    |
| キャリッジ制御          | 単方向印字指定/解除     | ESC U n                   | n = 0, 1                                                                                                    |
|                  | 漢字高速印字指定/解除    | FSxn                      | n = 0, 1                                                                                                    |
| CSF 制御           | カットシートフィーダ制御   | ESC EM n                  | n = "1", "R"                                                                                                    |

|     | 機能            | コントロール<br>コード                     | パラメータの範囲                                                                                                    |
|-----|---------------|-----------------------------------|----------------------------------------------------------------------------------------------------|
| その他 | 半角文字スペース量補正   | FSU                               |                                                                                                    |
|     | 半角文字スペース量補正解除 | FS V                              |                                                                                                    |
|     | ページ長設定        | ESC(C                             |                                                                                                    |
|     | ページフォーマット設定   | ESC(c                             |                                                                                                    |
|     | バーコード印字       | ESC (B n1 n2 j<br>m s v1 v2 c[d]k | $\begin{array}{l} 0 \leq n  1 \leq 255 \\ 0 \leq n  2 \leq 127 \\ 0 \leq j \leq 8 \\ 2 \leq m \leq 5 \\ -3 \leq s \leq 3 \\ 45 \leq (v  1 + v  2 \times 256) \leq 3960 \\ 0 \leq C \leq 255 \\ k = n  1 + n  2  \times  256 \end{array}$ |

## 英数カナ文字コード表

### カタカナコード表

| $\square$ | 0   | 1   | 2  | 3 | 4 | 5 | 6 | 7   | 8 | 9 | Α | В | С  | D                  | Е            | F |
|-----------|-----|-----|----|---|---|---|---|-----|---|---|---|---|----|--------------------|--------------|---|
| 0         | NUL |     |    | 0 | @ | Р | • | р   | _ |   |   | - | タ  | Ш                  | =            | × |
| 1         |     |     | !  | 1 | Α | Q | а | q   | _ | T | 0 | P | チ  | Д                  | Þ            | 円 |
| 2         |     | DC2 | "  | 2 | В | R | b | r   | - | - | Γ | 1 | ッ  | メ                  | +            | 年 |
| 3         |     |     | #  | 3 | С | S | с | s   |   | F | J | ウ | テ  | モ                  | П            | 月 |
| 4         |     | DC4 | \$ | 4 | D | Т | d | t   |   | — | ` | I | 1  | ヤ                  |              | 日 |
| 5         |     |     | %  | 5 | Е | U | е | u   |   | — | • | オ | ナ  | ユ                  |              | 時 |
| 6         |     |     | &  | 6 | F | V | f | v   |   |   | ヲ | 力 | 11 | Е                  |              | 分 |
| 7         |     |     | ,  | 7 | G | W | g | W   |   |   | 7 | キ | ヌ  | ラ                  |              | 秒 |
| 8         |     |     | (  | 8 | Н | Х | h | х   |   | Г | イ | ク | ネ  | リ                  | <b>A</b>     | ⊤ |
| 9         | HT  | EM  | )  | 9 | Ι | Y | i | У   | I | Г | ウ | ケ | ノ  | ル                  | ۷            | 市 |
| Α         | LF  |     | *  | : | J | Ζ | j | Z   | I | L | I | Ц | ハ  | $\boldsymbol{\nu}$ | ۲            | 区 |
| В         | VT  | ESC | +  | ; | K | [ | k | {   |   |   | オ | サ | ヒ  |                    | ÷            | 町 |
| С         | FF  | FS  | ,  | < | L | ¥ | 1 |     |   | r | ヤ | シ | フ  | ワ                  | •            | 村 |
| D         | CR  |     | _  | = | М | ] | m | }   |   | 7 | ユ | ス | ~  | ン                  | 0            | 人 |
| Е         | SO  |     |    | > | N | ^ | n | ~   |   |   | Е | セ | 朩  | *                  | /            |   |
| F         | SI  |     | /  | ? | 0 | _ | 0 | DEL | + | ) | 2 | ッ | 7  | •                  | $\backslash$ |   |

### 拡張グラフィックスコード表

| $\square$ | 0   | 1   | 2  | 3 | 4 | 5            | 6 | 7   | 8 | 9  | Α             | В | С        | D | Е | F      |
|-----------|-----|-----|----|---|---|--------------|---|-----|---|----|---------------|---|----------|---|---|--------|
| 0         | NUL |     |    | 0 | @ | Р            | ۲ | р   | Ç | É  | á             |   | L        | ⊥ | α | ≡      |
| 1         |     |     | !  | 1 | А | Q            | а | q   | ü | æ  | í             |   | $\perp$  | T | β | ±      |
| 2         |     | DC2 | "  | 2 | В | R            | b | r   | é | Æ  | ó             |   | Т        | Т | Γ | $\geq$ |
| 3         |     |     | #  | 3 | С | S            | с | S   | â | ô  | ú             |   | ŀ        | L | π | $\sim$ |
| 4         |     | DC4 | \$ | 4 | D | Т            | d | t   | ä | ö  | ñ             | - | —        | F | Σ | ſ      |
| 5         |     | §   | %  | 5 | Е | U            | е | u   | à | ò  | Ñ             | = | +        | F | σ | J      |
| 6         |     |     | &  | 6 | F | V            | f | v   | å | û  | <u>a</u>      | - | F        | Г | μ | ÷      |
| 7         |     |     | ,  | 7 | G | W            | g | W   | ç | ù  | <u>0</u>      | П | ⊩        | + | τ | ×      |
| 8         |     |     | (  | 8 | Η | Χ            | h | х   | ê | ÿ  | 5             | ٦ | L        | + | Φ | 0      |
| 9         | HT  | EM  | )  | 9 | Ι | Y            | i | У   | ë | Ö  | -             | - | Г        |   | θ | •      |
| Α         | LF  |     | *  | : | J | Ζ            | j | z   | è | Ü  | _             |   | <u> </u> | Г | Ω | •      |
| В         | VT  | ESC | +  | ; | Κ | [            | k | {   | ï | ¢  | $\frac{1}{2}$ | ٦ | Т        |   | δ |        |
| С         | FF  | FS  | ,  | < | L | $\backslash$ | 1 |     | î | £  | $\frac{1}{4}$ | J | ŀ        |   | ω | η      |
| D         | CR  |     | -  | = | М | ]            | m | }   | ì | ¥  | i             | 1 | =        |   | φ | 2      |
| Е         | SO  |     |    | > | Ν | ^            | n | ~   | Ä | Pt | «             |   | ł        |   | ∈ |        |
| F         | SI  |     | /  | ? | 0 | _            | 0 | DEL | Å | f  | »             | ٦ | 1        |   | Π |        |

### マルチリンガルコード表

| $\searrow$ | 0   | 1   | 2  | 3 | 4 | 5      | 6 | 7   | 8 | 9 | Α             | В | С        | D | Е | F             |
|------------|-----|-----|----|---|---|--------|---|-----|---|---|---------------|---|----------|---|---|---------------|
| 0          | NUL |     |    | 0 | @ | Р      | , | р   | Ç | É | á             |   | L        | ð | ó | Ι             |
| 1          |     |     | !  | 1 | А | Q      | а | q   | ü | æ | í             |   | $\vdash$ | Ð | β | Ħ             |
| 2          |     | DC2 | "  | 2 | В | R      | b | r   | é | Æ | ó             |   | $\neg$   | Ê | ô | I             |
| 3          |     |     | #  | 3 | С | S      | с | s   | â | ô | ú             |   | F        | Ë | ò | $\frac{3}{4}$ |
| 4          |     | DC4 | \$ | 4 | D | Т      | d | t   | ä | ö | ñ             | - | -        | È | õ | P             |
| 5          |     | §   | %  | 5 | Е | U      | е | u   | à | ò | Ñ             | Á | +        | 1 | õ | §             |
| 6          |     |     | &  | 6 | F | V      | f | v   | å | û | <u>a</u>      | Â | ã        | í | μ | ÷             |
| 7          |     |     | ,  | 7 | G | W      | g | W   | ç | ù | <u>0</u>      | À | Ã        | Î | þ | 3             |
| 8          |     |     | (  | 8 | Н | Х      | h | х   | ê | ÿ | 5             | © | L        | ï | р | 0             |
| 9          | HT  | EM  | )  | 9 | Ι | Y      | i | У   | ë | Ö | ®             | ł | F        |   | Ú |               |
| Α          | LF  |     | *  | : | J | Ζ      | j | z   | è | Ü | Γ             |   | ļ        | Г | Û | •             |
| В          | VT  | ESC | +  | ; | Κ | [      | k | {   | ï | Ø | $\frac{1}{2}$ | ٦ | H        |   | Ù | 1             |
| С          | FF  | FS  | ,  | < | L | $\sim$ | 1 | 1   | î | £ | $\frac{1}{4}$ |   | F        |   | ý | 3             |
| D          | CR  |     | -  | = | М | ]      | m | }   | ì | Ø | i             | ¢ | =        |   | Ŷ | 2             |
| Е          | SO  |     |    | > | Ν | ^      | n | ~   | Ä | × | «             | ¥ | ╬        | ì | - |               |
| F          | SI  |     | /  | ? | 0 | _      | 0 | DEL | Å | f | »             | ٦ | ¤        |   | 1 |               |

### マルチリンガルユーロコード表

| $\sum$ | 0   | 1   | 2  | 3 | 4 | 5      | 6 | 7   | 8 | 9 | Α             | В       | С       | D | Е | F             |
|--------|-----|-----|----|---|---|--------|---|-----|---|---|---------------|---------|---------|---|---|---------------|
| 0      | NUL |     |    | 0 | @ | Р      | • | р   | Ç | É | á             |         | L       | ð | ó | -             |
| 1      |     |     | 1  | 1 | А | Q      | а | q   | ü | æ | í             | <i></i> | $\perp$ | Ð | β | Ħ             |
| 2      |     | DC2 |    | 2 | В | R      | b | r   | é | Æ | ó             |         | Т       | Ê | ô | I             |
| 3      |     |     | #  | 3 | С | S      | с | s   | â | ô | ú             |         | F       | Ë | ò | $\frac{3}{4}$ |
| 4      |     | DC4 | \$ | 4 | D | Т      | d | t   | ä | ö | ñ             | -       | _       | È | õ | ¶             |
| 5      |     | §   | %  | 5 | Е | U      | е | u   | à | ò | Ñ             | Á       | +       | € | õ | §             |
| 6      |     |     | &  | 6 | F | V      | f | v   | å | û | <u>a</u>      | Â       | ã       | í | μ | ÷             |
| 7      |     |     | ,  | 7 | G | W      | g | W   | ç | ù | <u>0</u>      | À       | Ã       | Î | þ |               |
| 8      |     |     | (  | 8 | Η | Χ      | h | х   | ê | ÿ | 5             | ©       | L       | Ï | р | 0             |
| 9      | HT  | EM  | )  | 9 | Ι | Y      | i | У   | ë | Ö | R             | -       | Г       |   | Ú | :             |
| А      | LF  |     | *  | : | J | Ζ      | j | Z   | è | Ü | _             |         | Ţ       | Г | Û | •             |
| В      | VT  | ESC | +  | ; | Κ | [      | k | {   | ï | Ø | $\frac{1}{2}$ | ٦       | Т       |   | Ù | 1             |
| С      | FF  | FS  | ,  | < | L | $\sim$ | 1 |     | î | £ | $\frac{1}{4}$ | J       | ŀ       |   | ý | 3             |
| D      | CR  |     | -  | = | М | ]      | m | }   | ì | Ø | i             | ¢       | =       |   | Ŷ | 2             |
| Е      | SO  |     |    | > | Ν | ^      | n | ~   | Ä | × | «             | ¥       | ł       | ì | - |               |
| F      | SI  |     | /  | ? | 0 | _      | 0 | DEL | Å | f | »             | ٦       | ¤       |   | 1 |               |

## 国際文字

|         | 23 | 24 | 40 | 5B | 5C | 5D | 5E | 60 | 7B | 7C | 7D | 7E |
|---------|----|----|----|----|----|----|----|----|----|----|----|----|
| アメリカ    | #  | \$ | @  | [  | \  | ]  | ^  | •  | {  |    | }  | ~  |
| フランス    | #  | \$ | à  | 0  | Ç  | §  | ^  | •  | é  | ù  | è  |    |
| ドイツ     | #  | \$ | §  | Ä  | Ö  | Ü  | ^  | ,  | ä  | Ö  | ü  | β  |
| イギリス    | £  | \$ | @  | [  | 1  | ]  | ^  | ,  | {  | -  | }  | ~  |
| デンマーク1  | #  | \$ | @  | Æ  | Ø  | Å  | ^  | •  | æ  | ø  | å  | ~  |
| スウェーデン  | #  | ¤  | É  | Ä  | Ö  | Å  | Ü  | é  | ä  | Ö  | å  | ü  |
| イタリア    | #  | \$ | @  | 0  | \  | é  | `  | ù  | à  | ò  | è  | ì  |
| スペイン1   | Pt | \$ | @  | i  | Ñ  | ż  | ~  | ۰  | •• | ñ  | }  | ~  |
| 日本      | #  | \$ | @  | [  | ¥  | ]  | ^  | •  | {  | -  | }  | ~  |
| ノルウェー   | #  | ¤  | É  | Æ  | Ø  | Å  | Ü  | é  | æ  | ø  | å  | ü  |
| デンマーク2  | #  | \$ | É  | Æ  | Ø  | Å  | Ü  | é  | æ  | Ø  | å  | ü  |
| スペイン2   | #  | \$ | á  | i  | Ñ  | 5  | é  | ,  | í  | ñ  | ó  | ú  |
| ラテンアメリカ | #  | \$ | à  | i  | Ñ  | 3  | é  | ü  | í  | ñ  | ó  | ú  |

## 漢字コード表

この漢字コード表は JIS X0208-1990 に準拠しています。

### 漢字コード表

| $\square$      | 21      | 22           | 23             | 24             | 25            | 26 | 27            | 28               | 29          | 2A                          | 2B           | 2C            | 2D             | 2E            | 2F | 30            | 31          | 32          | 33          | 34                | 35             | 36            | 37             | 38                  | 39                                                                                                | ЗA                | 3B           | ЗC     | 3D                | 3E      | 3F       |
|----------------|---------|--------------|----------------|----------------|---------------|----|---------------|------------------|-------------|-----------------------------|--------------|---------------|----------------|---------------|----|---------------|-------------|-------------|-------------|-------------------|----------------|---------------|----------------|---------------------|---------------------------------------------------------------------------------------------------|-------------------|--------------|--------|-------------------|---------|----------|
| 20<br>21<br>22 |         | `            | 0              | ,              |               | •  | :             | ;                | ?           | !                           | *            | •             | ,              | `             |    | ٨             |             |             | `           | v                 | ۲              | کر            | "              | 순                   | 々                                                                                                 | ¢                 | 0            | _      |                   |         | /        |
| 23<br>24<br>25 | あア      | あア           | い<br>イ         | いイ             | うウ            | うウ | え<br>エ        | え<br>エ           | -<br>お<br>オ | おオ                          | か<br>カ       | が<br>ガ        | き<br>キ         | - ぎギ          | くク | 0<br>ぐ<br>グ   | 1<br>け<br>ケ | 2<br>げ<br>ゲ | 3<br>こ<br>口 | 4<br>ご ゴ          | 5<br>さサ        | 6<br>ざザ       | 7<br>し<br>シ    | 8<br>じ<br>ジ         | 9<br>す<br>ス                                                                                       | ずズ                | せセ           | ぜゼ     | そ<br>ソ            | ぞゾ      | たタ       |
| 26<br>27       |         |              |                |                |               |    |               |                  |             |                             |              |               |                |               |    |               |             |             |             |                   |                |               |                |                     |                                                                                                   |                   |              |        |                   |         |          |
| 28<br>29       |         |              |                |                |               |    |               |                  |             |                             |              |               |                |               |    |               |             |             |             |                   |                |               |                |                     |                                                                                                   |                   |              |        |                   |         |          |
| 2A<br>2B       |         |              |                |                |               |    |               |                  |             |                             |              |               |                |               |    |               |             |             |             |                   |                |               |                |                     |                                                                                                   |                   |              |        |                   |         |          |
| 2C             |         |              |                |                |               |    |               |                  |             |                             |              |               |                |               |    |               |             |             |             |                   |                |               |                |                     |                                                                                                   |                   |              |        |                   |         |          |
| 2D<br>2E       |         |              |                |                |               |    |               |                  |             |                             |              |               |                |               |    |               |             |             |             |                   |                |               |                |                     |                                                                                                   |                   |              |        |                   |         |          |
| 2F<br>30       | 覀       | 喕            | 娃              | िन             | 哀             | 憂  | 挨             | 姶                | 逢           | 茲                           | 荒            | 穐             | 悪              | 握             | 渥  | 加             | 蓋           | 古           | 鯵           | 梓                 | 厈              | 斡             | 扱              | 宛                   | 如                                                                                                 | 帎                 | 飴            | 绚      | 婖                 | 鮎       | 戓        |
| 31             | 院       | 陰            | 隠              | 韻              | 时             | 有  | 宗             | 烏                | 藰           | 迂頭                          | 雨            | 卯             | 鵜              | 窺             | 朣  | 碓             | Ē           | ,<br>渦      | 嘘           | 识                 | 」              | 蔚             | 鰻              | 姥                   | 厩                                                                                                 | 浦                 | 瓜            | 閏      | 噂                 |         | 運        |
| 32             | 押  魁    | <u></u><br>時 | 傾械             | 欧海             | 殴灰            | 土界 | 羽皆            | <b> </b> 楔<br> 絵 | 鳥<br>芥      | <b></b><br>昏<br>雪           | <b>頁</b> 開   | 岡階            | <b></b> 一一月    | 狄凱            | 톖劾 | 厔外            | 惊咳          | 愿害          | 伸崖          | 牡慨                | 乙概             | 惟涯            | <b>却</b><br>碍  | 恩蓋                  | 温街                                                                                                | 稳<br>該            | 首鎧           | ト骸     | 化浬                | 1次馨     | 10<br>蛙  |
| 34             | 粥       | 刈            | 苅              | 瓦              | 乾             | 侃  | 冠             | 寒                | 刊           | 勘                           | 勧            | 巻招            | 喚              | 堪患            | 姦  | 完             | 官           | 寛           | 干野          | 幹                 | 患              | 感             | 慣              | 憾                   | 換                                                                                                 | 敢劇                | 柑            | 桓      | 棺                 | 款       | 歓        |
| 35             | 饿  供    | 帰侠           | 彩僑             | 风兇             | 売<br>競        | 武共 | 们凶            | 学協               | 怖匡          | 紀卿                          | 似            | <b>戌</b><br>喬 | 記境             | 頁峡            | 起強 | 乳彊            | 伸怯          | 肌恐          | 騎恭          | 鬼挟                | 黾教             | 倚橋            | <b></b> 镜<br>況 | 炆狂                  | 且狭                                                                                                | <u></u><br>飯<br>5 | 抆胸           | 烻叠     | 興                 | 掖蕎      | 蜒鄉       |
| 37             | 掘       | 窟            | 沓              | 靴              | 轡             | 窪  | 熊             | 隈                | 桑           | 栗                           | 繰            | 桑             | 鍬              | 勲             | 君  | 薫             | 訓           | 群           | 重           | 郡                 | <u>卦</u>       | 袈             | 祁              | 係                   | 傾                                                                                                 | 刑                 | 兄            | 啓      | 畫                 | 珪       | 型        |
| 38             | 快       | 惟喉           | 窂坑             | 大垢             | 厭好            | 研孔 | 倪孝            | <i>)</i><br>第一宏  | 県工          | <b></b> 月<br>巧              | 見巷           | 課幸            | 貿広             | <b>軒</b><br>庚 | 追康 | 雞弘            | 陕恒          | 與慌          | 駛抗          | <b>)</b><br>一 物   | 元控             | <b>原</b><br>攻 | 敞昂             | 幻晃                  | 弦更                                                                                                | 減杭                | <i>洞</i> 校   | 幺梗     | 垷構                | 怒江      | <u>態</u> |
| 3A             | 此       | 頃            | 今日             | 困              | 坤             | 墾  | 婚             | 恨                | 懇           | 昏舞                          | 昆山           | 根             | 梱              | 混             | 痕  | 紺             | 良           | 魂           | 些           | 佐                 | 叉              | 唆             | 嵯              | 左                   | 差                                                                                                 | 查                 | 沙            | 瑳      | 砂                 | 詐       | 鎖        |
| 3B<br>3C       | 祭次      | 拶滋           | <b></b><br>(加) | <b>擦</b> 爾     | 礼壐            | 殺痔 | <b>隆</b> 磁    | 維示               | 率而          | <b></b><br>「<br>」<br>「<br>」 | 捌自           | 萌蒔            | <b></b> 殿<br>辞 | <u></u><br>沙  | 四鹿 | 二<br>力        | 傘<br>識      | 奓鴫          | Щ<br>埜      | 下<br>朝            | 撤宗             | 取零            | 恬七             | 深化                  | 坳埶                                                                                                | 侄失                | 舁嫉           | 秦室     | 蛍悉                | <b></b> | 筫漆       |
| 3D             | 宗體      | 就            | 州              | 修              | 愁             | 拾  | 洲             | 秀                | 秋           | 終                           | 編            | 習             | 臭              | 舟             | 蒐  | 衆             | 襲           | 讐           | 蹴           | 輯                 | 週              | 酋             | 酬              | 集                   | 醜                                                                                                 | 仕                 | 住            | 充四     | +                 | 従       | 戎        |
| 3E<br>3E       | 防拭      | 丘植           | <b>廾</b><br>殖  | 台燭             | 明織            | 向職 | <b>哈</b>      | 旨触               | 쑃<br>食      | 安蝕                          | <u></u><br>写 | 肖尻            | 将伸             | 小信            | 少侵 | 向辰            | 上振          | 床寝          | 敞審          | 彰心                | <b>水</b><br>恒  | 抄振            | 抬新             | <u></u><br>晋        | 提森                                                                                                | <b>幷</b><br>棒     | 旨浸           | 昭深     | 晶由                | 松疹      | 相直       |
| 40             | 澄       | 摺            | 寸              | 世              | 瀬             | 畝  | 是             | 凄                | 制           | 勢                           | 姓            | 征             | 性              | 成             | 政  | 整             | 星           | 晴           | 棲           | 栖                 | Ē              | 清             | 牲              | 生                   | 盛                                                                                                 | 精                 | 聖            | 声      | 製                 | 西       | 誠        |
| 41             | 繊臓      | <b></b> 志    | 服贈             | <b>舛</b><br>浩  | 船促            | 鳥側 | <b></b>       | 馬町               | 践自          | 選捉                          | 遣            | 銭測            | 銑足             | 閃速            | 鮮俗 | <b>削</b><br>屋 | 善賊          | )<br>加<br>応 | <u>然</u>    | 全交                | 律袖             | 結<br>甘        | 唐揃             | 糎左                  | <b>噌</b><br>孫                                                                                     | 型酋                | 岨埍           | 措<br>村 | 当 浜               | 皆他      | 笼名       |
| 43             | 叩       | 但            | 達              | 辰              | 奪             | 脱  | 巽             | 竪                | 辿           | 棚                           | 谷            | 狸             | 鱈              | 模             | 誰  | 丹             | 阐           | 嘆           | 坦           | 担                 | 探              | 亘             | 歎              | 淡                   | 湛                                                                                                 | 崁炭                | 短            | 端      | 箪                 | 綻       | 耽        |
| 44             | 帖       | 帳            | 庁              | 弔              | 張泥            | 彫協 | 徴姻            | 懲                | 挑流          | 暢                           | 朝竺           | 潮             | 牒簿             | 町             | 眺折 | 聴             | 脹蜘          | 腸           | 蝶           | 調                 | 諜曲             | 超掉            | 跳工             | 銚屋                  | 長店                                                                                                | 頂法                | 鳥ヶ           | 勅      | 捗                 | 直転      | 朕        |
| 45             | 懂       | 郭蕩           | <b></b><br>彭藤  | <b></b> 第<br>討 | <i>肥</i><br>謄 | 拘豆 | <u>推</u><br>踏 | 敞逃               | 周透          | 的鐙                          | 田陶           | 迴頭            | 軥騰             | /羽<br>闘       | 白働 | 11111         | 瓜同          | າ取堂         | 运導          | <u></u><br>女<br>憧 | <del>四</del> 撞 | 填洞            | て瞳             | <b>辰</b><br>童       | <b></b> <u> </u> <u> </u> <u> </u> <u> </u> <u> </u> <u> </u> <u> </u> <u> </u> <u> </u> <u> </u> | ぶ萄                | <sup>縫</sup> | 邰銅     | <u></u><br>前<br>「 | 転鴇      | 照匿       |
| 47             | 如       | 尿            | 韮              | 任              | 妊             | 忍  | 認             | 濡                | 禰           | 祢                           | 寧            | 葱             | 猫              | 熱             | 年  | 念             | 捻           | 撚           | 燃           | 粘                 | 迈              | 廼             | Ż              | 埜                   | 囊                                                                                                 | 悩                 | 濃            | 納      | 能                 | 脳       | 膿        |
| 48             | 凶<br> 島 | 箱柊           | 俗稗             | 箸兀             | 筆             | 筈影 | <b>櫃</b><br>彦 | 幡膝               | 肌萎          | 畑时                          | 峀            | 八必            | 鉢畢             | 溌 筆           | 発逼 | 脱桧            | 髪奶          | 伐媛          | 罰           | 扳百                | 伐謬             | 阀伕            | 鳩彭             | 「「「「「「「「」」「「」」「「」」。 | <b>场</b><br>米                                                                                     | 蛤潭                | 軍            | 伴      | 判表                | 半評      | 反豹       |
| 4A             | 福       | 腹            | 複              | 覆              | 温             | 齀  | 払             | 沸                | 釔           | 物                           | 鮒            | 分             | 掌吻             | <b>単</b> 噴    | 遺  | 憤             | 扮           | 烫焚          | 奮           | お粉                | 糞              | 紛             | 認雰             | 文                   | 聞                                                                                                 | 资                 | 併            | 兵      | 塀                 | 幣       | 平        |
| 4B             | 法       | 泡            | 烹              | 砲              | 縫             | 胞  | 芳             | 萌                | 蓬宓          | 蜂宓                          | 褒法           | 訪             | 豊谷             | 邦             | 鋒  | 飽             | 鳳           | 鵬           | 乏效          | 亡                 | 傍              | 剖             | 坊              | 妨                   | 帽                                                                                                 | 忘掉                | 忙媛           | 房炉     | 暴                 | 望夕      | 某        |
| 40<br>4D       | 浸       | 曼輸           | 咻唯             | 木佑             | 尬優            | 三勇 | <b>兵</b><br>友 | 町宿               | 出幽          | 重悠                          | 溪憂           | 衰損            | 忆有             | 脈柚            | ダ通 | 111日          | 氏猫          | 眂猷          | 防由          | <i>w</i> 一 花      | <b>無</b> 裕     | 牛誘            | 7 游            | 務邑                  | 쏔                                                                                                 | 儲加                | 煽融           | 城夕     | 呆予                | 白余      | 뜨늬       |
| 4E             | 痢       | 裏            | 裡              | 里              | 離             | 陸  | 律             | 率                | 立           | 葎                           | 掠            | 略             | 劉              | 流             | 溜  | 琉             | 留           | 硫           | 粒           | 隆                 | 竜              | 龍             | 佋              | 慮                   | 旅                                                                                                 | 虜                 | Ţ            | ,<br>亮 | 僚                 | 両       | 凌        |
| 4F             | 運       | 連            | 錬              | 呂              | 魯             | 檲  | 炉             | 賂                | 路           | 覉                           | 労            | 婁             | 廊              | 弄             | 朗  | 楼             | 榔           | 泿           | 漏           | 牢                 | 狼              | 篭             | 老              | 豎                   | 蝋                                                                                                 | 郎                 | 六            | 簏      | 禄                 | 肋       | 録        |

| $\square$                                          | 40                                   | 41               | 42               | 43        | 44        | 45        | 46               | 47               | 48          | 49                | 4A                                      | 4B               | 4C        | 4D         | 4E               | 4F               | 50                                         | 51               | 52                | 53               | 54        | 55               | 56         | 57       | 58                   | 59               | 5A       | 5B        | 5C       | 5D                                       | 5E       | 5F                |
|----------------------------------------------------|--------------------------------------|------------------|------------------|-----------|-----------|-----------|------------------|------------------|-------------|-------------------|-----------------------------------------|------------------|-----------|------------|------------------|------------------|--------------------------------------------|------------------|-------------------|------------------|-----------|------------------|------------|----------|----------------------|------------------|----------|-----------|----------|------------------------------------------|----------|-------------------|
| 20<br>21<br>22                                     | \                                    | ~                |                  |           |           |           | í                | ,                | u           | "                 | (                                       | )                | (         | )          | [                | ]                | {                                          | }                |                   |                  | «         | »                | г          | ٢        | P                    | Ð                | [        | 1         | +        | -                                        | ±        | ×                 |
| 23<br>24<br>25<br>26<br>27                         | だダ                                   | Aちチ              | B<br>ぢ<br>ヂ      | C<br>つツ   | D<br>つツ   | E<br>ブヅ   | F<br>てテ          | Gでデ              | H<br>と<br>ト | I<br>ど<br>ド       | 」なナ                                     | K に ニ            | L ぬヌ μ    | Mねネ        | N<br>のノ          | 0<br>は<br>八      | P<br>ばバ                                    | Q<br>ぱ<br>パ      | R<br>ひ<br>ヒ       | S<br>びビ          | T<br>ぴピ   | Uふフ              | V ぶブ       | ₩ぷプ      | X<br>へ<br>へ          | Y<br>ベベ          | Z<br>ペペ  | ほ<br>ホ    | ぼボ       | ぽポ                                       | まマ       | みミ                |
| 28<br>29<br>2A<br>2B<br>2C<br>2D<br>2E<br>2F       | 3.0                                  | +                | セチ               | メール       | グラム       | ۲<br>۲    | アール              | ヘク<br>タール        | リットル        | ማማ<br>ኮ           | カロ-<br>リー                               | ۴ <sub>ル</sub>   | ヤト        | パーセント      | ミリル              | ペー<br>ジ          | mm                                         | cm               | km                | mg               | kg        | сс               | m²         |          |                      |                  |          |           |          |                                          |          | 꿳                 |
| 30<br>31<br>32<br>33<br>34<br>35<br>36<br>37       | 粟雲伽垣汗祇鏡契                             | 袷荏価柿漢義響形         | 安餌佳蛎澗蟻饗径         | 庵叡加鈎潅誼驚恵  | 按営可劃環議仰慶  | 暗嬰嘉嚇甘掬凝慧  | 案影夏各監菊尭憩         | 闇映嫁廓看鞠暁揭         | 鞍曳家拡竿吉業携    | 杏栄寡撹管吃局敬          | 以永科格簡喫曲暑                                | 伊泳暇核緩桔極桂         | 位洩果殻缶橘玉淫  | 依瑛架獲翰詰桐畦   | 偉盈歌確肝砧粁稽         | 囲穎河穫艦杵僅系         | 夷頴火覚莞黍勤経                                   | 委英珂角観却均継         | 威衛禍赫諌客巾繋          | 尉詠禾較貫脚錦罫         | 惟鋭稼郭還虐斤茎  | 意液箇閣鑑逆欣荊         | 慰疫花隔間丘欽蛍   | 易益苛革閑久琴計 | 椅駅茄学関仇禁詣             | 為悦荷岳陥休禽警         | 畏謁華楽韓及筋軽 | 異越菓額館吸緊頚  | 移閲蝦顎舘宮芹鶏 | 維榎課掛丸弓菌芸                                 | 緯厭嘩笠含急衿迎 | 胃円貨樫岸救襟鯨          |
| 38<br>39<br>3A<br>3B<br>3C<br>3D<br>3E             | (言浩裟酸疾柔樟油                            | 記記港坐餐質汁樵寿        | 山限溝座斬実渋沼紳        | 一乎甲挫暫蔀獣消日 | 個皇債残篠縱涉   | 古硬催仕偲重湘菇  | 一呼稿再仔柴銃焼雜        | 1 固糠最伺芝叔焦診       | ,站紅哉使屡夙照皇   | <u>小</u> 孤紘塞刺蕊宿症主 | 一一一一一一一一一一一一一一一一一一一一一一一一一一一一一一一一一一一一一一一 | 庫綱宰史舎祝硝針         | (弧耕彩嗣写縮礁雲 | 戸考オ四射粛祥    | はおういきのでは、「おります」。 | 4.枯肱栽始赦熟章1.      | 一湖腔歳姉斜出笑                                   | [狐膏済姿煮術粧工        | 御航災子社述紹昇          | 1袴荒采屍紗俊肖甘        | 一股行犀市者峻菖豆 | 胡衡砕師謝春蒋          | 1.菰講砦志車瞬蕉1 | 虎貢祭思遮竣衝: | <u> </u> 語誇購斎指蛇舜裳  四 | 跨郊細支邪駿訟期         | 古酵菜孜借准証質 | (雇鉱裁斯勺循詔調 | 顧砿載施尺旬詳領 | は鼓鋼際旨杓楯象                                 | 五閤剤枝灼殉賞図 | <u>「</u> 互降在止爵淳醤厨 |
| 40<br>41<br>42<br>43<br>44<br>45<br>46             | #<br>誓<br>狙<br>太<br>胆<br>沈<br>点<br>得 | <u>《</u> 請疏汰蛋珍伝徳 | <u>一</u> 逝疎詑誕賃殿涜 | 山醒礎唾鍛鎮澱特  | 心青祖堕団陳田督  | 新静租妥壇津電禿  | <u>税</u> 斉粗惰弾墜兎篤 | 影税素打断椎吐毒         | 7.脆組柁暖槌堵独   | +隻蘇舵檀追塗読          | <u>『</u> 席訴楕段鎚妬栃                        | <u>」</u> 惜阻陀男痛屠橡 | 展戚遡駄談通徒凸  | 4. 斥鼠騨值塚斗突 |                  | <u>5</u> 析創堆地掴渡届 | <u></u><br>一<br>双<br>対<br>弛<br>槻<br>登<br>鳶 | <u>_</u> 積叢耐恥佃菟苫 | 守籍倉岱智漬賭寅          | <u>台</u> 績喪帯池柘途酉 | 《脊壮待痴辻都瀞  | <u>月</u> 責奏怠稚蔦鍍噸 | 乱赤爽態置綴砥屯   | 山跡宋戴致鍔砺惇 | <u>严</u> 蹟層替蜘椿努敦     | <u>判</u> 碩匝泰遅潰度沌 | 可切惣滞馳坪土豚 | 武士想。      | 沒接搜腿畜嬬怒頓 | 上,一下一下一下一下,一下一下一下一下一下一下一下一下一下一下一下一下一下一下一 | 0折挿袋筑爪党曇 | <u>岡</u> 設掻貸蓄吊冬鈍  |
| 47<br>48<br>49<br>4A<br>4B<br>4C<br>4D<br>4E<br>4F | 農叛廟弊棒明誉寮論                            | 覗帆描柄冒盟輿料倭        | <b>蚤搬病並紡迷預梁和</b> | 巴斑秒蔽肪銘傭涼話 | 把板苗閉膨鳴幼猟歪 | 播氾錨陛謀姪妖療賄 | 覇汎鋲米貌牝容瞭脇        | <b>把版蒜頁貿滅庸稜惑</b> | 波犯蛭僻鉾免揚糧枠   | 派班鰭壁防棉摇良鷲         | 琶畔品癖吠綿擁諒亙                               | 破繁彬碧頬緬曜遼亘        | 婆般斌別北面楊量鰐 | 罵藩浜瞥僕麺様陵詫  | 芭販源蔑ト摸洋領藁        | 馬範貧箆墨模溶力蕨        | 俳釆賓偏撲茂熔緑椀                                  | 廃煩頻変朴妄用倫湾        | <u></u> 拝頒敏片牧孟窯厘碗 | 排飯瓶篇睦毛羊林腕        | 敗挽不編穆猛耀淋  | 杯晚付辺釦盲葉燐         | <u> </u>   | 牌盤夫遍没耗要臨 | 背磐婦便殆蒙謡輪             | 肺蕃富勉堀儲踊隣         | 輩蛮冨婏幌木遥鱗 | 配匪布弁奔黙陽麟  | 倍卑府鞭本目養瑠 | 培否怖保翻杢慾塁                                 | 媒妃扶舗凡勿抑涙 | 梅庇敷鋪盆餅欲累          |

| $\square$                                                                                                    | 60                             | 61                          | 62                         | 63                           | 64                           | 65                           | 66                           | 67                           | 68                           | 69                           | 6A                           | 6B                           | 6C                           | 6D                                   | 6E          | 6F                                   | 70                         | 71                         | 72                         | 73                         | 74                         | 75                         | 76                         | 77                         | 78                         | 79                         | 7A                         | 7B                         | 7C                         | 7D                         | 7E                         |
|----------------------------------------------------------------------------------------------------|--------------------------------|-----------------------------|----------------------------|------------------------------|------------------------------|------------------------------|------------------------------|------------------------------|------------------------------|------------------------------|------------------------------|------------------------------|------------------------------|--------------------------------------|-------------|--------------------------------------|----------------------------|----------------------------|----------------------------|----------------------------|----------------------------|----------------------------|----------------------------|----------------------------|----------------------------|----------------------------|----------------------------|----------------------------|----------------------------|----------------------------|----------------------------|
| 20<br>21<br>22<br>23<br>24<br>25<br>26<br>27                                                                                                    | ÷<br>むム                        | = aめメ                       | bもモ                        | く こやヤ                        | > dやヤ                        | е<br>ゆ<br>ユ                  | f<br>ゆユ                      | ыra                          | トよヨ                          | i らラ                         | j<br>り<br>リ                  | 。<br>kるル                     | 1れレ                          | т<br>З<br>П                          | n<br>わ<br>ワ | ¥ oわワ                                | \$<br>りゐ井                  | ¢ ባゑ고                      | £ rをヲ                      | % % s んン                   | #<br>t<br>ヴ                | &<br>и<br>カ                | *<br>∨<br>ケ                | @<br>†<br>w                | \$‡×                       | ¶<br>y                     | z                          |                            |                            |                            |                            |
| 26<br>27<br>28<br>29<br>2A<br>2B<br>2C<br>2D<br>2E<br>2F<br>30<br>31<br>32<br>33<br>34<br>35<br>36<br>37<br>38<br>39<br>3A<br>B<br>3C<br>3D<br>3E<br>3F<br>40<br>41<br>42<br>43<br>44<br>546<br>47<br>48 | 》   萎圜迦橿巌朽謹劇伍項材死酌準鉦逗窃操退逐釣凍奈楳彼翁 | ~ 衣堰過梶玩求近戟午香罪氏釈潤鍾吹節早逮秩鶴刀那煤悲 | 謂奄霞鰍癌汲金擊呉高財獅錫盾鐘垂説曹隊窒亭唐内狽屝涇 | K 違宴蚊潟眼泣吟激吾鴻冴祉若純障帥雪巢黛茶低塔乍買批ŵ | て 遺延俄割岩灸銀隙娯剛坂私寂巡鞘推絶槍鯛嫡停塘凪売披箔 | ④ 医怨峨喝翫球九桁後劫阪糸弱遵上水舌槽代着偵套薙賠斐糜 | 田 井掩我恰贋究俱傑御号堺紙惹醇丈炊蝉漕台中剃宕謎陪比處 | ⑤ 亥援牙括雁窮句欠悟合榊紫主順丞睡仙燥大仲貞島灘這泌芋 | ④ 域沿画活頑笈区決梧壕肴肢取処乗粋先争第宙呈嶋捺蝿疲謹 | 窗 育演臥渴顏級狗潔檎拷咲脂守初冗翠千瘦醌忠堤悼鍋秤皮負 | ㈱ 郁炎芽滑願糾玖穴瑚濠崎至手所剰衰占相題抽定投楢矧碑賦 | 衛 磯焔蛾葛企給矩結暮豪埼視朱暑城遂宣窓鷹昼帝搭馴萩秘卦 | 代 一煙賀褐伎旧苦血語轟碕詞殊曙場酔専糟滝柱底東縄伯緋阜 | <b>咃 壱燕雅轄危牛躯訣誤麹鷺詩狩渚壌錐尖総瀧注庭桃畷剥罷</b> 附 |             | <b>跚 逸縁駕鰹器居駈件醐刻削誌種緒常随戦聡啄衷弟棟楠拍被</b> 撫 | 稲艷介叶基巨駒倹乞告咋諮腫署情瑞扇草宅註悌盗軟柏誹动 | 茨苑会椛奇拒具倦鯉国搾資趣書擾髄撰荘托酎抵淘難洎費舞 | 芋薗解樺嬉拠愚健交穀昨賜酒薯条崇栓葬択鋳挺湯汝白避菊 | 鰯遠回鞄寄挙虞兼佼酷朔雌首藷杖嵩栴蒼拓駐提涛二箔非蕪 | 允鉛塊株岐渠喰券侯鵠柵飼儒諸浄数泉藻沢樗梯灯尼粕飛部 | 印鴛壊兜希虚空剣候黒窄歯受助状枢浅装濯瀦汀燈弐舶樋村 | 咽塩廻竃幾許偶喧倖獄策事呪叙畳趨洗走琢猪碇当迩薄簸綱 | 員於快蒲忌距寓圈光漉索似寿女穣雛染送託苧禎痘匂迫備園 | 因汚怪釜揮鋸遇堅公腰錯侍授序蒸据潜遭鐸著程祷賑曝尾葟 | 姻甥悔鎌机漁隅嫌功甑桜児樹徐讓杉煎鎗濁貯締等肉漠微蕗 | 引凹恢噛旗禦串建効忽鮭字綬恕醸椙煽霜諾丁艇答虹爆枇岱 | 飲央懐鴨既魚櫛憲勾惚笹寺需鋤錠葿旋騒茸兆訂筒廿縛毘副 | 淫奥戒栢期亨釧懸厚骨匙慈囚除嘱頗穿像凧凋諦糖日莫琵復 | 胤往拐茅棋享屑拳口狛冊持収傷埴雀箭増蛸喋蹄統乳駁眉幅 | 薩応改萱棄京屈捲向込刷時周償飾裾線憎只寵逓到入麦美昭 |
| 49<br>4A<br>4B<br>4C<br>4D<br>4E<br>4F                                                                                                    | <b>斤圃摩尤沃類</b>                  | 盲捕磨                         | 序步魔籾翌伶                     | 又甫麻貰翼例                       | 何補埋問淀冷                       | 腐輔妹悶羅励                       | <i>隋</i> 穂昧紋螺嶺               | 天募枚門裸怜                       | 丽墓毎匁来玲                       | 貝慕哩也莱礼                       | 風戊槙冶頼苓                       | 心暮幕夜雷鈴                       | 早母膜爺洛隷                       | <b>吶簿枕耶絡零</b>                        | <b> </b>    | 価伽柾弥酪麗                               | 山俸鱒矢乱齢                     | 舜包桝厄卵暦                     | ■呆亦役嵐歴                     | <b>無報侯約欄列</b>              | 『奉又薬濫劣                     | 到宝抹訳藍烈                     | <b>偑峰末躍蘭裂</b>              | 風峯沫靖覧廉                     | 耳崩迄柳利恋                     | 路庖侭薮吏憐                     | い抱繭鑓履漣                     | <b>町捧麿愉李煉</b>              | 低放万愈梨簾                     | <b>恤方慢油理練</b>              | <b>加朋満癒璃聯</b>              |

| $\sum$ | 21          | 22                | 23       | 24       | 25       | 26  | 27 | 28 | 29                | 2A        | 2B        | 2C       | 2D                                                                                             | 2E        | 2F   | 30        | 31       | 32        | 33            | 34          | 35               | 36        | 37   | 38            | 39       | ЗA | 3B                                       | 3C       | 3D           | 3E       | 3          |
|--------|-------------|-------------------|----------|----------|----------|-----|----|----|-------------------|-----------|-----------|----------|------------------------------------------------------------------------------------------------|-----------|------|-----------|----------|-----------|---------------|-------------|------------------|-----------|------|---------------|----------|----|------------------------------------------|----------|--------------|----------|------------|
| 50     | 弌           | 丐                 | 丕        | 个        | 丱        | `   | 丼  | J  | X                 | 乖         | 乘         | 亂        | J                                                                                              | 豫         | 亊    | 舒         | 弐        | 于         | 亞             | 亟           | -                | 亢         | 亰    | 毫             | 亶        | 从  | 仍                                        | 仄        | 仆            | 仂        | 仗          |
| 51     | 僉           | 僊                 | 傳        | 僂        | 僖        | 僞   | 僥  | 僭  | 僣                 | 僮         | 價         | 僵        | 儉                                                                                              | 儁         | 儂    | 儖         | 儕        | 儔         | 儚             | 儡           | 儺                | 儷         | 儼    | 儻             | 儿        | 兀  | 兒                                        | 兌        | 兔            | 兢        | 竸          |
| 52     | 辧           | 劬                 | 劭        | 劼        | 券        | 勁   | 힔  | 勗  | 勞                 | 勣         | 勦         | 飭        | 勠                                                                                              | 勳         | 勱    | 勸         | Ţ        | 匆         | 図             | 甸           | 匍                | 匐         | 匏    | 匕             |          | 匣  | 匯                                        | 崀        | 匳            |          |            |
| 53     | 咫           | 啮                 | 咤        | 咾        | 尚        | 哘   | 哥  | 哦  | 唏い                | 晤         | 哽         | 哮        | 哭                                                                                              | 痈         | 哢    | 「「「「」」    | 哇        | 啣         | 堅地            | 售           | 啜                | 唕         | 顺品   | 咍             | 噫        | 唳  | 쎅                                        | 啄        | 咯            | 哈井       | 峒          |
| 54     | 固加          | 國物                | 副        | 圓        | 围症       | 圖   | 間加 | 圜  | 玐                 | 下<br>美    | Ⅲ         | 以加       | り かいし かいし かいし かいし かいし かいし かいし かいし いっぽう ひょう ひょう ひょう いっぽう ひょう ひょう ひょう ひょう ひょう ひょう ひょう ひょう ひょう ひょ | 亚         | 环炉   | 邗沙        | 亚        | 染         | 圾畑            | 111         | 叩                | 攻旋        | 取    | 珩             | <b>垤</b> | 开林 | <b></b> 病                                | <b>疾</b> | 明嫌           | 痈        | 明<br>加     |
| 50     | 四           | 以屋                | 収厚       | 区區       | 安山       | XLL | 쏊  | 妈  | 叛党                | 安炭        | <b></b> 切 | 꼬        | 炒                                                                                              | 州         | 炉    | 女         | 娜        | メデ<br>山台  | 奶             | 卿史          | 妊                | 贶岦        | 姒    | 安価            | 好心       | 女旨 | 加                                        | <u>〜</u> | )伸           | 翔崗       | 反出         |
| 57     | 校<br>  阪    | 唐                 | 府        | 周雨       | 一直       | 戚   | 万  | 區  | 反盲                | 一唇        | 窗         | 女庫       | 画廊                                                                                             | шцл,<br>3 | 3曲   | ₩Ŧ<br> ++ |          | 町         | <b>山</b><br>録 | 言義          | す                | 我         | 즉    | <b>咬</b><br>努 | 四        | 扁  | 鸣                                        | 単端       | 暉            | 画        | 司 雪        |
| 58     | 悄           | 惨                 | 慢        | 協        | 僵        | 悧   | 悋  | 惡  | 蜃季                | 惠         | 慌         | 悴        | 忰                                                                                              | ি         | 個    | 悢         | 帽        | 后温        | 層             | 衍           | 惶                | 春         | 一秋   | 帰             | 惺        | 愃  | 惚                                        | 恛        | 惱            | 一殿       | 「愧         |
| 59     | 蔓           | 戡                 | 截        | 戮        | 戰        | 戲   | 戳  | 扁  | 芤                 | 扦         | 扣         | Ϊ        | 扠                                                                                              | 扳         | 扼    | 抂         | 抉        | 拔         | 抒             | 抓           | 抖                | 拔         | 抃    | 抔             | 拁        | 揊  | 抻                                        | 拏        | 拿            | 拆        | 擔          |
| 5A     | 據           | 擒                 | 擅        | 擇        | 撻        | 擘   | 擂  | 擱  | 擧                 | 舉         | 擠         | 擡        | 抬                                                                                              | 擣         | 擯    | 攬         | 擶        | 擴         | 擲             | 擺           | 攀                | 擽         | 攘    | 攜             | 攅        | 攤  | 攣                                        | 攫        | 攴            | 攵        | 攷          |
| 5B     | 曄           | 暸                 | 曖        | 曚        | 曠        | 昿   | 曦  | 曩  | 日                 | 曵         | 曷         | 朏        | 朖                                                                                              | 朞         | 朦    | 朧         | 霸        | 朮         | 朿             | 朶           | 杁                | 朸         | 朷    | 杆             | 杞        | 杠  | 杙                                        | 杣        | 杤            | 枉        | 杰          |
| 5C     | 棔           | 棧                 | 棕        | 椶        | 椒        | 椄   | 棗  | 棣  | 椥                 | 棹         | 棠         | 棯        | 椨                                                                                              | 椪         | 椚    | 椣         | 椡        | 棆         | 楹             | 楷           | 楜                | 楸         | 楫    | 楔             | 楾        | 楮  | 椹                                        | 楴        | 椽            | 楙        | 椰          |
| 5D     | 檗           | 檗                 | 檻        | 櫃        | 櫂        | 檸   | 檳  | 檺  | 橼                 | 櫑         | 櫟         | 檪        | 櫚                                                                                              | 櫪         | 櫻    | 欅         | 檗        | 櫺         | 欒             | 欖           | 鬱                | 欟         | 欸    | 欷             | 盗        | 欹  | 飲                                        | 歇        | 歃            | 款        | 歐          |
| 5E     | 洪           | 之                 | 泯        | 冸        | 追        | 浅   | 衍  | 汹  | 溫                 | 溢         | 洸         | 冻        | 涧                                                                                              | 测         | 四    | 冽         | 沅        | 洞         | 法             | 浽           | 淡                | 浙温        | 巡    | 滞             | 濤        | 涅  | <b>淮</b>                                 | 渕        | 渊            | 凶        | <b>浜</b>   |
| 5F     | 涿           | 海烟                | 涵        | 浣腹       | <i>清</i> | 消興  | 画  | 迎  | <u></u><br>平<br>至 | 習豆        | 溜         | <u>涅</u> | 闺                                                                                              | 浬         | 淄    | 辺略        | )<br>    | 潇         | 凉瓶            | <u></u> 淡 新 | <u></u><br>利     | 深患        | 泽脑   | <i>沾</i>      | <u>浪</u> | 冷態 | 消死                                       | 紙        | 浴            | 澜        | 浮狐         |
| 61     | 须釽          | <i>州</i> 重<br>111 | 深        | 温        | 佩谷       | 悉   | 于励 | 尾  | 反陥                | 局姿        | シ動        | 私        | 万顾                                                                                             | かい        | 痼動   | <u></u> 茂 | 順        | イル、<br>厚辛 | 佰堂            | 牛軒          | 牛品               | 牲里        | 個出   | 半             | 但毗       | 簡明 | <u></u> 1ル<br>彨                          | の        | 四台           | 加        | 公畤         |
| 62     | 癫           | 死                 | 翠        | 發        | 自        | 息   | 诟  | 息  | 嵌                 | 品皖        | 船         | 「「「」」「」」 | 能                                                                                              | 鼩         | 虢    | 颤         | 加輝       | 皺         | 툺             | 蓋           | 噐                | 盒         | 盏    | 恚             | 幽        | 盧  | 湯                                        | 蕩        | 嵌            | 眈        | 眇          |
| 63     | 磧           | 磚                 | 磽        | 磴        | 礇        | 礒   | 礑  | 礙  | 礬                 | 礫         | 祀         | 祠        | 祇                                                                                              | 祟         | 祚    | 祕         | 祓        | 褀         | 禄             | 褉           | 禝                | 禧         | 齋    | 禪             | 禮        | 禳  | 禹                                        | 禹        | 秉            | 秕        | 秧          |
| 64     | 筺           | 笄                 | 筍        | 笋        | 筌        | 筅   | 筵  | 筥  | 筴                 | 筧         | 筰         | 筱        | 筬                                                                                              | 筮         | 箝    | 箘         | 箟        | 箍         | 箜             | 箚           | 箋                | 箒         | 箏    | 筝             | 箙        | 篋  | 篁                                        | 篌        | 篏            | 箴        | 篆          |
| 65     | 紂           | 紜                 | 紕        | 紊        | 絅        | 絋   | 紮  | 紲  | 紿                 | 紵         | 絆         | 絳        | 絖                                                                                              | 絎         | 絲    | 絨         | 絮        | 絏         | 絣             | 經           | 綉                | 絛         | 綏    | 絽             | 綛        | 綺  | 綮                                        | 綣        | 綵            | 緇        | 綽          |
| 66     | 罅           | 罌                 | 罍        | 罎        | 罐        | 网   | 罕  | 罔  | 罘                 | 罟         | 罠         | 罨        | 罩                                                                                              | 罧         | 罸    | 羂         | 羆        | 羃         | 羈             | 羇           | 羌                | 羔         | 羞    | 羝             | 羚        | 羣  | 羯                                        | 羲        | 羹            | 羹        | 羶          |
| 67     | 臣           | 腰                 | <u>脾</u> | <u>腓</u> | 肘        | 肝   | 腱  | 腮  | 腥                 | 脳         | <u></u> 世 | <u>膃</u> | <u> </u>                                                                                       | <u></u> 唐 | 勝    | <u> </u>  | <u>膠</u> | 膕         | <u>膺</u>      | 朣           | 腟                | 腸         | 膩    | 膉             | 膵        | 膻  | り しょうし しょうし しょうし しょうし しょうし しょうし しょうし しょう | <u>膽</u> | 臀茹           | 質        | 膺          |
| 60     | <b> </b>    | 回蒸                | 谷芷       | 幺菇       | 禾茵       | 旬蔬  | 如荼 | 仔蕾 | 合                 | 伏芭        | 汇         | 名莁       | 励益                                                                                             | 位         | 延葝   | お         | 含菇       | 火幕        | 業             | 吴 荘         | 沙蔬               | 助蔬        | 壯萱   | 余茹            | 鬼菗       | 豆爇 | 忍藏                                       | 秀菞       | 莉            | 民茲       | <b>電</b> 茲 |
| 6A     | ₩<br>■<br>輪 | 蜒                 | 崛        | 嵋        | 盈        | 姮   | 邮  | 豊  | 脈                 | 死瓮        | 扁鲸        | 喧螳       | 離                                                                                              | 赦         | 勃    | <b>哈</b>  | 夏        | 輯         | 幢             | 軸           | 月蟲               | 臧         | 室崛   | 쾗             | 栴        | 輕  | 索                                        | 城        | 崗裝           | 輜        | 帷          |
| 6B     | 襦           | 襤                 | 補        | 襪        | 襯        | 襴   | 襷  | 而  | 置                 | 覈         | 覇         | 覓        | 頕                                                                                              | 虱覡        | 虱覩   | 鼠         | 凱        | 顓         | 覲             | 覺           | 管                | 顫         | 觀    | 觚             | 指        | 觗  | 解                                        | 觴        | 觸            | 訃        | 訖          |
| 6C     | 譟           | 譬                 | 譯        | 譴        | 譽        | 讀   | 讌  | 讎  | 讒                 | 讓         | 讖         | 讙        | 讚                                                                                              | 谺         | 豁    | 谿         | 豈        | 豌         | 豎             | 豐           | 家                | 豢         | 豬    | 豸             | 豺        | 貂  | 貉                                        | 貅        | 貊            | 貍        | 貌          |
| 6D     | 蹇           | 蹉                 | 蹌        | 蹐        | 蹈        | 蹙   | 蹤  | 蹠  | 踪                 | 蹣         | 蹕         | 蹶        | 蹲                                                                                              | 蹼         | 躁    | 躇         | 躅        | 躄         | 躋             | 躊           | 躓                | 躑         | 躔    | 躙             | 躪        | 躡  | 躬                                        | 躰        | 軆            | 躱        | 躾          |
| 6E     | 遏           | 遐                 | 遑        | 遒        | 逎        | 遉   | 逾  | 遖  | 遘                 | 遞         | 遨         | 遯        | 遶                                                                                              | 隨         | 遲    | 邂         | 遽        | 邁         | 邀             | 邊           | 邉                | 邏         | 邨    | 邯             | 邱        | 邵  | 郢                                        | 郤        | 扈            | 郛        | 鄂          |
| 6F     | 錙           | 錢                 | 錚        | 錣        | 錺        | 觐   | 錻  | 蘣  | <u> </u>          | <u> 銅</u> | 鎆         | 鏂        | 鎰                                                                                              | 鋦         | 鎭    | 谿         | 鉟        | 鏖         | 鏗             | <u>鏨</u>    | 鏥                | 新         | 鏃    | 鏝             | 影声       | 鏈  | <u> </u>                                 | 鎚        | 鐔            | <u> </u> | 鏡          |
| 70     | 网面          | 阿爾                | 防頭       | 画        | 即取       | 隆   | 岡  | 副  | 陀                 | 四の        | 隧台        | 隐紅       | 應統                                                                                             | 除         | 肥    | 家舗        | 示求       | 臣 쉆       | 雎             | 局截          | 柱然               | 9注<br>合11 | 係細   | 和             | 佳紬       | 肺  | 包                                        | 肖儲       | 廷            | 淸        | 兒總         |
| 72     | 巨           | 顀                 | 职暨       | 風騷       | 剄虬       | 懸   | 感  | 刓  | 颬                 | 燳         | 問         | 励        | 区顧                                                                                             | 副幽        | 20日本 | 開         | 眎鮁       | 跑         | 助             | 敗           | <b></b> 民火<br>电照 | 町懕        | 助    | 食能            | 師        | 田甸 | 臨                                        | 跬        | 閔餘           | 品        | <b></b> 開  |
| 73     | 鵝           | 督                 | 皇        | 追        | 福        | 圓   | 鵲  | 鶉  | 鶇                 | 鶇         | 鵯         | 鵺        | 鴨                                                                                              | 鶤         | 瞀    | 縋         | 鷄        | 縊         | 體             | 鵎           | 鶺                | 鷆         | 鷏    | 彩             | 훹        | 鷓  | 鷸                                        | 鶬        | 鷭            | 鵺        | 置          |
| 74     | 堯           | 槇                 | 遙        | 瑤        | 凛        | 巸   |    | 35 |                   |           | 1.5       | <b>D</b> | 51.5                                                                                           | 4         |      | 0000      | ~~~      |           | 131-3         | 33.0        | 13-3             | 2019      | Jung | Lang          |          |    | 1-9-9                                    | 2010     | щ <i>н</i> у | <b>1</b> |            |
| 75     |             |                   |          |          |          | ,   |    |    |                   |           |           |          |                                                                                                |           |      |           |          |           |               |             |                  |           |      |               |          |    |                                          |          |              |          |            |
| 76     |             |                   |          |          |          |     |    |    |                   |           |           |          |                                                                                                |           |      |           |          |           |               |             |                  |           |      |               |          |    |                                          |          |              |          |            |
| 77     |             |                   |          |          |          |     |    |    |                   |           |           |          |                                                                                                |           |      |           |          |           |               |             |                  |           |      |               |          |    |                                          |          |              |          |            |
| 78     |             |                   |          |          |          |     |    |    |                   |           |           |          |                                                                                                |           |      |           |          |           |               |             |                  |           |      |               |          |    |                                          |          |              |          |            |
| 79     |             |                   |          |          |          |     |    |    |                   |           |           |          |                                                                                                |           |      |           |          |           |               |             |                  |           |      |               |          |    |                                          |          |              |          |            |
|        |             |                   |          |          |          |     |    |    |                   |           |           |          |                                                                                                |           |      |           |          |           |               |             |                  |           |      |               |          |    |                                          |          |              |          |            |
| 70     |             |                   |          |          |          |     |    |    |                   |           |           |          |                                                                                                |           |      |           |          |           |               |             |                  |           |      |               |          |    |                                          |          |              |          |            |
| 7D     |             |                   |          |          |          |     |    |    |                   |           |           |          |                                                                                                |           |      |           |          |           |               |             |                  |           |      |               |          |    |                                          |          |              |          |            |
| 7E     |             |                   |          |          |          |     |    |    |                   |           |           |          |                                                                                                |           |      |           |          |           |               |             |                  |           |      |               |          |    |                                          |          |              |          |            |
| 7F     |             |                   |          |          |          |     |    |    |                   |           |           |          |                                                                                                |           |      |           |          |           |               |             |                  |           |      |               |          |    |                                          |          |              |          |            |

| $\square$                                                      | 40        | 41              | 42                                      | 43                                    | 44      | 45 | 46 | 47                                                                 | 48    | 49           | 4A         | 4B | 4C        | 4D       | 4E               | 4F         | 50       | 51 | 52             | 53 | 54       | 55                                                     | 56            | 57         | 58               | 59       | 5A        | 5B        | 5C   | 5D                                     | 5E                                      | 5F                                     |
|----------------------------------------------------------------|-----------|-----------------|-----------------------------------------|---------------------------------------|---------|----|----|--------------------------------------------------------------------|-------|--------------|------------|----|-----------|----------|------------------|------------|----------|----|----------------|----|----------|--------------------------------------------------------|---------------|------------|------------------|----------|-----------|-----------|------|----------------------------------------|-----------------------------------------|----------------------------------------|
| 50                                                             | 仞         | 仭               | 仟                                       | 价                                     | 伉       | 佚  | 估  | 佛                                                                  | 佝     | 佗            | 佇          | 佶  | 侈         | 侏        | 侘                | 佻          | 佩        | 佰  | 侑              | 佯  | 來        | 侖                                                      | 儘             | 俔          | 俟                | 俎        | 俘         | 俛         | 俑    | 俚                                      | 俐                                       | 俤                                      |
| 51                                                             | 兩         | 兪               | 兮                                       | 冀                                     | Π       | 囘  | 册  | 冉                                                                  | 冏     | 冑            | 冓          | 冕  |           | 冤        | 冦                | 冢          | 冩        | 冪  | ì              | 决  | 冱        | 冲                                                      | 冰             | 况          | 冽                | 凅        | 凉         | 凛         | Л    | 處                                      | 凩                                       | 凭                                      |
| 52                                                             | [ 卆       | 卅               | 丗                                       | 卉                                     | 끈       | 凖  | 卞  | Ъ                                                                  | 卮     | 夘            | 卻          | 卷  | Γ         | 厖        | 厠                | 厦          | 厥        | 斯  | 敞              | 4  | 參        | 簒                                                      | 雙             | 叟          | 曼                | 燮        | 叮         | 叨         | 叭    | 叺                                      | 吁                                       | 吽                                      |
| 53                                                             | 哨         | 官               | ₩                                       | 喘                                     | 峒       | 単  | 啼  | 响                                                                  | 喻     | 喇            | <b></b> 院  | 馬  | 嗅         | 嗟        | 嗄                | 嗜          | 喠        | 唄  | 屾              | 嗷  | 頃        | 嗾                                                      | 嗽             | 崊          | !!!!             | 噎        | 噐         | 管         | 嘴    | 嘶                                      | 嘲                                       | 嘸                                      |
| 54                                                             | · 师       | 呈症              | 北                                       | 、 学 一 学                               | 珊       | 理  | 埛  | 場棚                                                                 | 塗ೂ    | <b>墕</b>     | 堂庭         | 堂  | 毀嫐        | <b>塒</b> | 症                | 墅          | <u>撃</u> | 哨  | 噓煙             | 厚て | 奥        | 環                                                      | 墙             | 啫奴         | 喧                | 壅        | 堅茲        | 肇         | 嗑    | <b></b> ر                              | 聖                                       | 嚜                                      |
| 50                                                             | 灼         | <b>火</b> 病      | 迴出                                      | 帰岸                                    | 奴权      | 际标 | 烟岑 | 焖                                                                  | 煽腸    | 焊品           | 安裡         | 防止 | 励出        | 煩峷       | <b>火</b> 界<br>山昭 | 燃          | 爆影       | 與政 | 州山             | 丁  | 子嶋       | 子                                                      | 子蟲            | 学炭         | 1次 起             | 子入       | 字峰        | <b></b> 解 | 字歸   | 子繡                                     | 備                                       |                                        |
| 57                                                             | 盂         | 崛易              | 毛蛙                                      | 臣                                     | 野ン      | 岐彭 | ヨシ | 빼彷                                                                 | がた    | 四            | 兩律         | 峒  | 鬼很        | 左徑       | 哅                | 巡然         | 判法       | 悍排 | 远              | 喧迫 | 峨徑       | 殿御                                                     | 加             | 隆忻         | 料                | 嶥        | 畹忱        | 窥无        | 則直   | 留分                                     | 廠恰                                      | 、                                      |
| 58                                                             | 蒑         | 熂               | 殼                                       | 癙                                     | 慊       | 愿  | 愼  | 刻                                                                  | 愴     | 憤            | 通          | 懍  | 慳         | 慷        | 慘                | 販          | 慚        | 從  | 慴              | 傷  | 懎        | 慎                                                      | 慚             | 慝          | 懔                | 慵        | 熹         | 慭         | 皷    | 憬                                      | 憔                                       | 憧                                      |
| 59                                                             | 拈         | 拜               | 拌                                       | 拊                                     | 拂       | 拇  | 抛  | 拉                                                                  | 挌     | 拮            | 拱          | 挧  | 挂         | 挈        | 拯                | 拵          | 捐        | 挾  | 捍              | 搜  | 捏        | 掖                                                      | 掎             | 掀          | 掫                | 捶        | 掣         | 掏         | 掉    | 掟                                      | 掵                                       | 捫                                      |
| 5A                                                             | 收         | 攸               | 畋                                       | 效                                     | 敖       | 敕  | 敍  | 敘                                                                  | 敞     | 敝            | 敲          | 數  | 斂         | 斃        | 變                | 斛          | 斟        | 斫  | 斷              | 旃  | 旆        | 旁                                                      | 旄             | 旌          | 旒                | 旛        | 旙         | 无         | 旡    | 旱                                      | 杲                                       | 旲                                      |
| 5B                                                             | 枩         | 杼               | 杪                                       | 枌                                     | 枋       | 枦  | 枡  | 枅                                                                  | 枷     | 柯            | 枴          | 柬  | 枳         | 柩        | 枸                | 柤          | 柞        | 柝  | 柢              | 柮  | 枹        | 柎                                                      | 柆             | 柧          | 檜                | 栞        | 框         | 栩         | 桀    | 桍                                      | 栲                                       | 桎                                      |
| 5C                                                             | 楡         | 楞               | 楝                                       | 榁                                     | 楪       | 榲  | 榮  | 槐                                                                  | 榿     | 槁            | 槓          | 榾  | 槎         | 寨        | 槊                | 槝          | 榻        | 槃  | 榧              | 樮  | 榑        | 榠                                                      | 榜             | 榕          | 榴                | 槞        | 槨         | 樂         | 樛    | 槿                                      | 權                                       | 槹                                      |
| 5D                                                             | 家         | 歐               | 鮾                                       | 歟                                     | 歡       | 歸  | 夕  | 炈                                                                  | <br>外 | 够            | 泱          | 烀  | 殘         | 焙        | 媜                | 煬          | 嬄        | 軃  | 頒              | 孅  | 殱        | 受                                                      | 股             | 殼          | 殿                | 费        | 毓         | 笔         | 毬    | 鼌                                      | 毳                                       | <b></b> 赵                              |
| 5E                                                             | <b>运</b>  | )<br>注:         | 洧                                       | 浴窗                                    | 凇       | 洞跳 | 汙湿 | 凄漾                                                                 | 洲     | <b>浅</b>     | 沶          | 淤  | 注         | 滴        | 准波               | 消          | 浬        | 河調 | 溪塗             | 泼  | <u>温</u> | <b>連</b>                                               | 追か            | 湫          | <b>凃</b>         | 湯店       | 流         | 浸煙        | 湃    | 渺炯                                     | 泅休                                      | 別                                      |
| 55                                                             | 須         | <u></u><br>一 (決 | <i>家</i><br>孜                           | ~ ~ ~ ~ ~ ~ ~ ~ ~ ~ ~ ~ ~ ~ ~ ~ ~ ~ ~ | <u></u> | 茂  | 凉  | /<br>(<br>(<br>(<br>(<br>(<br>(<br>(<br>(<br>(<br>(<br>(<br>(<br>( | 创     | 心            | 願          | /翔 | 加         | 派        | 温                | 调          | 加制       | 阁  | <u></u> 殿<br>將 | 混猫 | /弯       | 灭獗                                                     | 沿             | 洲獨         | <u> </u>         | 卍        | 沿る        | 州         | 陥    | <u>州</u>                               | <u> </u>                                | 瓮取                                     |
| 61                                                             | 汀         | 深書              | 10日 10日 10日 10日 10日 10日 10日 10日 10日 10日 | 脳                                     | 公堂      | 派  | 府睦 | 医                                                                  | 四壘    | 加鼻           | 消塁         | 追疔 | 沂         | 派        | 洏                | 疫症         | 流        | 疳  | 突症             | 浜  | 洏        | 颁                                                      | <b>宿</b><br>友 | 殉病         | <u>り</u> 学<br>(症 | 高容       | 派痒        | 巚         | 独    | 泇                                      | 加加                                      | ぶ底                                     |
| 62                                                             | 區         | 直該              | 眤                                       | 旨                                     | 皆       | 眦  | 眛  | 荷                                                                  | 臣     | 豆睇           | Ē<br>罪     | 睨  | 康         | 睛        | 睥                | 睿          | 睾        | 諸  | 瞎              | 直  | 厦        | 置                                                      | 脳             | 脑          | 間間               | 腰        | 星         | 朣         | 廖    | 脂                                      | 朦                                       | 翟                                      |
| 63                                                             | 秬         | 秡               | 秣                                       | 行程                                    | 稲       | 稘  | 稙  | 稠                                                                  | 稟     | 禀            | 稱          | 稻  | 稾         | 稷        | 穃                | 穗          | 種        | 穑  | 穢              | 穏  | 龝        | 穰                                                      | 穹             | 穽          | 窈                | 窗        | 窕         | 窘         | 窖    | 窩                                      | 竈                                       | 富                                      |
| 64                                                             | 篝         | 篩               | 簔                                       | 簔                                     | 篦       | 篥  | 竉  | 簀                                                                  | 簇     | 簓            | 篳          | 篷  | 簗         | 簍        | 篶                | 簀          | 簧        | 簪  | 簟              | 簷  | 簫        | 簽                                                      | 籌             | 籃          | 籔                | 籏        | 籀         | 籐         | 籘    | 籟                                      | 籖                                       | 籖                                      |
| 65                                                             | 綫         | 緫               | 綢                                       | 綯                                     | 緜       | 綸  | 綟  | 綰                                                                  | 緘     | 緝            | 緤          | 緞  | 緻         | 緲        | 緡                | 縅          | 縊        | 縣  | 縡              | 縒  | 縱        | 縟                                                      | 縉             | 縋          | 縢                | 繆        | 繦         | 縻         | 縵    | 縹                                      | 繃                                       | 縷                                      |
| 66                                                             | 羸         | 譱               | 翅                                       | 翆                                     | 翊       | 翕  | 翔  | 翡                                                                  | 翦     | 翩            | 翳          | 翹  | 飜         | 耆        | 耄                | 耋          | 耒        | 耘  | 耙              | 耜  | 耡        | 耨                                                      | 耿             | 耻          | 聊                | 聆        | 聒         | 聘         | 聚    | 聟                                      | 聢                                       | 聨                                      |
| 67                                                             | 臉         | 臍               | 臑                                       | 臙                                     | 臘       | 腸  | 膒  | 脑                                                                  | 臠     | 臧            | 臺          | 臻  | 쁲         | 井        | 査                | 舅          | 與        | 豊  | 葺              | 典  | 誦        | 舩                                                      | 販             | 刐          | 舳                | <u> </u> | 齈         | 膄         | 膻    | 艚                                      | 朣                                       | 艤                                      |
| 68                                                             | 冝         | 里               | 昆萌                                      | 叔                                     | 쫖       | 松荫 | 妻  | 青曲                                                                 | 帚上    | 長臣           | 波          | 非  | 泙         | 泡        | 朋                | 乔          | 兕        | 淩  | 林              | 叚  | 科        | 咢                                                      | 粤             | 冠          | 軍                | 胡        | 芻         | 段的        | 帝    | 肥                                      | 保                                       | 禺                                      |
| 69                                                             | 損量        | 粮春              | (面)                                     | 盧蟲                                    | 龍簪      | 鮮  | 綬壹 | 維縊                                                                 | 尼加    | 市            | <b>医</b>   | 航石 | <b></b> 指 | 虬郷       | 判ジ               | <u> </u> 紫 | 国令       | 野谷 | 判如             | 5年 | 111      | 虹油                                                     | <b>站</b>      | 坦汰         | 111              | 野姑       | <b></b> 羯 | <b>北</b>  | 1111 | 斯家                                     | 田田田田田田田田田田田田田田田田田田田田田田田田田田田田田田田田田田田田田田田 | 蛍                                      |
| 6R                                                             | 듦         | 重               | 顫                                       | 靈                                     | 甀       | 重  | 凾詁 | 重                                                                  | 当     | <u></u><br>新 | 凶墨         | した | 闹鈴        | 1111     | お                | 衣装         | 衣挲       | 衣詩 | 111            | 山前 | ゴエ       | 普                                                      | 訴             | ずぎ         | 缸                | 顶        | 泊鈴        | 許認        | 記    | ~~~~~~~~~~~~~~~~~~~~~~~~~~~~~~~~~~~~~~ | 衣锫                                      | 普謝                                     |
| 6C                                                             | 貔         | 舭               | 貘                                       | 影                                     | 盾       | 含  | 影  | 眥                                                                  | 訂     | 武            | 髟          | 晉  | 音         | 膨        | 賣                | 齊          | 審        | 瞞  | 画              | 暬  | 畜        | 踏                                                      | 褶             | 盲          | 膽                | 詰        | 齊         | 腻         | 訴    | 晶                                      | 膻                                       | 品                                      |
| 6D                                                             | 軅         | 軈               | 軋                                       | 軛                                     | 裏       | 簐  | 軻  | 軫                                                                  | 軾     | 輊            | 輅          | 輕  | 氟         | 輙        | 輓                | 輜          | 輟        | 輛  | 輌              | 輦  | 輳        | 輻                                                      | 輹             | 轅          | 轂                | 輾        | 轌         | 轉         | 轆    | 鱎                                      | 轗                                       | 轜                                      |
| 6E                                                             | 鄒         | 鄙               | 鄲                                       | 鄰                                     | 酊       | 酖  | 酘  | 酣                                                                  | 酥     | 酩            | 酳          | 酲  | 醋         | 醉        | 醂                | 醢          | 醫        | 醯  | 醪              | 醵  | 醴        | 醺                                                      | 釀             | 釁          | 釉                | 釋        | 釐         | 釖         | 釟    | 釜                                      | 釛                                       | 釼                                      |
| 6F                                                             | 鐇         | 鐐               | 鐶                                       | 鐫                                     | 鐵       | 鐡  | 鐺  | 鑁                                                                  | 鑒     | 鑄            | 鑛          | 鑠  | 鑢         | 鑞        | 鑪                | 鈩          | 鑰        | 鑵  | 鑷              | 鑚  | 鑚        | 鑼                                                      | 鑾             | 钁          | 鑿                | 閂        | 閇         | 閊         | 閔    | 閖                                      | 閘                                       | 閙                                      |
| 70                                                             | 霎         | 霑               | 霏                                       | 霖                                     | 霙       | 雷  | 霮  | 霰                                                                  | 霹     | 霽            | 霾          | 靄  | 靆         | 靈        | 靂                | 靉          | 靜        | 靠  | 靤              | 靦  | 靨        | 勒                                                      | 靫             | 靱          | 钠                | 鞅        | 靼         | 鞁         | 靺    | 鞆                                      | 鞋                                       | 鞏                                      |
| 71                                                             | 饑         | 饒               | 饌                                       | 饕                                     | 馗       | 戫  | 馥  | 馭                                                                  | 馮     | 馼            | 駟          | 駛  | 駝         | 駘        | 鴑                | 駭          | 駮        | 駱  | 駲              | 駻  | 駸        | 騁                                                      | 騏             | 騅          | 駢                | 騙        | 騫         | 騒         | 驅    | 驂                                      | 驀                                       | 驃                                      |
| 72                                                             | 郡本<br>  主 | 縣               | 魚絲                                      | 期                                     | 脯       | 駒筋 | 筋会 | 廌                                                                  | 肠鹿    | 貺            | <b></b> 能  | 脳鹿 | 黥         | 診鹿       | 歌                | 駅<br>本+    | 記<br>ま   | 殿  | 勳              | 腥麻 | 騦        | たい たいしん たいしん たいしん かいしん かいしん かいしん かいしん かいしん かいしん かいしん か | 黯             | 縣          | 駸                | 飘        | 殿         | 膃         | 腽    | 黖覧                                     | 鯽                                       | 11111111111111111111111111111111111111 |
| 73                                                             | 妥局        | 借与              | 鳥                                       | ×                                     | 因明      | 噩  | 尡  | 麠                                                                  | 深     | 虞            | <b>瓜</b> 共 | 廬  | 臗         | 廚        | 安                | 安大         | 젓大       | 安当 | 安巴             | 眉龍 | 黄        | 尔                                                      | 帘白            | <b>汆</b> 両 | 志う               | 訕        | 絈         | 諣         | 萂    | 颛                                      | 黑                                       | <b>赤日</b>                              |
| 75                                                             |           |                 |                                         |                                       |         |    |    |                                                                    |       |              |            |    |           |          |                  |            |          |    |                |    |          |                                                        |               |            |                  |          |           |           |      |                                        |                                         |                                        |
| 76                                                             |           |                 |                                         |                                       |         |    |    |                                                                    |       |              |            |    |           |          |                  |            |          |    |                |    |          |                                                        |               |            |                  |          |           |           |      |                                        |                                         |                                        |
| 77                                                             |           |                 |                                         |                                       |         |    |    |                                                                    |       |              |            |    |           |          |                  |            |          |    |                |    |          |                                                        |               |            |                  |          |           |           |      |                                        |                                         |                                        |
| 78                                                             |           |                 |                                         |                                       |         |    |    |                                                                    |       |              |            |    |           |          |                  |            |          |    |                |    |          |                                                        |               |            |                  |          |           |           |      |                                        |                                         |                                        |
| 79                                                             |           |                 |                                         |                                       |         |    |    |                                                                    |       |              |            |    |           |          |                  |            |          |    |                |    |          |                                                        |               |            |                  |          |           |           |      |                                        |                                         |                                        |
| 7A                                                             |           |                 |                                         |                                       |         |    |    |                                                                    |       |              |            |    |           |          |                  |            |          |    |                |    |          |                                                        |               |            |                  |          |           |           |      |                                        |                                         |                                        |
| 7B                                                             |           |                 |                                         |                                       |         |    |    |                                                                    |       |              |            |    |           |          |                  |            |          |    |                |    |          |                                                        |               |            |                  |          |           |           |      |                                        |                                         |                                        |
| 7C                                                             |           |                 |                                         |                                       |         |    |    |                                                                    |       |              |            |    |           |          |                  |            |          |    |                |    |          |                                                        |               |            |                  |          |           |           |      |                                        |                                         |                                        |
|                                                                |           |                 |                                         |                                       |         |    |    |                                                                    |       |              |            |    |           |          |                  |            |          |    |                |    |          |                                                        |               |            |                  |          |           |           |      |                                        |                                         |                                        |
|                                                                |           |                 |                                         |                                       |         |    |    |                                                                    |       |              |            |    |           |          |                  |            |          |    |                |    |          |                                                        |               |            |                  |          |           |           |      |                                        |                                         |                                        |
| 75<br>76<br>77<br>78<br>79<br>7A<br>7B<br>7C<br>7D<br>7E<br>7F |           |                 |                                         |                                       |         |    |    |                                                                    |       |              |            |    |           |          |                  |            |          |    |                |    |          |                                                        |               |            |                  |          |           |           |      |                                        |                                         |                                        |

| $\square$ | 60                                     | 61            | 62   | 63     | 64      | 65       | 66           | 67       | 68                                           | 69            | 6A | 6B            | 6C              | 6D         | 6E       | 6F        | 70 | 71             | 72                                     | 73            | 74            | 75                                        | 76            | 77         | 78 | 79       | 7A       | 7B     | 7C          | 7D     | 7E       |
|-----------|----------------------------------------|---------------|------|--------|---------|----------|--------------|----------|----------------------------------------------|---------------|----|---------------|-----------------|------------|----------|-----------|----|----------------|----------------------------------------|---------------|---------------|-------------------------------------------|---------------|------------|----|----------|----------|--------|-------------|--------|----------|
| 50        | 俥                                      | 倚             | 倨    | 倔      | 倪       | 倥        | 倅            | 伜        | 俶                                            | 倡             | 倩  | 倬             | 俾               | 俯          | 們        | 倆         | 偃  | 假              | 會                                      | 偕             | 偐             | 偈                                         | 做             | 偖          | 偬  | 偸        | 傀        | 傚      | 傅           | 傴      | 傲        |
| 51        | 凰                                      | Ц             | 亟    | 刃      | 刋       | 刔        | 刎            | 刧        | 刪                                            | 刮             | 刳  | 刹             | 剏               | 剄          | 剋        | 剌         | 剞  | 剔              | 剪                                      | 剴             | 剩             | 剳                                         | 剿             | 剽          | 劍  | 劔        | 劒        | 剱      | 劈           | 劑      | 辨        |
| 52        | 财                                      | 听             | 吭曹   | 吼      | 吮品      | 购        | 吩            | 苔鳴       | 呎                                            | 咏             | 回噎 | 咎喋            | 觃               | ᇞ          | 喟        | <b>呰</b>  | 咒  | 呷              | 咀                                      | 呶             | 咄             | 附                                         | 咆             | 喹          | 咢  | 風        | 豎        | 咬厥     | 哄           | 哈圖     | <b>咨</b> |
| 53        | 帰し                                     | ·宗<br>+韓      | 嘛    | 哑      | <b></b> | 喝吉       | ─────<br>+/正 | · 傅      | 嚠                                            | ピク            | 喂力 | 嘸             | 閤ヲ              | 嘤<br>林     | 取<br>町   | 昂         | 町エ | 噛六             | 聯                                      | <b></b> 啊     | 嚠立            | 赠亦                                        | 嚼             | 嚙卒         | 닕  | 出壯       | ②        | )<br>西 | 囱           | 圖將     | 图        |
| 55        | 雲亡                                     | 壊亡            | 聖宦   | 加富     | 햪       | 豆定       | 归官           | 亞症       | <b>一</b> 一一一一一一一一一一一一一一一一一一一一一一一一一一一一一一一一一一一 | 文宣            | 父喧 | 复舍            | 夕寂              | 夕宿         | 杉室       | 大寶        | 宮  | 計              | 亏 12                                   | 交重            | 新<br>「        | 关尓                                        | 哭動            | 主          | 关龙 | <b>安</b> | 百丑       | 旲屁     | 奥属          | 突显     | 圖        |
| 56        | 튮                                      | Ē             | 辰    | 元岳     | 高量      | 嵌        | 至轺           | 席        | 帶                                            | 員帷            | 幄  | 奏幢            | 响               | 幅          | 曧        | 員幔        | 員幟 | 喧幢             | 幣                                      | 哥封            | <u>打</u>      | が并                                        | 5             | 反          | ř  | ,<br>庠   | 「」       | 廂      | 廬           | 原      | <b></b>  |
| 57        | 店                                      | 怐             | 泥    | 怎      | 怱       | 恒        | 怕            | 怫        | 怦                                            | 快             | 怺  | 恚             | 恁               | 悋          | 恷        | 恟         | 協  | 恆              | 恍                                      | 恣             | 恃             | 恤                                         | 旬             | 恬          | /恫 | 二        | 悁        | 悍      | 傎           | 悃      | 惊        |
| 58        | 憊                                      | 憑             | 憫    | 憮      | 懌       | 懊        | 應            | 懷        | 懈                                            | 懃             | 懆  | 憺             | 懋               | 罹          | 懍        | 懦         | 懣  | 懶              | 懺                                      | 懴             | 懿             | 懽                                         | 懼             | 懾          | 戀  | 戈        | 戉        | 戍      | 戌           | 戔      | 夏        |
| 59        | 捩                                      | 掾             | 揩    | 揀      | 揆       | 揣        | 揉            | 插        | 揶                                            | 揄             | 搖  | 搴             | 搆               | 搓          | 搦        | 搶         | 攝  | 搗              | 搨                                      | 搏             | 摧             | 摰                                         | 摶             | 摎          | 攪  | 撕        | 撓        | 撥      | 撩           | 撈      | 撼        |
| 5A        | 昃                                      | 旻             | 杳    | 昵      | 昶       | 昴        | 昜            | 姜        | 晄                                            | 晉             | 晁  | 晞             | 書               | 晤          | 皓        | 晨         | 晟  | 晢              | 晰                                      | 背             | 暈             | 暎                                         | 暉             | 暄          | 暘  | 瞑        | 暨        | 暹      | 曉           | 暾      | 瞥        |
| 5B        | 伽                                      | <b>竹子</b>     | 件    | 白点     | 開加      | <b>仁</b> | <b>家</b>     | <b>恰</b> | 松林                                           | 他物            | 悰嫁 | 伽             | ₩<br>世          | <b>「</b> 新 | 供慣       | 仔拮        | 沉堤 | 伯担             | ~~~~~~~~~~~~~~~~~~~~~~~~~~~~~~~~~~~~~~ | 炡             | 梠             | 怡                                         | 停毒            | 衆選         | 附  | ₩        | 怕培       | 伤敬     | 恦           | 伦<br>協 | 11日 世    |
| 50        | 師                                      | 采蓟            | 111化 | 依气     | 信       | 佩        | 保気           | 侍玉       | 奥                                            | 1部            | 恒江 | 际             | 馁               | 140        | 信        | 倍法        | 取公 | 旧              | 低                                      | 11月           | 位法            | 1里                                        | 院油            | 1天         | 际法 | 加        | 1念       | 未近     | 饭           | 沉淀     | 個法       |
| 5E        | 减温                                     | 1〕 渝          | 游    | 溂      | 沉溪      | 高法       | 濕            | 涿        | 湿                                            | 渥             | 汕  | //            | 漫               | 滔          | 膨        | 溏         | 演  | 滂              | 溟                                      | 潁             | 滪             | 灌                                         | 流             | 滸          | 沒  | 指        | 滲        | 漱      | 濇           | 漲      | 滌        |
| 5F        | 烙                                      | 焉             | 烽    | 焜      | 焙       | 煥        | 熙            | 凞        | 煦                                            | 煢             | 煌  | 煖             | 湯               | 熏          | 燻        | 熄         | 熕  | 熨              | 款                                      | 燗             | 熹             | 熾                                         | 燒             | 燉          | 燔  | 燎        | 燠        | 燬      | 燧           | 燵      | 燼        |
| 60        | 玻                                      | 珀             | 珥    | 珮      | 珞       | 璢        | 琅            | 瑯        | 琥                                            | 珸             | 琲  | 琺             | 瑕               | 琿          | 瑟        | 瑙         | 瑁  | 瑜              | 瑩                                      | 瑰             | 瑣             | 瑪                                         | 瑶             | 瑾          | 璋  | 璞        | 璧        | 瓊      | 瓏           | 瓔      | 珱        |
| 61        | 痼                                      | 瘁             | 痰    | 痺      | 痲       | 痳        | 瘋            | 瘍        | 瘉                                            | 瘟             | 瘧  | 瘠             | 瘡               | 瘢          | 瘤        | 瘴         | 瘰  | 瘻              | 癇                                      | 癈             | 癆             | 癜                                         | 癘             | 癡          | 癢  | 癨        | 癩        | 癪      | 癧           | 癬      | 癰        |
| 62        | 量                                      | 矚             | 矜    | 笑      | 矮       | 釭        | 屻            | 鈚        | 磺                                            | 砠             | 皗  | 侹             | 碎               | 硴          | 碆        | 硼         | 倍  | 绿              | 偈                                      | 偵             | 低             | 匘                                         | 磑             | 佾          | 匠  | 傑        | 碾        | 碼      | 傍           | 品      | 礐        |
| 63        | 婁                                      | 敫             | 鼠    | 隆料     | 逐       | 賣囪       | 釉            | 灯次       | い (加)                                        | <b>坊</b>      | 北  | <b>站</b>      | 灯纫              | 业          | <b>归</b> | <u></u> 疾 | 垛  | 场料             | 业                                      | 丸料            | 勿粽            | 爪                                         | 巴麻            | 加料         | 占题 | 生物       | 台ヶヶ      | 氾      | 本脚          | 失刻     | 国        |
| 65        | 開想                                     | <b>解</b><br>編 | ≜    | 船      | が始      | 号盘       | 后继           | 米銌       | 州                                            | <b>州</b><br>綸 | 相細 | <b>伙</b><br>繼 | 深緯              | 米癒         | സ        | 俗缩        | 你不 | 化鉱             | 休                                      | 检鐟            | 修續            | 焩                                         | 糜纐            | <b>候</b>   | 鬲緯 | 怖織       | 備繊       | 維義     | 維續          | 紀      | 衍        |
| 66        | ~~~~~~~~~~~~~~~~~~~~~~~~~~~~~~~~~~~~~~ | 融督            | 脑    | 福      | 脑脑      | 聽        | 重            | 緑        | 肆                                            | 声             | AT | 瀘盲            | <sup>26</sup> 而 | 脑          | 同        | 脫         | 肺  | 福香             | 脂                                      | 順             | <b>唐</b>      | 脉型                                        | 將             | 脉          | 腌  | 脱脱       | 脠        | 條      | 唇唇          | 脯      | 脑        |
| 67        | 艢                                      | 檺             | 艪    | 艫      | 舻       | 艱        | 艷            | 巅        | 銰                                            | 罚             | 폰  | 띂             | 芟               | 芻          | 芬        | 苡         | 崔  | 荀              | 湽                                      | 苴             | 芟             | 苺                                         | 鑜             | 范          | 荷  | 苹        | 苞        | 茆      | 留           | 業      | 翌        |
| 68        | 葯                                      | 葹             | 萵    | 蓊      | 葢       | 蒹        | 蒿            | 蒟        | 蓙                                            | 蓍             | 蒻  | 蓚             | 蓐               | 蓁          | 蓆        | 蓖         | 蒡  | 蔡              | 蓿                                      | 蓴             | 蔗             | 蔘                                         | 蔬             | 蔟          | 蔕  | 蔔        | 蓼        | 蕀      | 蕣           | 蕘      | 蕈        |
| 69        | 蛟                                      | 蛛             | 蛯    | 蜒      | 蜆       | 蜈        | 蜀            | 蜃        | 蜺                                            | 蜑             | 蜉  | 蜍             | 蛹               | 蜊          | 蜴        | 蜿         | 蜷  | 蜻              | 蜥                                      | 蜩             | 蜚             | 蝠                                         | 蝟             | 蝸          | 蝌  | 蝎        | 蝴        | 蝗      | 蝨           | 蝮      | 蝙        |
| 6A        | 袱                                      | 裃             | 裄    | 裔      | 袭       | 裙        | 裘            | 褁        | 倒                                            | 裼             | 裴  | 稗             | 袖               | 褄          | 種        | 褊         | 褓  | 聚              | 褞                                      | 褥             | 褪             | 褫                                         | 襁             | 襄          | 穀  | 褶        | 褄        | 禪      | 禅           | 福      | 襞        |
| 6B        | 討耕                                     | <b>译</b>      | 記    | 詚<br>衫 | 津       | 凱        | 調            | 訳吐       | 司                                            | 晉             | 論  | 品             | 寂<br>驰          | 謳          | 窃驼       | 話         | 副  | <b></b> 朝<br>吐 | 管肥                                     | 調売            | 謏             | 誤                                         | 譂             | 湯肥         | 筬戏 | 简贴       | 谊        | 省喢     | <b></b> 留 验 | 福      | 詣        |
|           | 小白<br>  截磁                             | と             | 些罅   | 赵嘉     | 旭時      | 以转       | 血谿           | 妖辫       | 」<br>助加<br>二                                 | 伽             | 山  | 広沼            | 城油              | 奴孙         | 咖爾       | 足         | 版  | 坑              | 炯                                      | <b>以</b><br>家 | <b>収</b><br>徑 | よう しょう しょう しょう しょう しょう しょう しょう しょう しょう しょ | <b>坏</b><br>诣 | <b>斯</b> 译 | 践议 | 坳        | <b>坏</b> | 埋诿     | 卿           | 娚      | )<br>送   |
| 6E        | **                                     | 鎺             | 約    | 千釿     | 卻       | 鈬        | 詽            | 鈑        | 鉞                                            | 盆             | 鈩  | 詃             | 鉤               | 鉈          | 遶        | 钿         | 銄  | 鉐              | 銜                                      | 銑             | 谷             | 絬                                         | 銄             | 鋏          | 誘  | 韻        | 辞        | 錏      | 銢           | 鍄      | 銅        |
| 6F        | 閠                                      | 閨             | 閧    | 閭      | 閼       | 閻        | 閹            | 閾        | 闊                                            | 濶             | 闃  | 闍             | 闌               | 闕          | 闔        | 闖         | 關  | 闡              | 闥                                      | 闢             | 阡             | 阨                                         | 阮             | 阯          | 陂  | 陌        | 陏        | 陋      | 陷           | 陜      | 陞        |
| 70        | 鞐                                      | 鞜             | 鞨    | 鞦      | 鞣       | 鞳        | 鞴            | 韃        | 韆                                            | 韈             | 韋  | 韜             | 韭               | 齏          | 韲        | 竟         | 韶  | 韵              | 頏                                      | 頌             | 頸             | 頤                                         | 頡             | 頷          | 頽  | 顆        | 顏        | 顋      | 顫           | 顯      | 顰        |
| 71        | 騾                                      | 驕             | 驍    | 驛      | 驗       | 驟        | 驢            | 驥        | 驤                                            | 驩             | 驫  | 驪             | 骭               | 骰          | 骼        | 髀         | 髏  | 髑              | 髓                                      | 體             | 髞             | 髟                                         | 髢             | 髣          | 髦  | 髯        | 髫        | 髮      | 髴           | 髱      | 髷        |
| 72        | 腳                                      | 齂             | 鰲廳   | 鱆      | 鯮       | 鰫        | 贈            | 鱧        | 驗                                            | 鰸             | 鳧  | 鳧             | 鳰               | 鮆          | 熓        | 鳫         | 鵦  | 鴆              | 鴉                                      | 蔦             | 鴬             | 鴣                                         | 賜             | 鎢          | 影  | 鳹        | 殇        | 鴿      | 鵇           | 鵆      | 駶        |
| 73        | 鳯                                      | 黡             | 頴    | 芮      | 敝       | 祔用       | 电            | 黽        | 黽                                            | 踧             | 衮  | 用             | 閧               | 鼾          | 宵        | 쑲         | 闔し | 劏              | 闔日                                     | 節             | 聞や            | 闔比                                        | 齒             | 聞台         | 樹正 | 闔臣       | 闔芮       | 斷亏     | 龍           | 訩      | 開        |
| 75        |                                        |               |      |        |         |          |              |          |                                              |               |    |               |                 |            |          |           |    |                |                                        |               |               |                                           |               |            |    |          |          |        |             |        |          |
| 76        |                                        |               |      |        |         |          |              |          |                                              |               |    |               |                 |            |          |           |    |                |                                        |               |               |                                           |               |            |    |          |          |        |             |        |          |
| 77        |                                        |               |      |        |         |          |              |          |                                              |               |    |               |                 |            |          |           |    |                |                                        |               |               |                                           |               |            |    |          |          |        |             |        |          |
| 78        |                                        |               |      |        |         |          |              |          |                                              |               |    |               |                 |            |          |           |    |                |                                        |               |               |                                           |               |            |    |          |          |        |             |        |          |
| 79        |                                        |               |      |        |         |          |              |          |                                              |               |    |               |                 |            |          |           |    |                |                                        |               |               |                                           |               |            |    |          |          |        |             |        |          |
| 7A        |                                        |               |      |        |         |          |              |          |                                              |               |    |               |                 |            |          |           |    |                |                                        |               |               |                                           |               |            |    |          |          |        |             |        |          |
| /B        |                                        |               |      |        |         |          |              |          |                                              |               |    |               |                 |            |          |           |    |                |                                        |               |               |                                           |               |            |    |          |          |        |             |        |          |
|           |                                        |               |      |        |         |          |              |          |                                              |               |    |               |                 |            |          |           |    |                |                                        |               |               |                                           |               |            |    |          |          |        |             |        |          |
| 7E        |                                        |               |      |        |         |          |              |          |                                              |               |    |               |                 |            |          |           |    |                |                                        |               |               |                                           |               |            |    |          |          |        |             |        |          |
| 7F        |                                        |               |      |        |         |          |              |          |                                              |               |    |               |                 |            |          |           |    |                |                                        |               |               |                                           |               |            |    |          |          |        |             |        |          |

#### 旧 JIS (JIS C6226-1978) との違いについて

本機では、JISX0208-1990 に準拠した漢字コードを搭載しています。 JIS 漢字コードは、改訂によって字形を変更したり、字形を追加したり、または位置を 変更したりしているため、使用するコンピュータやソフトウェアによっては画面に表 示される字形と印刷される字形が異なる場合があります。ここでは、プリンタに搭載 している JIS 漢字コード (新 JIS コード)と、旧 JIS コードの違いについて説明します。

#### JIS X0208-1990 で追加された字形

(JIS X0208-1983 に追加)

| 16 進 | JIS X0208-1983 |
|------|----------------|
| 7425 | 凛              |
| 7426 | 熙              |

#### JIS X0208-1983 で字形を変更

(旧 JIS (JIS C6226-1978)から字形を変更し、旧 JIS の字形を新たに追加)

| 3       | 変更された字形        | 追加された | 追加された旧JISの字形 |                |  |  |  |
|---------|----------------|-------|--------------|----------------|--|--|--|
| 16進     | JIS X0208-1983 | 旧JIS  | 16進          | JIS X0208-1983 |  |  |  |
| 3646    | 尭              | 堯     | 7421         | 堯              |  |  |  |
| 4 B 6 A | 槙              | 槇     | 7422         | 槇              |  |  |  |
| 4 D 5 A | 遥              | 遙     | 7423         | 遙              |  |  |  |
| 6076    | 瑶              | 瑤     | 7424         | 瑤              |  |  |  |

#### JIS X0208-1983 で第1水準と第2水準を変更した漢字

|          | 第1水準               |       | 第2水準         |                    |      |  |  |
|----------|--------------------|-------|--------------|--------------------|------|--|--|
| 16進      | JIS X0208<br>-1983 | IEJIS | 16進          | JIS X0208<br>-1983 | 旧JIS |  |  |
| 3033     | 鯵                  | 鰺     | 724D         | 鰺                  | 鯵    |  |  |
| 3229     | 鴬                  | 鶯     | 7274         | 鶯                  | 鴬    |  |  |
| 3342     | 蛎                  | 蠣     | 695A         | 蠣                  | 蛎    |  |  |
| 3349     | 撹                  | 攪     | 5978         | 攪                  | 撹    |  |  |
| 3376     | 竃                  | 竈     | 635E         | 竈                  | 竈    |  |  |
| 3443     | 潅                  | 灌     | 5 E 7 5      | 灌                  | 潅    |  |  |
| 3 4 5 2  | 諌                  | 諫     | 6 B 5 D      | 諫                  | 諌    |  |  |
| 375B     | 頚                  | 頸     | 7074         | 頸                  | 頚    |  |  |
| 395C     | 砿                  | 礦     | 6268         | 礦                  | 砿    |  |  |
| 3C49     | 蕊                  | 蘂     | 6922         | 蘂                  | 芯    |  |  |
| 3 F 5 9* | 靭                  | 靸     | 7057*        | 靸                  | 靭    |  |  |
| 4 1 2 8  | 賎                  | 賤     | 6 C 4 D      | 賤                  | 賎    |  |  |
| 445B     | 壷                  | 壺     | 5464         | 壺                  | 壷    |  |  |
| 4557     | 砺                  | 礪     | 626A         | 礪                  | 砺    |  |  |
| 456E     | 梼                  | 檮     | 5 B 6 D      | 檮                  | 梼    |  |  |
| 4573     | 涛                  | 濤     | 5 E 3 9      | 濤                  | 涛    |  |  |
| 4676*    | 迩                  | 邇     | 6 D 6 E*     | 邇                  | 迩    |  |  |
| 4768     | 蝿                  | 蠅     | 6 A 2 4      | 蠅                  | 蝿    |  |  |
| 4930     | 桧                  | 檜     | 5 B 5 8      | 檜                  | 桧    |  |  |
| 4 B 7 9  | 伝                  | 儘     | 5056         | 儘                  | 仮    |  |  |
| 4 C 7 9  | 薮                  | 藪     | 692E         | 藪                  | 薮    |  |  |
| 4 F 3 6  | 篭                  | 籠     | $6\ 4\ 4\ 6$ | 籠                  | 篭    |  |  |

#### JIS X0208-1983 で字形を変更した漢字

| 16進 JIS X020<br>-1983 | <sup>8</sup> 旧JIS | 16進     | JIS X0208<br>-1983 | 旧JIS | 16進     | JIS X0208<br>-1983 | 旧JIS |
|-----------------------|-------------------|---------|--------------------|------|---------|--------------------|------|
| 3022 唖                | 啞                 | 3737    | 祁                  | 祁    | 3 E 2 5 | 哨                  | 哨    |
| 3029 逢                | 逢                 | 3745    | 慧                  | 慧    | 3 E 3 3 | 廠                  | 廠    |
| 3032 芦                | 芦                 | 374E    | 稽                  | 稽    | 3 E 3 F | 梢                  | 梢    |
| 303B 飴                | 飴                 | 3752    | 繋                  | 敷    | 3 E 5 5 | 蒋                  | 蔣    |
| 306E 溢                | 溢                 | 3755    | 荊                  | 荆    | 3 E 5 F | 醬                  | 醬    |
| 3073 鰯                | 鰯                 | 3764    | 隙                  | 隙    | 3 E 6 4 | 鞘                  | 鞘    |
| 307C 淫                | 淫                 | 3771    | 倦                  | 倦    | 3 F 2 A | 蝕                  | 蝕    |
| 312A 迂                | 迂                 | 3779    | 嫌                  | 嫌    | 3F60    | 逗                  | 逗    |
| 3135 欝                | 馞                 | 377E    | 捲                  | 捲    | 3F69    | 翠                  | 翠    |
| 3139 厩                | 廐                 | 3834    | 鹸                  | 鹼    | 4022    | 摺                  | 摺    |
| 313D 噂                | 噂                 | 3841    | 諺                  | 諺    | 4042    | 逝                  | 逝    |
| 3142 餌                | 餌                 | 392B    | 巷                  | 巷    | 4066    | 蝉                  | 蟬    |
| 3168 焔                | 焰                 | 3937    | 昂                  | 昻    | 4071    | 撰                  | 撰    |
| 3228 襖                | 襖                 | 3942    | 溝                  | 溝    | 4072    | 栓                  | 栓    |
| 322A 鸥                | 區島                | 396D    | 麹                  | 麴    | 4079    | 煎                  | 煎    |
| 3260 迦                | 迦                 | 3974    | 鵠                  | 搗    | 407A    | 煽                  | 煽    |
| 327A 恢                | 恢                 | 3979    | 甑                  | 甑    | 4127    | 詮                  | 詮    |
| 327D 拐                | 拐                 | 3 A 5 3 | 采                  | 采    | 4139    | 噌                  | 噲    |
| 3322  晦               | 晦                 | 3 A 6 3 | 冴                  | 冴    | 414C    | 遡                  | 遡    |
| 3335  概               | 概                 | 3 A 6 7 | 榊                  | 榊    | 414F    | 創                  | 創    |
| 3365 喝                | 喝                 | 3 A 7 4 | 柵                  | 栅    | 415F    | 掻                  | 搔    |
| 336B 葛                | 葛                 | 3 B 2 7 | 薩                  | 薩    | 4169    | 痩                  | 瘦    |
| 3373  鞄               | 鞄                 | 3 B 2 A | 鯖                  | 鯖    | 423D    | 遜                  | 遜    |
| 337A  噛               | 嚙                 | 3 B 2 B | 捌                  | 捌    | 424D    | 騨                  | 驒    |
| 3442 澗                | 澗                 | 3 B 2 C | 錆                  | 錆    | 425C    | 腿                  | 腿    |
| 344D  翰               | 翰                 | 3 B 3 9 | 珊                  | 珊    | 4263    | 黛                  | 黛    |
| 3465 翫                | 翫                 | 3 C 4 8 | 屡                  | 屢    | 426F    | 啄                  | 啄    |
| 352B  徽               | 徽                 | 3 C 5 7 | 遮                  | 遮    | 4275    | 濯                  | 濯    |
| 3540 祇                | 祇                 | 3 C 5 D | 杓                  | 杓    | 4276    | 琢                  | 琢    |
| 3622  侠               | 俠                 | 3 C 5 E | 灼                  | 灼    | 427D    | 蛸                  | 蛸    |
| 362A 卿                | 卿                 | 3 D 2 B | 繍                  | 繡    | 4327    | 巽                  | 巽    |
| 364F 僅                | 僅                 | 3 D 3 6 | 酋                  | 酋    | 4329    | 辿                  | 辿    |
| 366D 躯                | 軀                 | 3 D 6 C | 曙                  | 曙    | 432A    | 棚                  | 棚    |
| 3674 喰                | 喰                 | 3D6D    | 诸                  | 渚    | 432D    | 鱈                  | 鱈    |
| 367B  櫛               | 櫛                 | 3 D 7 2 | 薯                  | 著    | 432E    | 樽                  | 樽    |
| 367D  屑               | 屑                 | 3D73    | 諸                  | 藷    | 433D    | 箪                  | 簞    |

| 16進  | JIS X0208<br>-1983 | IEJIS | 16進     | JIS X0208<br>-1983 | 旧JIS | 16進     | JIS X0208<br>-1983 | IEJIS |
|------|--------------------|-------|---------|--------------------|------|---------|--------------------|-------|
| 4370 | 註                  | 註     | 4824    | 箸                  | 箸    | 4 E 7 B | 煉                  | 煉     |
| 4375 | 瀦                  | 瀦     | 482E    | 溌                  | 潑    | 4 F 2 1 | 蓮                  | 蓮     |
| 437C | 凋                  | 凋     | 4830    | 醗                  | 醱    | 4 F 3 1 | 榔                  | 榔     |
| 443D | 捗                  | 捗     | 4854    | 挽                  | 挽    | 4 F 3 9 | 蝋                  | 蠟     |
| 4448 | 槌                  | 槌     | 4862    | 扉                  | 扉    | 513D    | 免                  | 冤     |
| 444A | 鎚                  | 鎚     | 4875    | 樋                  | 樋    | 5147    | 冉                  | 冉     |
| 444D | 塚                  | 塚     | 4922    | 柊                  | 柊    | 514B    | 冕                  | 冕     |
| 444F | 掴                  | 揻     | 4923    | 稗                  | 稗    | 514D    | 冤                  | 冤     |
| 4454 | 辻                  | 辻     | 492F    | 逼                  | 逼    | 5330    | 唹                  | 唹     |
| 4522 | 鄭                  | 鄭     | 4932    | 媛                  | 媛    | 533A    | 唳                  | 唳     |
| 4527 | 擢                  | 擢     | 4935    | 謬                  | 謬    | 535E    | 嘲                  | 嘲     |
| 452E | 溺                  | 溺     | 4940    | 廟                  | 廟    | 536B    | 嚥                  | 曣     |
| 4536 | 填                  | 塡     | 494E    | 瀕                  | 瀕    | 5444    | 堋                  | 堋     |
| 453F | 顛                  | 顚     | 4951    | 頻                  | 頻    | 553D    | 媾                  | 媾     |
| 4548 | 堵                  | 堵     | 4 A 4 3 | 蔽                  | 蔽    | 5563    | 寃                  | 寃     |
| 454B | 屠                  | 屠     | 4 A 4 D | 瞥                  | 瞥    | 5622    | 屏                  | 屛     |
| 4551 | 菟                  | 菟     | 4 A 5 A | 娩                  | 娩    | 5824    | 悗                  | 俛     |
| 4552 | 賭                  | 賭     | 4 A 7 9 | 庖                  | 庖    | 5960    | 捩                  | 捩     |
| 4564 | 塘                  | 塘     | 4 B 2 2 | 泡                  | 泡    | 596C    | 搆                  | 搆     |
| 4578 | 祷                  | 禱     | 4 B 2 9 | 蓬                  | 蓬    | 5 A 3 9 | 攅                  | 攢     |
| 463E | 鴇                  | 鴇     | 4 B 4 B | 頬                  | 頰    | 5 A 4 D | 斃                  | 斃     |
| 4642 | 涜                  | 瀆     | 4 B 7 0 | 鱒                  | 鱒    | 5 B 4 5 | 枦                  | 枦     |
| 4654 | 瀞                  | 瀞     | 4 B 7 8 | 迄                  | 迄    | 5 B 4 A | 枴                  | 柺     |
| 4655 | 噸                  | 噸     | 4 C 4 D | 麺                  | 麵    | 5 B 6 B | 梛                  | 梛     |
| 465B | 遁                  | 遁     | 4 C 5 9 | 儲                  | 儲    | 5B74    | 梍                  | 梎     |
| 465C | 頓                  | 頓     | 4 C 5 F | 餅                  | 餅    | 5 E 5 0 | 湮                  | 湮     |
| 4661 | 那                  | 那     | 4 C 6 2 | 籾                  | 籾    | 6026    | 爨                  | 爨     |
| 4666 | 謎                  | 謎     | 4 C 7 A | 鑓                  | 鑓    | 605F    | 珎                  | 珎     |
| 4667 | 灘                  | 灘     | 4 C 7 C | 愈                  | 愈    | 612B    | 甄                  | 甄     |
| 466A | 楢                  | 楢     | 4 C 7 E | 癒                  | 癒    | 6130    | 甍                  | 甍     |
| 4729 | 禰                  | 禰     | 4 D 3 2 | 猷                  | 猷    | 6131    | 甕                  | 甕     |
| 4739 | 嚢                  | 囊     | 4 D 5 0 | 熔                  | 熔    | 622B    | 皓                  | 皓     |
| 4757 | 牌                  | 牌     | 4 D 5 4 | 耀                  | 耀    | 626F    | 硼                  | 砌     |
| 4767 | 這                  | 這     | 4 D 6 9 | 莱                  | 萊    | 634A    | 稱                  | 稱     |
| 4769 | 秤                  | 秤     | 4 E 4 B | 遼                  | 遼    | 6354    | 龝                  | 龝     |
| 476D | 剥                  | 剝     | 4 E 7 A | 漣                  | 漣    | 6439    | 箙                  | 箙     |

| 16進     | JIS X0208<br>-1983 | 旧JIS | 16進  | JIS X0208<br>-1983 | <b>旧JIS</b> |
|---------|--------------------|------|------|--------------------|-------------|
| 6464    | 粐                  | 粐    | 7075 | 頤                  | 頤           |
| 646E    | 粮                  | 粮    | 722D | 鬮                  | 麉           |
| 6539    | 綛                  | 綛    | 723C | 鮗                  | 鮗           |
| 653B    | 綮                  | 綮    | 724E | 鯲                  | 鯋           |
| 6546    | 綟                  | 綟    | 7351 | 麪                  | 麥丏          |
| 6646    | 翔                  | 翔    | 737D | 龜                  | 龜           |
| 6764    | 舮                  | 舮    |      |                    |             |
| 6769    | 芍                  | 芍    |      |                    |             |
| 6772    | 苒                  | 苒    |      |                    |             |
| 6834    | 茣                  | 真    |      |                    |             |
| 683B    | 荵                  | 荵    |      |                    |             |
| 6874    | 蔗                  | 蔗    |      |                    |             |
| 6961    | 蛛                  | 蛛    |      |                    |             |
| 6 A 2 7 | 螂                  | 螂    |      |                    |             |
| 6 A 3 D | 蟒                  | 蟒    |      | 5<br>8             |             |
| 6 A 6 F | 褊                  | 褊    |      |                    |             |
| 6 B 3 2 | 冓見                 | 構見   |      |                    |             |
| 6 B 6 6 | 諞                  | 諞    |      |                    |             |
| 6 B 7 6 | 譁                  | 譁    |      | 0                  |             |
| 6C69    | 跚                  | 跚    |      |                    |             |
| 6 C 7 4 | 踉                  | 踉    |      |                    |             |
| 6 D 4 E | 輓                  | 輓    |      |                    |             |
| 6 D 6 C | 迪                  | 迪    |      |                    |             |
| 6 E 2 9 | 遘                  | 遘    |      |                    |             |
| 6 E 3 D | 扈                  | 扈    |      |                    |             |
| 6 E 5 7 | 釁                  | 釁    |      |                    |             |
| 7045    | 霤                  | 雷    |      |                    |             |
| 7051    | 靠                  | 靠    |      |                    |             |

## PC-98 系コンピュータでお使いになる場合

エプソンPCシリーズおよびNEC PC-98 シリーズのコンピュータと接続して使用する場合、次の点に注意してください。

### ハードコピー

- BASIC プログラム中での COPY 命令は使用しないでください。
- ハードコピーはNEC PC-PR201Hに比べ、縦方向に約8/9倍になる場合があります。

#### リスト出力

「漢字が印刷されない」または「英数カナ文字と漢字の比が 1:2 にならない」ことが あります。

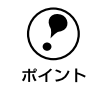

MS-DOS のバージョンにより、漢字と英数カナ文字の比率を設定できるものが あります。設定はコンピュータのメモリスイッチで行います。しかし、DISK-BASIC では漢字と英数カナ文字の比を変更することはできません。

#### PC-PR201H との違い

PC-PR201H とは、最小分解能と漢字構成ドットが次のように違うため、印刷結果が 多少異なる場合があります。

| 相違点          | PC-PR201H |
|--------------|-----------|
| 最小分解能(インチ)   | 1/160     |
| 漢字構成ドット(縦×横) | 22 × 22   |

画面ハードコピー、縦罫線、グラフィックなどの縦方向の連続印刷は、PC-PR201H に 比べて約 8/9 倍になることがあります。しかし、プリンタのページ長には影響はあり ません。

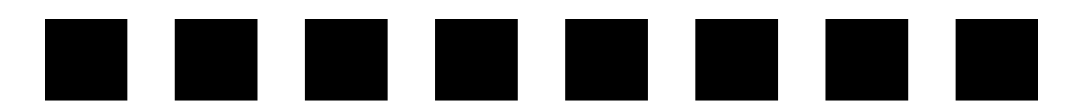

# サービス・サポートのご案内

| ● サービス・サポートのご案内         | 163 |
|-------------------------|-----|
| ●フロッピーディスクについて(Windows) | 166 |
| ● 最新プリンタドライバの入手方法と      |     |
| インストール方法                | 168 |

## サービス・サポートのご案内

弊社が行っている各種サービス、サポートをご案内いたします。

#### エプソンインフォメーションセンター

EPSON プリンタに関する様々なご質問やご相談に電話でお答えします。 受付時間および電話番号につきましてはスタートアップガイド裏表紙の一覧表をご覧 ください。

#### インターネット

EPSON 製品に関する最新情報などをできるだけ早くお知らせするために、インター ネットによる情報の提供を行っています。また、プリンタドライバは、エプソン販売 (株)のホームページ上で提供が行われています。最新プリンタドライバを組み込む場 合は、ダウンロードした圧縮ファイルを解凍後、SETUP.EXE を実行してインストール してください。

| インターネット | エプソン販売ホームページ                  |
|---------|-------------------------------|
|         | http://www.i-love-epson.co.jp |
|         | (ダウンロードサービス)                  |

#### エプソン FAX インフォメーション

EPSON 製品に関する最新情報を 24 時間 FAX でお引き出しいただけます。FAX 付属の電話機(プッシュ回線またはプッシュ音発信可能機種)からおかけください。

| FAX 番号 | スタートアップガイド裏表紙の一覧表をご覧ください。                            |
|--------|------------------------------------------------------|
| 情報内容   | 製品情報(カタログ、機能概要)技術情報(Q&A など)<br>パソコンスクール、サービスセンター情報など |

#### ショールーム

EPSON 製品を見て、触れて、操作できるショールームです。所在地およびオープン時間などにつきましては、スタートアップガイド裏表紙の一覧表をご覧ください。

#### パソコンスクール

スキャナ、デジタルカメラ、プリンタそしてパソコン。でも、分厚い解説本を見たと たん。どうもやる気が失せてしまう。エプソンデジタルカレッジでは、そんなあなた に専任のインストラクターがエプソン製品のさまざまな使用方法を楽しく、わかりや すく、効果的にお教えいたします。もちろん目的やレベルに合わせた受講ができるの で、趣味にも仕事にもパッチリ活かせる技術が身につきます。お問い合わせはスター トアップガイド裏表紙をご覧ください。

#### サービス・サポートのご案内 – 163

#### 保守サービスのご案内

「故障かな?」と思ったときは、あわてずに、まず本書の「困ったときは」をよくお読 みください。そして、接続や設定に間違いがないことを必ず確認してください。

#### 保証書について

保証期間中に、万一故障した場合には、保証書の記載内容に基づき保守サービスを行います。ご購入後は、保証書の記載事項をよくお読みください。 保証書は、製品の「保証期間」を証明するものです。「お買い上げ年月日」「販売店名」 に記入もれがないかご確認ください。これらの記載がない場合は、保証期間内であっ

ても、保証期間内と認められないことがあります。記載漏れがあった場合は、お買い 求めいただいた販売店までお申し出ください。保証書は大切に保管してください。保 証期間、保証事項については、保証書をご覧ください。

#### 保守サービスの受付窓口

保守サービスに関してのご相談、お申し込みは、次のいずれかで承ります。

- お買い求めいただいた販売店
- エプソンサービスコールセンターまたはエプソン修理センター

| 連絡先  | スタートアップガイド裏表紙の一覧表をご覧ください。    |
|------|------------------------------|
| 受付時間 | 午前 9:00 ~午後 5:30             |
|      | 月曜日~金曜日(土日・祝祭日および弊社指定の休日を除く) |

#### 保守サービスの種類

エプソン製品を万全の状態でお使いいただくために、下記の保守サービスをご用意しております。使用頻度や使用目的に合わせてお選びください。詳細につきましては、お 買い求めの販売店、エプソンサービスコールセンターまたはエプソン修理センターま でお問い合わせください。

| 挿         | *石    | 梅西                                                                                                    | 修理代金                             |                                                       |
|-----------|-------|----------------------------------------------------------------------------------------------------|----------------------------------|-------------------------------------------------------|
| 11        | 大只    | 1%安<br>                                                                                                    | 保証期間内                            | 保証期間外                                                 |
| 年間保守契約    | 出張保守  | <ul> <li>製品が故障した場合、最優先で技術者が製品の設置場所に出向き、現地で修理を行います。</li> <li>修理のつど発生する修理代・部品代*が無償になるため予算化ができ便利です。</li> <li>定期点検(別途料金)で、故障を未然に防ぐことができます。</li> <li>* 消耗品(リボン、用紙等)は保守対象外となります。</li> </ul>               | 年間一定の保守                          | 料金                                                    |
|           | 持込保守  | <ul> <li>製品が故障した場合、お客様に修理品をお持ち込みまたは送付いただき、一旦お預りして修理をいたします。</li> <li>修理のつど発生する修理代・部品代*が無償になるため予算化ができ便利です。</li> <li>持込保守契約締結時に【保守契約登録票】を製品に貼付していただきます。</li> <li>* 消耗品(リボン、用紙等)は保守対象外となります。</li> </ul> | 年間一定の保守                          | 料金                                                    |
| スポット出     | 張修理   | <ul> <li>お客様からご連絡いただいて数日以内に製品の設置場所に技術者が出向き、現地で修理を行います。</li> <li>故障した製品をお持ち込みできない場合に、ご利用ください。</li> </ul>                                                                                             | 有償<br>(出張料のみ)                    | 出張料+技術<br>料+部品代<br>修理完了後、<br>そのつどお支<br>払いください         |
| 持込 / 送付修理 |       | 故障が発生した場合、お客様に修理品をお持ち込み<br>または送付いただき、一旦お預りして修理いたしま<br>す。                                                                                                    | 無償                               | 基本料+技術<br>料+部品代<br>修理完了品を<br>お届けしたと<br>きにお支払い<br>ください |
| ドア to ドス  | アサービス | <ul> <li>指定の運送会社がご指定の場所に修理品を引き取りにお伺いするサービスです。</li> <li>保証期間外の場合は、ドア to ドアサービス料金とは別に修理代金が必要となります。</li> </ul>                                                                                         | 有償<br>(ドア to ドア<br>サービス料金<br>のみ) | 有償<br>(ドア to ドア<br>サービス料金<br>+ 修理代のみ)                 |

## フロッピーディスクについて(Windows)

添付のプリンタドライバは、CD-ROM で提供しております。3.5 インチのフロッピー ディスクをご希望のお客様は、以下の手順で、セットアップディスクを作成してから インストールを行ってください。 セットアップディスク作成ユーティリティは、お使いのコンピュータに CD-ROM ドラ イブがなくても、お近くに CD-ROM とフロッピーディスクを使用できるコンピュータ があれば、セットアップディスクを作成できるユーティリティです。

#### フロッピーディスクを作成する

- EPSON プリンタドライバ・ユーティリティ CD-ROM をコンピュータにセットします。
- 2 [フロッピーディスク版セットアップディスクの作成]をクリックして、[次へ]ボタンをクリックします。

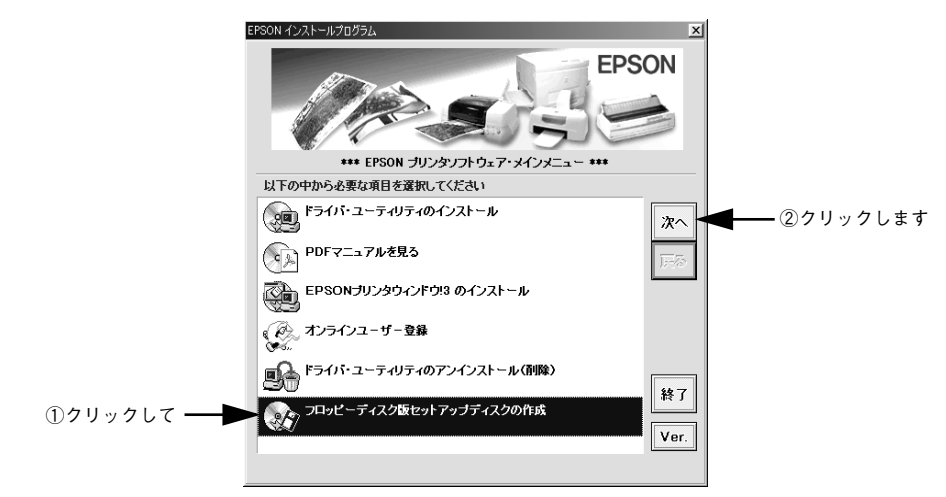

3 この後は、画面の指示に従ってディスクを作成してください。

#### インストール方法

フロッピーディスクをご利用の場合、CD-ROMからのインストールとは手順が多少異なります。以下の説明とスタートアップガイドを併せてご覧いただき、インストールを実行してください。

フロッピーディスクをご利用の場合、プリンタドライバ・ユーティリティ CD-ROM の 代わりに「セットアップディスク 1」をセットします。ただし、「セットアップディス ク 1」をセットしてもメニュー画面は表示されません。以下の手順に従ってください。

- セットアップディスク1をコンピュータにセットします。
- 2 画面下の [スタート] ボタンをクリックし、[ファイル名を指定して実行] をクリックします。
- セットしたドライブ名と実行コマンド「FD\_SETUP.EXE」を半角文字で入力して、
   [OK] ボタンをクリックします。

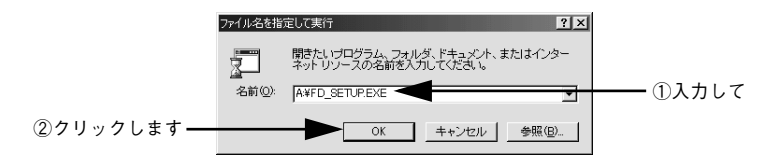

| セットしたドライブ | 入力              |
|-----------|-----------------|
| A ドライブ    | A:¥FD_SETUP.EXE |
| B ドライブ    | B:¥FD_SETUP.EXE |
| :         | :               |
| :         | :               |

この後は、画面の指示に従ってください。

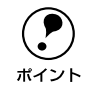

フロッピーディスクをご利用の場合は、EPSON プリンタウィンドウ !3 はイン ストールされません。プリンタドライバと同様にセットアップディスクを作成 してインストールを実行してください。

## 最新プリンタドライバの入手方法とインストール方法

弊社プリンタドライバは、アプリケーションソフトのバージョンアップなどに伴い、 パージョンアップを行うことがあります。必要に応じて新しいプリンタドライバをご 使用ください。プリンタドライバのバージョンは数字が大きいものほど新しいバー ジョンとなります。

#### 最新のプリンタドライバ入手方法

最新のプリンタドライバは、下記の方法で入手してください。

- エプソン販売(株)のホームページからダウンロードできます。
   【サービス名】ダウンロードサービス
   【アドレス】http://www.i-love-epson.co.jp
- CD-ROM での郵送をご希望の場合は、「エプソンディスクサービス」で実費にて承 けたまっております。

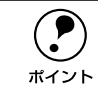

各種ドライバの最新バージョンについては、EPSON FAX インフォメーション にてご確認ください。FAX インフォメーションの詳細については、スタート アップガイドの裏表紙にてご案内しております。

#### インストール手順

ダウンロードした最新プリンタドライバは圧縮ファイルとなっていますので、次の手順でファイルを解凍してからインストールしてください。

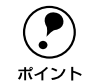

インストールを実行する前に、旧バージョンのプリンタドライバを削除(アン インストール)する必要があります。

∠��本書「プリンタソフトウェアの削除」46 ページ

プリンタドライバをハードディスク内のディレクトリへダウンロードします。

#### サービス・サポートのご案内 – 168

[ダウンロード方法・インストール方法はこちら]をクリックし、表示されるページを 参照して、解凍とインストールを実行してください。

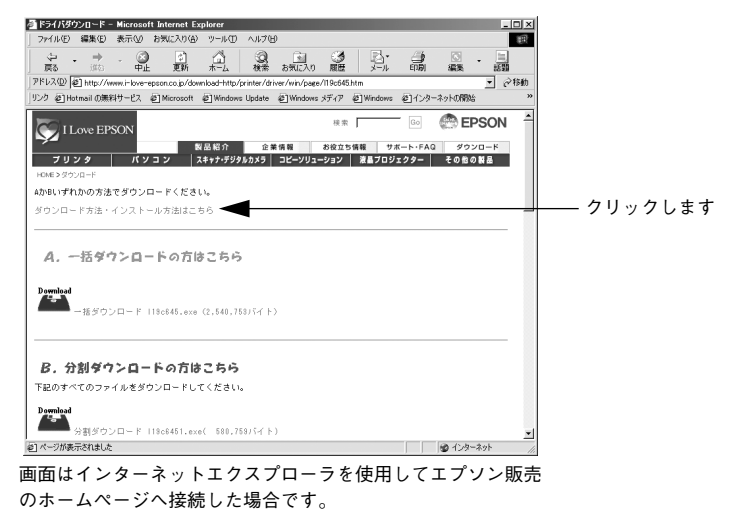

#### Windows 3.1/NT3.51 のプリンタドライバについて

Windows 3.1/NT3.51 のプリンタドライバは、付属の EPSON プリンタドライバ・ユー ティリティ CD-ROM には添付されていません。Windows 3.1/NT3.51 で本機をお使 いになる場合は、「最新のプリンタドライバ入手方法」と同様の方法で入手してお使い ください。

▲ 本書「最新プリンタドライバの入手方法とインストール方法」168 ページ

| 索引                   | <ul> <li>□ 印字領域</li></ul>                                                                                                    |
|----------------------|----------------------------------------------------------------------------------------------------|
| 数字                   | 日子領域(フベル紙)                                                                                                    |
| 16 進ダンプ印刷            | インストール10, 166, 168<br>  インク ネットサービス 169                                                                                                    |
|                      | インダーネットリーヒス103<br>  インターフェイスケーブル   99                                                                                                    |
| E                    | 1 - 1 - 2 - 2 - 1 - 2 - 2 - 2 - 2 - 2 -                                                                                                    |
| EPSON プリンタウィンドウ!3    |                                                                                                    |
|                      | う                                                                                                    |
| ESC/P Z – T –        | 重搬134                                                                                                    |
| ESC/P リノアレジスマニュアル90  | Ż                                                                                                    |
| F                    | プレ<br>  茶粉カナ立マコード 147                                                                                                    |
| FAX インフォメーション163     | □ 英奴刀/ 文子□□□ 1147                                                                                                    |
|                      |                                                                                                    |
|                      | お                                                                                                    |
| I/F 固定解除時間           | お手入れ133                                                                                                    |
| ⅣF 迭గ83              | オプション                                                                                                    |
| Ρ                    | 音声通知                                                                                                    |
| PC-98 系コンピュータ161     | か                                                                                                    |
| 11                   | 解決しないとき130                                                                                                    |
| UCD 亦換ケーブル. 00 100   | 解像度22                                                                                                    |
| USD 変換サーフル           | カタカナコード147                                                                                                    |
| W                    | カットシートフィーダ                                                                                                    |
| Windows9             | カットシートフィーダの使い方                                                                                                    |
| Windows 3.1/NT3.51の  | カットシートフィーダの取り付け96                                                                                                    |
| プリンタドライバ169          | 紙送りかつまくいかない112                                                                                                    |
| あ                    | 104                                                                                                    |
| マイコン設定 30            | 漢子コート150                                                                                                    |
| アジャストレバー 57          | き                                                                                                    |
| アンインストール             | I⊟ JIS156                                                                                                    |
|                      | 給紙位置73                                                                                                    |
|                      | 給紙位置(縦方向)の微調整                                                                                                    |
| 印刷が薄い119             | (DOSのみ)                                                                                                    |
| 印刷結果が画面表示と異なる115     | 給紙位置(横方向)の調整                                                                                                    |
| 山刷光のホート45            |                                                                                                    |
| 印刷于順14<br>印刷の中止古法 25 |                                                                                                    |
| ロックリンクキエノフム          | <sup>                                   </sup>                                                                                                    |
| 印刷品質 21 22           | 八日                                                                                                    |
| 印刷ムラ                 | 受信する                                                                                                    |
| 印字方向                 | <ul> <li>(1) くういいのでは、</li> <li>(1) くういいのでは、</li> <li>(1) くいいのでは、</li> <li>(1) くいいのでは、</li> <li>(1) くいいのでは、</li> <li>(1) くいいのでは、</li> <li>(1) くいいのでは、</li> <li>(1) くいいのでは、</li> <li>(1) くいいのでは、</li> <li>(1) くいいのでは、</li> <li>(1) くいいのでは、</li> <li>(1) くいいのでは、</li> <li>(1) くいいのでは、</li> <li>(1) くいいのでは、</li> <li>(1) くいいのでは、</li> <li>(1) くいいのでは、</li></ul> |
|                      |                                                                                                    |

### <

| クライアントの設定    |    |
|--------------|----|
| グラフィックス      | 21 |
| グラフィックスダイアログ | 21 |

### Z

### さ

| サービス・サポート  |           |
|------------|-----------|
| 最新のプリンタドラ~ | イバ入手方法168 |
| 削除         |           |

## し

| シートごとのページ     | 20     |
|---------------|--------|
| システム条件の確認     | 9      |
| 自動改行          | 83     |
| 自動ティアオフ       | 83     |
| 仕様            |        |
| 使用可能な用紙       | 50     |
| 詳細オプションダイアログ  |        |
| 詳細ダイアログ       | 21     |
| 消耗品           |        |
| ショールーム        |        |
| シリアルインターフェイス  |        |
| シリアルインターフェイスケ | - ブル88 |
|               |        |

### せ

| 設定項目(操作パネル)      | 82 |
|------------------|----|
| 設定項目(プリンタドライバ)   |    |
| 設定値の変更の方法(操作パネル) | 84 |
| 設定方法(プリンタドライバ)   | 17 |
| セットアップ           | 9  |
| ゼロスラッシュ          |    |

### そ

| 総合仕様  | <br>137 |
|-------|---------|
| 双方向通信 | <br>84  |

### た

| タスクバー          | 26 |
|----------------|----|
| 単票紙から連続紙への切り替え | 79 |
| 単票紙のセット        | 76 |
| 単票紙の排紙         | 76 |

| 単票紙(単票複写紙)55<br>つ                                    |
|------------------------------------------------------|
| 通信販売のご案内102<br>ー                                     |
| <b>て</b><br>ディアオフ機能                                  |
| <b>と</b><br>綴じ方(単票紙)                                 |
| <b>の</b><br>津庄 22                                    |
| /k/2                                                 |
| ハードコピー                                               |
| <b>ひ</b><br>左マージン75<br>標準に戻す<br>(EPSONプリンタウィンドウ!3)29 |
| <i>S</i> i                                           |
| ブザー鳴動                                                |

| プリンタ詳細ウィンドウ              |
|--------------------------|
| プリンタ接続先の設定               |
| (プリンタドライバ)44             |
| プリンタ設定値80                |
| プリンタソフトウェアの              |
| インストール10                 |
| プリンタソフトウェアの削除46          |
| プリンタドライバ17, 18, 120, 168 |
| プリンタドライバのインストール9         |
| プリンタドライバの設定17            |
| プリンタの仕様135               |
| プリンタの状態を確認するには27         |
| プリンタを共有するには31            |
| プリントサーバの設定               |
| (Windows 95/98/Me)32     |
| プリントサーバの設定               |
| (Windows NT4.0/2000)35   |
| プルトラクタ59,66              |
| プルトラクタでの排紙70             |
| プルトラクタユニット89             |
| フロッピーディスク166             |

### へ

| ページ設定ダー | イアログ | <br>18, 21 |
|---------|------|------------|
| ページの順序  |      | <br>20     |

## ほ

| ポートの削除  | 45 |
|---------|----|
| ポートの追加  |    |
| ボーレート … | 84 |
| 保守サービス  |    |
| 保証書     |    |

## み

| ミシン目に | スキップ . | 8 | 2 |
|-------|--------|---|---|
| ミシン目  | (連続紙)  | 5 | 2 |

## め

| メッセージ |  |
|-------|--|
| ハノヒ ノ |  |

## ŧ

| 文字コート | 、表82 |
|-------|------|
| 文字仕様  |      |
| 文字品位  | 82   |

| モニタの設定      |  |
|-------------|--|
| モニタの設定ダイアログ |  |

#### ø

| ユーザー定義サイズ    | 23 |
|--------------|----|
| ユーティリティダイアログ | 26 |

## よ

| 用紙 / 品質ダイアログ |     |
|--------------|-----|
| 用紙位置の微調整     | 73  |
| 用紙カット位置の微調整  | 73  |
| 用紙が詰まったとき    | 104 |
| 用紙サイズ        |     |
| 用紙仕様         | 136 |
| 用紙ダイアログ      |     |
| 用紙詰まりの予防     |     |
| 用紙の切り替え      | 78  |

### 6

| ラベルサイズ      | 54  |
|-------------|-----|
| ラベル連続紙      | 53  |
| ランプが点灯していても |     |
| 印刷できない      | 108 |
| ランプが点灯しない   | 107 |

### り

| リスト出力        | 161 |
|--------------|-----|
| リボンカートリッジ    | 89  |
| リボンカートリッジの交換 | 91  |
| リボンパック       | 89  |

### れ

| レイアウトダイアログ         | 18 |
|--------------------|----|
| 連続紙から単票紙への切り替え     | 78 |
| 連続紙のセット            | 59 |
| 連続紙のセット(プッシュトラクタ). | 63 |
| 連続紙のセット(プルトラクタ)    | 66 |
| 連続紙の排紙             | 59 |
| 連続紙のページ長           | 82 |
| 連続紙(連続複写紙)         | 50 |
|                    |    |

EPSON ESC/P はセイコーエプソン株式会社の登録商標です。

PC-9800 シリーズ、PC-9821 シリーズ、PC-98 NX シリーズ、PC-H98 は日本電気株式会 社の商標です。

IBM PC、IBM は International Business Machines Corporation の商標または登録商標です。 Apple の名称、Macintosh、Power Macintosh、iMac、PowerBook、AppleTalk、LocalTalk、 EtherTalk、漢字 Talk、TrueType、ColorSync は Apple Computer, Inc. の商標または登録 商標です。

Microsoft、Windows、WindowsNT は米国マイクロソフトコーポレーションの米国およびその他の国における登録商標です。

Adobe、Adobe AcrobatはAdobe Systems Incorporated(アドビシステムズ社)の商標です。 その他の製品名は各社の商標または登録商標です。

#### ご注意

- (1) 本書の内容の一部または全部を無断転載することは固くお断りします。
- (2) 本書の内容については、将来予告なしに変更することがあります。
- (3) 本書の内容については、万全を期して作成いたしましたが、万一ご不審な点や誤り、記 載漏れなど、お気付きの点がありましたらご連絡ください。
- (4) 運用した結果の影響については、(3) 項にかかわらず責任を負いかねますのでご了承くだ さい。
- (5) 本製品がお客様により不適当に使用されたり、本書の内容に従わずに取り扱われたり、またはエプソンおよびエプソン指定の者以外の第三者により修理・変更されたこと等に起因して生じた障害等につきましては、責任を負いかねますのでご了承ください。
- (6) エプソン純正品および、エプソン品質認定品以外のオプションまたは消耗品を装着し、それが原因でトラブルが発生した場合には、保証期間内であっても責任を負いかねますの でご了承ください。この場合、修理等は有償で行います。

©セイコーエプソン株式会社 2001